# 道通诊断仪技术指导手册

(第四册)

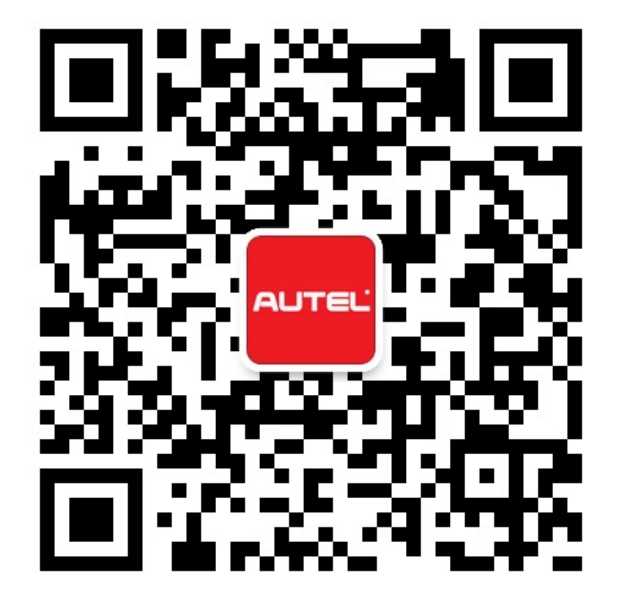

## 目录

| 保养归零1                |
|----------------------|
| 奔驰 E 级(213 底盘)机油归零1  |
| 刹车片更换6               |
| 奥迪 A6 刹车片更换6         |
| 福特锐界刹车片更换13          |
| 红旗 H7 刹车片更换15        |
| 钥匙遥控器匹配              |
| 08 款日产天籁智能钥匙匹配21     |
| 起亚 K3 智能钥匙匹配         |
| 大众帕萨特遥控器匹配           |
| 宝马3系禁用钥匙             |
| 2007 年华泰圣达菲防盗钥匙匹配    |
| 传感器匹配                |
| 奥迪 A6 转向端位学习 42      |
| 保时捷卡宴悬挂校准            |
| 路虎揽胜悬挂校准             |
| 保时捷卡宴转向角传感器校准63      |
| 路虎极光驾驶员侧座椅标定65       |
| 保时捷 Macan 天窗初始化      |
| 宝马 X5 悬挂校准68         |
| 宝马 Z4 车窗初始化          |
| 雪佛兰乐驰节气门匹配           |
| 雪佛兰科鲁兹节气门匹配          |
| 菲亚特菲翔节气门匹配82         |
| 丰田锐志减速传感器校准82        |
| 丰田锐志转向角传感器校准         |
| 名爵锐腾转向角传感器校准91       |
| 控制单元匹配               |
| 奔驰 E 级(212 底盘)大灯编程97 |

|   | 宝马 Z4 发动机电脑编程               | 106  |
|---|-----------------------------|------|
|   | 宝马 X5 变速箱电脑编程               | 111  |
|   | MINI 搁脚模块(FRM)设码            | 114  |
|   | 大众桑塔纳气囊电脑匹配                 | 117  |
|   | 大众帕萨特 ABS 泵匹配               | 123  |
|   | 大众迈腾电子手刹电脑匹配                | 128  |
|   | 福特锐界安全气囊电脑匹配(适用于旧模块可以正常通讯)  | 134  |
|   | 马自达3安全气囊匹配                  | 139  |
|   | 本田 XRV 发动机电脑匹配              | 144  |
|   | 昌河铃木利亚纳发动机电脑匹配              | 149  |
|   | 宝骏 560 气囊电脑匹配               | 151  |
|   | 宝骏 560 转向柱锁匹配               | 155  |
| 帍 | 」隐藏                         | .160 |
|   | 宝马 X5 刷隐藏-遥控关窗功能            | 160  |
|   | 宝马 X5 刷隐藏-遥控折叠后视镜           | 166  |
|   | 宝马 X1 刷隐藏-开启"天使眼"功能         | 171  |
|   | 大众凌度加装迎宾灯                   | 176  |
|   | 大众速腾刷写多功能方向盘                | 181  |
|   | 大众宝来刷隐藏-遥控锁车解锁喇叭鸣响          | 184  |
| 帒 | 的见功能匹配                      | .189 |
|   | 宝马 X6 喷油嘴匹配                 | 189  |
|   | 宝马5系蓄电池匹配                   | 196  |
|   | 宝马3系发动机起始值复位                | 201  |
|   | 大众迈腾变速箱学习                   | 205  |
|   | 奥迪 Q7 左右驾驶切换功能禁用            | 207  |
|   | 路虎神行解除运输模式                  | 211  |
|   | 斯巴鲁傲虎解除刹车维护模式               | 214  |
|   | 别克 GL8 变速箱学习                | 217  |
|   | 大众在线参数化匹配("未执行装配线终端编程"故障匹配) | 222  |

## 保养归零

### 奔驰 E 级(213 底盘)机油归零

操作步骤:

1.使用 MS908 连接车辆,使用自动读取 VIN 功能进入车型

2.进入控制单元,选择信息和通信里面的"仪表盘"

| 奔驰<br>V11.10                      |                          | F | Ø | e     |   | 1          |    |  |  |  |
|-----------------------------------|--------------------------|---|---|-------|---|------------|----|--|--|--|
|                                   |                          |   |   | 控制单元  |   | VC6 12:11V |    |  |  |  |
| 弘区                                | 动机构                      |   |   | 底盘    |   | 驾驶员辅助系统    |    |  |  |  |
|                                   | 车身                       |   | 信 | 言息和通行 | 信 | 座椅和车门      |    |  |  |  |
|                                   | 空调                       |   | 1 |       |   |            |    |  |  |  |
|                                   |                          |   |   |       |   |            |    |  |  |  |
| VIN:LE4ZG4CB3HL(<br>车辆信息: 奔驰/213. | )32906<br>142 E (213) 汽油 |   |   | •     |   |            | 回退 |  |  |  |

深圳市道通科技股份有限公司

| 奔驰<br>V11.10                    |                             | - | Ø             | ÷              |                               |                           | 1     |          |       |  |
|---------------------------------|-----------------------------|---|---------------|----------------|-------------------------------|---------------------------|-------|----------|-------|--|
|                                 |                             |   |               | 信息和通信          | Ĩ                             |                           |       | VC6 == 1 | 2.11V |  |
| 1                               | 义表盘                         |   | 车载智肯          | に信息服<br>元      | 音频/驾驶室管理及数据系<br>统(COMAND)操作单元 |                           |       |          |       |  |
| 数字                              | 音频广播                        | 1 | 音频/驾9<br>统(CC | 驶室管理<br>)MAND) | 音频                            | 音频或驾驶室管理及数据<br>系统(COMAND) |       |          |       |  |
| 平礼                              | 见显示器                        |   | 发             | 动机声            |                               | 音响                        | 系统    | M        |       |  |
| ĥ                               | 触摸垫                         |   | 后座            | 区中的触           | <b>虫摸</b> 屏                   |                           | 电视调谐器 |          |       |  |
| VIN:LE4ZG4CB3HL<br>车辆信息: 奔驰/213 | .032906<br>3.142 E (213) 汽油 |   |               | •••            |                               |                           |       | 回退       | 1     |  |

3.选择"动作测试",执行保养里面的"一般保养的确认"功能

| 奔驰<br>v11.10       |                                        | -FA | Ø | e    | 0  | 1  |     |        |
|--------------------|----------------------------------------|-----|---|------|----|----|-----|--------|
|                    |                                        |     |   | 功能菜单 |    |    | VCL | 12.07V |
|                    | 读电脑信息                                  |     |   | 故障码  |    | 读数 | 居流  |        |
|                    | 动作测试                                   |     | 控 | 制单元词 | 昏配 |    |     |        |
|                    |                                        | *   |   |      |    |    |     |        |
|                    |                                        |     |   |      |    |    |     |        |
| VIN:LE4Z(<br>车辆信息: | G4CB3HL032906<br>奔驰/213.142 E (213) 汽油 |     |   | •    |    |    |     | 回退     |

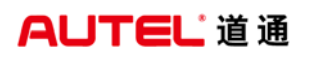

| 奔驰<br>V11.10                         |                       | <b>A</b> | Ø | e                 | 0 | 1 |      |        |
|--------------------------------------|-----------------------|----------|---|-------------------|---|---|------|--------|
|                                      |                       |          |   | 动作测试              |   |   | VCL  | 12.07V |
| 仪                                    | 表盘                    |          |   | 保养                |   |   |      |        |
|                                      |                       |          | 1 |                   |   |   |      |        |
|                                      |                       |          |   |                   |   |   |      |        |
|                                      |                       |          |   |                   |   |   |      |        |
| VIN:LE4ZG4CB3HL03<br>车辆信息: 奔驰/213.14 | 2906<br>12 E (213) 汽油 |          |   | •                 |   |   |      | 回退     |
| 奔驰<br>v11.10                         |                       |          | Ø | P                 | 0 | / |      | _      |
|                                      |                       | _        |   | 保养                |   |   | VClo | 12.07V |
| 一般保                                  | 养的确认                  | 5<br>• 2 | 复 | 夏位总保 <sup>。</sup> | 养 |   |      |        |
|                                      |                       | *        |   |                   |   |   |      |        |
|                                      |                       |          |   |                   |   |   |      | M      |
|                                      |                       |          |   |                   |   |   |      |        |
| VIN:LE4ZG4CB3HL03<br>车辆信息: 奔驰/213.14 | 2906<br>42 E (213) 汽油 |          |   | ÷                 |   |   |      | 回退     |

## AUTEL 道通

#### 4. 按照提示完成机油复位

| 奔驰<br>V11.10  | - Pa   | Ø     | ÷       | 0  |          | 1        |    |             |
|---------------|--------|-------|---------|----|----------|----------|----|-------------|
|               |        | -1    | 般保养的研   | 前认 |          |          | VC | lo 📑 12.11V |
|               |        |       | 激活参数    |    |          |          |    |             |
| 油品 229.5 •    |        |       |         |    |          |          |    |             |
| 名称            |        |       |         |    | 值        |          |    | 单位          |
| 至下一个保养周期的剩余行驰 | 史里程    |       |         |    | -4874.00 |          |    | km          |
| 至下次保养时间的天数    |        |       |         |    | 281.00   |          |    | ×           |
| 维修厂代码         |        |       |         |    | 606      |          |    | M           |
| 保养代码          |        |       |         |    | В        |          |    |             |
|               |        |       | 提示      |    | 1        |          |    |             |
|               |        |       |         |    |          | <b>\</b> |    |             |
| F1·一船保养的确认    |        |       |         | ſ  | _        |          |    |             |
|               |        |       |         |    | 退出       | F1       |    | 继续          |
| 奔驰            | -      | Ö     | e       | 0  |          | 1        |    |             |
| V11.10        |        |       | 般保养的研   | 角认 | 1        |          | V  | 12.11V      |
|               |        | 傷     | 除养小册摘   | 要  |          |          |    |             |
|               |        |       |         |    |          |          |    |             |
|               | 保养代码   | B     |         |    |          |          |    |             |
|               | 维修厂代码  | 606   |         |    |          |          |    |             |
|               | 剩余时间   | 281.0 | 00天     |    |          |          |    |             |
|               | 剩余里程   | -487  | 4.00 km |    |          |          |    | a           |
| 确认总保养后,部分实际值; | 无法再使用。 |       |         |    |          |          |    |             |
|               |        |       |         |    |          |          |    |             |
|               |        |       |         |    |          |          | ×  |             |
|               |        |       |         |    |          |          |    |             |
|               |        |       |         |    |          | 退出       | в  | 继续          |

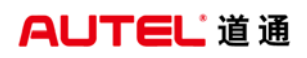

| 奔驰<br>V11.10 |       |     | Ö     | e      | 0        |          | 1  | ]    |                 |
|--------------|-------|-----|-------|--------|----------|----------|----|------|-----------------|
|              |       |     | 5     | 一般保养的确 | 认        |          |    | VCL  | <b>⊡</b> 12.11V |
|              |       |     |       | 28%    |          |          |    |      |                 |
|              |       |     | 正在更新数 | 牧据。 请稍 | 候(0-15s) |          |    |      | M               |
|              |       |     |       |        |          |          | 退出 |      | 继续              |
| 奔驰<br>V11.10 | M     | - F | Ø     |        |          |          | 1  |      | _               |
|              |       |     |       | 一般保养的确 | 认        |          |    | VClo | <b>□</b> 12.11V |
|              |       |     |       | 激活参数   |          |          |    |      |                 |
| 油品 229.5 *   |       |     |       |        |          |          |    |      |                 |
| 名称           |       |     |       |        |          | 值        |    | 单    | 位               |
| 至下一个保养周期     | 的剩余行驶 | 里程  |       |        |          | 10000.00 |    | k    | m               |
| 至下次保养时间的     | 天数    |     |       |        |          | 365.00   |    | 5    | ξ.              |
| 维修厂代码        |       |     |       |        |          | 505      |    |      | M               |
| 保养代码         |       |     |       |        |          | A        |    |      |                 |
|              |       |     |       | 提示     |          |          |    |      |                 |
| F1·一般保养的确    | iλ    |     |       |        | ſ        |          |    |      | 1               |
|              |       |     |       |        |          | 退出       | F1 |      | 继续              |

深圳市道通科技股份有限公司

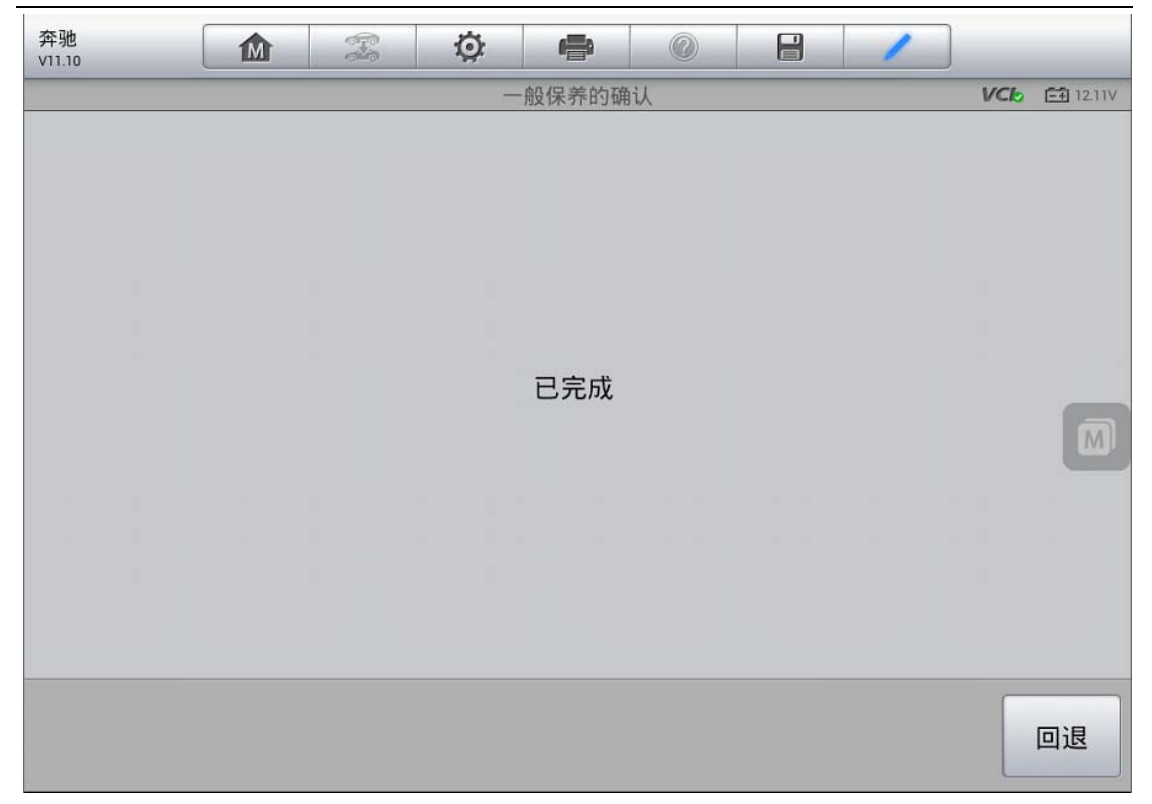

## 刹车片更换

## 奥迪 A6 刹车片更换

操作步骤:

- 1. 连接道通诊断仪,选择正确车型
- 2. 进入"常用特殊功能",选择"电动驻车制动"
- 3. 选择"53-驻车制动器"
- 4. 按提示操作,并点击"确定"继续下一步(注:确保点火开关已打开,并且释放手刹)

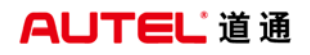

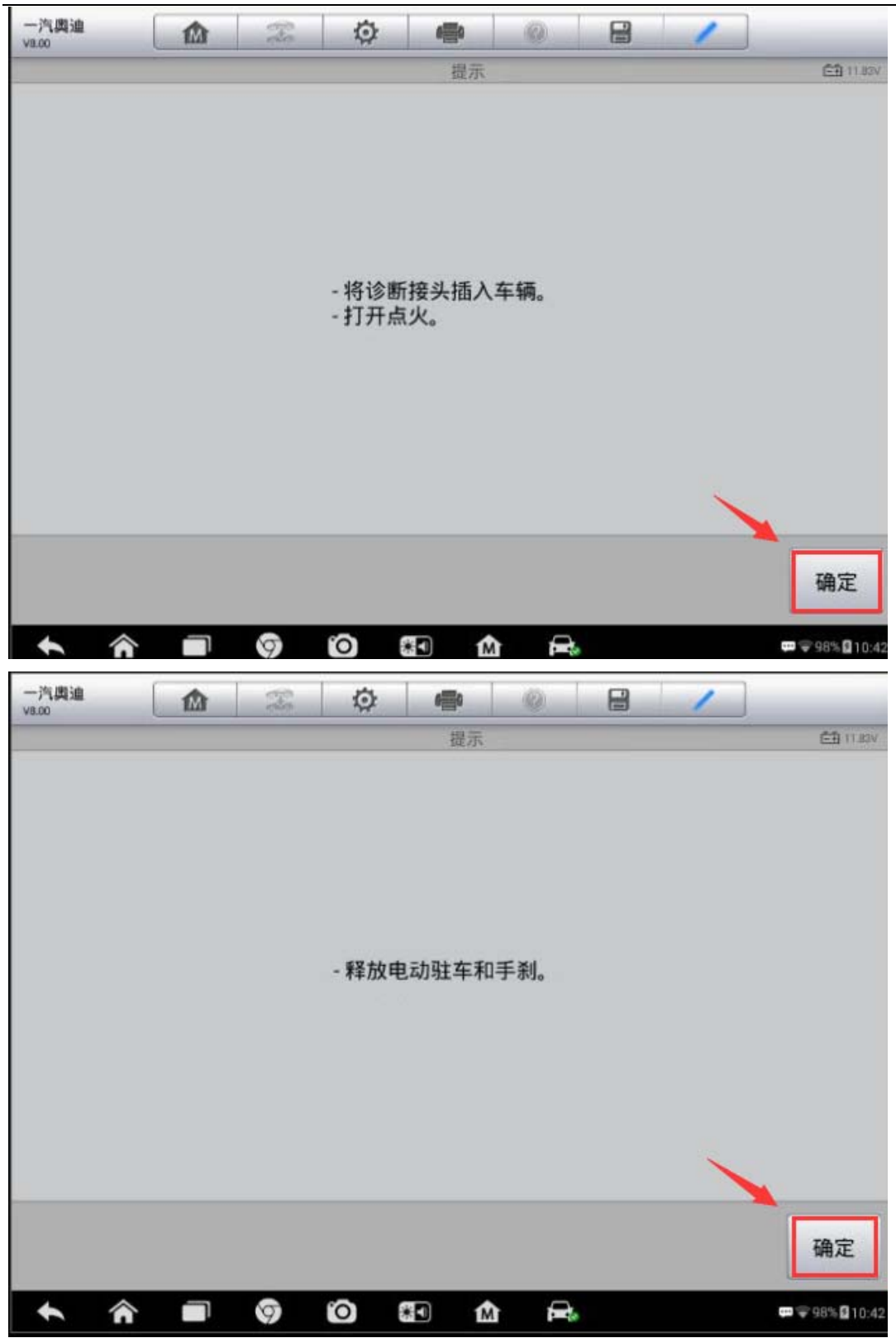

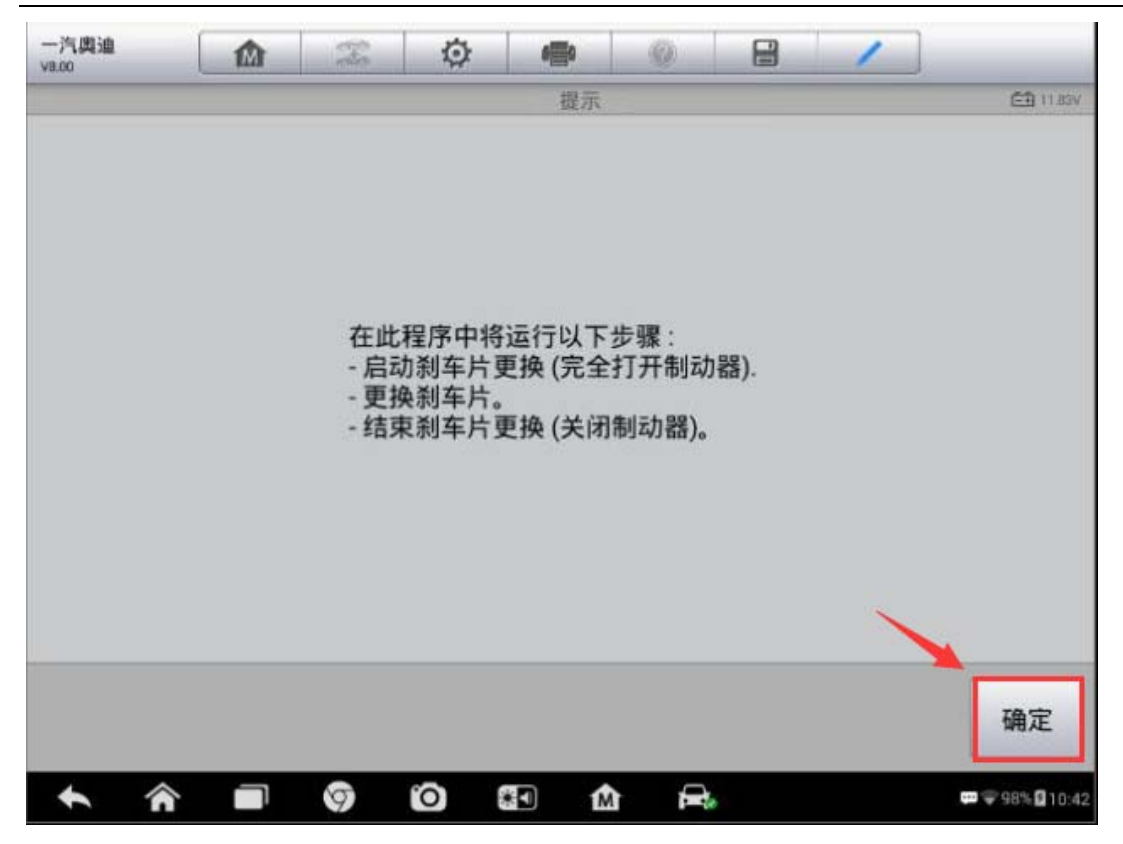

<sup>5.</sup> 执行步骤"1-启动制动片更换(完全打开制动器)"

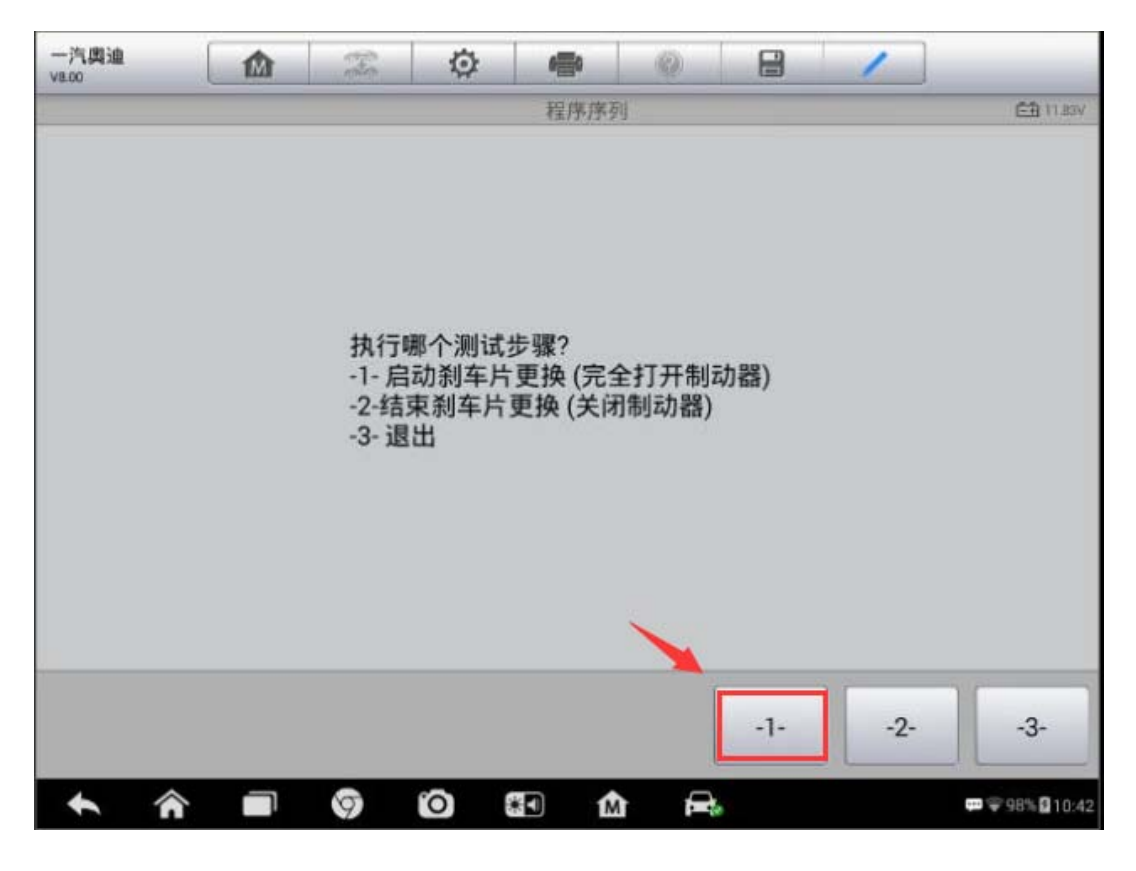

#### AUTEL<sup><sup>°</sup>道通</sup>

 6. 接下来制动器完全打开,点击"确定",可以听到刹车分泵电机工作的声音, 制动器会被完全打开

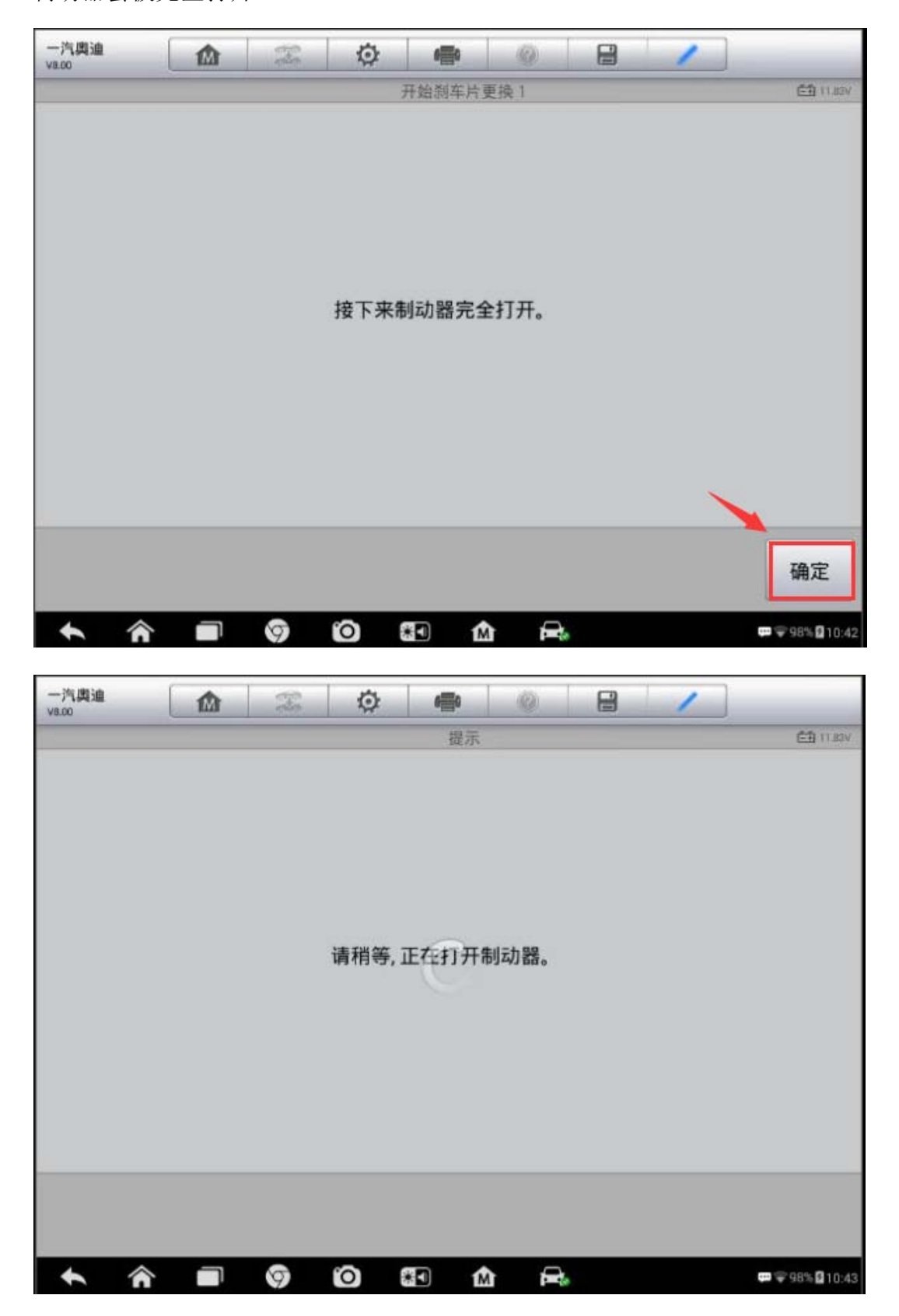

7. 确认制动器已被完全打开,活塞已收回至刹车片更换位置后,执行"1-更换刹 车片"(注: 当退出测试程序或诊断连接中断时,使用驻车制动控制元件不能关 闭制动器,此时仪表上的警告灯和驻车控制元件的警告灯会闪烁;当完成刹车片 更换时必须执行"2-结束刹车片更换(关闭制动器)"功能再次关闭制动器)

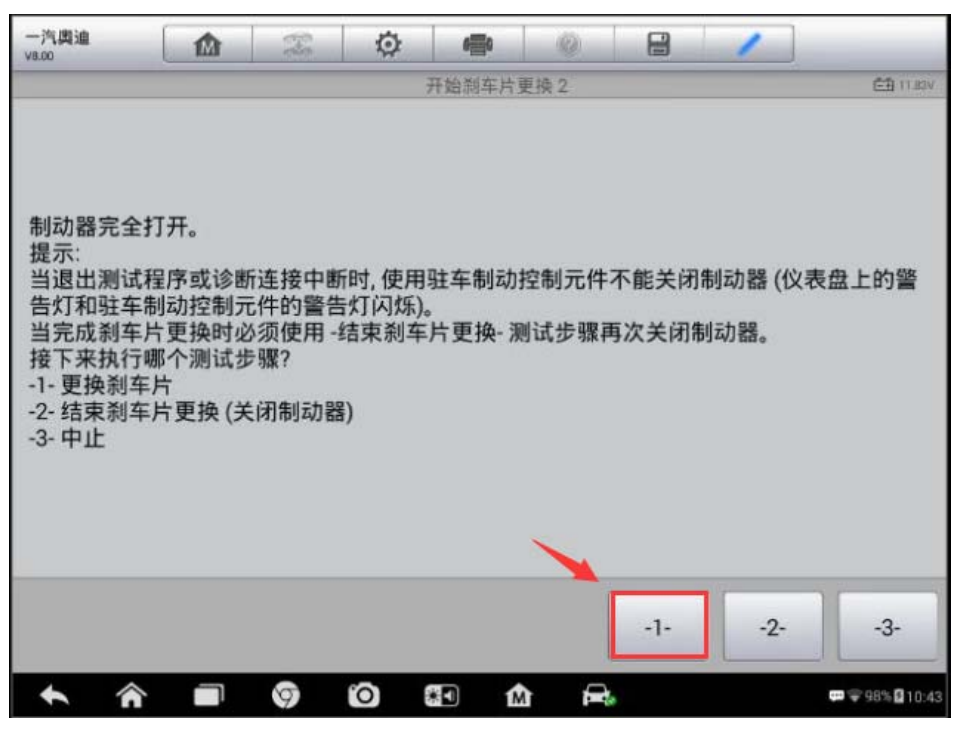

8. 按照提示进行后刹车片更换,确认新的刹车片都已正确安装,点击"确定"进

入下一步

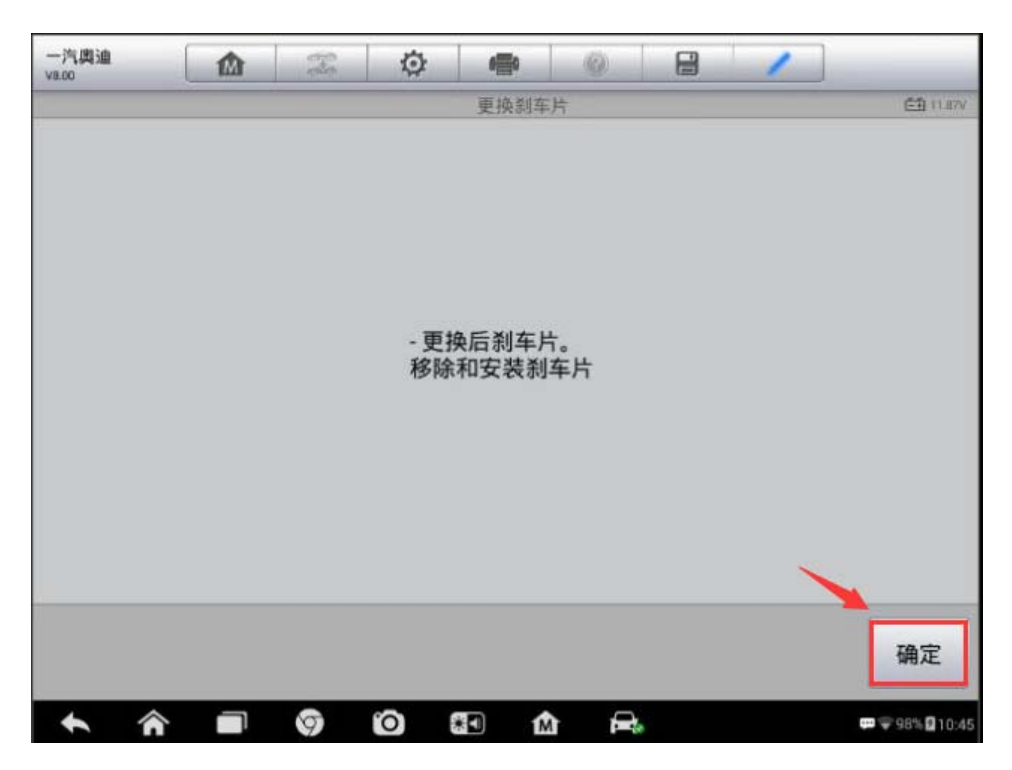

9. 接下来关闭制动器,点击"确定",制动器会关闭,制动活塞回到工作位置

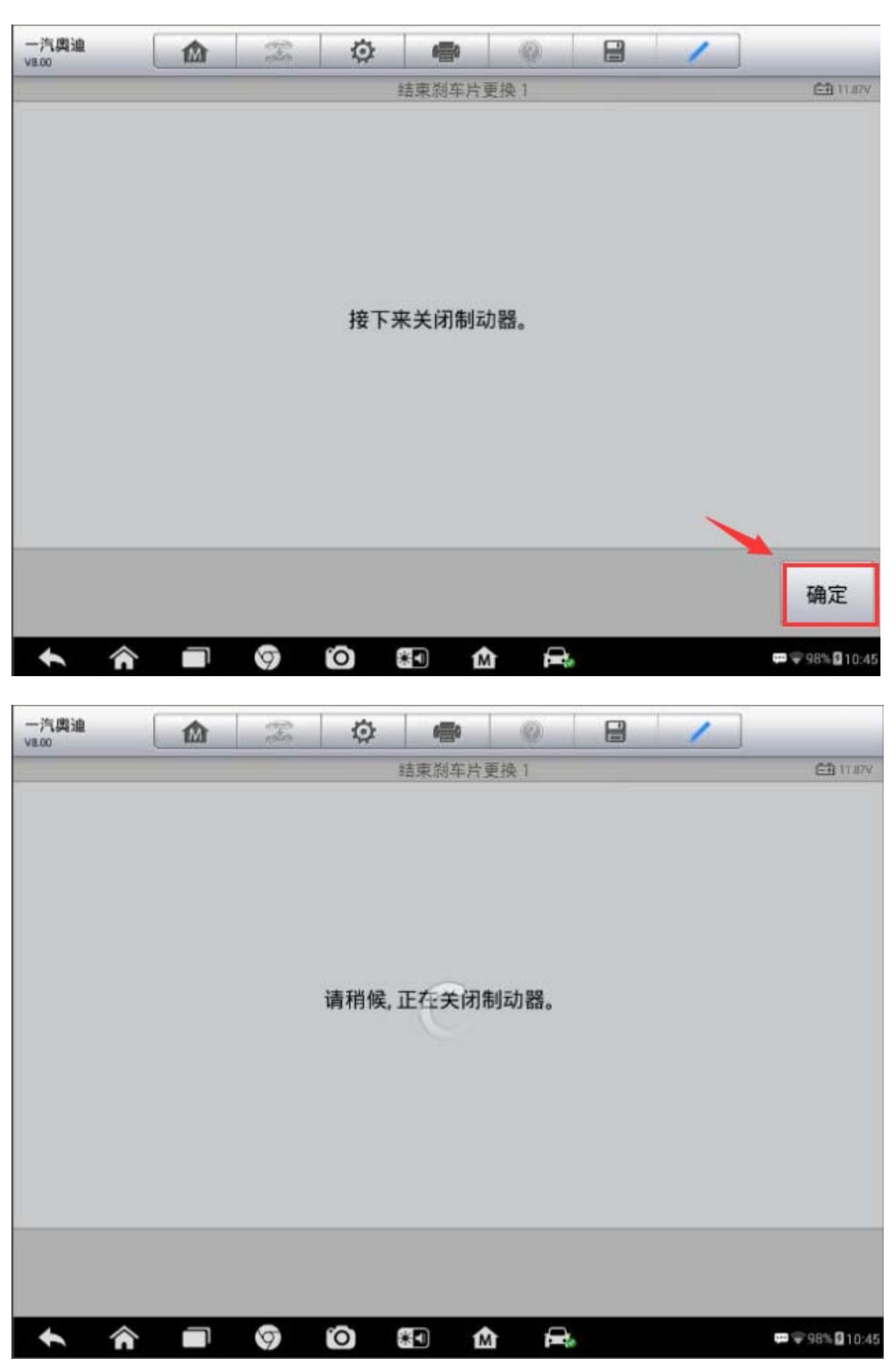

10. 确认制动器已完全关闭后,安装轮胎,检查制动液液位,必要时进行添加,完成后继续下一步,结束刹车片更换功能。

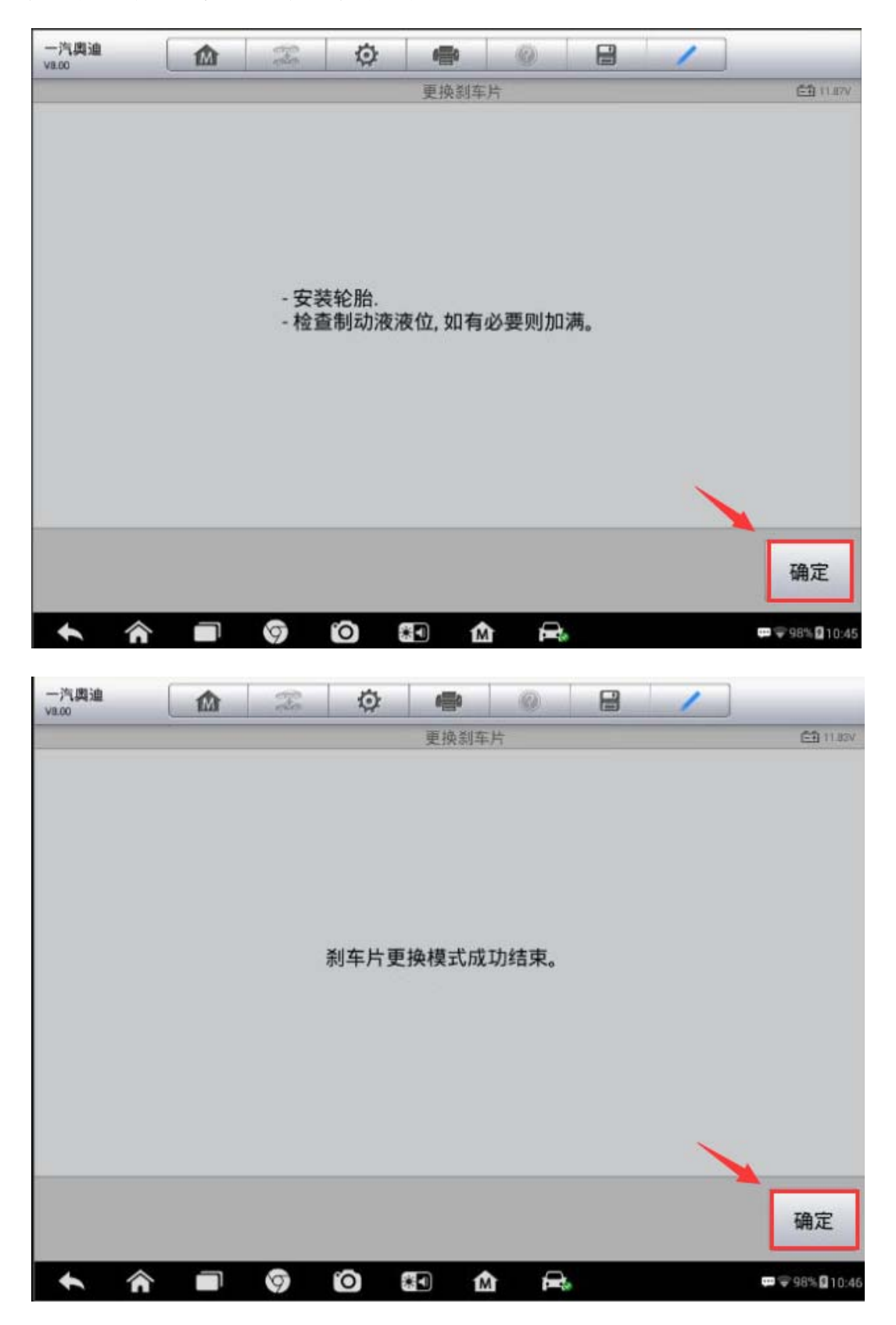

### AUTEL 道通

### 福特锐界刹车片更换

操作步骤:

1. 连接道通诊断仪,选择正确车型

2. 进入"常用特殊功能",选择"电子驻车制动"

3. 选择"保养模式"

| 长安福特<br>V6.61     |                      | Ŧ            | 0               | -      | 0  |   | 1 |                  |
|-------------------|----------------------|--------------|-----------------|--------|----|---|---|------------------|
|                   |                      | Γ            |                 | 电动驻车   | 詞动 | 1 |   | E 11.96V         |
| 应用和               | 和释放测试                |              |                 | 保养模式   | Ċ  |   |   |                  |
|                   |                      |              | -               |        |    |   |   |                  |
|                   |                      |              | 1               |        |    |   |   |                  |
|                   |                      | 1            |                 |        |    |   |   |                  |
|                   |                      |              |                 |        |    |   |   |                  |
|                   |                      |              |                 |        |    |   |   |                  |
|                   |                      |              |                 |        |    |   |   |                  |
| VIN<br>车辆信息: 共安福特 | //Edge/2.0L/Duratorq | Turbo Diesel | Common Rail Inj | ection |    |   |   | 回退               |
| <b>b</b> 6        |                      | 6            | n               | 81 - 1 |    |   |   | ■ © 100% Ø 16-09 |

4. 进入维护模式,车辆必须处于驻车状态,并且确保未踩下制动踏板,点击"是"继续下一步。

| 长安福特<br>V6.61    |                | X               | ø             | -             | 0            |               | 1             |                         |
|------------------|----------------|-----------------|---------------|---------------|--------------|---------------|---------------|-------------------------|
|                  |                |                 |               | EIPB维护机       | 武            |               |               | ED 11.99V               |
|                  |                |                 |               |               |              |               |               |                         |
| 输入维护模式           | ť              |                 |               |               |              |               |               |                         |
| 此程序为更挑<br>车垫块可以被 | 魚煞车垫坊<br>皮更换。此 | 快或卡钳而<br>比时除了'退 | 将该模块<br>出维护'栲 | 置于维修<br>韓式之外, | 位置。卡<br>没有其它 | 钳将被缩<br>3指令可以 | 回并锁定就<br>人使用。 | 忧位以便煞                   |
| 参考有关的日           | C厂手册,          | 以了解详            | 细内容.          |               |              |               |               |                         |
| 在执行此程序           | 序之前, <b>计</b>  | 计确认完成           | 以下操作          |               |              |               |               |                         |
| 车辆必须处于<br>确保你现在7 | F驻车状态<br>下踩下制动 | 5<br>)器踏板.      |               |               |              |               |               |                         |
| 您想继续下去           | 长吗?            |                 |               |               |              |               |               |                         |
|                  |                |                 |               |               |              | ~             |               |                         |
|                  |                |                 |               |               |              |               | 是             | 否                       |
| ♠                |                | 9               | 0             | •             |              |               |               | ∰\$¥100% <b>£</b> 16:09 |

5. 此时, 刹车卡钳已被缩回并锁定, 按要求更换新的制动片, 更换完毕后点击"确 定"进入下一步

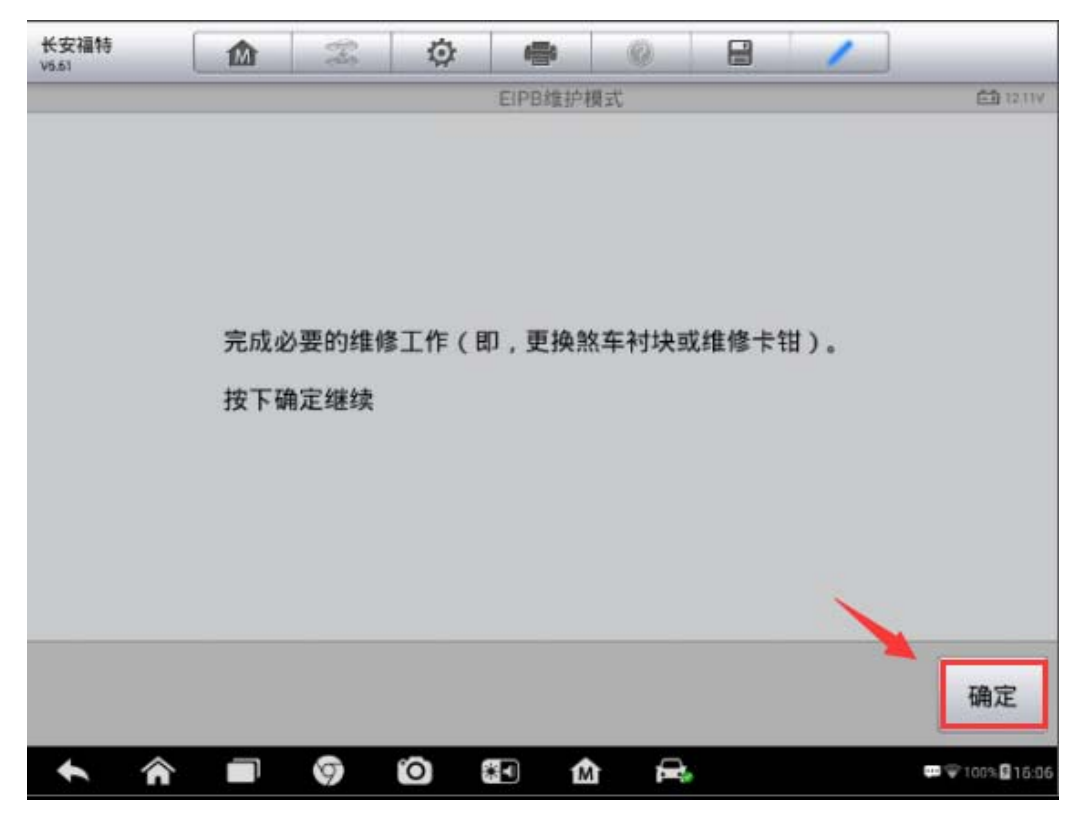

 6. 再次检查新更换的制动片都安装正确,点击"确定"退出维护模式,制动片更 换工作完成。

| 长安福特<br>V6.61 |                       | Ŧ.      | Ø        | *            | 0          |         | 1                        |
|---------------|-----------------------|---------|----------|--------------|------------|---------|--------------------------|
|               |                       |         |          | EIPB维护       | 擾式         |         | EB 1211V                 |
|               |                       |         |          |              |            |         |                          |
|               |                       |         |          |              |            |         |                          |
|               |                       |         |          |              |            |         |                          |
| 退出维护模         | 式                     |         |          |              |            |         |                          |
| 大市協会大         | 10.+h=+*####          | 2上44-5二 |          | Distr II-1-7 | -41 + 25 4 | オポタムレエイ | 计正常表 计分离 中田              |
| 住更快照年         | <b>整块或维制</b><br>校准运行并 | *重设维护   | 运行此科模式锁定 | ED·这是在       | E输入维护      | 户模式之后   | 高唯一可执行的指令。<br>后唯一可执行的指令。 |
| 关表有关的         | TEEM                  | いて解注    | 细内容      |              |            |         |                          |
| 3-5 H X H     | <b>ті</b> ти,         | W J MHH |          |              |            |         |                          |
|               |                       |         |          |              |            |         |                          |
|               |                       |         |          |              |            |         |                          |
|               |                       |         |          |              |            |         |                          |
|               |                       |         |          |              |            |         |                          |
|               |                       |         |          |              |            |         | 确定                       |
| • *           |                       | 9       | 0        | 1            |            | 6       | ₩ 🐨 100% 🗒 16:06         |

### 红旗 H7 刹车片更换

操作步骤:

1. 连接 MS906, 选择正确车型

2. 进入"常用特殊功能",选择"电动驻车制动"

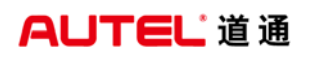

| 一汽轿车<br>V1.11          |      | Æ | ø     | -    | - @                 |            | 1   |                  |
|------------------------|------|---|-------|------|---------------------|------------|-----|------------------|
|                        |      |   |       | 主菜単  |                     | -          |     | E 12.34V         |
| i                      | 诊断   |   | 常     | 用特殊功 | 力能                  |            |     |                  |
|                        |      |   | 1     |      |                     |            |     |                  |
|                        |      |   |       |      |                     |            |     |                  |
|                        |      |   |       |      |                     |            |     |                  |
| VIN:<br>车辆机机:Fewoar/印机 | art7 |   |       |      |                     |            |     | 回退               |
| 一汽轿车<br>v3.31          |      | F | Ø     |      | (i)                 |            | 1   | <b>60</b> 10 100 |
| <b>(</b><br>节气()       | )    |   | 20    | 高用行列 | ( <b>P</b><br>电动驻车制 | ))<br>利动 ① | 防盗系 | ·<br>(統及钥匙 0     |
|                        | \$   | ( |       |      |                     | ×          |     |                  |
|                        |      |   | 6 C 1 |      |                     |            |     |                  |
| VIN:                   |      |   |       |      |                     |            |     |                  |

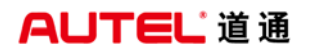

3. 选择"例程控制"

| 一汽轿车<br>v2.31     |             | F | ø | <b>1</b> | (2) |       | 1 |           |  |  |
|-------------------|-------------|---|---|----------|-----|-------|---|-----------|--|--|
|                   |             |   |   | 功能菜单     | é.  |       |   | ET 12.22V |  |  |
| 1                 | 读故障码        |   |   | 清故障码     | ł   | EPB标定 |   |           |  |  |
| 3                 | 例程控制        |   |   |          |     |       |   |           |  |  |
|                   |             | X |   |          |     |       |   |           |  |  |
|                   |             |   |   |          |     |       |   |           |  |  |
| VIN.<br>车辆信题: Faw | cat/#1198H7 |   |   | 1        |     |       |   | 回退        |  |  |

4. 执行"打开维护模式"功能,点击"启动例程",直至维护模式显示已打开;此时刹车分泵已收回,可进行刹车片更换(注意:启动维护模式前须先释放电子手刹)

| 一汽轿车<br>V3.31      |          | F | Ø | 000  | 0  | 1  |                   |
|--------------------|----------|---|---|------|----|----|-------------------|
|                    |          | _ |   | 例程控  | 制  |    | <b>产</b> 到 12.26V |
| \$T <del>7</del>   | 肝维护模式    |   | ¥ | 闭维护机 | 莫式 | 装配 | 检查                |
|                    |          | 1 |   |      |    |    |                   |
|                    |          |   |   |      |    |    |                   |
|                    |          |   |   |      |    |    |                   |
| VIN:<br>车辆信息:Fawca | r/#19047 |   |   | •    |    |    | 回退                |

深圳市道通科技股份有限公司

| 一汽轿车<br>v3.31           |     | Ŧ | ø | 600   | 0        |   | 1         |                     |
|-------------------------|-----|---|---|-------|----------|---|-----------|---------------------|
|                         |     |   |   | 打开维护  | 模式       |   | 12        | 12.22√              |
| 打开维护模式                  |     |   |   |       |          |   |           |                     |
|                         |     |   |   |       |          |   |           |                     |
|                         |     |   |   |       |          |   |           |                     |
|                         |     |   |   |       |          |   |           |                     |
|                         |     |   |   |       |          |   |           |                     |
|                         |     |   |   |       |          |   |           |                     |
|                         |     |   |   |       |          |   |           |                     |
|                         |     |   |   |       |          |   |           |                     |
|                         |     |   |   |       |          |   |           |                     |
|                         |     |   |   |       |          | 1 |           |                     |
|                         |     |   |   |       |          |   |           |                     |
|                         |     |   |   |       |          | 启 | 动例程       | 回退                  |
| No. of Concession, Name | C . |   |   | 1     | L market |   |           |                     |
|                         |     | F | Q | 0=0   | 0        |   | /         |                     |
|                         |     | _ | _ | 打升维护( | 隈式       | _ | 维护模式      | E3 12.22V<br>记打开,请关 |
| 打开维护模式                  |     |   |   |       |          |   | 闭维护模则EPB无 | 式,否<br>法正常使用        |
| -                       |     |   |   |       |          |   | AJE: DY   | in al molern        |
|                         |     |   |   |       |          |   | 1         |                     |
|                         |     |   |   |       |          |   |           |                     |
|                         |     |   |   |       |          |   |           |                     |
|                         |     |   |   |       |          |   |           |                     |
|                         |     |   |   |       |          |   |           |                     |
|                         |     |   |   |       |          |   |           |                     |
|                         |     |   |   |       |          |   |           |                     |
|                         |     |   |   |       |          |   |           |                     |
|                         |     |   |   |       |          |   | -+ miro   | -                   |
|                         |     |   |   |       |          | 居 | 动物程       | 回退                  |

5. 更换好刹车片之后,回退,执行"关闭维护模式"功能,将维护模式关闭,为 确保安全,需重新拉起手刹

| 一汽轿车<br>va.a1         |          | Fre | ø | 000      | 0         |   | 1    | ]               |
|-----------------------|----------|-----|---|----------|-----------|---|------|-----------------|
|                       |          | _   |   | 例程控      | 制         |   |      | <b>三</b> 12.26V |
| 打チ                    | 干维护模式    |     | ¥ | 闭维护植     | 模式        |   | 装配   | 检查              |
|                       |          |     | 1 |          |           |   |      |                 |
|                       |          |     |   |          |           |   |      |                 |
|                       |          |     |   |          |           |   |      |                 |
| VIN:<br>车辆信息: Fawcar, | 781300H7 |     |   |          |           |   |      | 回退              |
| 一汽轿车<br>va.31         |          | Ŧ   | ø | <b>6</b> | (i)       |   | 1    | ]               |
|                       |          |     | _ | 关闭维护机    | <b>棊式</b> | _ |      | C 12.22V        |
| 关闭维护模式                | 式        |     |   |          |           |   |      |                 |
|                       |          |     |   |          |           |   |      |                 |
|                       |          |     |   |          |           |   |      |                 |
|                       |          |     |   |          |           |   |      |                 |
|                       |          |     |   |          |           |   |      |                 |
|                       |          |     |   |          |           | F | 启动例程 | 回退              |

## AUTEL 道通

深圳市道通科技股份有限公司

| 一汽轿车<br>v3.31 | Ŧ | <u>ې</u> | 0  |    | 1                        |                   |
|---------------|---|----------|----|----|--------------------------|-------------------|
|               |   | 关闭维护     | 模式 |    |                          | 🗂 12.18V          |
| 关闭维护模式        |   |          |    |    | 例程正确执<br>为保证安全<br>加EPB制动 | 执行<br>È,请重新施<br>Ŋ |
|               |   |          |    | 1  |                          |                   |
|               |   |          |    | 1  |                          |                   |
|               |   |          |    |    |                          |                   |
|               |   |          |    |    |                          |                   |
|               |   |          |    |    |                          |                   |
|               |   |          |    |    |                          |                   |
|               |   |          |    | 启i | 动例程                      | 回退                |

为确保刹车片已被正确安装,可执行"装配检查"功能,至此,刹车片更换完成。

| 一汽轿车<br>V3.31          |        | H | Ø | <b>1</b> | (9) |          | 1 |    |  |  |
|------------------------|--------|---|---|----------|-----|----------|---|----|--|--|
|                        |        |   |   | 例程控      | 制   | E 12,26V |   |    |  |  |
| 打开                     | 打开维护模式 |   |   | 闭维护植     | 莫式  | 装配检查     |   |    |  |  |
|                        |        |   |   |          |     | 1        |   |    |  |  |
|                        |        |   |   |          |     |          |   |    |  |  |
|                        |        |   |   |          |     |          |   |    |  |  |
| VIN:<br>车联信息: Fawcar/E | LBRH7  |   |   | •        |     |          |   | 回退 |  |  |

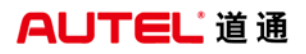

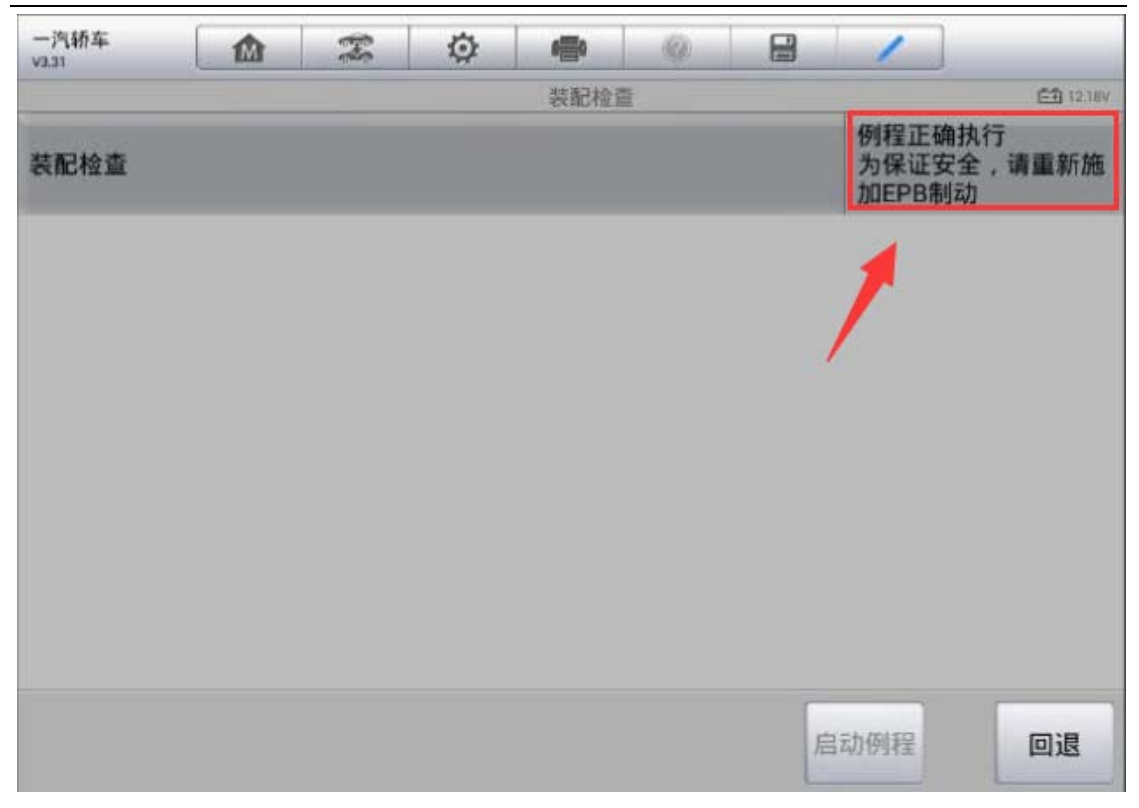

## 钥匙遥控器匹配

### 08款日产天籁智能钥匙匹配

操作步骤:

1. 连接道通解码仪,选择正确车型

2. 进入"防盗系统测试"(注: 必须打开点火开关才能进入该系统)

深圳市道通科技股份有限公司

| 东风日产<br>V5.20                                                                                                    | <b>3 0 4</b> |        |                     |
|----------------------------------------------------------------------------------------------------|--------------|--------|---------------------|
|                                                                                                    | 主            | 菜单     | VCb 🗐 12.19V        |
|                                                                                                    | 堂田特殊功能 0     |        | <b>した</b><br>防盗系統測试 |
|                                                                                                    | 1111111111   | KH U   | NJELICIANSIN C      |
| 车辆信息 ①                                                                                                    |              |        |                     |
| VIN.<br>车锅信息:东风日产/TEANA/J32                                                                                                    |              | •      | 回退                  |
| <ul> <li></li> <li></li></ul> | 🧿 🙆 🚮 🏠      | VCI. 🚘 | 💿 📴 🔚 🗢 🏦 17:19     |

3. 选择"执行钥匙注册时"

| 东风日产<br>v5.20                                                                                                    | 🌣 🖶 🎯       | 8 /             |
|----------------------------------------------------------------------------------------------------|-------------|-----------------|
|                                                                                                    | 选择操作        | VCI: 12.19V     |
| 更换或安装操作进行后                                                                                                    | 执行钥匙注册时     | 本地区不使用          |
|                                                                                                    | 1           |                 |
|                                                                                                    |             |                 |
|                                                                                                    |             |                 |
| 700                                                                                                    |             |                 |
| vin.<br>车锅信息: 东风日产/TEANA/J32                                                                                                    |             | 回退              |
| A      O     O | 🖸 🖬 🏠 VCL д | 💿 📴 🖬 🖘 🕯 17:19 |

#### 4. 进入"注册钥匙"

| 东风日产<br>V5.20        | M        | F | Ø |      | 0      | 1 |             |
|----------------------|----------|---|---|------|--------|---|-------------|
|                      |          |   |   | 选择操作 |        |   | VCC 12.19V  |
| 注册                   | 册钥匙      |   |   |      |        |   |             |
| 1                    |          |   |   |      |        |   |             |
|                      |          |   |   |      |        |   |             |
|                      |          |   |   |      |        |   |             |
|                      |          |   |   |      |        |   |             |
| VIN:<br>车锅信息:东风日产/TI | EANA/J32 |   |   | •    |        |   | 回退          |
| * *                  |          |   |   | 1 V  | (C). 🚘 | • | 🛋 奈∦፬ 17:19 |

5. 按屏幕提示将电源开关状态设置为"关闭",点击"下一步"

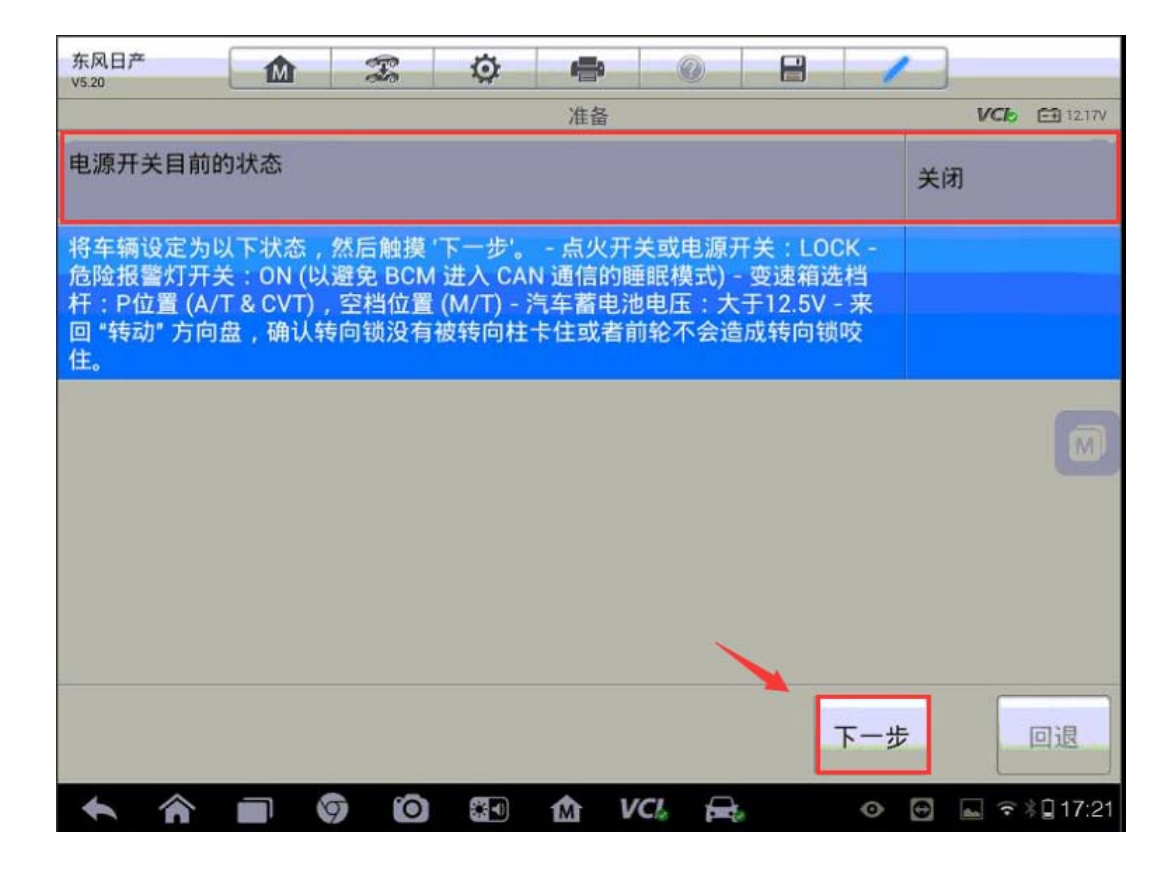

 6. 接下来电脑会删除所有已注册的钥匙,为方便后续的重新匹配,请先获取客户 所有的钥匙,点击"是"继续下一步

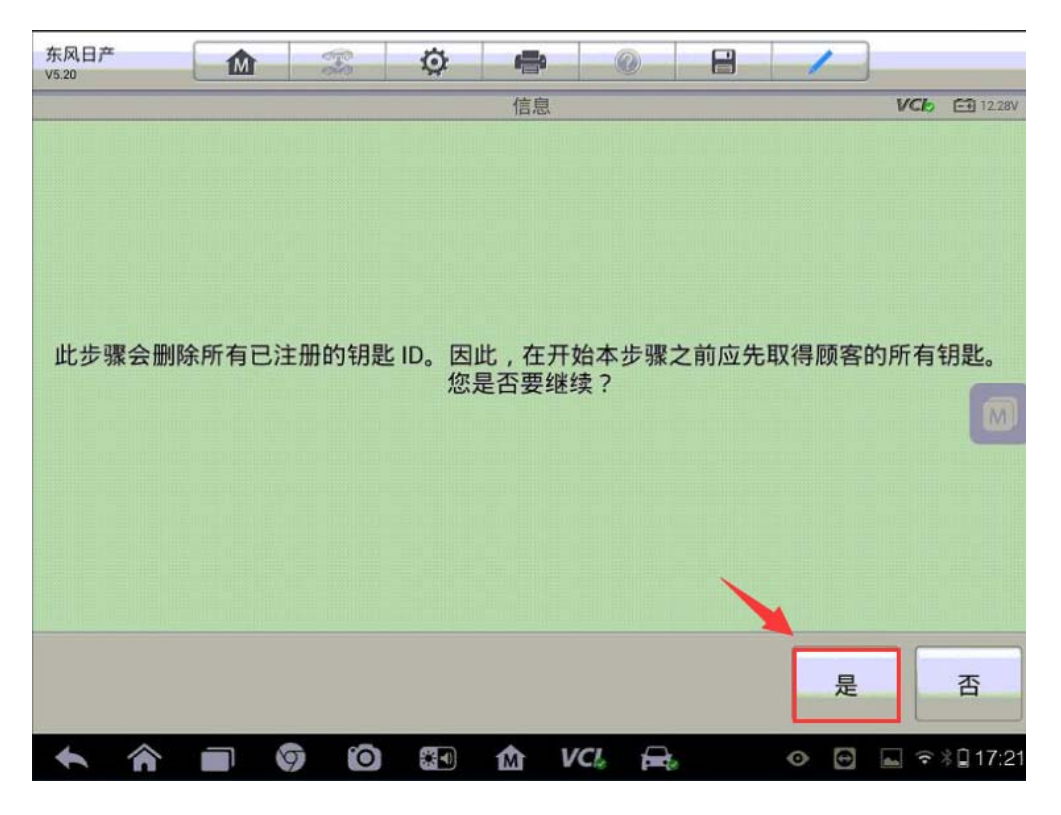

7. 将智能钥匙插入钥匙插槽中,并按下点火按钮将点火开关切换至"ON"位置, 电脑将会自动进入下一步

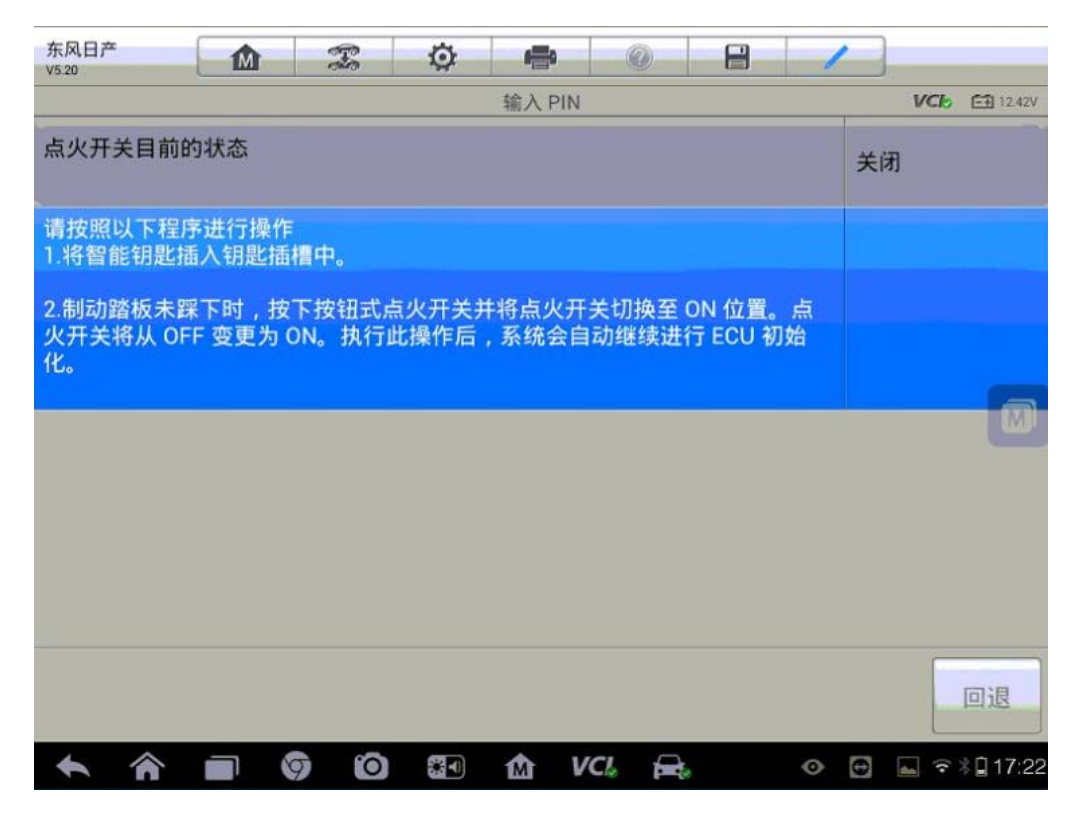

8. 按照提示执行钥匙注册,完成所有钥匙注册后点击"下一步"(注:严格按提示完成每一步的操作,确保所有钥匙已匹配完成)

| 东风日产<br>V5.20       | M              | 10           | Ø            | ÷     | 0     |               | 1       |              |
|---------------------|----------------|--------------|--------------|-------|-------|---------------|---------|--------------|
|                     |                |              |              | 注册钥匙  |       |               |         | VCb 🖽 12.33V |
| 执行钥匙注册              | 。请按照           | 以下程序         | 进行操作         | E     |       |               |         |              |
|                     |                |              |              |       |       |               |         |              |
| 1.从钥匙插槽<br>进入钥匙注册   | 中取出插           | 入的智能         | 钥匙。点         | 议开关从  | ON 位置 | [改变为]         | OFF 位置。 | 此时,系统        |
| 2.将未注册的<br>变更为 ON。  | 智能钥匙           | 插入钥匙         | 插槽中,         | 然后按一  | 下按钮式  | 式点火开 <u>;</u> | 关。点火开   | 关会从 OFF      |
| 3.检查防盗指             | 示灯是否           | 闪烁 5次。       | ,            |       |       |               |         |              |
| 4.将智能钥匙             | 从钥匙插           | 槽中取出。        | ,点火开         | 关会从(  | N 变更为 | OFF。          | 等待3秒钟   | 中以上。         |
| 5.使用未注册<br>匙。触摸 '下- | 的智能钥<br>−步' 以结 | 匙并重复<br>束钥匙注 | 执行步骤<br>册模式。 | 2 至步驯 | 聚4的程序 | 序,最多          | 共可注册 4  | 把智能钥         |
|                     |                |              |              |       |       |               | -       |              |
|                     |                |              |              |       |       |               |         | 下一步          |
| <b>* ^</b>          |                | ) ()         |              | 1 I   | (CI.) | 6             | 0       | 🛋 হু 🕸 17:22 |

9. 完成所有钥匙注册后,系统会返回钥匙注册模式验证已注册的钥匙,按提示完成所有操作,点击"下一步"

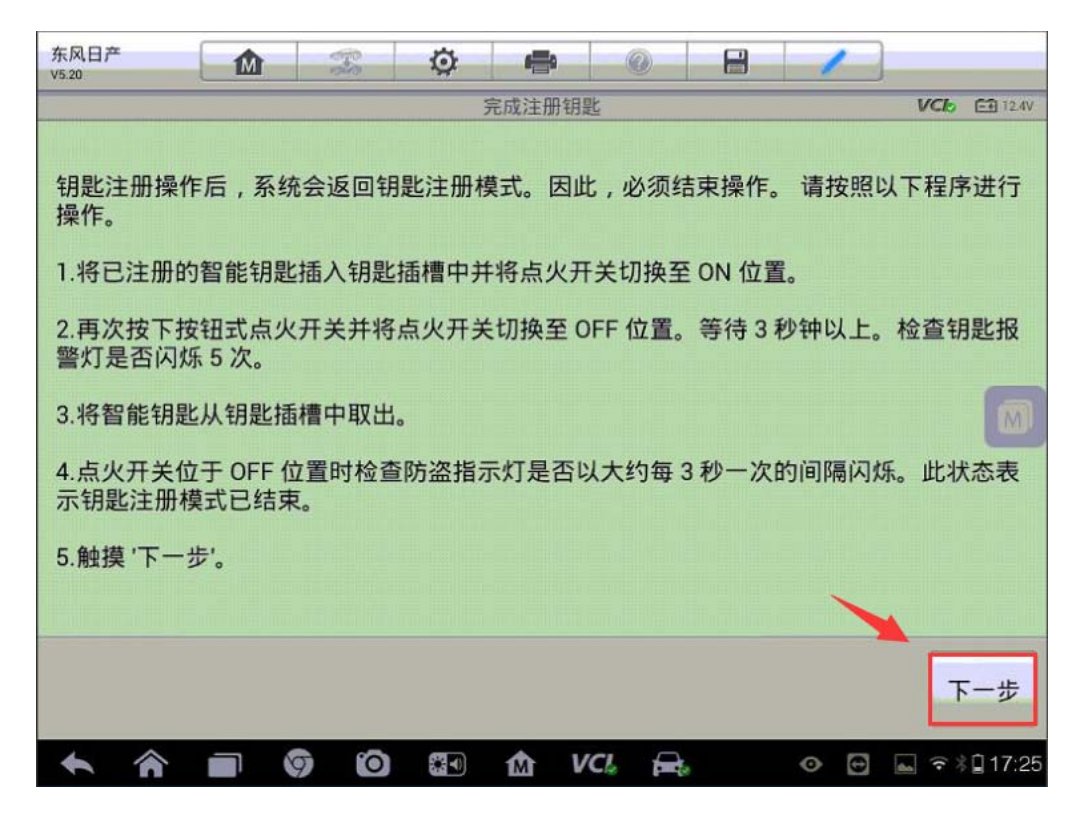

10. 按以下步骤操作检查所有钥匙都已注册成功,确保所有钥匙都能正常启动以后点击"结束",完成智能钥匙匹配功能。

| 东风日产<br>V5.20 |        | 100    | Ø     | <b>-</b> | 0     |       | 1    |                |
|---------------|--------|--------|-------|----------|-------|-------|------|----------------|
|               |        |        |       | 操作确认     | 1     |       |      | VCI: E1 12.44V |
|               |        |        |       |          |       |       |      |                |
|               |        |        |       |          |       |       |      |                |
|               |        |        |       |          |       |       |      |                |
| 请使用所有         | 百注册的银  | 見匙来检查  | 以下项目  |          |       |       |      |                |
| 1.将智能钥        | 匙放置于车  | 内 (置于车 | 内钥匙   | 天线侦测     | 区的范围  | 内)。检查 | 按钮式点 | 火开关是否          |
| 可以改变点         | 议开关的电  | 包源位置以  | 及是否能  | 信动发起     | 力机。   |       |      |                |
| 2.将智能钥        | 匙放置于车  | 外 (置于车 | 内钥匙   | 天线侦测     | 区的范围; | 之外)。楢 | 查使用按 | 钮式点火开          |
| 关是否不可         | 「改变点火开 | F关的电源  | 位置。   |          |       |       |      |                |
| 3.完成上述        | 的确认操作  | 后,请触   | 摸'结束' |          |       |       |      |                |
|               |        |        |       |          |       |       |      |                |
|               |        |        |       |          |       |       |      |                |
|               |        |        |       |          |       |       | -    |                |
|               |        |        |       |          |       |       |      |                |
|               |        |        |       |          |       |       |      | 结束             |
|               |        |        |       |          |       |       |      |                |
| * *           |        | 0      |       | M V      |       |       | •    | 🖬 🗟 🕯 🗍 17:27  |

#### 起亚 K3 智能钥匙匹配

1. 连接道通解码仪,选择正确车型

- 2. 进入"常用特殊功能",选择"防盗系统及钥匙"
- 3. 选择"智能钥匙模块"

深圳市道通科技股份有限公司

| 悦达起亚<br>v6.50       |           | F | Ø | -     | 0  | 8 | 1   |       |        |
|---------------------|-----------|---|---|-------|----|---|-----|-------|--------|
|                     |           | _ | 防 | 盗系统及制 | 則匙 |   |     | VCb B | 12.33V |
| 钥匙                  | ≦防盗       |   | 智 | 能钥匙树  | 莫块 |   | 发射器 | 皆注册   |        |
|                     |           |   | 1 |       |    |   |     |       |        |
|                     |           |   | , |       |    |   |     |       |        |
|                     |           |   |   |       |    |   |     |       |        |
| VIN:<br>车辆信息:东风悦达起3 | E/K3(YDC) |   |   | •     |    |   |     |       | 退      |
| VIN<br>车辆信息 东风坝达起3  | E/K3(YDC) |   |   | •     |    |   |     |       | 11     |

4. 选择"智能钥匙代码保存"

| 悦达起亚 <b>价</b> 涩                                                                                                    | Ö 🖶 🛞                      |                      |
|----------------------------------------------------------------------------------------------------|----------------------------|----------------------|
|                                                                                                    | 防盗系统及钥匙                    | VC6 🖬 12.3V          |
| 中和模式                                                                                                    | 智能钥匙系<br>统(SMK)状态信息        | 电子转向柱<br>锁(ESCL)状态信息 |
| 遥控钥匙状态信息                                                                                                    | 电子转向柱<br>锁(ESCL)开启状态检<br>查 | 当前遥控钥匙检查             |
| 智能钥匙代码保存                                                                                                    | 电子转向柱<br>锁(ESCL)启用输出确<br>认 | 天线状态检查               |
| 串行通信线路确认                                                                                                    |                            |                      |
| VIN:<br>车辆信息: 东风视达起亚/K3(YDC)                                                                                                    | •                          | 回退                   |
| A      O     O | 🖸 🗊 🏠 VCL 🚘                | 💿 🔄 🗢 🖓 🔒 16:20      |

5. 输入正确的六位数防盗密码,点击"确定"继续下一步(注:该车型不支持读 取防盗密码功能,需自行获取正确的防盗密码)

| 悦达起亚<br>V6.50      |            | F   | Ø     | -     | 0     |    | 1  |              |          |
|--------------------|------------|-----|-------|-------|-------|----|----|--------------|----------|
|                    |            |     | 智信    | 能钥匙代码 | 品保存   |    |    | VCb          | 🗃 12.31V |
|                    |            |     | 状态: i | 已学习   |       |    |    |              |          |
|                    |            |     | 输入六   | 个数字的  | PIN代码 |    |    |              |          |
|                    |            |     | 684   | 4526  | •     |    |    |              |          |
|                    |            |     | 1     |       |       |    |    |              |          |
|                    |            |     | /     |       |       |    |    |              |          |
|                    |            |     |       |       |       |    |    |              |          |
|                    |            |     |       |       |       |    |    |              |          |
|                    |            |     |       |       |       |    |    |              |          |
| VIN:<br>车碼信息: 东风悦达 | 起亚/K3(YDC) |     |       |       |       |    | 确定 |              | 回退       |
| <b>* ^</b>         |            | 9 0 |       | Ŵ     | VCI f | ę. | •  | <b>≈</b> ≹ ¶ | 16:22    |

6. 点击"确定",接着在 5 秒内使用第一把智能钥匙按下点火开关完成钥匙匹配(注:不要用手指按下点火开关,要用智能钥匙)

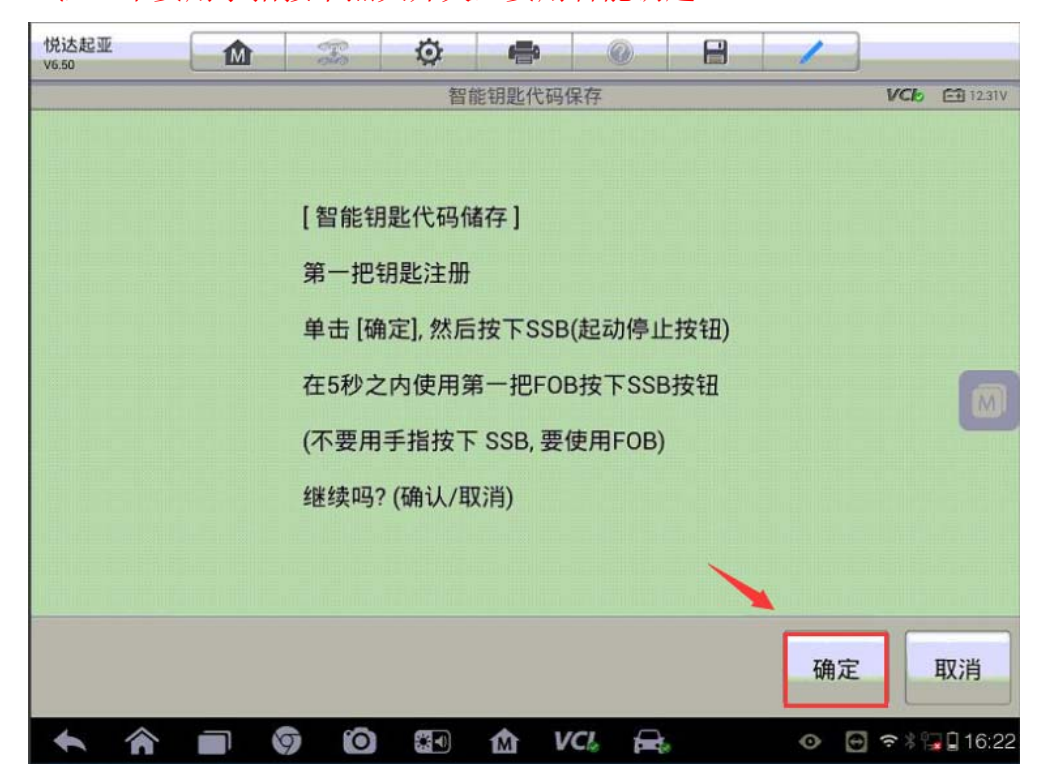

## AUTEL 道通

## 大众帕萨特遥控器匹配

操作步骤:

1. 连接道通诊断仪,选择正确车型

2. 选择"引导功能"

| 上海大众 1                                        |                   | Ö.    |     |     |                   |
|-----------------------------------------------|-------------------|-------|-----|-----|-------------------|
|                                               |                   |       | 主菜单 |     | <b>트취</b> 12.57V  |
| Ver                                           | 6                 |       |     | 5   | <b>9</b> I        |
| 诊断                                            | 常用                | 特殊功能  | 5   | 导功能 | 维修资料              |
| 车辆信息                                          |                   |       | 1   |     |                   |
| VIN:LSVCH6A42DN219431<br>车辆信息:上海大众/A4 - Passa | t/新款中型轿车 2011 >/S | Sedan | •   |     | 回退                |
| 🔶 🏠 i                                         |                   | 0     | M   |     | 💬 🚀 🛜 100% 🖬 9:39 |

AUTEL 道通

3. 进入"09-电子中央电气系统",选择"09-学习带无线电遥控器的钥匙"

| 上海大众<br><sup>V9.30</sup>          |                        |            | Ø             | e     |   |                      | 1 |                     |  |
|-----------------------------------|------------------------|------------|---------------|-------|---|----------------------|---|---------------------|--|
|                                   |                        |            |               | 控制单列  | T | _                    |   | <b></b> 12.61V      |  |
| 01 - 发动机电控系统                      |                        |            | 02 - 变速箱电控系统  |       |   | 03 - 制动电子装置          |   |                     |  |
| 08 - 空调/周                         | 爱风电子                   | 装置         | 09 - 电子中央电气系统 |       |   | 10 - 停车辅助设备2         |   |                     |  |
| 15-安全气囊                           |                        |            | 17 - 仪表板      |       |   | 19 - 数据总线诊断接口        |   |                     |  |
| 36 - 驾驶员侧座椅调整装<br>置               |                        | 整装         | 37 - 导航系统     |       |   | 44 - 动力转向            |   |                     |  |
| VIN:LSVCH6A42DN21<br>车辆信息:上海大众/A4 | 9431<br>4 - Passat/新款中 | 型轿车 2011 > | /Sedan        | • •   |   |                      |   | 回退                  |  |
| <b>• ^</b>                        |                        | 9          | 0             |       |   |                      |   | 💬 🖋 🦈 100% 🛿 9:41   |  |
| 上海大众<br><sup>V9.30</sup>          |                        | <b>F</b>   | Ø             |       | Ø |                      | / |                     |  |
|                                   |                        |            |               | 51导切1 | E |                      |   | [ <u>-+]</u> 12.61V |  |
| 09 - 匹酉                           | 己自动锁」                  | F          | 09 - 停用工厂模式   |       |   | 09 - 弯道转向灯闪烁周期<br>匹配 |   |                     |  |

| 09 - 匹配自动锁止                                                 | 09 - 停用工厂模式    | 09 - 弯道转向灯闪烁周期<br>匹配 |
|-------------------------------------------------------------|----------------|----------------------|
| 09 - 学习带无线电遥控器的<br>钥匙                                       |                |                      |
|                                                             |                |                      |
|                                                             |                |                      |
| VIN:LSVCH6A42DN219431<br>车辆信息: 上海大众/A4 - Passat/新款中型轿车 2011 | ● ●<br>>/Sedan | 回退                   |
|                                                             |                | 💬 🖋 🤝 100% 🖉 9:41    |

### AUTEL 道通

4. 将钥匙插入点火锁,打开点火开关,按提示继续下一步(注意:执行遥控器匹 配功能必须获取所有在用的钥匙)

| 上海大众<br><sup>V9.30</sup> |                          | _                           |
|--------------------------|--------------------------|-----------------------------|
|                          | 启动匹配程序                   | <u>-</u> + 14.34∨           |
|                          |                          |                             |
|                          |                          |                             |
|                          |                          |                             |
|                          |                          |                             |
|                          | - 将带有无线遥控器的相应汽车钥匙插入占火锁内。 |                             |
|                          |                          |                             |
|                          | - 打开点火开关。                |                             |
|                          |                          |                             |
|                          |                          |                             |
|                          |                          |                             |
|                          |                          |                             |
|                          |                          |                             |
|                          | 完成/继续                    | 取消检测                        |
| <b>* *</b>               |                          | }<br>₹ \$100% <b>2</b> 9:50 |

5. 输入需要匹配的遥控器数量,点击"确定",接着按提示按压遥控器的开锁或闭锁按钮,直至程序提示遥控匹配成功。

| 上海大众<br><sup>V9.30</sup> |                | <b>F</b>     | Ō     | e   |  |   | 1  |                   |  |  |
|--------------------------|----------------|--------------|-------|-----|--|---|----|-------------------|--|--|
| 启动匹配程序                   |                |              |       |     |  |   |    |                   |  |  |
| - 请输入要匹配的带无线遥控器的汽车钥匙数。   |                |              |       |     |  |   |    |                   |  |  |
|                          |                | 只能最          | 多匹配7把 | 钥匙。 |  |   |    |                   |  |  |
|                          | 1              |              |       |     |  |   |    |                   |  |  |
|                          |                |              |       |     |  |   |    |                   |  |  |
|                          |                |              |       |     |  |   |    |                   |  |  |
|                          |                |              |       |     |  |   |    |                   |  |  |
|                          |                |              |       |     |  |   |    |                   |  |  |
|                          |                |              |       |     |  |   |    |                   |  |  |
|                          |                |              |       |     |  |   |    |                   |  |  |
|                          |                |              |       |     |  |   |    |                   |  |  |
|                          |                |              |       |     |  |   |    |                   |  |  |
|                          |                |              |       |     |  |   |    |                   |  |  |
|                          |                |              |       |     |  |   |    |                   |  |  |
|                          |                |              |       |     |  |   |    |                   |  |  |
| VIN:LSVCH6A42DN2         | 19431          |              |       |     |  |   |    | 1                 |  |  |
| 车辆信息:上海大众/A              | 4 - Passat/新款中 | 型轿车 2011 >/S | sedan |     |  |   | 确定 |                   |  |  |
|                          |                |              |       |     |  |   |    |                   |  |  |
|                          |                | 9            | 0     | *1  |  | 6 |    | 💬 🕺 🤝 100% 🛿 9:50 |  |  |

#### 宝马3系禁用钥匙

操作步骤:

1. 连接道通诊断仪, 选择正确车型

2. 进入"维护",选择"车身"

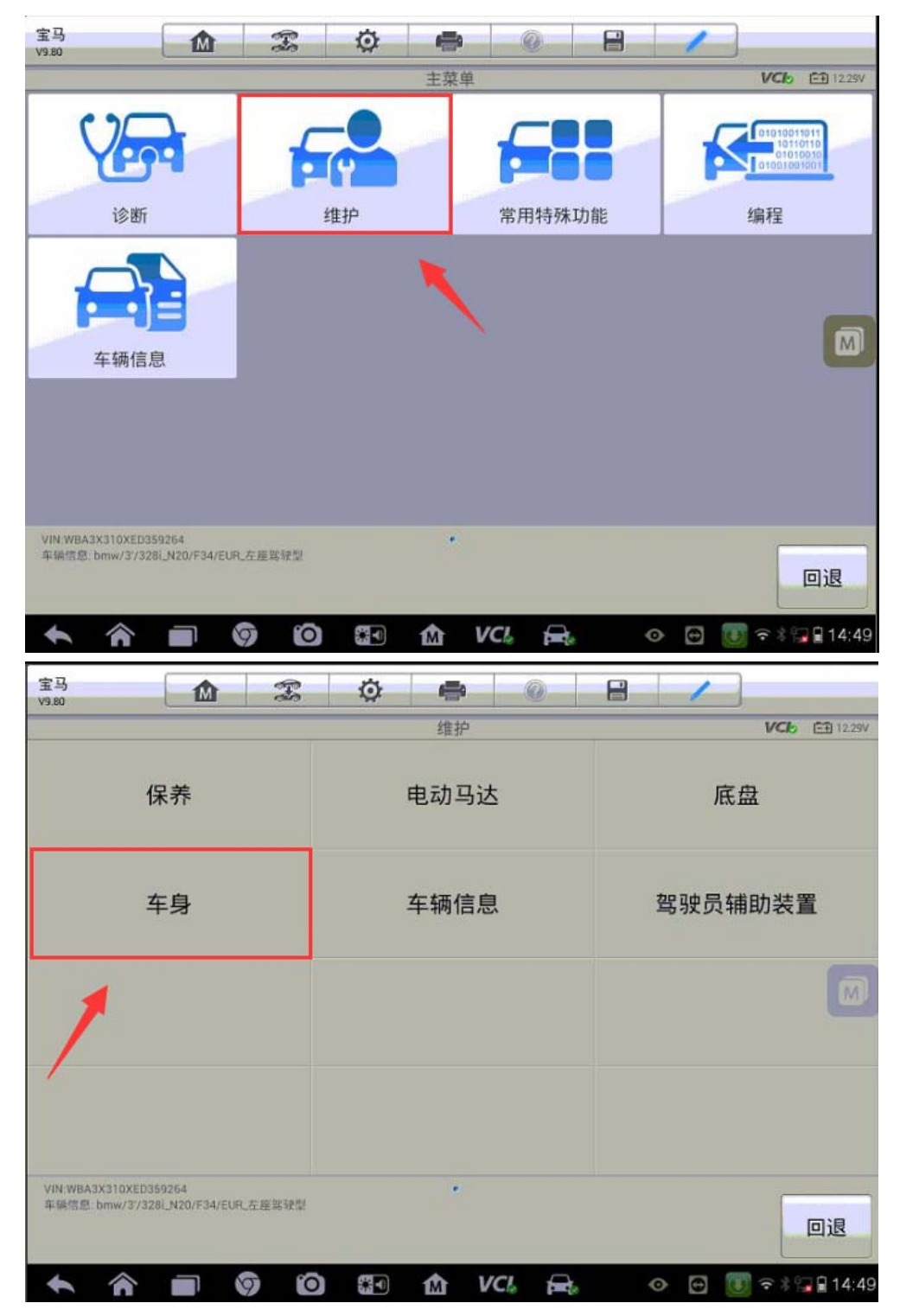

3. 进入"关闭和锁定功能",选择"主钥匙/点火钥匙"

| 宝马<br>V9.80                      |                             | Ŧ      | Ø    | -    | 0                         |  | 1       |               |  |
|----------------------------------|-----------------------------|--------|------|------|---------------------------|--|---------|---------------|--|
|                                  |                             | 车身     |      |      | VCb E112.29V              |  |         |               |  |
|                                  | 冷暖空调功能                      |        |      | 雨    | 雨天 / 行车灯 / 雾气 / 光<br>照传感器 |  |         |               |  |
| 电                                | 压供应                         |        | 座椅   |      |                           |  | 形结构     |               |  |
| 中央                               | 中央网关模块                      |        |      | 安全功能 |                           |  | 照明灯     |               |  |
| 附寸                               | 加功能                         |        | 后行李箱 | 窅盖自动 | 操作装置                      |  | 关闭和锁定功能 |               |  |
| VIN:WBA3X310XEE<br>车锅信息: bmw/3/: | 0359264<br>328i_N20/F34/EUR | 、在產業發型 |      | *    |                           |  |         | 回退            |  |
| 1                                |                             | 9 0    |      | i l  |                           |  | • 🖸 🖲   | 🗢 🕸 😱 🔒 14:49 |  |

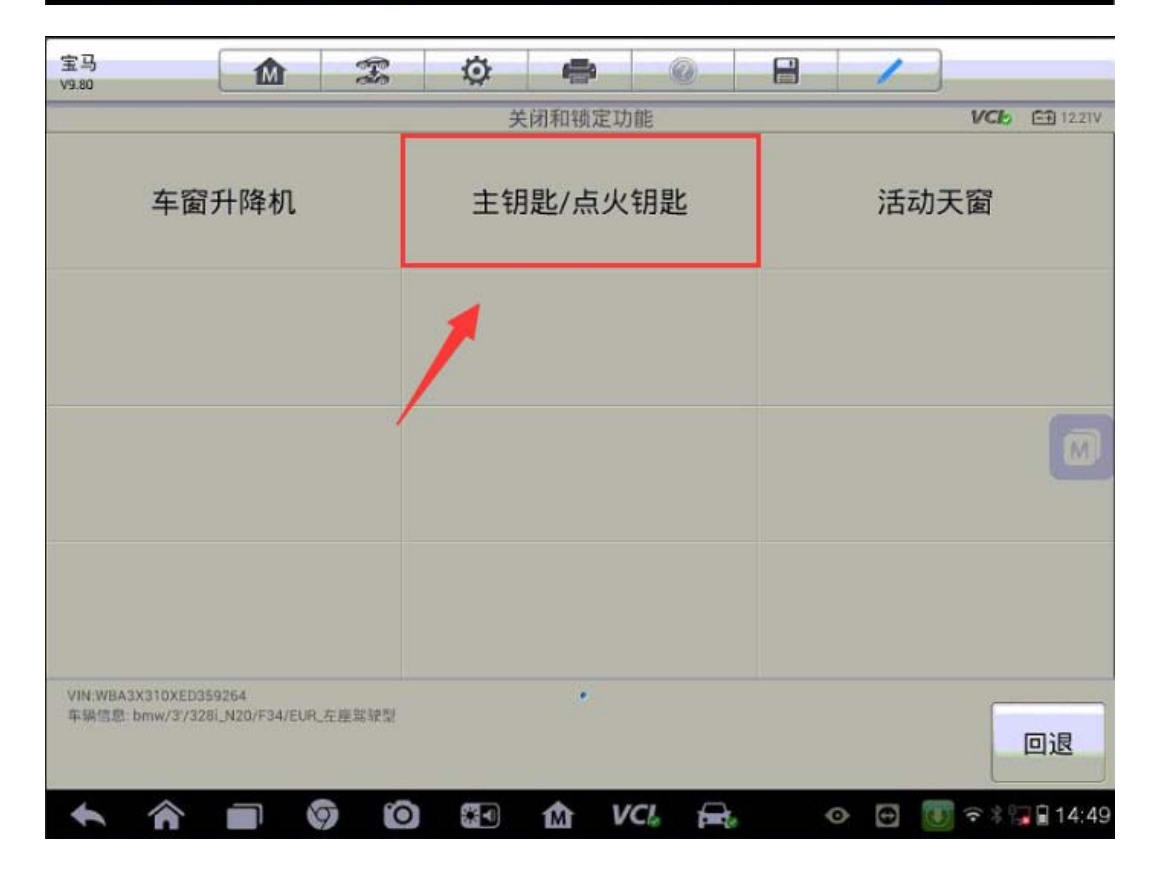

4. 选择"锁止/许可",点击"锁止和许用主钥匙"
深圳市道通科技股份有限公司

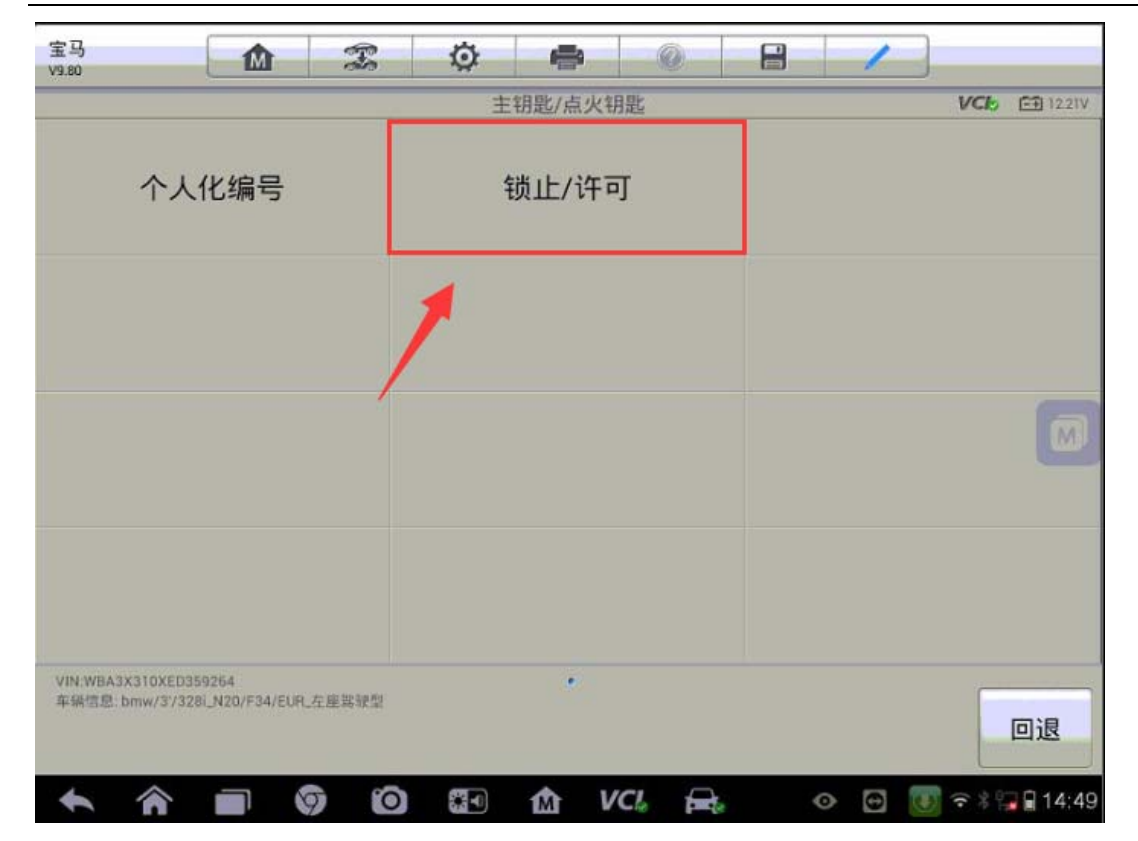

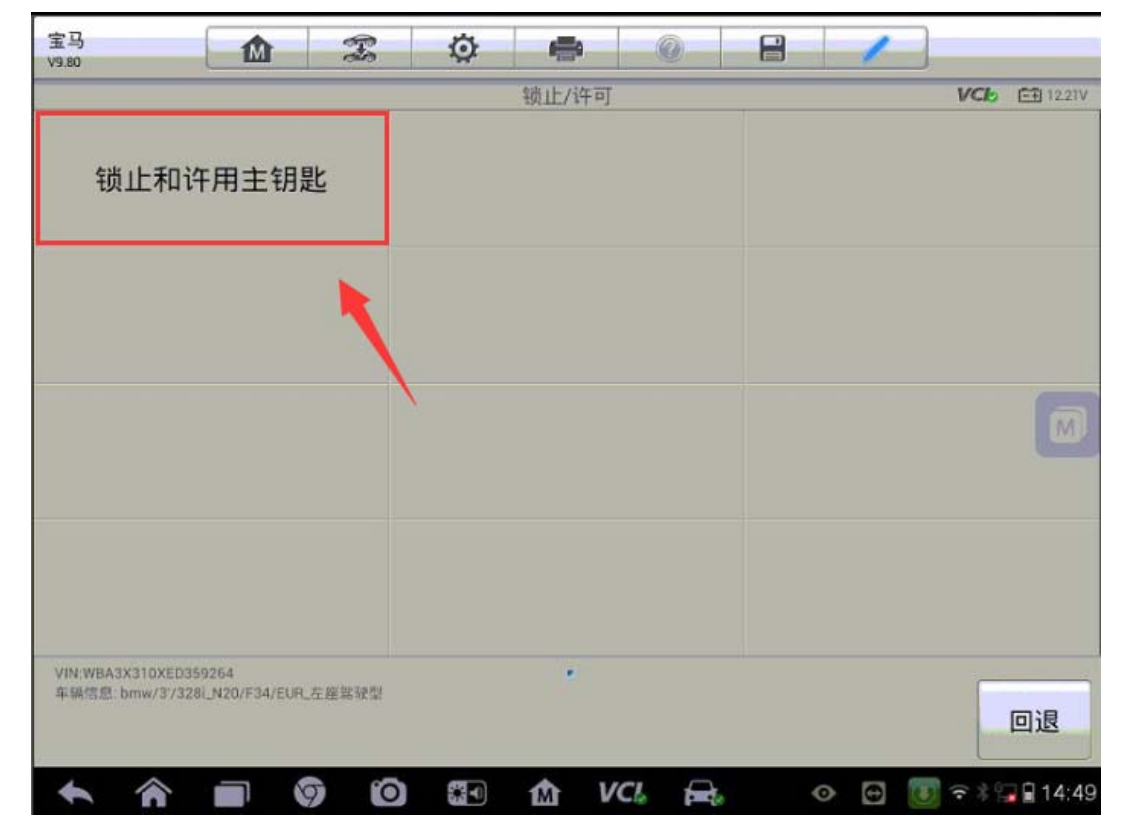

5. 执行"1. 当前主钥匙号码"读取到当前在用钥匙为"3 号钥匙"(注:待读取

**AUTEL**道通

的主钥匙必须位于车厢内部)

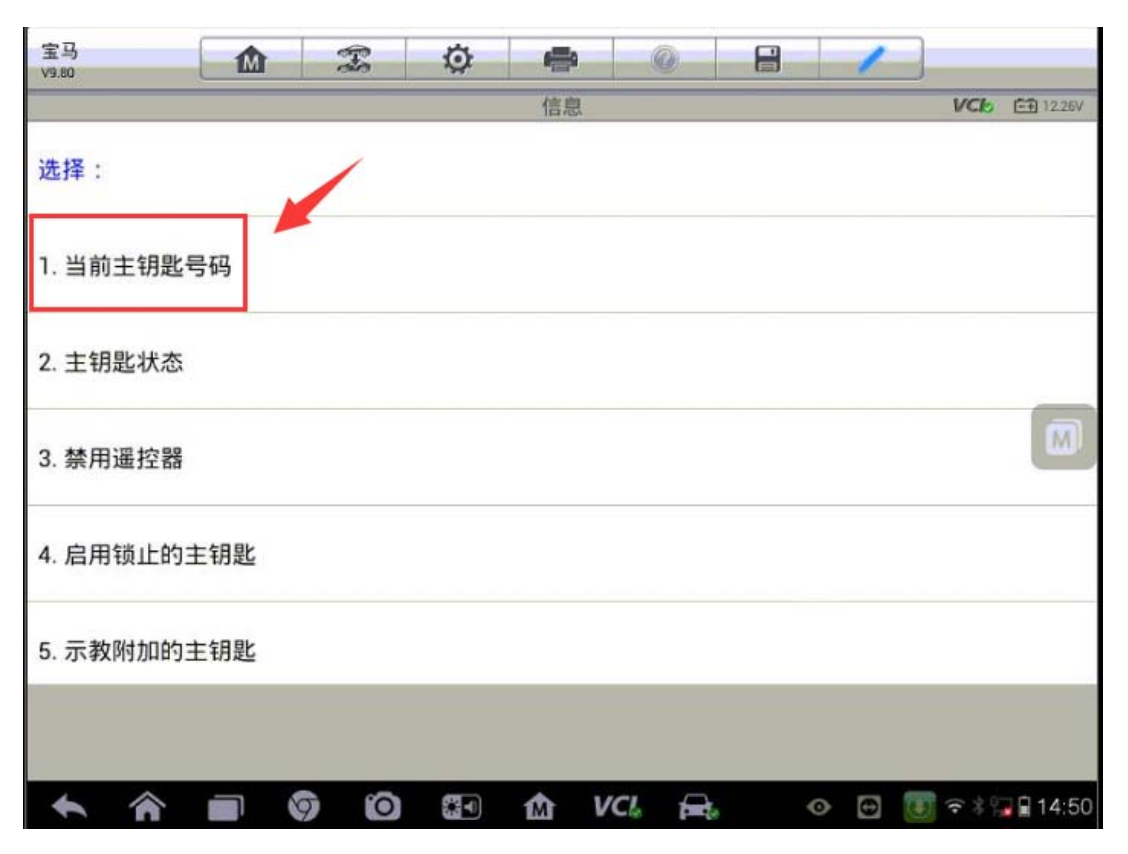

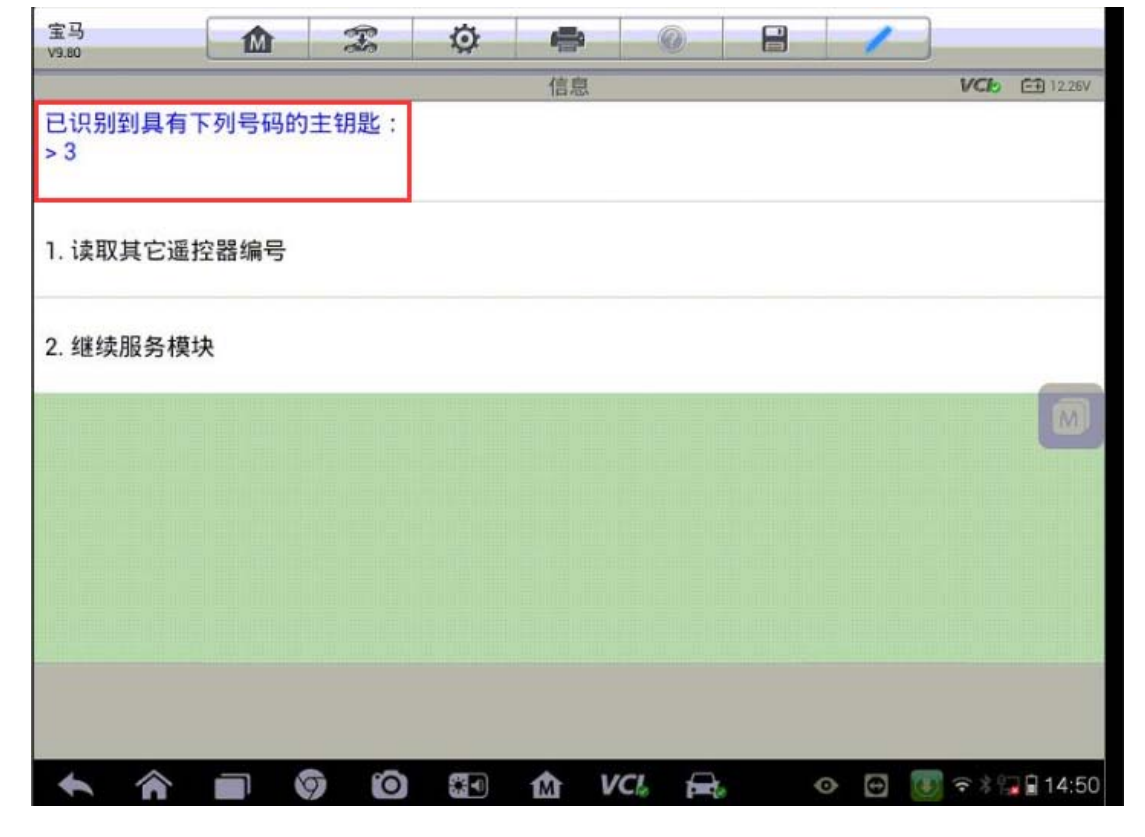

6. 继续服务模块,执行"2. 主钥匙状态"功能,可以查看到当前许用的主钥匙号

**AUTEL**道通

码为"1、2、3、4"(注:3号钥匙为在用钥匙,1、2、4号钥匙为丢失钥匙)

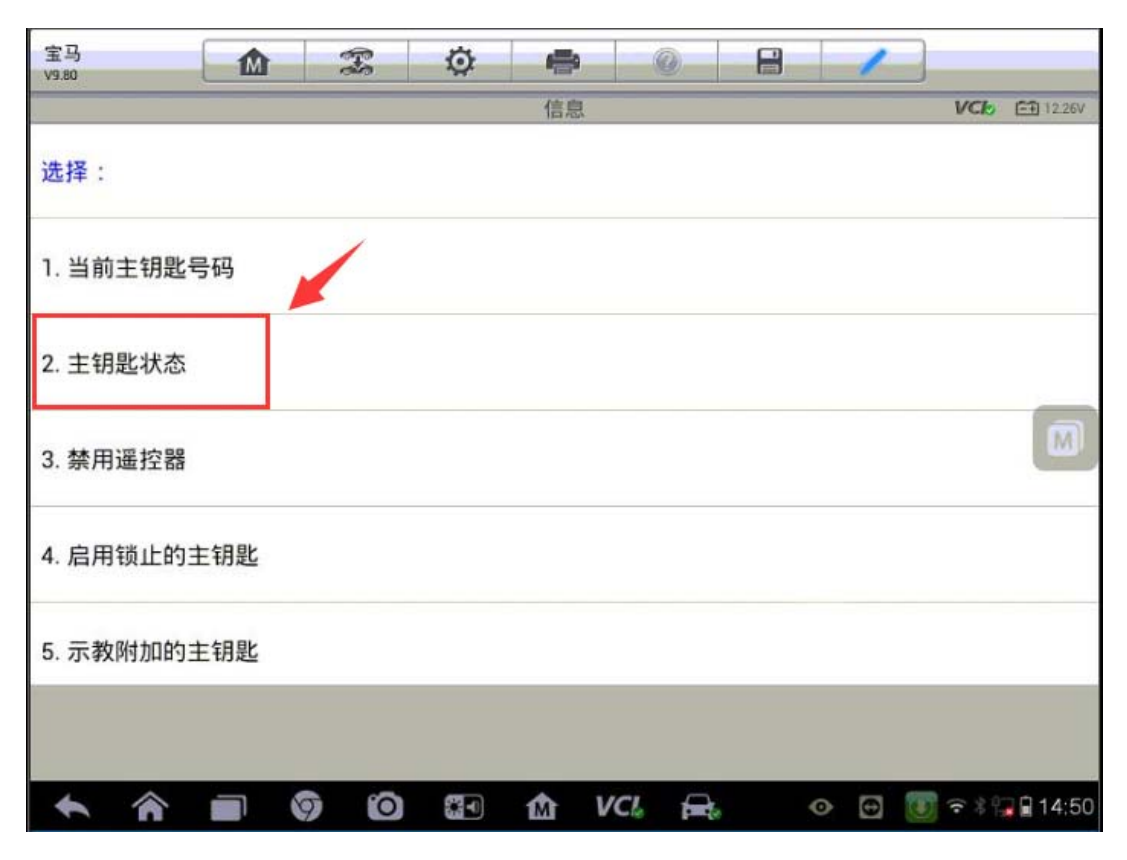

| 宝马<br>V9.80 | Z                               | ø                                            | -                             | 0 | 8 | 1 |     |          |
|-------------|---------------------------------|----------------------------------------------|-------------------------------|---|---|---|-----|----------|
|             |                                 |                                              | 信息                            |   |   |   | VCb | ET 1221V |
|             | 主<br>主<br>主<br>主<br>主<br>主<br>主 | 月匙状态<br>月匙 01:<br>月匙 02:<br>月匙 03:<br>月匙 04: | :<br>已许用<br>已许用<br>已许用<br>已许用 |   |   |   |     |          |

7. 回退,执行"3. 禁用遥控器"功能,进入钥匙禁用功能

### AUTEL 道通

深圳市道通科技股份有限公司

| 宝马<br>V9.80 | Ŵ  | F | Ø | -  | 0 | 8 | 1     |     |        |
|-------------|----|---|---|----|---|---|-------|-----|--------|
|             |    |   |   | 信息 |   |   |       | VCb | 12.26V |
| 选择:         |    |   |   |    |   |   |       |     |        |
| 1. 当前主钥匙号   | 码  |   |   |    |   |   |       |     |        |
| 2. 主钥匙状态    | 1  | 1 |   |    |   |   |       |     |        |
| 3. 禁用遥控器    |    |   |   |    |   |   |       |     |        |
| 4. 启用锁止的主   | 钥匙 |   |   |    |   |   |       |     |        |
| 5. 示教附加的主   | 钥匙 |   |   |    |   |   |       |     |        |
|             |    |   |   |    |   |   |       |     |        |
| <b>* *</b>  |    |   |   |    |   | 6 | • 🖸 🔃 | ·** | 14:50  |

8. 执行"2. 继续执行服务功能",按提示依次输入需要禁用的钥匙号码"01、02、04",执行禁用功能,直至提示已锁止该钥匙,将1、2、4号钥匙全部禁用。

| 宝马<br>V9.80   | M                    | Ŧ     | Ø | -  | 9   |        | 3 | 1 |     |           |
|---------------|----------------------|-------|---|----|-----|--------|---|---|-----|-----------|
|               |                      |       |   | 信息 |     |        |   |   | VCb | EÐ 12.21V |
| 已识别到具有<br>> 3 | 下列号码的                | 的主钥匙: |   |    |     |        |   |   |     |           |
| 1. 读取其它通      | <sup></sup><br>宦控器编号 | 1     |   |    |     |        |   |   |     |           |
| 2. 继续执行朋      | 服务功能                 |       |   |    |     |        |   |   |     | _         |
|               |                      |       |   |    |     |        |   |   |     | M         |
|               |                      |       |   |    |     |        |   |   |     |           |
|               |                      |       |   |    |     |        |   |   |     |           |
|               |                      |       |   |    |     |        |   |   |     |           |
|               |                      |       |   |    |     |        |   |   |     |           |
|               |                      | 9 0   |   | M  | VCL | parts. | 0 | 0 | · * | 14:53     |

深圳市道通科技股份有限公司

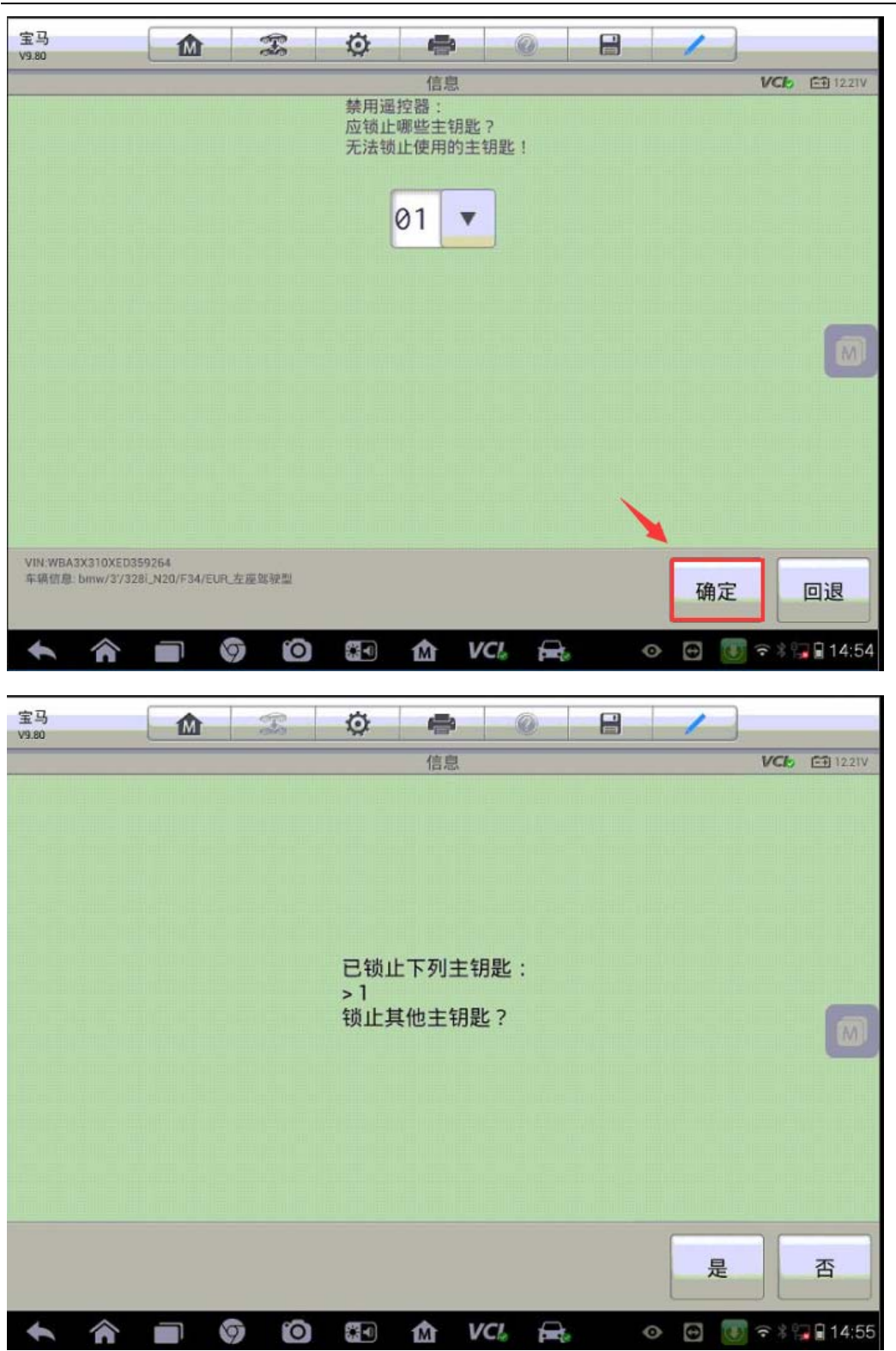

9. 结束钥匙禁用功能,再次查看主钥匙状态,可以看到1、2、4号主钥匙状态为
 "已禁用",使用当前在用钥匙(3号钥匙)起动发动机,可以正常着车,钥匙
 功能正常,至此,钥匙禁用完成。

| 宝马<br>V9.80 | To                    | Ø                                            | -                             | 0  | 1 | ]   |           |
|-------------|-----------------------|----------------------------------------------|-------------------------------|----|---|-----|-----------|
|             |                       | 锁                                            | 止和许用主                         | 钥匙 |   | VCb | EÐ 12.21V |
|             | 主<br>主<br>主<br>主<br>主 | 钥匙状态<br>钥匙 01:<br>钥匙 02:<br>钥匙 03:<br>钥匙 04: | :<br>已禁用<br>已禁用<br>已许用<br>已禁用 |    |   |     |           |

#### 2007年华泰圣达菲防盗钥匙匹配

操作步骤:

1. 连接道通 MS906, 选择正确车型

2. 进入"防盗系统"

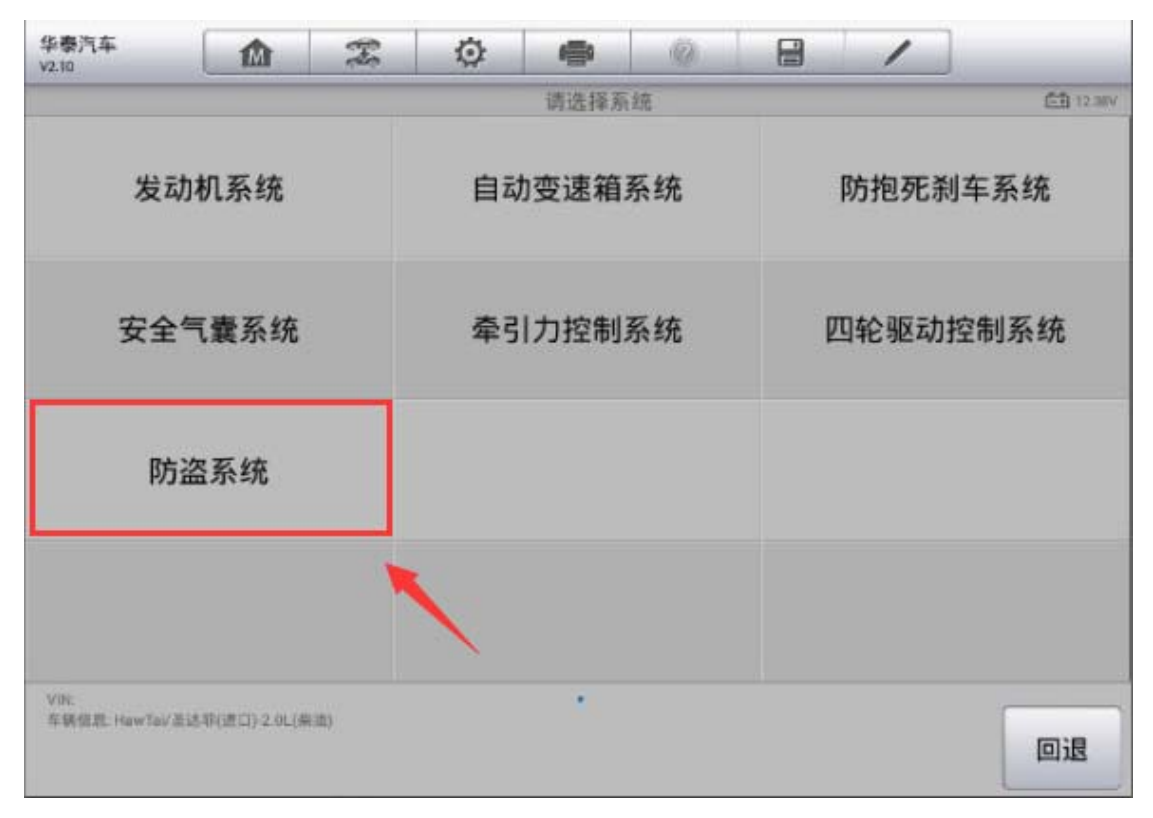

3. 选择"学习"功能(注意:如果钥匙全丢,可以先执行"中立模式"清除所有钥匙数据)

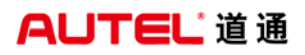

深圳市道通科技股份有限公司

| 华泰汽车<br>V2.10      |                  | H              | Ø | -     | 0  |   | 1  |         |  |
|--------------------|------------------|----------------|---|-------|----|---|----|---------|--|
|                    |                  |                |   | 防盗系   | 充  |   |    | E 1242V |  |
|                    | 数据流              |                |   | 令记录/引 | 巨改 |   | 学习 |         |  |
| i                  | 中立模式             |                |   | 保护模式  | t  | 1 | 1  |         |  |
|                    |                  |                |   |       |    |   |    |         |  |
|                    |                  |                |   |       |    |   |    |         |  |
| VIN:<br>存錄信题: Haw7 | eV准达甲(进口) 2.0L(4 | 43 <b>2</b> 3) |   | *     |    |   |    | 回退      |  |

4. 输入正确的六位数防盗密码,点击"确定"继续下一步(注意:部分车型不支 持防盗密码读取功能,需自行获取正确的防盗密码)

| 华泰汽车<br>V2.10 |                | Ŧ     | Ø  | 1       | <u>(</u> ) | 1  |           |
|---------------|----------------|-------|----|---------|------------|----|-----------|
|               |                |       |    | 学习      |            |    | E1 12.42V |
|               |                |       | 7  | 输入6位Pll | N码         |    |           |
|               |                |       | 90 | 4944    | •          |    |           |
|               |                |       |    |         |            |    |           |
|               |                |       |    |         |            |    |           |
|               |                |       |    |         |            |    |           |
|               |                |       |    |         |            |    |           |
|               |                |       |    |         |            |    |           |
|               |                |       |    |         |            |    |           |
|               |                |       |    |         |            |    |           |
| Vitic         |                |       |    |         |            |    |           |
| 存積信息:HawTai/3 | E达带(进口)-2.9L(4 | (3ft) |    |         |            | 确定 | 回退        |

5. 将需要匹配的第一把钥匙插入钥匙孔,并打开点火开关,点击"确定"继续下 一步,程序提示完成,第一把钥匙匹配完成;如果需要匹配多把钥匙,继续按提 示操作,直至所有钥匙匹配完成

| 华泰汽车<br>V2.10 | Zo | ø  | -    | (Q)  | 1  |           |
|---------------|----|----|------|------|----|-----------|
|               |    |    | 学习   |      |    | E1 12.46V |
|               |    | 第1 | 把钥匙学 | য় : | 确定 | 取消        |
|               |    |    |      |      |    |           |
| 华泰汽车<br>V2.10 | Es | Ø  | -    | Ö    | 1  | _         |
|               |    |    | 完成   |      |    |           |
|               |    |    |      |      |    | 确定        |

# 传感器匹配

### 奥迪 A6 转向端位学习

操作步骤:

1. 使用自动读取 VIN 功能进入车型

2. 选择"引导功能"

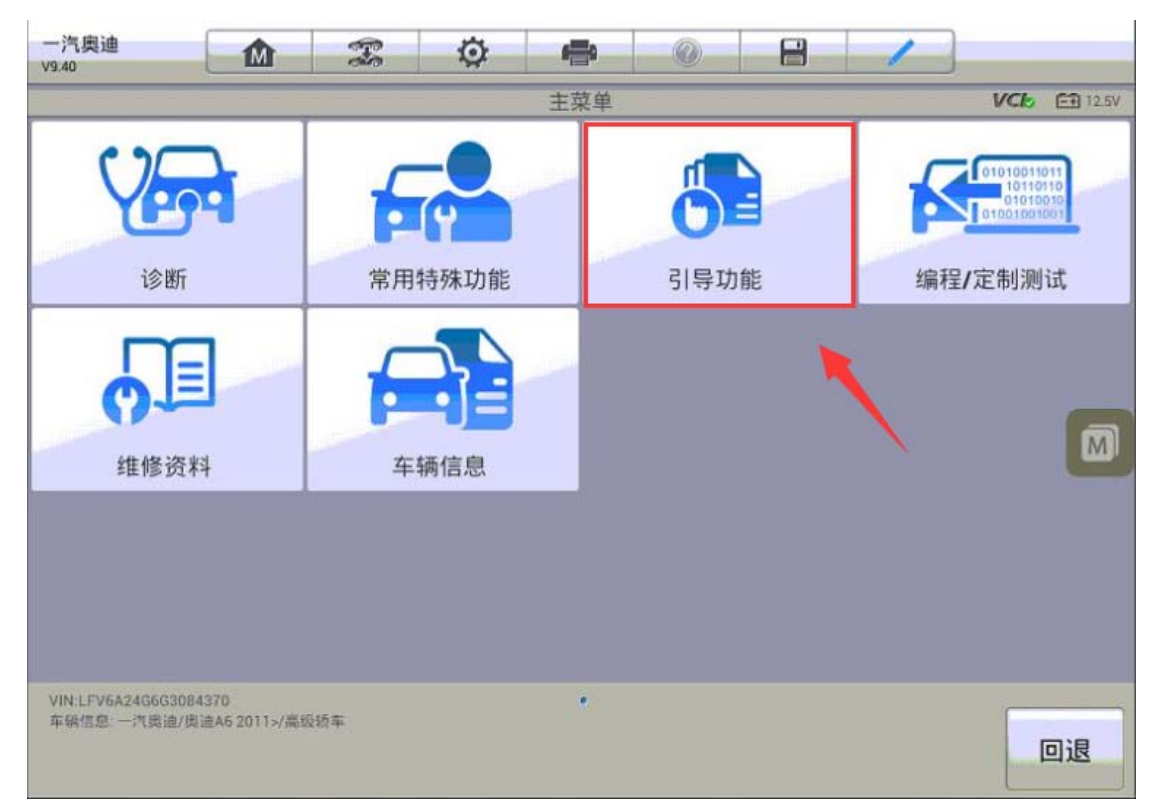

深圳市道通科技股份有限公司

| 一汽奥迪<br>V9.40                     | M                   | Fe | Ø       | -         | 0    | 2          | 1                   |               |  |  |
|-----------------------------------|---------------------|----|---------|-----------|------|------------|---------------------|---------------|--|--|
|                                   |                     |    |         | 控制单元      |      |            |                     | VC6 E1 14.69V |  |  |
| 3C - 车道                           | 助                   | 3D | - 专用I   | 力能        |      | 40 - 空调压缩机 |                     |               |  |  |
| 42 - 驾驶员(<br>i                    | 则车门电<br>备           | 子设 | 44      | - 动力车     | 专向   | 46         | - 舒适系约              | 充中央模块         |  |  |
| 47 - 雈                            | 「响系统                | /  | 51      | - 电气驯     | 区动   | 52 -       | 52 - 前排乘客侧车门电<br>设备 |               |  |  |
| 53 - 驻                            | 车制动器                | 2  | 55 - 大灯 | 「照明距<br>置 | 离调节装 |            | 56 - 收              | 音机            |  |  |
| VIN:LFV6A24G6G3084<br>车辆信息 一汽费迪/奥 | 370<br>曲A6 2011>/高级 | 动车 |         | ••••      | 7    |            |                     | 回退            |  |  |

4. 执行端位匹配功能

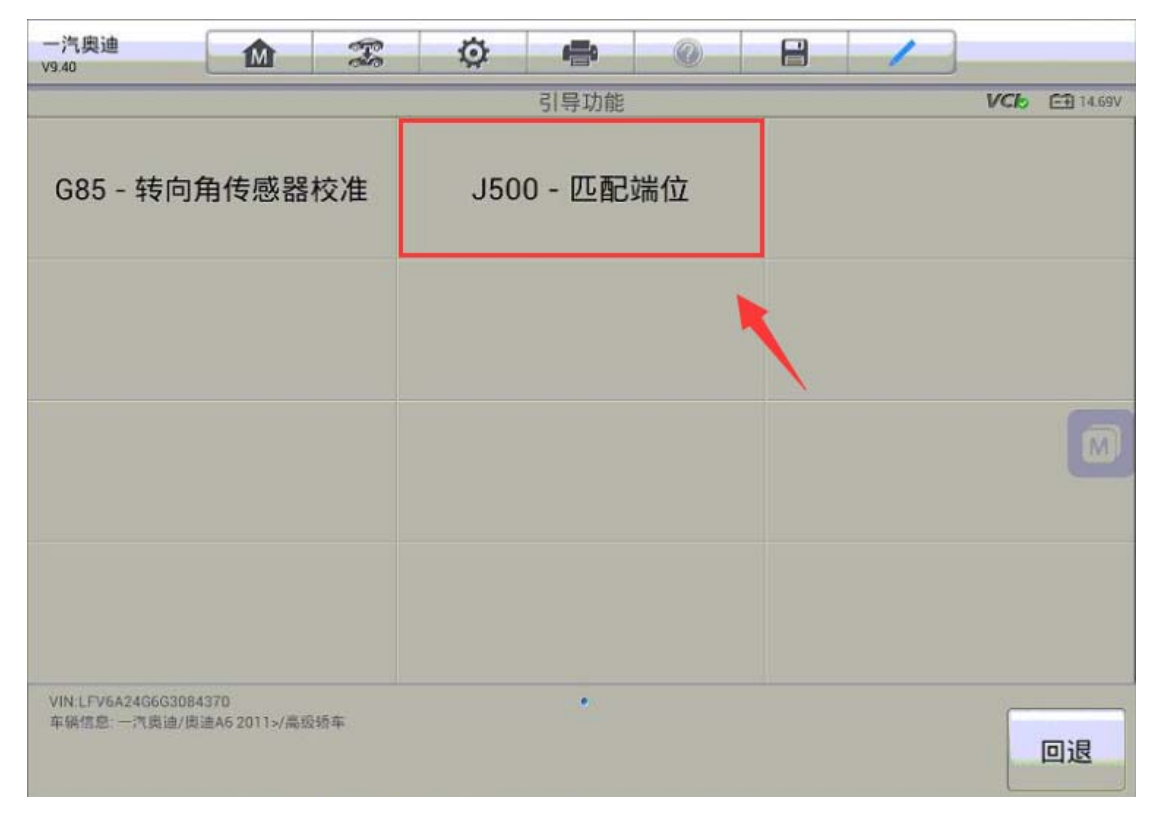

5. 重新匹配端位之前需要先复位之前的学习值,复位完成后程序将会读取当前存

AUTEL<sup>·</sup>道通

储的故障码,按提示进行操作

| 一汽奥迪<br>V9.40          | M    | Z                          | Ø                    | -                     | 0                   |      | 1      |               |       |
|------------------------|------|----------------------------|----------------------|-----------------------|---------------------|------|--------|---------------|-------|
|                        |      |                            |                      | 忘记端位                  |                     |      |        | /Cb (31)      | 4.74V |
|                        |      |                            |                      |                       |                     |      |        |               |       |
|                        |      |                            |                      |                       |                     |      |        |               |       |
|                        |      | 3.1.4/14/44                | عد ے 📼               | V 77 44 H             | ·z·+++-             |      |        | ** /+         |       |
| 字习助刀转                  | 问糸鈗阳 | <u>就</u> 正挡块[1]            | 直乙則,                 | 必须自先                  | ;                   | 设直复征 | 1上次字习的 | <b>段1</b> 11章 | M     |
|                        |      |                            |                      |                       |                     |      |        |               |       |
|                        |      |                            |                      |                       |                     |      |        |               |       |
|                        |      |                            |                      |                       |                     |      |        |               |       |
|                        |      |                            |                      |                       |                     |      | 完成/继续  | 取消检           | 测     |
|                        |      |                            |                      |                       |                     |      |        |               |       |
| 一 <b>汽</b> 與通<br>V9.40 |      | - Fr                       | Q                    | いた故障にな                |                     |      | 1      | VCh FR        | 12 7V |
|                        |      |                            |                      | 1 × 4 × 4 × 6 × 6     |                     |      |        |               |       |
|                        |      |                            |                      |                       |                     |      |        |               |       |
|                        |      |                            |                      |                       |                     |      |        |               |       |
|                        |      |                            |                      |                       |                     |      |        |               |       |
|                        |      | 在故障存储                      | 者器中输                 | 入下列故                  | 障:                  |      |        |               |       |
|                        |      | 在故障存fi<br>C10ACF0          | 者器中输<br>转向锁山         | 入下列故<br>L端位没有         | 障:<br>可匹配。          |      |        |               |       |
|                        |      | 在故障存储<br>C10ACF0<br>最后的动力  | 者器中输<br>转向锁山<br>D转向学 | 入下列故<br>L端位没有<br>习值匹配 | 障:<br>百匹配。<br>没有复位/ | /忘记。 |        | [             | 1     |
|                        |      | 在故障存fi<br>C10ACF0<br>最后的动力 | 者器中输<br>转向锁山<br>D转向学 | 入下列故<br>上端位没有<br>习值匹配 | 障:<br>可匹配。<br>没有复位/ | /忘记。 |        | [             | 3     |
|                        |      | 在故障存fi<br>C10ACF0<br>最后的动力 | 者器中输<br>转向锁山<br>D转向学 | 入下列故<br>上端位没有<br>习值匹配 | 障:<br>可匹配。<br>没有复位/ | /忘记。 |        | (             | 3     |
|                        |      | 在故障存fi<br>C10ACF0<br>最后的动力 | 者器中输<br>转向锁山<br>D转向学 | 入下列故<br>上端位没有<br>习值匹配 | 障:<br>可匹配。<br>没有复位/ | /忘记。 |        | 1             | 3     |

6. 起动发动机,开始端位匹配(注意:匹配过程中,检查全锁止端位处的转向角,

AUTEL<sup>·</sup>道通

右侧和左侧端位之间的差别不得超过20度)

| 一汽奥迪<br>V9.40                                           |                              | - Es                   | Ø                       |                            | 0                                     |      | 1              | LICT. |                 |
|---------------------------------------------------------|------------------------------|------------------------|-------------------------|----------------------------|---------------------------------------|------|----------------|-------|-----------------|
|                                                         |                              |                        |                         | 及动机运动                      |                                       |      |                | PCD   | 12639           |
|                                                         |                              |                        |                         |                            |                                       |      |                |       |                 |
|                                                         |                              |                        |                         |                            |                                       |      |                |       |                 |
|                                                         |                              |                        | - 起                     | 动发动机                       | •                                     |      |                |       |                 |
|                                                         |                              |                        |                         |                            |                                       |      |                |       |                 |
|                                                         |                              |                        |                         |                            |                                       |      |                |       |                 |
|                                                         |                              |                        |                         |                            |                                       |      |                |       |                 |
|                                                         |                              |                        |                         |                            |                                       |      |                |       |                 |
|                                                         |                              |                        |                         |                            |                                       |      | 完成/继           | 续取    | 【消检测            |
| 24m atta 1 da                                           |                              |                        |                         |                            |                                       |      |                |       |                 |
| 一八奥迪<br>V9.40                                           |                              | 100                    | Ø                       | -                          | 0                                     |      | 1              |       |                 |
| ー 7.1.英連<br>V9.40                                       |                              | 22                     | ¢                       | 学习端位                       | 0                                     |      | /              | VCb   | <b>E</b> 12.63V |
| ▶ 12.00       注意:       然后,重新       左侧端位之前       如果不满足前 | ▲<br>匹配动力转<br>间的差别不<br>亥条件,声 | 专向锁止端<br>得超过20<br>音信号也 | ♀<br>位。在四<br>度。<br>启动,但 | 学习端位 ○ 学习端位 ○ 正配过程中 ○ 是黄色灯 | ④ 1 1 1 1 1 1 1 1 1 1 1 1 1 1 1 1 1 1 | ≧锁止端 | 位处的转向<br>呆持启用。 | VCL   | <b>在侧和</b>      |

7. 按提示将方向盘转到第一个机械止动位并保持 1-2 秒,确保端位已正确学习,

AUTEL<sup>·</sup>道通

点击"是"继续下一步

| 一汽奥迪<br>V9.40                                        |                       | - Fr                              | ø                      | -                    | 0                        | 8             | 1               |            |           |
|------------------------------------------------------|-----------------------|-----------------------------------|------------------------|----------------------|--------------------------|---------------|-----------------|------------|-----------|
|                                                      |                       |                                   |                        | 学习端位                 |                          |               |                 | VCb        | 🗃 14.35V  |
| - 将方向盘转<br>- 使用> 8 Nm<br>端位已经得到<br>角:504 度<br>要退出,按T | 到第一个<br>的手动扭<br>」正确学习 | 机械止动位<br>矩将方向射<br>。注意:前<br>继续>按钮。 | 立。 左/右<br>盘保持在<br>端位必须 | 百停止序<br>全锁止位<br>具有最小 | □无关。<br>2置至少1-<br>1410度的 | -2秒,直<br>转向角, | 到声音信号<br>最大570度 | 号响起<br>墅转向 | 以指示       |
|                                                      |                       |                                   |                        |                      |                          |               | 完成/继            | 续取         | 【消检测      |
| 一汽奥迪<br>V9.40                                        | M                     | - Fo                              | Ø                      | -                    | 0                        |               | 1               |            |           |
|                                                      |                       |                                   |                        | 学习端位                 |                          |               |                 | VCb        | EE 14.59V |
|                                                      |                       |                                   | 是否正                    | E确学习站                | 葥位?                      |               |                 |            |           |
|                                                      |                       |                                   |                        |                      |                          | 是             | 否               | 取          | (消检测      |

8. 将方向盘转到另一个机械止动位,确保端位正确学习后点击"是"继续下一步

深圳市道通科技股份有限公司

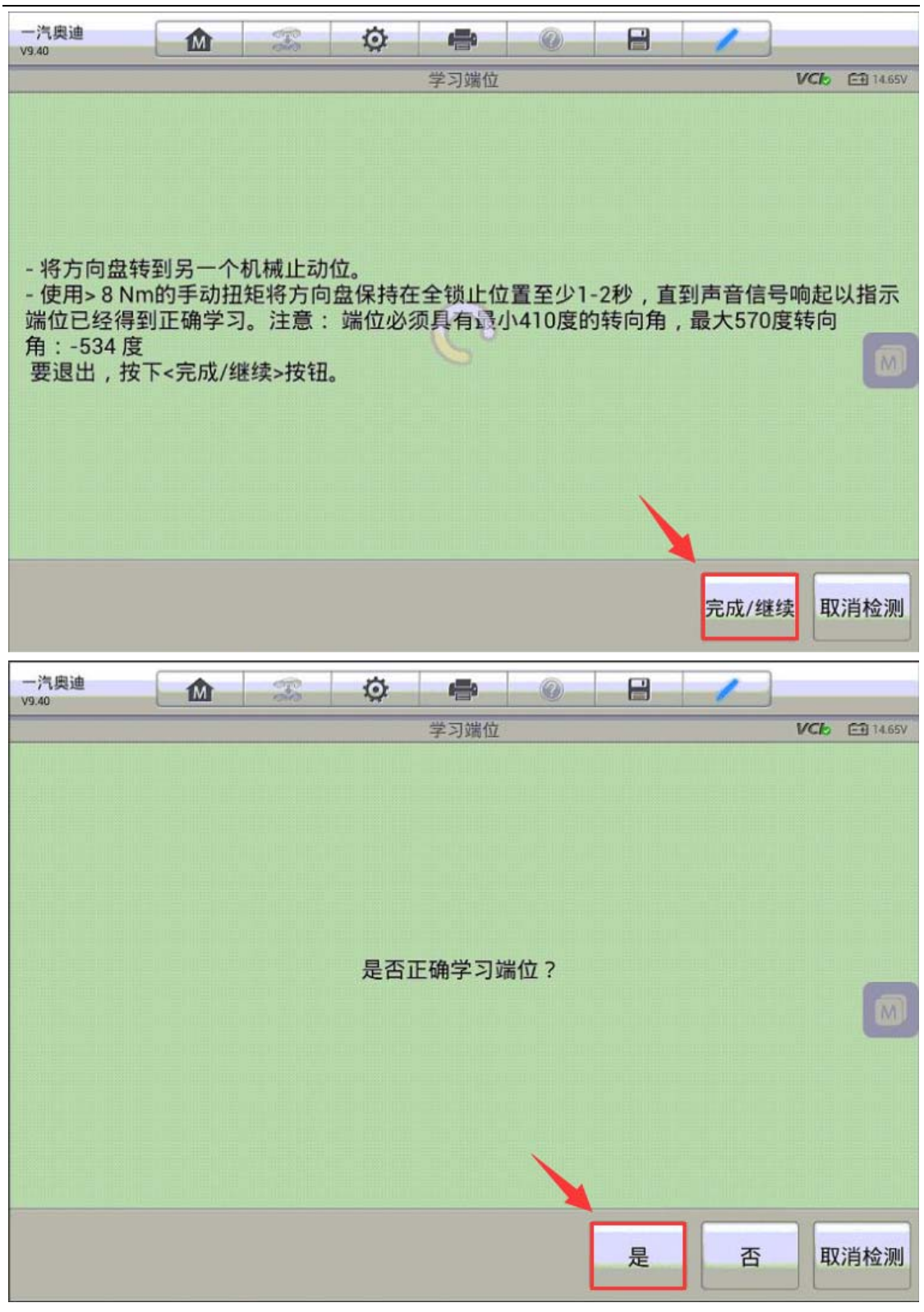

9. 将方向盘回正至几乎为0度,检查仪表故障灯是否已熄灭,如果熄灭点击"是",

AUTEL<sup><sup>°</sup>道通</sup>

如果未熄灭点击"否"重新执行端位学习功能

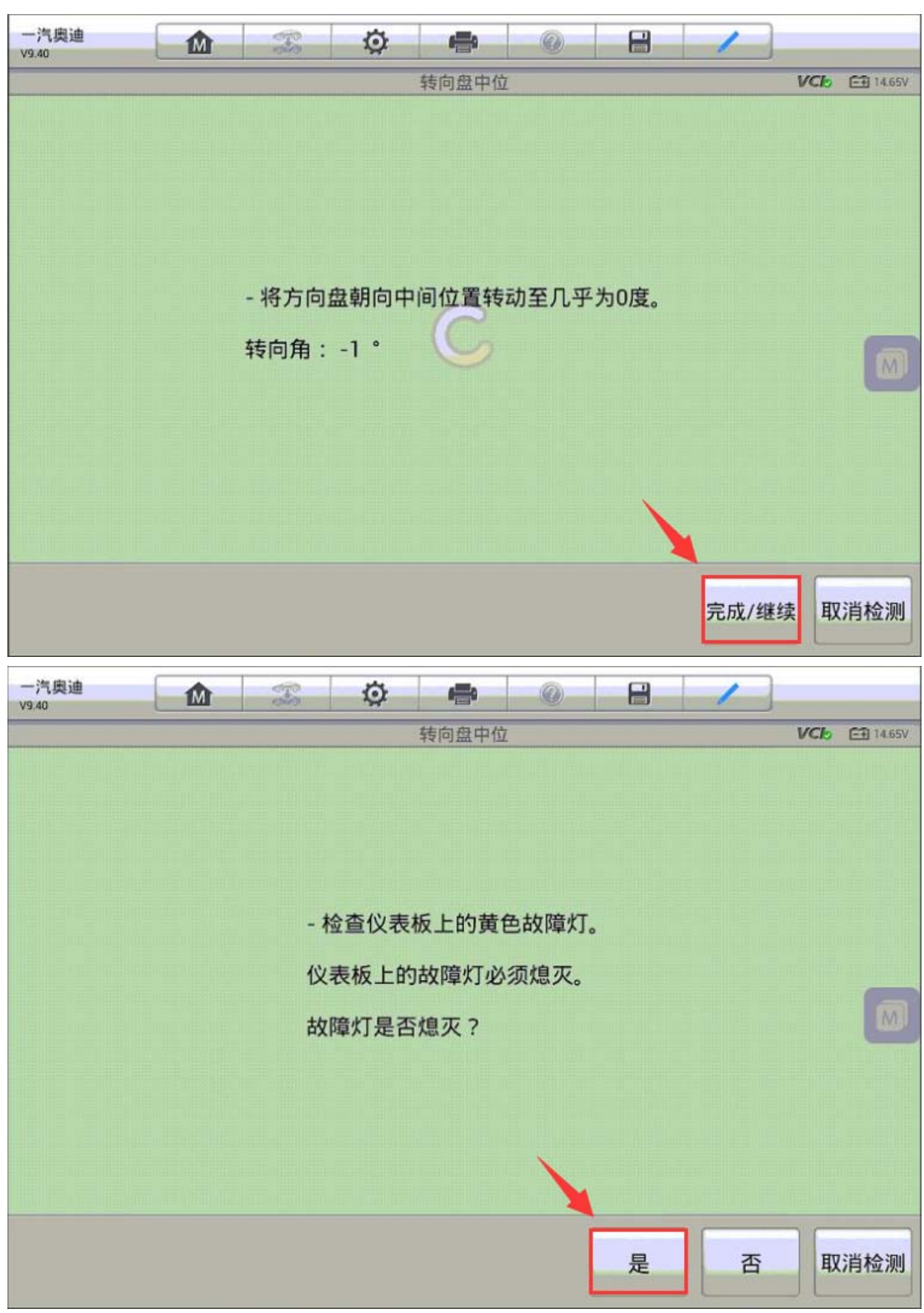

10. 故障码成功清除,动力转向端位匹配成功,问题解决

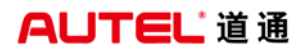

深圳市道通科技股份有限公司

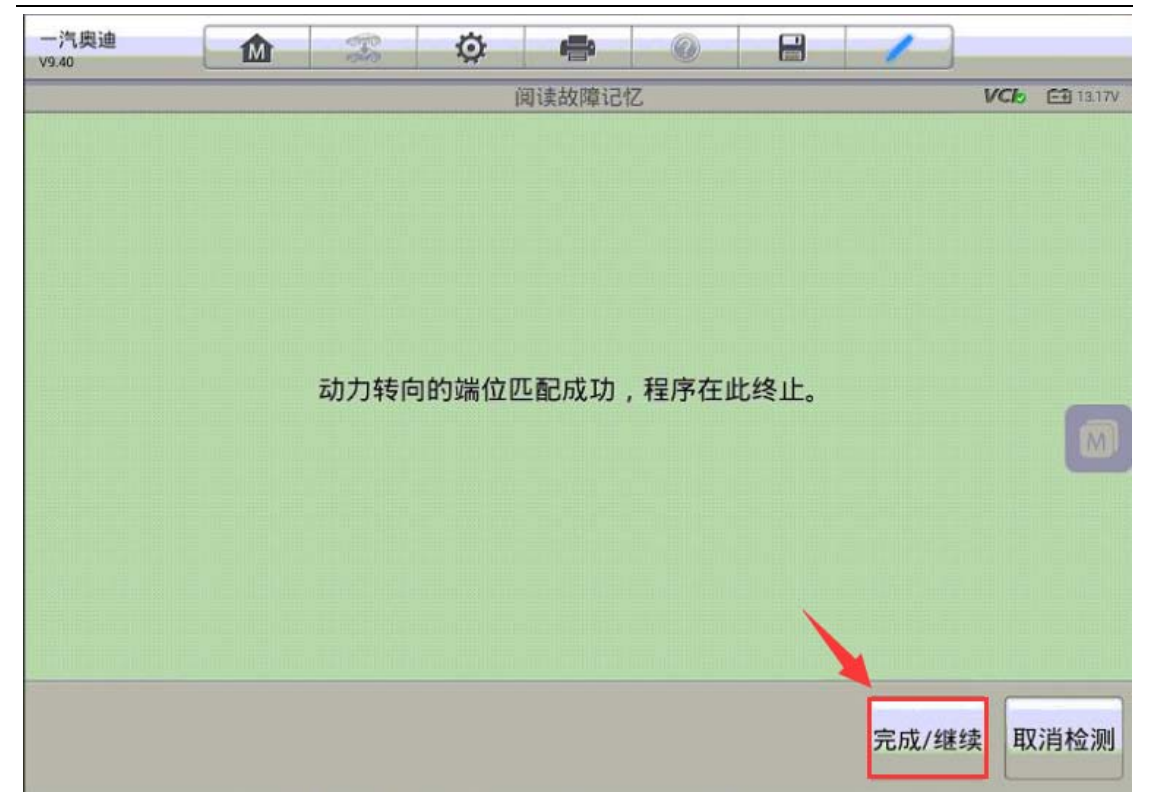

### 保时捷卡宴悬挂校准

操作步骤:

1. 连接道通诊断仪,选择正确车型

2. 进入"诊断",选择"控制单元"

3. 选择"水平控制"

深圳市道通科技股份有限公司

| 保时捷<br>V5.60          |                                  | Ł  | ø   | 6 <u>111</u> 0 | (Q)   |           | 1    |               |  |  |
|-----------------------|----------------------------------|----|-----|----------------|-------|-----------|------|---------------|--|--|
|                       |                                  |    |     | 控制单元           |       |           |      | VC6 29 13:07V |  |  |
|                       | 左侧HBA                            |    |     | 水平控制           | ]     | 磁场传感器     |      |               |  |  |
|                       | 新HBA                             |    |     | 钥匙             |       |           | 全景式  | 天窗            |  |  |
|                       | 倒车辅助                             |    | 保时提 | 捷动态底盘          | 盘控制   | 稳定系统(防抱死) |      |               |  |  |
|                       | 后侧/车门                            |    |     | 右侧HBA          |       |           | 座椅记忆 | "驾驶员          |  |  |
| VIN:WP1AA2<br>车稿信息 保留 | 9P29LA06373<br>1後/大寨(2010年之前,9P/ | 4) |     | • • •          |       |           |      | 回退            |  |  |
| +                     |                                  | 0  |     | 1 Ve           | Cl. 🚘 |           | -    | ≈∦14:06       |  |  |

4. 进入"特殊功能"

| 保时捷<br>v5.60           |                              | F   | Ø | -    | 0          | 8 | 1     |        |
|------------------------|------------------------------|-----|---|------|------------|---|-------|--------|
|                        |                              |     |   | 功能菜单 | -          |   | VCI   | 13.07V |
| i                      | 卖电脑信息                        |     |   | 读故障码 |            |   | 清除故障码 | ł      |
|                        | 读数据流                         |     |   | 动作测试 |            |   | 特殊功能  | ]      |
|                        |                              |     |   |      | /          | / |       |        |
|                        |                              |     |   |      |            |   |       |        |
| VIN:WP1AA29<br>车辆信息·保时 | P29LA06373<br>線/士寮(2010年之前9P | A)  |   | •    |            |   |       | 回退     |
| * 1                    |                              | 9 0 |   | 1 VC | <b>A</b> . |   | - 🕫   | 14:0   |

#### 5. 选择"校准"

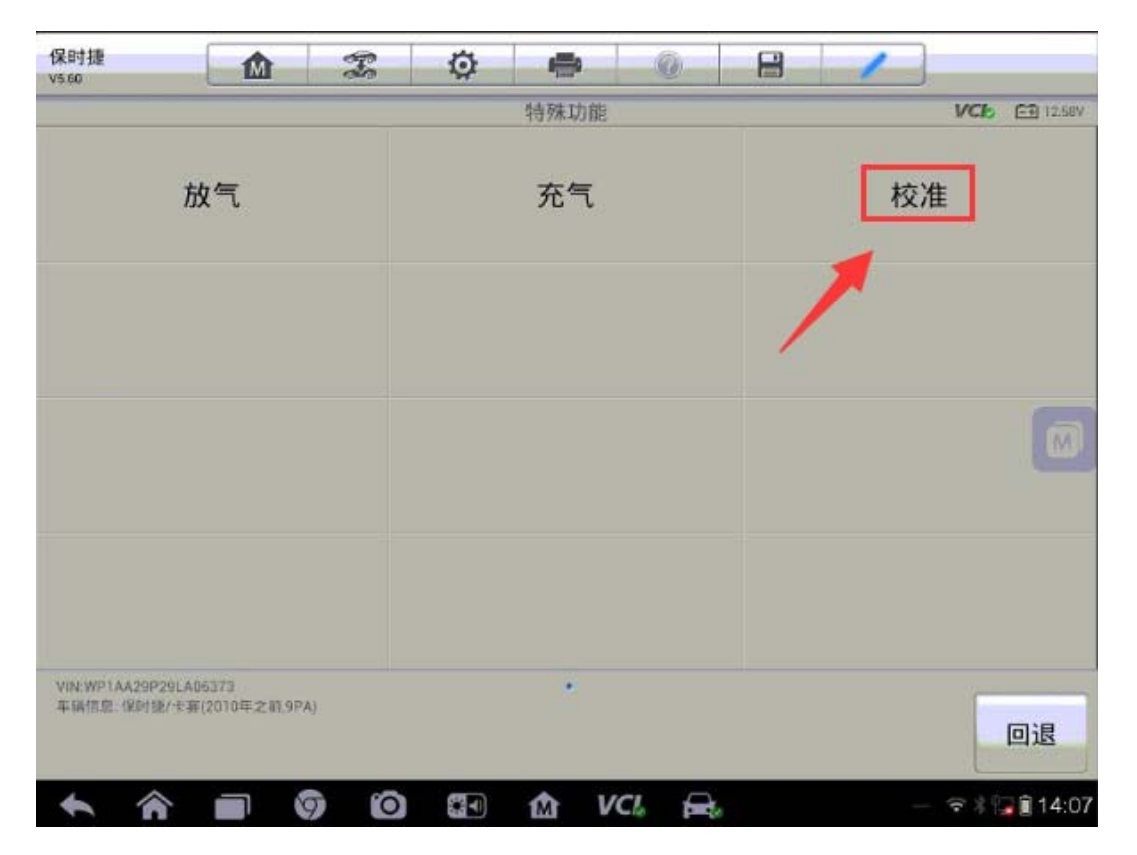

6. 满足提示条件,点击"确定"

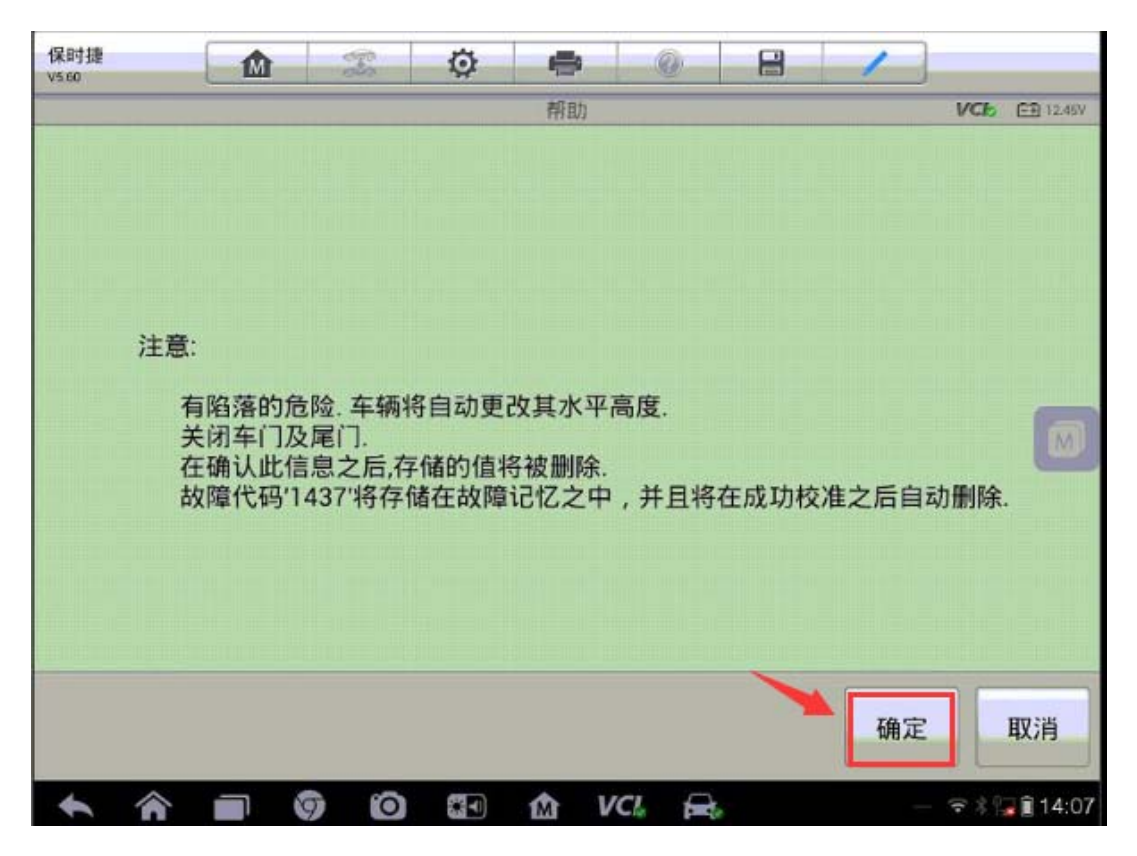

#### 7. 车辆启动低位后自行升高

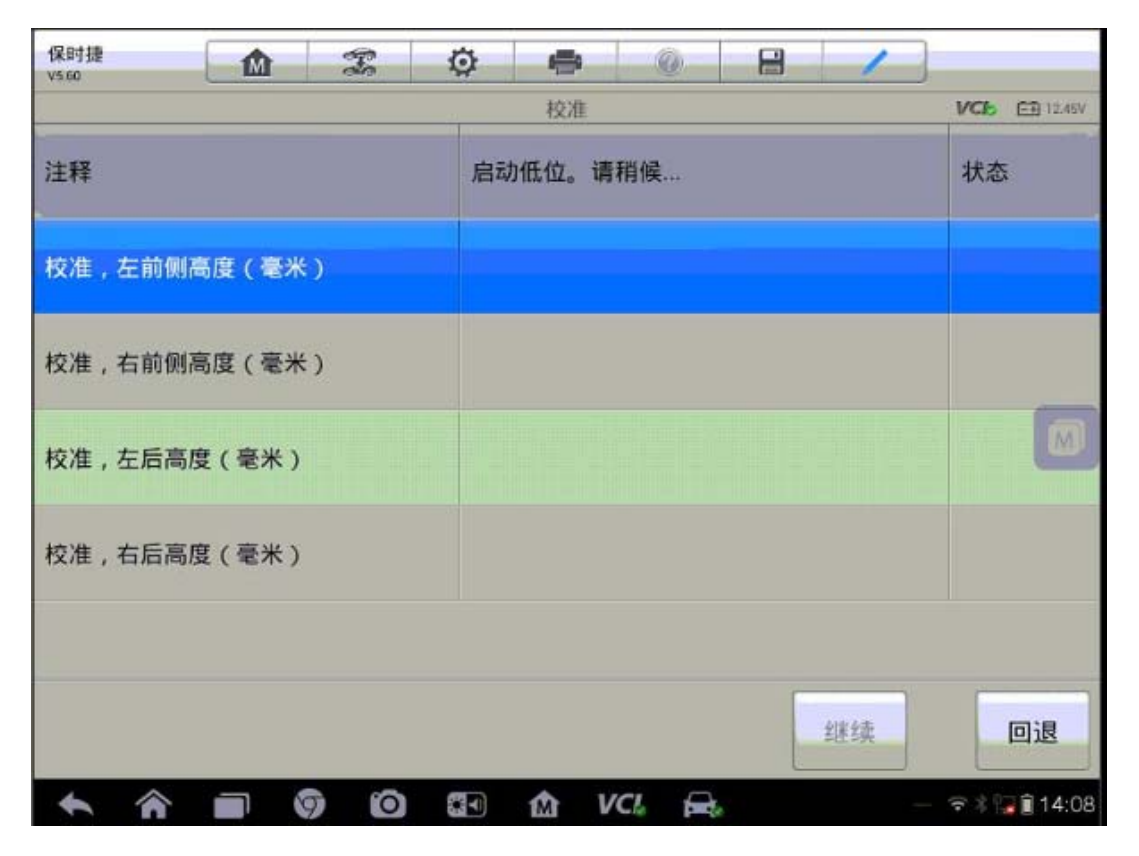

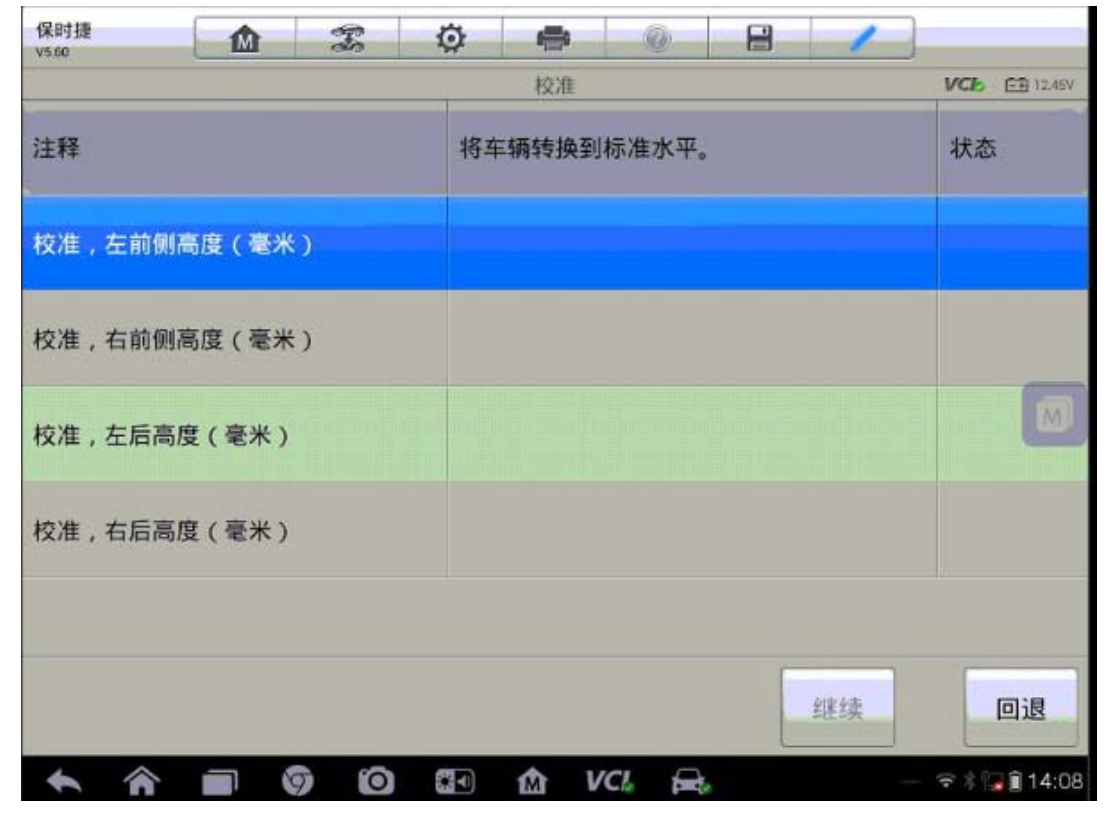

深圳市道通科技股份有限公司

| 保时捷<br>V5.60 |        | F | Ø    | -                      | Ø                     | 8              | 1            |                 |
|--------------|--------|---|------|------------------------|-----------------------|----------------|--------------|-----------------|
| Ţ.           |        |   |      | 校准                     |                       |                |              | VCB EB 12.45V   |
| 注释           |        |   | 若要进行 | 度校准高度<br>行測量并输<br>按【回退 | 传感器,<br>入测量值。<br>】返回。 | 青在全部[<br>,按【继约 | 四个车轮上<br>卖】保 | 状态              |
| 校准, 左前       | 侧高度(毫米 | ) |      |                        |                       |                |              |                 |
| 校准,右前        | 侧高度(毫米 | ) |      |                        |                       |                |              |                 |
| 校准,左后        | 高度(毫米) |   |      |                        |                       |                |              |                 |
| 校准,右后        | 高度(毫米) |   |      |                        |                       |                |              |                 |
|              |        |   |      |                        |                       |                |              |                 |
|              |        |   |      |                        |                       |                | 继续           | 回退              |
| 1            |        |   |      | 1 V                    | CI.                   | ie .           |              | - 🖘 🛊 🕞 🗊 14:09 |

8. 示测量四轮高度值,并输入相应位置(注:测量高度方法为轮胎的最高点到轮 眉的垂直高度,一般前轮与后轮高度分别是一致的,单位为mm),点击"继续"

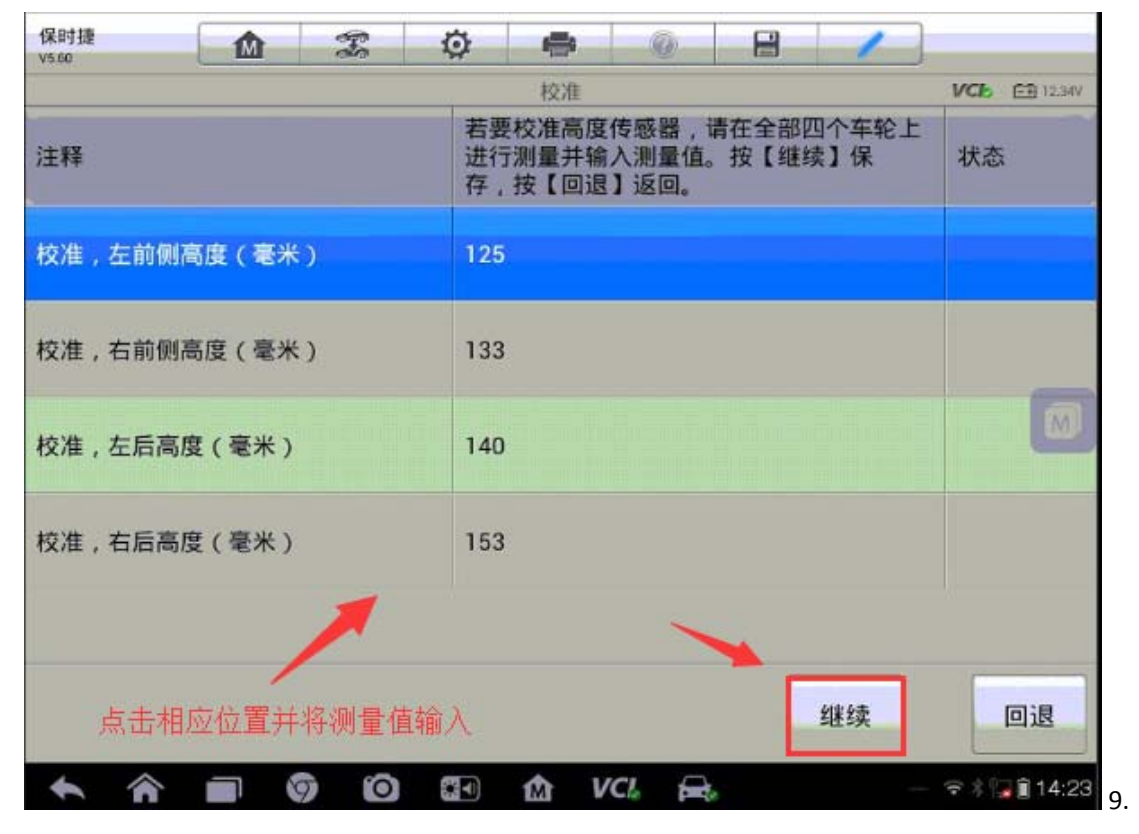

完成校准功能,点击回退

深圳市道通科技股份有限公司

| 保时捷<br>V560 |        | F   | ø   | -  | 0      | 8 | 1  |               |
|-------------|--------|-----|-----|----|--------|---|----|---------------|
|             |        |     | V   | 校准 |        |   |    | VCB ET 12.34V |
| 注释          |        |     | 请稍  | i候 |        |   |    | 状态            |
| 校准,左前       | 侧高度(毫米 | )   | 125 |    |        |   |    |               |
| 校准,右前       | 侧高度(毫米 | )   | 133 |    |        |   |    |               |
| 校准,左后;      | 高度(毫米) |     | 140 |    |        |   |    |               |
| 校准, 右后;     | 高度(毫米) |     | 153 |    |        |   |    |               |
|             |        |     |     |    |        |   |    |               |
|             |        |     |     |    |        |   | 继续 | 回退            |
| <b>*</b> î  |        | ) 0 |     |    | /Cl. 🚘 | e |    | হ 🕯 🍞 🔋 14:23 |

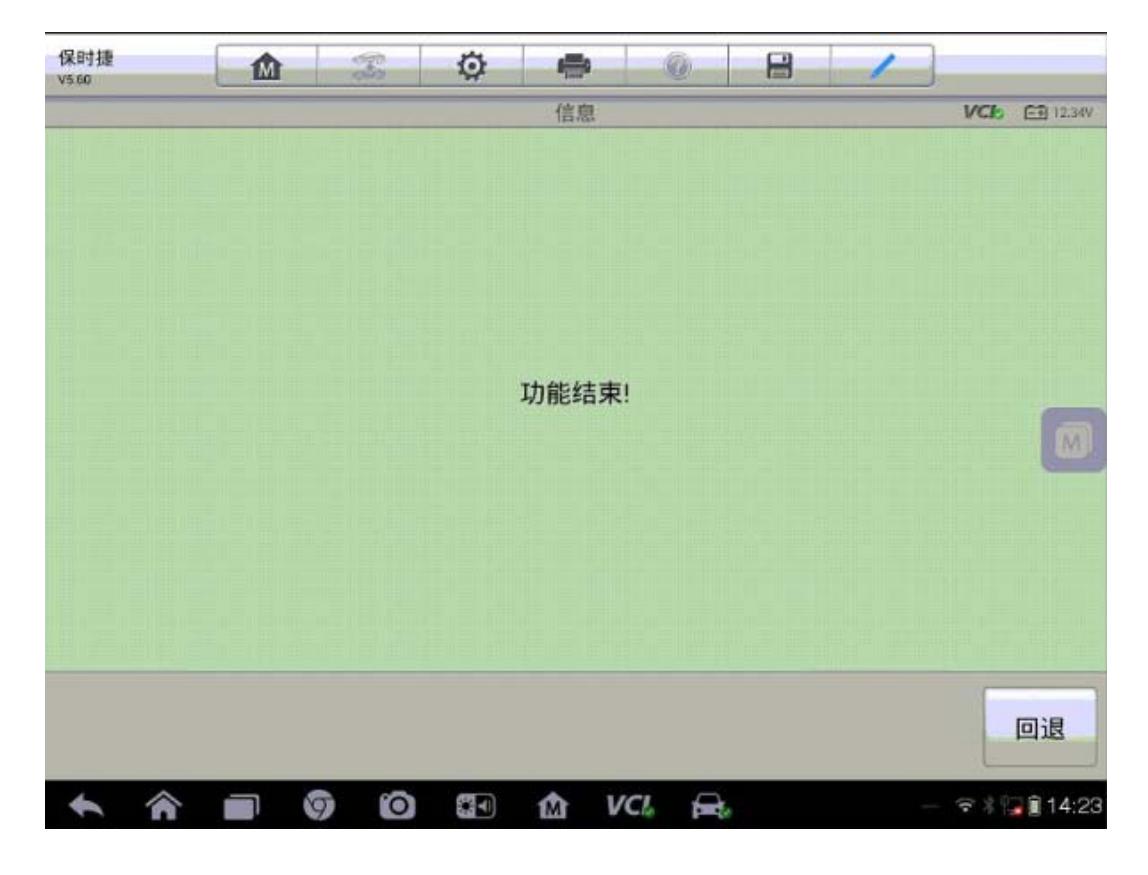

### AUTEL 道通

## 路虎揽胜悬挂校准

1. 连接道通解码仪,选择正确车型

2. 进入"常用特殊功能",选择"悬挂系统"

| 路虎 10                                     | Z Ø 4    | • • • |             |
|-------------------------------------------|----------|-------|-------------|
|                                           | 主菜       | (单    | VCb 🖽 1394V |
| Ver                                       | <b>F</b> |       |             |
| 诊断①                                       | 常用特殊功能   | 维护①   | 编程/个性化设置 🛈  |
| 车辆信息 ❶                                    |          |       |             |
| VIN:SALSH23417A983215<br>车辆信息: Land Rover |          |       | 回退          |
|                                           | o o 🗊 🏠  | VCI.  | - 🗊 🕯 13:29 |

深圳市道通科技股份有限公司

| 路虎<br>V5.00                                                                                                    | Z Ø 4                    | • • •    | 1             |
|----------------------------------------------------------------------------------------------------|--------------------------|----------|---------------|
|                                                                                                    | 常用特                      | 殊功能      | VC6 E1 12.31V |
| <b>₽7</b> •                                                                                                    | (P)                      | 1        |               |
| 机油归零 🕕                                                                                                    | 电动驻车制动 🕕                 | 胎压监测系统 0 | 制动排气 🕕        |
| (CDPF<br>SCR)<br>尾气后处理 ①                                                                                                    | <b>○○○○</b><br>防盗系统及钥匙 ① | 转向①      | 思挂系统 ①        |
| () () ( | 全面、车门及车顶 ●               | 座椅①      | た灯 O          |
| VIN:SALSH23417A983215<br>车辆信息: Land Hover                                                                                                    |                          | •        | 回退            |
|                                                                                                    | Ø Ø 🖬 🏠                  | VCI 🚘    | - 🛱 🖬 13:32   |

3. 选择"高度校准"

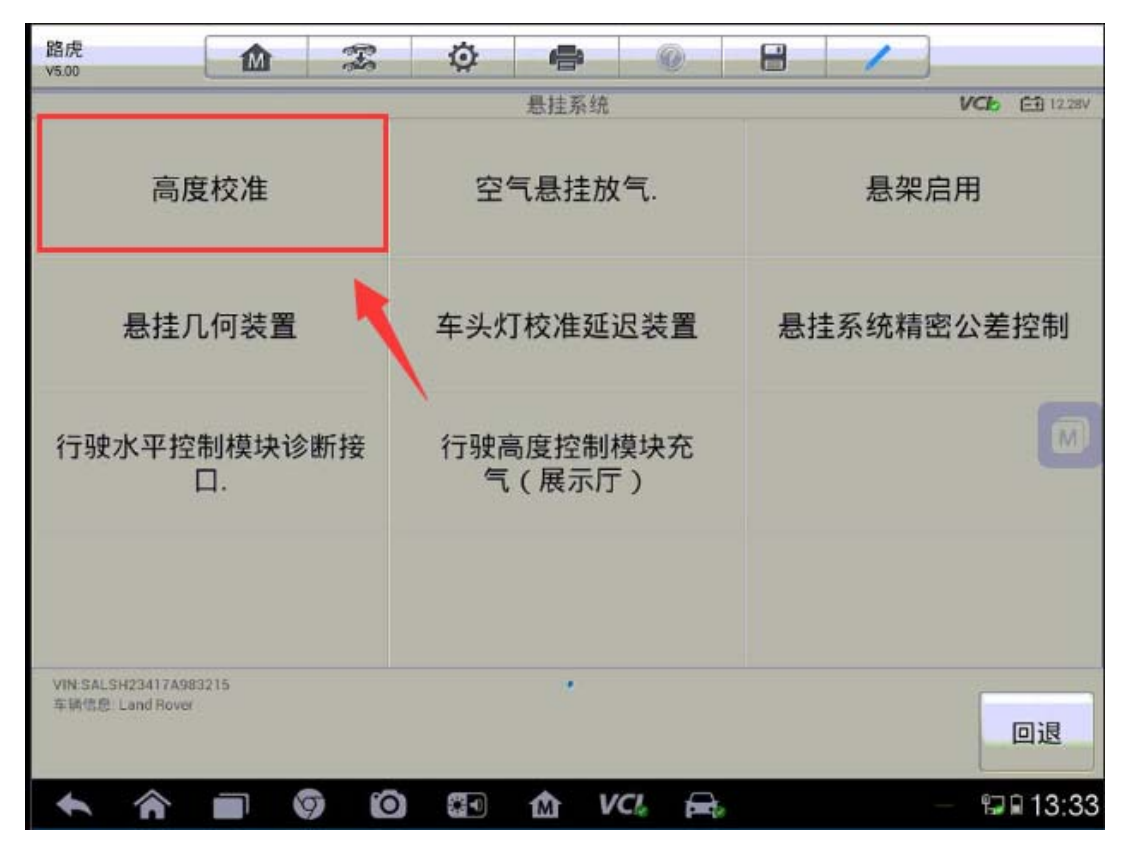

4、进入空气悬架高度标定程序,请仔细阅读操作信息,按提示继续下一步

深圳市道通科技股份有限公司

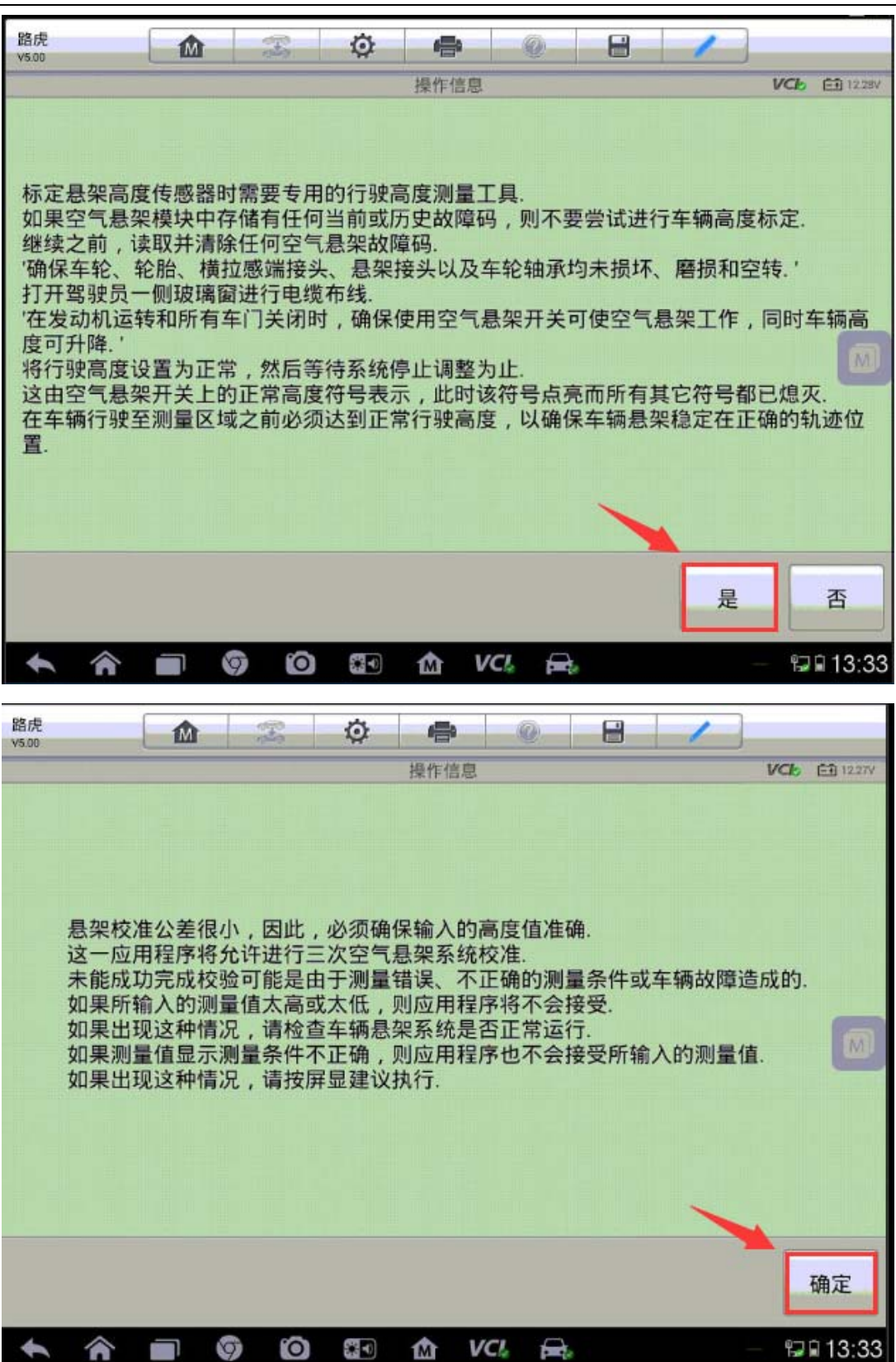

深圳市道通科技股份有限公司

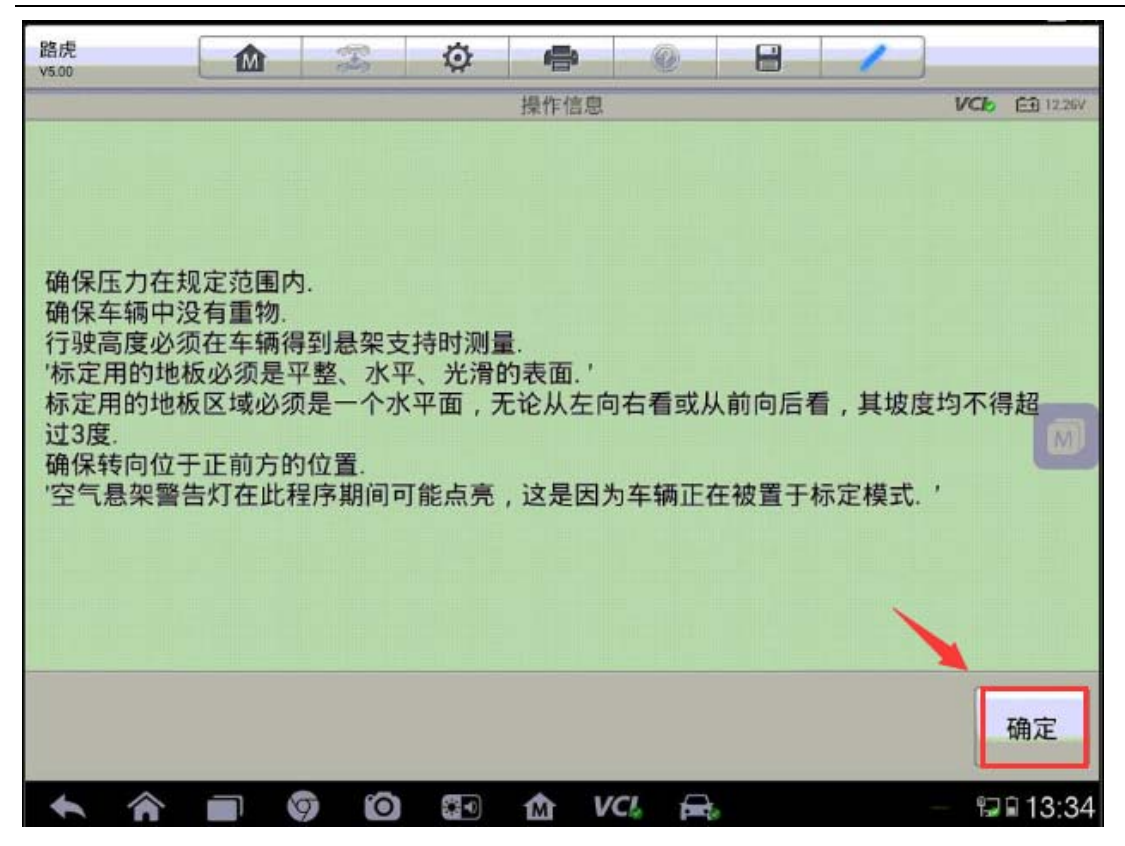

5. 起动发动机,点击"确定"(注:车辆必须停在水平位置,并且处于驻车状态,确保车内无人,并关闭所有车门)

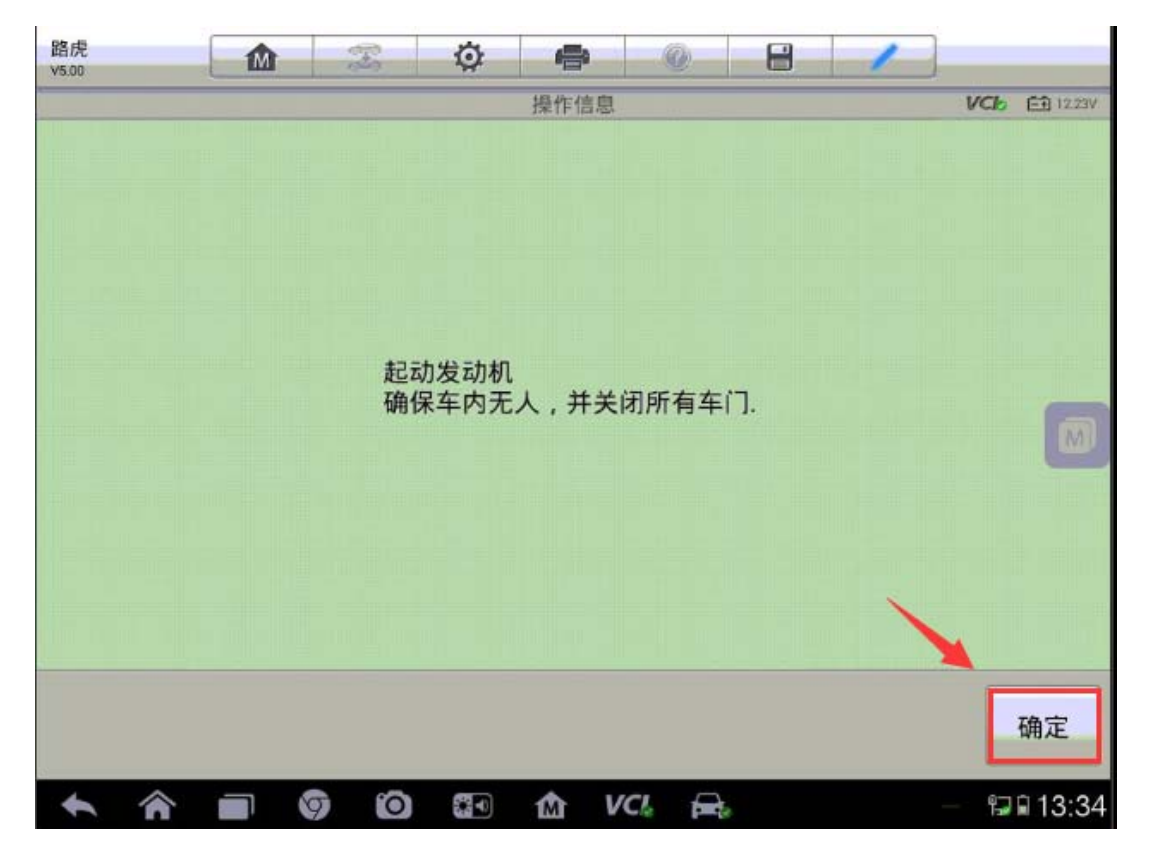

**AUTEL**道通

6. 等待前后横梁链接阀完全打开后,点击"确定"进入下一步

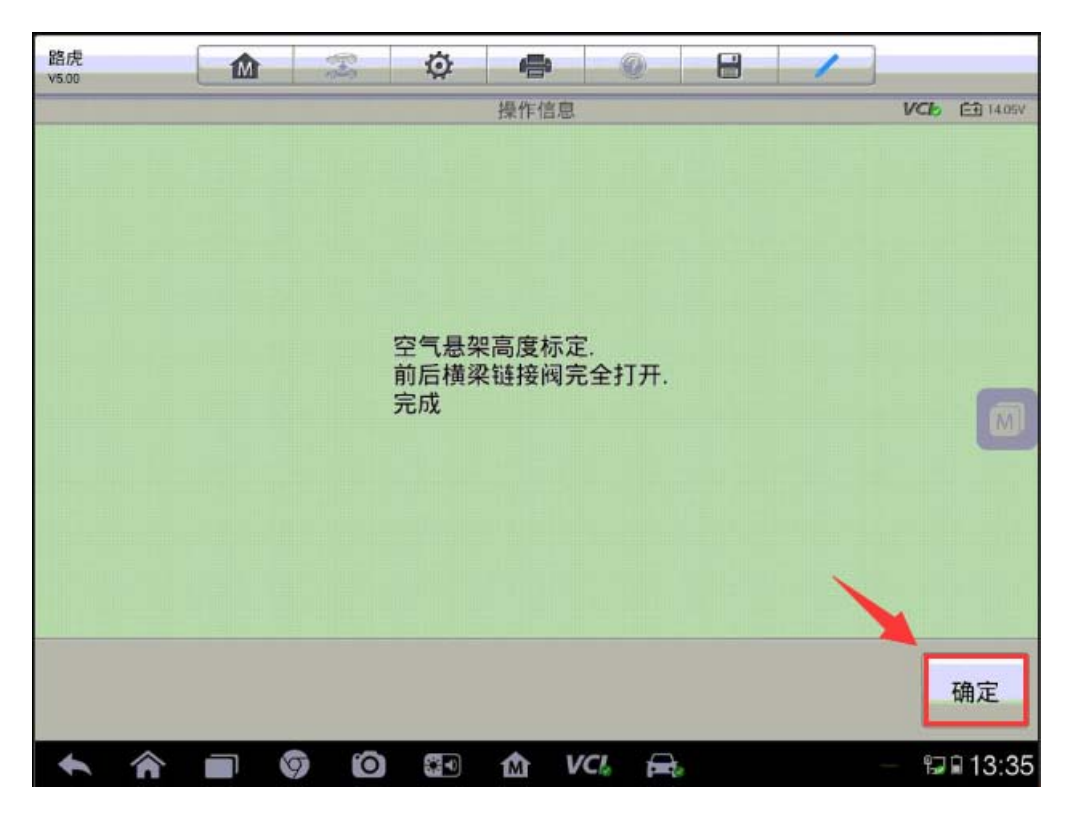

7. 按照屏幕提示依次输入四个车轮悬架的测量值,完成之后继续下一步(注:测量值为轮毂中心至轮罩拱的垂直高度,单位为mm;所有4个车轮的高度标定误差必须小于或等于3mm)

| 路虎<br>V5.00                   |                   | Ŧ   | ø        | -      | 0          | -  | 1  |     |          |
|-------------------------------|-------------------|-----|----------|--------|------------|----|----|-----|----------|
|                               |                   |     |          | 悬架测量.  |            |    |    | VCb | 🗃 14.17V |
|                               |                   |     | 左前车轮. 新  | 论毂中心至韩 | 企單拱. (mm)  | ): |    |     |          |
|                               |                   |     | 4        | 160    | <u>,</u>   |    |    |     |          |
|                               |                   |     | 右前车轮.轮   | 診穀中心至較 | 企罩拱. (mm)  | :  |    |     |          |
|                               |                   |     | 4        | 160    | <b>·</b>   |    |    |     |          |
|                               |                   |     | 左后车轮. 斩  | 论毂中心至转 | 论罩拱. (mm)  | ): |    |     | M        |
|                               |                   |     | 4        | 180    | <u>·</u> ] |    |    |     |          |
|                               |                   |     | 右后车轮. 新  | 论毂中心至韩 | 企罩拱. (mm)  | ): |    |     |          |
|                               |                   |     | 4        | 180    |            | `  | •  |     |          |
| VIN:SALSH2341<br>车辆信息: Land F | 7A983215<br>Rover |     |          |        |            | 帮助 | 确定 |     | 回退       |
| <b>•</b> ô                    |                   | 9 0 | <b>₩</b> | ά v    | /CL 🚘      |    |    | 57  | 13:39    |

### AUTEL 道通

8. 车辆悬挂将转入越野行驶高度,再转入正常行驶高度,之后需再次输入四轮悬 架测量值,确保测量值都在允许误差范围内后继续下一步

| 路虎<br>V5.00 |       | Z              | Ø        | <b>1</b>  | Q     | 8          | 1   | ]                                                                                                    |          |
|-------------|-------|----------------|----------|-----------|-------|------------|-----|----------------------------------------------------------------------------------------------------|----------|
|             |       |                |          | 高度校准      | Ì     |            |     | VCE                                                                                                    | E 14.17V |
| 车辆现在将转      | 入越野行  | 驶高度.           |          |           |       |            |     |                                                                                                    |          |
|             |       | 22.010.0408000 |          |           |       |            |     |                                                                                                    |          |
| 请等待.        |       |                |          |           |       |            |     |                                                                                                    |          |
| -           |       |                |          |           |       |            |     |                                                                                                    |          |
|             |       |                |          |           |       |            |     |                                                                                                    |          |
|             |       |                |          |           |       |            |     |                                                                                                    | M        |
|             |       |                |          |           |       |            |     |                                                                                                    |          |
|             |       |                |          |           |       |            |     |                                                                                                    |          |
|             |       |                |          |           |       |            |     |                                                                                                    |          |
|             |       |                |          |           |       |            |     |                                                                                                    |          |
|             |       |                |          |           |       |            |     |                                                                                                    |          |
|             |       |                |          |           |       |            | 终止  |                                                                                                    | 回退       |
| <b>* ^</b>  |       | 9 0            |          | M         | VCI f |            |     | - 6                                                                                                    | 13:39    |
| 28 世        |       | -              | يلو      |           | 8     | <b>C</b> 3 |     | n in the second second s |          |
| v5.00       | IMI   | alo.           | Q.       | 「日本       | Q     |            | -   | VCh                                                                                                    | 60 14 22 |
|             |       |                |          | P0/321X/1 |       |            |     |                                                                                                    |          |
| 车辆现在将转入     | 、正常行驶 | 高度.            |          |           |       |            |     |                                                                                                    |          |
| 违华结         |       |                |          |           |       |            |     |                                                                                                    |          |
| 明守1寸,       |       |                |          |           |       |            |     |                                                                                                    |          |
|             |       |                |          |           |       |            |     |                                                                                                    |          |
|             |       |                |          |           |       |            |     |                                                                                                    | -        |
|             |       |                |          |           |       |            |     |                                                                                                    | M        |
|             |       |                |          |           |       |            |     |                                                                                                    |          |
|             |       |                |          |           |       |            |     |                                                                                                    |          |
|             |       |                |          |           |       |            |     |                                                                                                    |          |
|             |       |                |          |           |       |            |     |                                                                                                    |          |
|             |       |                |          |           |       | -          | 401 |                                                                                                    |          |
|             |       |                |          |           |       |            | 癸止  |                                                                                                    | 의退       |
| • •         |       | 0              | <b>2</b> | the V     | ci. 🚘 | la .       |     | - 17                                                                                                    | 13:40    |

深圳市道通科技股份有限公司

| 路虎<br>V5.00                               | Ø 🖶 Ø                 | 8 /          |
|-------------------------------------------|-----------------------|--------------|
|                                           | 悬架测量.                 | VC6 🖽 13.98V |
|                                           | 左前车轮. 轮毂中心至轮罩拱. (mm): |              |
|                                           | 470                   |              |
|                                           | 右前车轮.轮毂中心至轮罩拱. (mm):  |              |
|                                           | 470 💌                 |              |
|                                           | 左后车轮. 轮毂中心至轮罩拱. (mm): |              |
|                                           | 480 🔻                 |              |
|                                           | 右后车轮. 轮毂中心至轮罩拱. (mm): |              |
|                                           | 480                   |              |
| VIN-SALSH23417A983215<br>车辆信息: Land Rover |                       | 帮助 确定 回退     |
| <b>~</b> ^ <b>-</b> 6 (                   | ) 🕄 🏠 VCL 🚘           | - 🖓 🖬 13:46  |

9. 此时车辆的悬挂高度控制单元会自动检测四轮高度测量值是否允许的公差范围(误差是小于或等于 3mm),如果四轮高度在允许的误差内,悬挂高度会提示标定成功;如果四轮高度超出允许的误差范围,电脑将提示四轮对应的误差值(如下图)

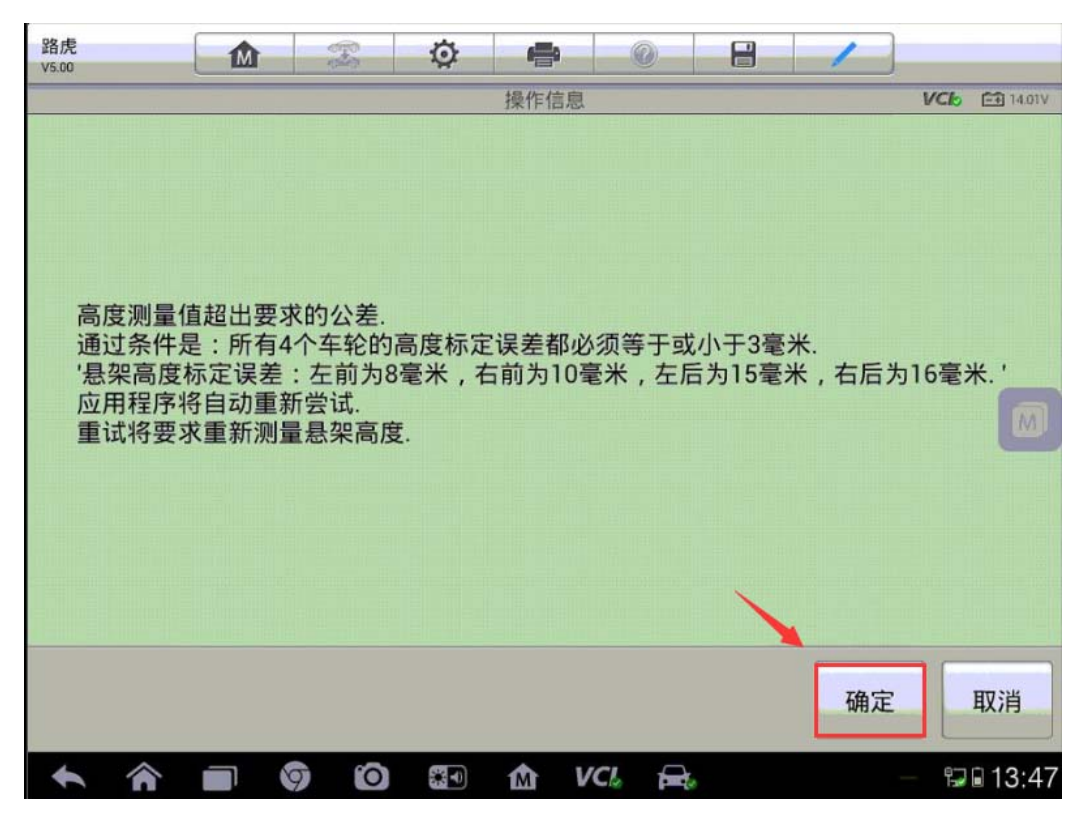

10. 再次调整四轮高度测量值确保已在误差范围之内后输入对应位置,进行下一步,提示空气悬挂已成功标定,关闭点火开关,点击"确定"完成悬挂校准功能。

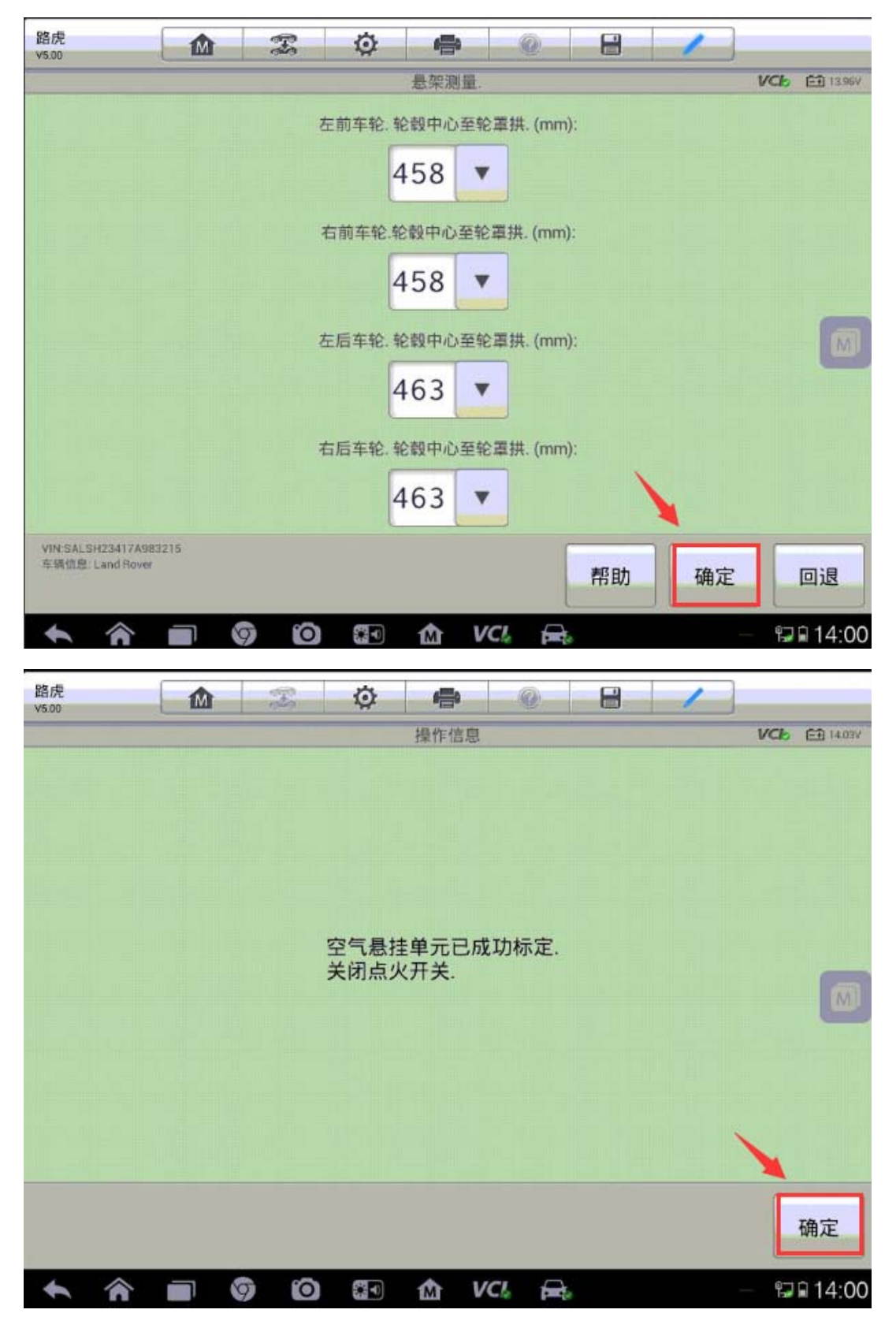

### AUTEL 道通

### 保时捷卡宴转向角传感器校准

操作步骤:

1. MS908 与车辆连接,自动读取 VIN 进入车型

2. 进入"常用特殊功能",选择"转向角传感器",执行"转向角传感器标定"

| 保时捷<br>V6.50                                 |         |         | 1             |
|----------------------------------------------|---------|---------|---------------|
|                                              | f       | 呆养      | VCb EB 14.26V |
| (DPF<br>SCR)<br>柴油机微粒过滤器                     | 「小油归零   | 一 健自动归零 | 电动驻车制动        |
| <b>とし</b><br>轮胎压力监测系… ①                      | 转向角度传感器 |         |               |
| VIN:WP1AG2925ELA20359<br>车强信息:保时禄/卡宴(2011年之) | 5,92A)  | •       | 回退            |

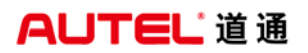

深圳市道通科技股份有限公司

| 保时捷<br>V6.50              | <b>M</b>                      | F  | Ø | -    | 0 | 8 | 1 |     |                 |
|---------------------------|-------------------------------|----|---|------|---|---|---|-----|-----------------|
|                           |                               |    |   | 特殊功能 |   |   |   | VCb | <b>E</b> 12.46V |
| 转向角                       | 角传感器标》                        | 定  |   | 功能激活 | 5 |   |   |     |                 |
|                           |                               |    |   |      |   |   |   |     |                 |
|                           |                               |    |   |      |   |   |   |     |                 |
|                           |                               |    |   |      |   |   |   |     |                 |
| VIN:WP1AG2925<br>车强信息:保时器 | 5ELA20359<br>//卡宴(2011年之后,92/ | A) |   |      |   |   |   |     | 回退              |

3. 满足提示的条件之后点击"启动",程序将开始进行校准,待屏幕显示"标定 已成功完成"后转向角传感器校准完成。(注意:开始校准前,方向盘角度应在正负6 度以内)

| 保时捷 🙆 🕱 🔅      |                                                                                            |       |
|----------------|--------------------------------------------------------------------------------------------|-------|
|                | 转向角传感器标定 VC                                                                                | 12.3V |
| 注释             | 信息: 车轮必须位于自机械零点起 +/- 7.5°<br>的范围内。<br>对转向角传感器开始校准前,请将方向盘转<br>动 +/- 6°!按【启动】开始,按【回退】<br>返回。 |       |
| 开始条件           | 状态/值                                                                                       | 单元    |
| 电源电压(控制单元)     | 12.0                                                                                       | v     |
| 标定:转向角度传感器已初始化 | 是                                                                                          |       |
| 标定:转向角度传感器无错误  | 是                                                                                          |       |
|                | 启动                                                                                         | 回退    |

深圳市道通科技股份有限公司

| 保时捷 <b>企</b> 蕊 🔅            |                     |
|-----------------------------|---------------------|
| 转                           | 向角传感器标定 VCL 🖽 1226V |
| 注释                          | 标定已成功完成。            |
| 标定:转向角度传感器标定范围正常            | 是                   |
| 标定:车速低于12英里/小时(20公里/小<br>时) | 是                   |
| 标定:车辆识别码,可信                 | 是                   |
| 标定:发动机未运行                   | 是                   |
| 标定:电源正常                     | 是                   |
|                             | 启动    回退            |

### 路虎极光驾驶员侧座椅标定

操作步骤:

1. 使用 MS906BT 正确连接车辆,通过 VIN 码智能识别功能进入车型

2. 选择"常用特殊功能"

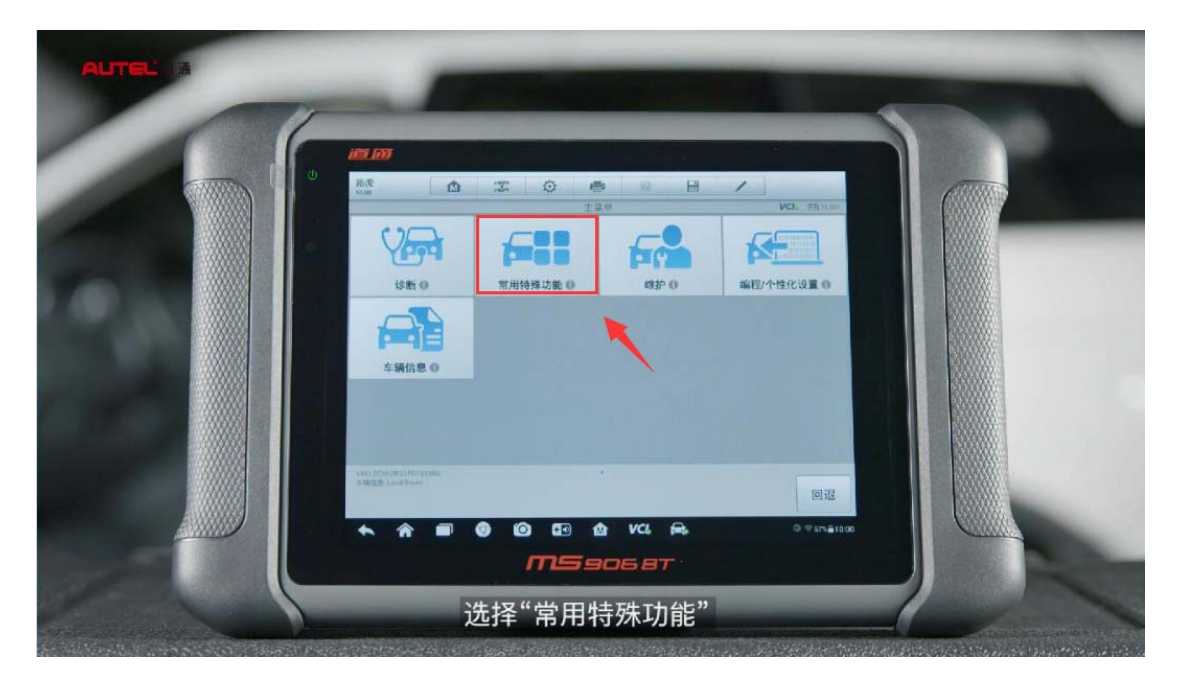

3. 选择"座椅"

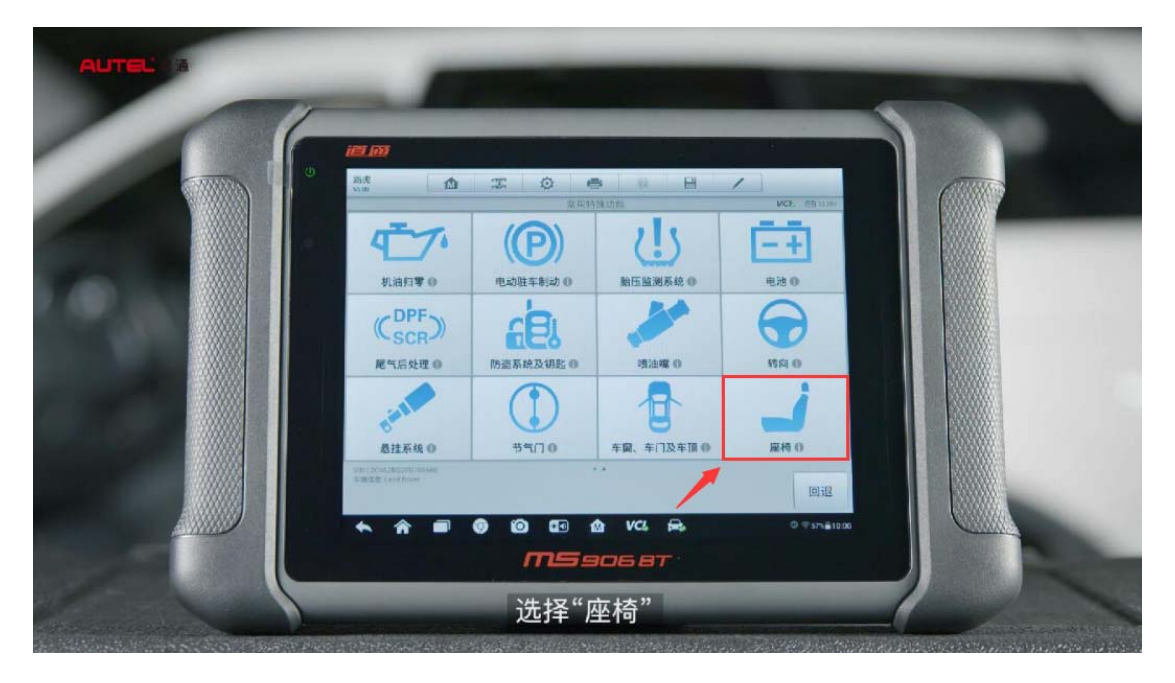

4. 执行"驾驶员侧座椅标定"功能,按电脑提示完成标定功能

|                                         | UEL 003                               |  |
|-----------------------------------------|---------------------------------------|--|
| (1) (1) (1) (1) (1) (1) (1) (1) (1) (1) |                                       |  |
|                                         |                                       |  |
|                                         |                                       |  |
|                                         |                                       |  |
|                                         |                                       |  |
|                                         | 和 他 和 Part Room                       |  |
|                                         | • • • • • • • • • • • • • • • • • • • |  |
|                                         |                                       |  |

### 保时捷 Macan 天窗初始化

操作步骤:

1. 连接道通诊断仪, 自动选择车型

2. 进入控制单元,选择"后端电子设备"

3. 选择"特殊功能"

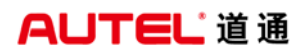

#### 4. 进入"滑动天窗/全景式天窗标准化"

| 保时捷<br>v5.70                            | <b>Z</b> | 特殊功能        | 0 | / | VCL | M  |
|-----------------------------------------|----------|-------------|---|---|-----|----|
| 滑动天窗/全景式天窗<br>准化                        | /标       | 1.0711-0710 |   |   |     |    |
| 1                                       |          |             |   |   |     |    |
|                                         |          |             |   |   |     |    |
| VIN:WP1AA2951GLB12003<br>车辆信息 保时捷/Macan |          |             |   |   |     |    |
| VIN:WP1AA2951GLB12003<br>车辆信息:保时捷/Macan |          | •<br>• VCI  |   |   |     | Dì |

5. 点击"启动"开始天窗标准化

| 保时捷<br>V5.70  |      | Ŧ               | Ø | <b>*</b> | 0     |    | 1   |        | M     |
|---------------|------|-----------------|---|----------|-------|----|-----|--------|-------|
| 滑动天窗/全景式天窗标准化 |      |                 |   |          |       |    | VCb | 11.85V |       |
| 注释            | 按【启动 | 按【启动】开始,【回退】返回。 |   |          |       |    |     |        |       |
| 阶段            | 状态   |                 |   |          |       |    |     |        |       |
| 已反向校正         |      |                 |   | 不正常      |       |    |     |        |       |
| 车顶标准化         | 不正常  |                 |   |          |       |    |     |        |       |
| 遮阳板标准化        |      |                 | - | 不正常      |       |    |     |        |       |
|               |      | -               |   |          |       |    |     |        |       |
|               |      |                 |   |          | 后     | 言动 | 停止  |        | 回退    |
| * *           |      | ) 0             |   | 1 v      | CI. F | 0  |     | 🚺 🗢 🍂  | 10:36 |

深圳市道通科技股份有限公司

| 保时捷<br>v5.70 | M      | F    | Ø | <b>6</b> | 0    | 6    | -      | 1         |         |       |
|--------------|--------|------|---|----------|------|------|--------|-----------|---------|-------|
| -            | 窗/全景式天 | 窗标准化 | 4 |          |      | VCL  | 11.85V |           |         |       |
| 注释           |        |      |   | 标准化正     | E在运行 | 。请稍伯 | 候按     | 【停止       | 】取消。    |       |
| 阶段           |        |      |   | 状态       |      |      |        |           |         |       |
| 已反向校正        |        |      |   | 功能完成     | ŧ    |      |        |           |         |       |
| 车顶标准化        |        |      |   | 功能完成     | ř.   |      |        |           |         |       |
| 遮阳板标准化       |        |      | / | 功能完成     | Ē    |      |        |           |         |       |
|              |        |      |   |          |      |      |        |           |         |       |
|              |        |      |   |          |      | 启动   | 1      | <b>亭止</b> |         | 回退    |
| <b>* *</b>   |        | 9 0  |   | MU       | ICI. |      | 9      |           | C ? ? ? | 10:37 |

## 宝马 X5 悬挂校准

操作步骤:

1. 连接 MS908, 使用自动读取 VIN 进入车型

2. 进入"维护",选择"底盘"

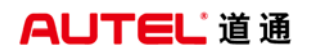

深圳市道通科技股份有限公司

| 宝马<br>V10.00                                           | F         | Ø  | -    | 0     | 8          | 1      |                                                   |
|--------------------------------------------------------|-----------|----|------|-------|------------|--------|---------------------------------------------------|
|                                                        |           |    | 主菜单  |       |            |        | VCb 🖽 11.56V                                      |
| <b>2</b><br>诊断                                         | f         | 维护 |      | 常用特殊功 | <b>)</b> 能 | 4<br>4 | 01010011011<br>01010010<br>010100000<br>010010010 |
| 车辆信息                                                   |           |    |      |       |            |        |                                                   |
| VIN:5UXZV4C59BL410917<br>车锅信息 bmw/X/X5 35iX_N55/E70/I  | JSA、左座驾驶型 | t  | •    |       |            |        | 回退                                                |
| 宝马 (10.00                                              | T         | Ø  | -    | 0     | 8          | 1      |                                                   |
|                                                        |           |    | 维护   |       |            |        | VCI: 🗃 11.56V                                     |
| 保养和移交检查                                                | <u>5</u>  |    | 电动马边 | Ł     |            | 底盘     |                                                   |
| 车身                                                     |           |    | 车辆信息 | a.    | 3          | 驾驶员辅助  | 的系统                                               |
|                                                        |           |    |      |       |            |        |                                                   |
| VIN:5UXZV4C598L410917<br>车锅信息 bmw/X'/X5 35iX_N55/E70/0 | JSA_左座驾驶型 | t  | •    |       |            |        | 回退                                                |
3. 进入"电子高度控制系统",执行"EHC 高度匹配"功能,按提示完成悬挂校 准功能

| 宝马<br>V10.00 🏠 🌫                                               | Ø 🖶 Ø    | 8 /          |
|----------------------------------------------------------------|----------|--------------|
|                                                                | 底盘       | VC6 🖽 11.56V |
| 电动转向柱调整装置                                                      | 电子高度控制系统 | 转向角传感器       |
| 驻车制动器                                                          | 防滑控制系统   |              |
|                                                                |          |              |
|                                                                |          |              |
| VIN:5UXZV4C59BL410917<br>车锅信息 bmw/X'/X5 35IX_N55/E70/USA_左座架   | •        | 回退           |
| 宝马 1000                                                        | 🌣 🖷 🛞    | 8 /          |
|                                                                | 电子高度控制系统 | VCL 🔁 11.56V |
| 高度匹配                                                           | 加注空气拉伸箱  | 排空空气拉伸箱      |
| 删除省电模式                                                         | 升高和降低检查  | 检测高度传感器      |
| 检查压缩机继电器                                                       | 检查供气装置   | 车轴测量准备工作     |
|                                                                |          |              |
| VIN:5UXZV4C59BL410917<br>车销信息: bmw/X'/X5 35iX_N55/E70/USA_左座器录 | *<br>251 | 回退           |

深圳市道通科技股份有限公司

| 宝马<br>V10.00           |                                       | Ŧ        | Ø   | -    | 0 | - | 1 |      |                 |
|------------------------|---------------------------------------|----------|-----|------|---|---|---|------|-----------------|
|                        |                                       | _        |     | 高度匹配 |   |   |   | VClo | <b>E</b> 11.46V |
| E                      | HC: 高度匹配                              |          |     |      |   |   |   |      |                 |
|                        |                                       |          |     |      |   |   |   |      |                 |
|                        |                                       |          |     |      |   |   |   |      |                 |
|                        |                                       |          |     |      |   |   |   |      |                 |
| VIN:5UXZV4<br>车號信息: bn | C59BL410917<br>tw/X/X5 35iX_N55/E70/U | ISA_左座驾驶 | Eg. |      |   |   |   |      | 回退              |

4. 仔细阅读相关提示,并按提示操作,确保车辆进入匹配状态点击"继续"进入下一步(注意:进行匹配的过程中控制单元将会进入运输模式,匹配完成后程序将自动解除运输模式)

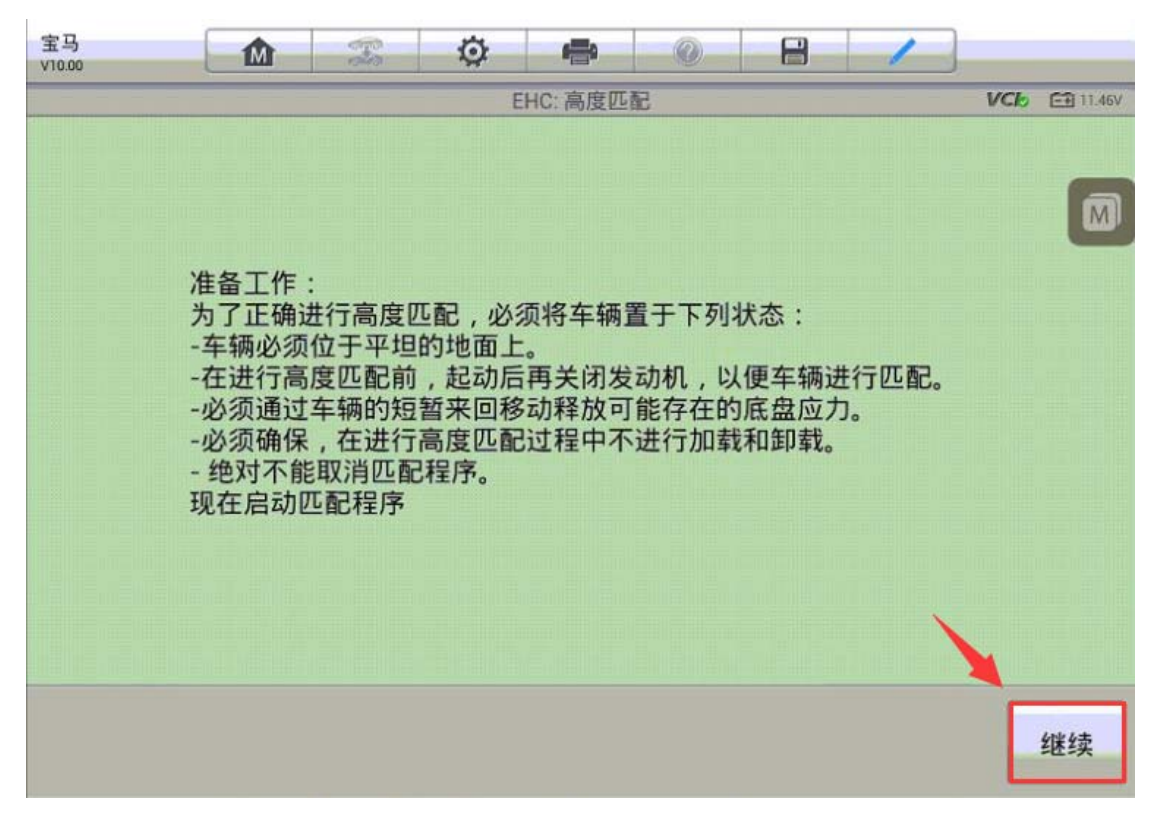

深圳市道通科技股份有限公司

| 宝马<br>V10.00 @ ② 0 | t 🖶       |         |              |
|--------------------|-----------|---------|--------------|
|                    | EHC: 高度匹配 |         | VCb 🗂 11.43V |
|                    |           |         |              |
|                    |           |         | _            |
|                    |           |         | M            |
|                    |           |         |              |
|                    |           |         |              |
|                    | m         |         |              |
| 为了进行高度匹配,该控制单元已被   | 置于运输模式。   | 运输模式会阻1 | 上匹配过程中发生调节   |
| 启动匹配过程。            |           |         |              |
|                    |           |         |              |
|                    |           |         |              |
|                    |           |         |              |
|                    |           |         |              |
|                    |           |         | ×            |
|                    |           |         |              |
|                    |           |         |              |
|                    |           |         | 继续           |
|                    |           |         | -0-7         |

5. 点击"继续匹配程序"

| 宝马<br>V10.00 | M     | F       | Ø    | -       | 0 | 8 | 1 | ]   |          |
|--------------|-------|---------|------|---------|---|---|---|-----|----------|
|              |       |         | EH   | IC: 高度匹 | E |   |   | VCb | E 11.43∨ |
| EHC 已识别到     |       |         |      |         |   |   |   |     | m        |
| 1继续匹配程序      |       |         |      |         |   |   |   |     | m,       |
| 2客户调查:这是     | 是否是一个 | 个原装 BMV | Ⅴ底盘? |         |   |   |   |     |          |
| 3退出测试模块      |       |         |      |         |   |   |   |     |          |
|              |       |         |      |         |   |   |   |     |          |
|              |       |         |      |         |   |   |   |     |          |
|              |       |         |      |         |   |   |   |     |          |

 6. 按提示输入车轮轮辋的尺寸,接下来开始测量车辆高度(注意:测量方法为轮 辋压圈下部中间至轮罩下边缘的垂直高度,只需测量左后与右后的高度,为了测量的准确性,确保胎压均加到标准值)

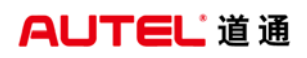

| 宝马<br>V10.00                       | M                           | F            | Ø          | -      | Ø      | 8    | 1    |     |           |
|------------------------------------|-----------------------------|--------------|------------|--------|--------|------|------|-----|-----------|
|                                    |                             |              | E          | HC:高度匹 | ۶C     |      |      | VCb | E 11.46V  |
|                                    |                             |              | 以英寸为<br>19 | 9单位输入系 | 2 铜尺寸: |      |      |     |           |
| VIN:5UXZV4C59BL4<br>车辆信息: bmw/X'/X | 410917<br>K5 35iX_N55/E70/U | ISA_左座驾驶型    |            |        |        |      | 确定   |     | 回退        |
| 宝马                                 |                             | 070          | Ö          | -      | 0      | 8    | 1    |     |           |
| V10.00                             |                             |              | E          | HC:高度匹 | 配      |      |      | VCb | E# 11.46V |
|                                    | 测量车                         | 辆高度。<br>嵌入轮辋 | 压圈下部       | 冲间,并   | 垂直测量   | 到轮罩门 | ⊽边缘。 |     |           |
|                                    |                             |              |            |        |        |      |      | E   | 继续        |

7. 依次输入右后与左后的测量高度,单位为 mm,程序将计算出控制单元的存储 值与测量值的偏差

| ¥10.00       | <b>M</b>              | F         | Ø        | -        | 0      | 8 | 1    |     |                 |
|--------------|-----------------------|-----------|----------|----------|--------|---|------|-----|-----------------|
|              |                       |           | E        | HC: 高度匹替 | 5      |   |      | VCL | 🖽 11.38V        |
|              |                       | ų         | ん mm 为单( | 位输入测得的   | 的右后高度: |   |      |     | 6               |
|              |                       |           | 711      |          | •      |   |      |     | M               |
|              |                       |           |          |          |        |   |      |     |                 |
|              |                       |           |          |          |        |   |      |     |                 |
|              |                       |           |          |          |        |   |      |     |                 |
|              |                       |           |          |          |        |   |      |     |                 |
|              |                       |           |          |          |        |   |      |     |                 |
| VIN:5UXZV4C5 | 981410917             |           |          |          |        |   |      | _   |                 |
| 车辆信息 bmw/    | /X'/X5 35iX_N55/E70/U | JSA_左座驾驶型 |          |          |        |   | 确定   |     | 回退              |
| 宝马<br>V10.00 | Â                     | F         | Ø        | -        |        |   | -1-3 |     |                 |
|              |                       |           | El       | HC:高度匹翻  | 5      |   |      | VCb | <b>E</b> 11.38V |
|              |                       | IJ        | l mm 为单位 | 立输入测得的   | 的左后高度: |   |      |     | 6               |
|              |                       |           | 716      |          | •      |   |      |     | M               |
|              |                       |           |          |          |        |   |      |     |                 |
|              |                       |           |          |          |        |   |      |     |                 |
|              |                       |           |          |          |        |   |      |     |                 |
|              |                       |           |          |          |        |   |      |     |                 |
|              |                       |           |          |          |        |   |      |     |                 |
|              |                       |           |          |          |        |   |      |     |                 |
|              |                       |           |          |          |        |   |      |     |                 |

深圳市道通科技股份有限公司

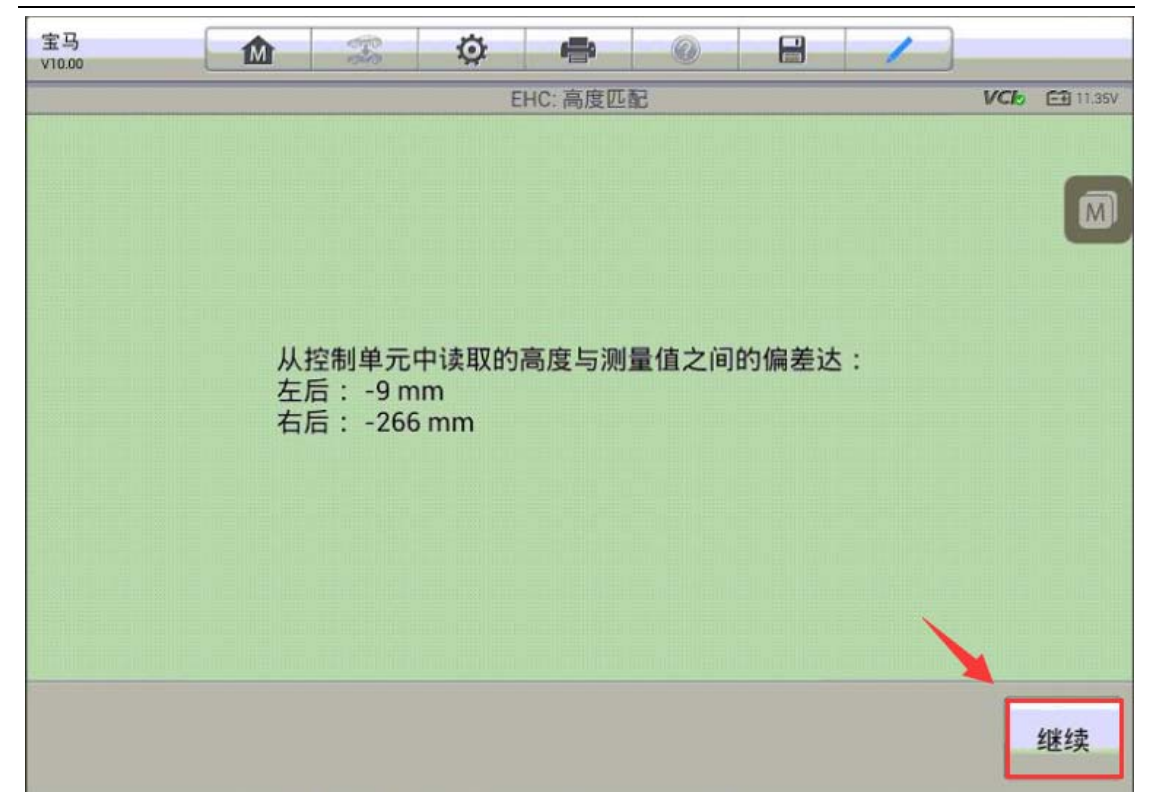

8. 再次确认输入的测量值进行高度匹配,程序显示匹配完成,不需重新匹配高度 点击"否"退出(注意:行车过程中电脑会补偿可能的倾斜状态)

| 宝马<br>v10.00 | To          | Ø                       | <b>_</b>     | 0            |              | 1 |     |                 |
|--------------|-------------|-------------------------|--------------|--------------|--------------|---|-----|-----------------|
|              |             | E                       | HC:高度匹       | 配            |              |   | VCb | <b>⊡</b> 11.35V |
|              | 必须对<br>请用 : | t EHC 控<br>是' 确认转       | 制单元进<br>俞入的测 | t行高度匹<br>量值。 | · <b>E</b> . |   |     |                 |
|              | 测量值<br>左后:  | 1 :<br>716 mi<br>711 mi | m            |              |              |   |     |                 |
|              |             |                         |              |              |              | 是 |     | 否               |

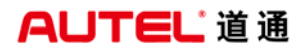

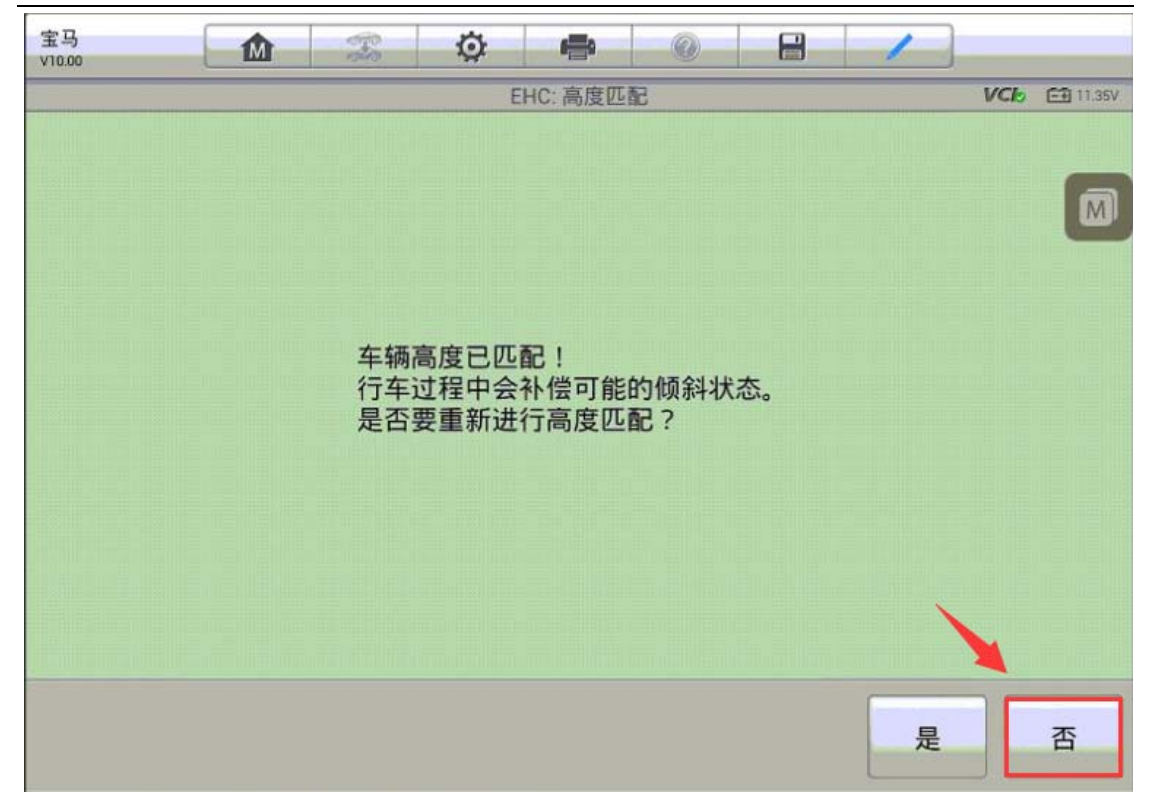

# 宝马 Z4 车窗初始化

操作步骤:

1. 连接道通诊断仪,选择正确车型

2. 点击进入"维护"

3. 选择"车身"

4. 选择"关闭和锁止功能"

深圳市道通科技股份有限公司

| 宝马<br>V9.80                                                    | <b>Ö P</b> Ø |                     |
|----------------------------------------------------------------|--------------|---------------------|
|                                                                | 车身           | VCb 🖼 12.61V        |
| 主机                                                             | 收音机          | 冷暖空调功能              |
| 关闭和锁定功能                                                        | 雨天 / 行车灯传感器  | 电压供应                |
| 多重乘员保护系统                                                       | MOST 环形结构    | 柔性诊断模块              |
|                                                                |              |                     |
| VIN:WBALM3101AE451201<br>车辆信息: bmw/Z'/Z4 23i_N52/E89/EUR_左座驾驶回 | 22           | 回退                  |
|                                                                | 🖸 🕼 🏠 VCL 🕰  | 🔘 🔘 🔘 🗢 🕯 😱 🕯 15:34 |

5. 选择"车窗升降机",进入"车窗升降机初始化设置"

6. 选择"电动车窗升降机初始化设置"

| 宝马<br>V9.80                         |                         | F       | Ø   | æ              |      | 8 |      |          |
|-------------------------------------|-------------------------|---------|-----|----------------|------|---|------|----------|
| 1                                   |                         |         | 车窗升 | <b>升降机初始</b> ( | 七设置  |   | VCL  | E 12.61V |
| 电动车窗升                               | 降机初始<br>置               | 化设      |     |                |      |   |      |          |
|                                     |                         |         |     |                |      |   |      |          |
| #                                   |                         |         |     |                |      |   |      |          |
|                                     |                         |         |     |                |      |   |      |          |
| VIN:WBALM3101AE4<br>车辆信息: bmw/Z'/Z4 | 51201<br>23i_N52/E89/EU | R_左座驾驶型 |     | .*             |      |   |      | 回退       |
| <b>• ^</b>                          |                         |         |     | m∆ v           | Ci 🔒 |   | \$ * | 15:35    |

7. 选择对应车窗进行初始化设置,完成后选择"结束服务功能"退出。

| 宝马<br>V9.80 |    |   | Ø  | e          |       |   |  | 5        |                 |
|-------------|----|---|----|------------|-------|---|--|----------|-----------------|
|             |    |   | 电动 | 车窗升降机      | 1初始化设 | 置 |  | VCL      | <b>⊡</b> 12.55V |
| 选择车窗升降机     | ι: |   |    |            |       |   |  |          |                 |
| 1 驾驶员侧车门    |    |   |    |            |       |   |  |          |                 |
| 2 前乘客侧车门    | J  |   |    |            |       |   |  |          |                 |
| 3 结束服务功能    |    |   |    |            |       |   |  |          |                 |
|             |    |   |    |            |       |   |  |          |                 |
|             |    |   |    |            |       |   |  |          |                 |
| <b>• ^</b>  |    | 9 |    | ) <b>M</b> | VCL   |   |  | 🗾 रू 🕴 🛛 | 15:37           |

## 雪佛兰乐驰节气门匹配

操作步骤:

- 1. 连接道通解码仪,选择正确车型
- 2. 进入发动机系统,选择正确的子系统
- 3. 选择"动作测试"

深圳市道通科技股份有限公司

| 通用五要<br>V1.23        |       | E.S. | ø | -    | 19 |   | 1   |                  |
|----------------------|-------|------|---|------|----|---|-----|------------------|
|                      | _     |      | _ | 功能就能 | 1  | _ | _   | 西 12.267         |
| 读                    | 电脑信息  |      |   | 读故障码 | ł  |   | 清故障 | 码                |
| 讨                    | 数据流   |      | [ | 动作测试 | ]  |   |     |                  |
|                      |       | ,    | / |      |    |   |     |                  |
|                      |       |      |   |      |    |   |     |                  |
| VIN.<br>年期留君: SGMW/4 | 用佛兰东地 |      |   | •    |    |   |     |                  |
|                      |       |      |   |      |    |   |     | 回退               |
| •                    |       | 9    | 0 |      |    |   |     | 🕶 🐨 1001 월 13:52 |

4. 选择"自适应值复零(全部)"完成节气门匹配

| 通用五菱<br>V1.23      |               | and the second | Ø   | -    | -92 |   | 1    |                  |
|--------------------|---------------|----------------|-----|------|-----|---|------|------------------|
|                    |               |                |     | 动作测试 | d.  |   |      | <b>在市</b> 12.26V |
| 故                  | 障指示灯          |                | 空调  | 离合器组 | 主語  |   | 风扇   | 高速               |
| <b>A</b>           | <b>ā</b> 扇低速  |                | 碳銅  | 蘭净化电 | 磁阀  |   | 燃油泵  | 應电器              |
| ŧ                  | E继电器          |                | 燃   | 油修正复 | ī位  | Ê | 适应值复 | [零(全部)           |
| 失火自                | 目适应值复         | ŧ.             | EGR | 电磁阀占 | 空比  | / |      |                  |
| VIN<br>车辆信用: SOMW/ | <b>常佛</b> 兰系教 |                |     | *    |     |   |      | 回退               |
| * 1                |               | 9              | 0   |      |     |   |      | 🕶 🐨 100% 🗳 13:53 |

## 雪佛兰科鲁兹节气门匹配

操作步骤:

1. 连接道通解码仪, 使用智能诊断自动选择车型

2. 进入"常用特殊功能",选择"节气门"

3. 按车辆的实际配置选择发动机排量、发动机模块版本、变速箱类型(注:执行 节气门匹配功能,发动机模块版本需选择"表面安装接头")

| 中国通用<br>6.40                  | M                 | Ŧ | Ø  | -      | 0  |   | 1 |          |
|-------------------------------|-------------------|---|----|--------|----|---|---|----------|
|                               |                   |   | 发动 | )机控制模块 | 版本 | _ |   | VCb 🖽 12 |
| 边缘                            | 安装接头              |   | 表  | 面安装排   | 铗  |   |   |          |
|                               |                   |   | 1  |        |    |   |   |          |
|                               |                   |   |    |        |    |   |   |          |
|                               |                   |   |    |        |    |   |   |          |
| /IN:LSGPC54R5BF<br>车锅信息:中国通用/ | 024455<br>雪佛兰/科鲁兹 |   |    | •      |    |   |   | 回退       |

4. 选择"怠速读入"

| 中国通用<br>V6.40                         | <b>M X</b> | 🌣 🖨 📀        | 8 /          |
|---------------------------------------|------------|--------------|--------------|
|                                       |            | 节气门          | VC6 🖽 12.1V  |
| 怠速让                                   | 卖入         | 节气门位置        |              |
| /                                     |            |              |              |
|                                       |            |              |              |
|                                       |            |              |              |
| VIN:LSGPC54R5BF02445<br>车锅信息: 中国通用/雪佛 | 5<br>红科鲁兹  | •            | 回退           |
| <b>*</b> * i                          | • •        | o 🖅 🏠 VC/, 🚘 | ⓒ ⊕ २∛∰12:23 |

5. 点击"学习"执行怠速读入功能(注: 点火开关打开,发动机不工作)

| 中国通用 🛕 🕱 🙋 🖡 |       |                |
|--------------|-------|----------------|
| 急退           | ē读入   | VCC 🖽 12.07V   |
| 怠速读入         |       |                |
| 发动机功率已减少     | 不活动   |                |
| 加速踏板位置       | 0.0   | %              |
| 加速踏板位置传感器    | 0.0   | %              |
| 期望的节气门位置     | 6     | %              |
| 节气门位置        | 21.2  | %              |
|              |       | 学习    回退       |
| A            | VCI 🚘 | 💿 🔄 🗟 🏭 🕯 2:24 |

深圳市道通科技股份有限公司

| 中国通用<br>V6.40 | ≱ 🖷 🎯 |              |
|---------------|-------|--------------|
|               | 怠速读入  | VCb 🖽 12.07V |
| 怠速读入          | 学习    |              |
| 发动机功率已减少      | 不活动   |              |
| 加速踏板位置        | 0.0   | %            |
| 加速踏板位置传感器     | 0.0   | %            |
| 期望的节气门位置      | 4     | %            |
| 节气门位置         | 21.2  | %            |
|               |       | 学习回退         |
|               |       | O            |

#### 菲亚特菲翔节气门匹配

操作步骤:

- 1. 连接道通解码仪,使用自动读取 VIN 码进入车型
- 2. 进入"控制单元",选择"传动系统"
- 3. 进入"发动机控制模块",选择"特殊功能"
- 4. 执行"自适应参数重置"功能,按提示完成节气门匹配

#### 丰田锐志减速传感器校准

操作步骤:

1. 使用 MS908 正确连接车辆, 自动读取"VIN"进入车型

2. 进入"防抱死制动系统/车身稳定控制系统/牵引力控制系统",选择"特殊功能"

| 中国丰田<br>V4.51                 |                    | Ŧ  | Ø            | <b>6</b>       | 0            | 1   |       |        |
|-------------------------------|--------------------|----|--------------|----------------|--------------|-----|-------|--------|
|                               |                    |    |              | 控制单元           |              |     | VCh E | 13.39V |
| 引擎和自                          | 动变速箱               | 系统 | 防抱死制<br>控制系约 | ]动系统/<br>乾/牵引力 | 车身稳定<br>控制系统 | 安全气 | 櫜系统   |        |
| 组                             | 合仪表                | 1  | 1            | 巡航控制           | IJ           | 空气; | 悬架    |        |
| 电子辅                           | 助动力转               | 向  | IPA / म़     | 注车辅助           | 监视器          | 空   | 周     |        |
| ß                             | 方盗器                |    |              | 防盗系约           | t            | 主车  | 身     |        |
| VIN:LFMBEC4D8E0<br>车辆信息:丰田/锐志 | 238157<br>5(Reiz)  |    |              | •••            |              |     |       | ]退     |
| 中国丰田<br>V4.51                 |                    | F  | Ø            | -              | 0            | 1   |       |        |
|                               |                    |    |              | 功能菜单           |              |     | VCb E | 12.41V |
| ±                             | <b>汝障码</b>         |    |              | 读数据济           | ā            | 动作  | 则试    |        |
| 特                             | 殊功能                |    |              |                |              |     |       |        |
|                               |                    |    |              |                |              |     |       |        |
|                               |                    |    |              |                |              |     |       |        |
| VIN:LFMBEC4D8EC<br>车强信息:丰田/税息 | 0238157<br>5(Reiz) |    |              |                |              |     |       | ]退     |

3. 进入"测试模式"

| 中国丰田<br>V4.51                 |                   | Ŧ | Ø |      | 0 | 8 | 1  |              |
|-------------------------------|-------------------|---|---|------|---|---|----|--------------|
|                               |                   |   |   | 特殊功能 |   |   |    | VC6 🖅 12.41V |
| 重                             | 置记忆               |   |   | 测试模式 | t |   | 检查 | 模式           |
| 信                             | 号检查               |   | 1 | 排气   |   |   |    |              |
|                               |                   |   |   |      |   |   |    |              |
|                               |                   |   |   |      |   |   |    |              |
| VIN:LFMBEC4D8EC<br>车辆信息:丰田/说志 | 238157<br>:(Reiz) |   |   | •    |   |   |    | 回退           |

4. 满足提示条件,点击"确定"继续下一步

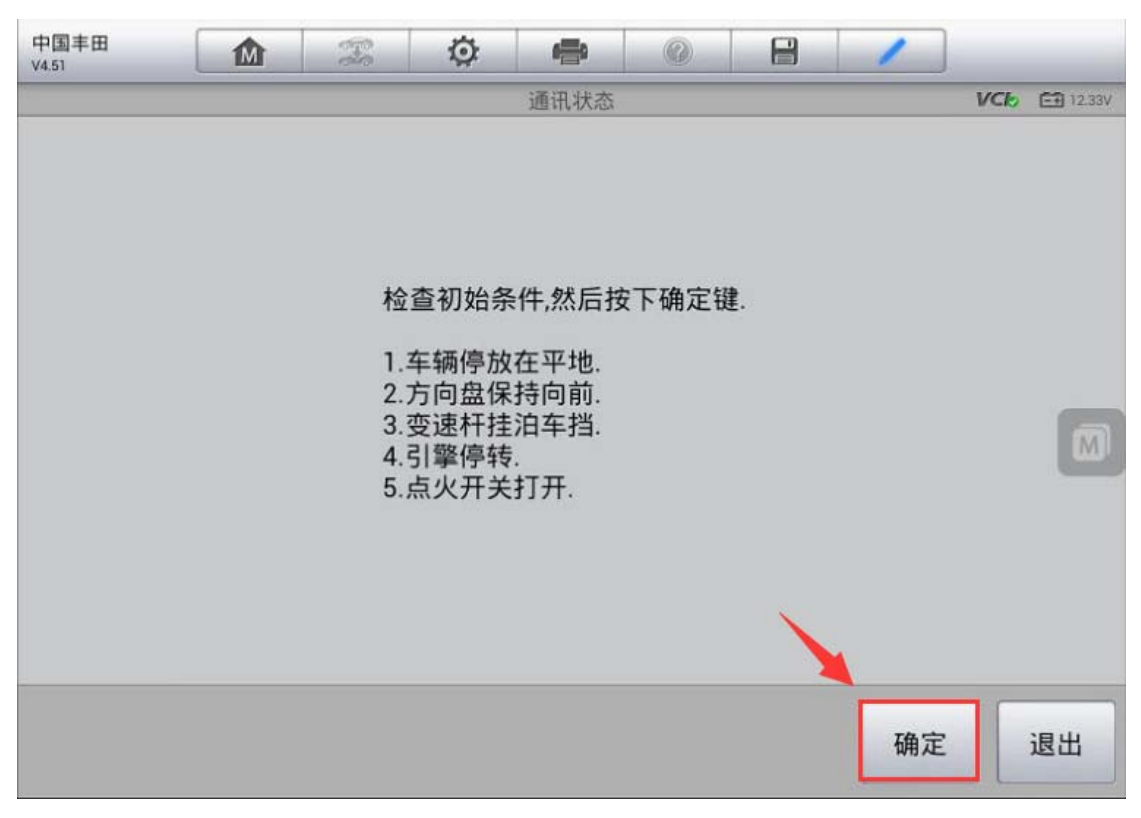

5. 是车辆保持静止状态至少2秒钟,点击"确定",此时仪表上ABS/车身稳定控制系统指示灯会闪烁,表明校准完成;如未闪烁,请重新执行校准功能

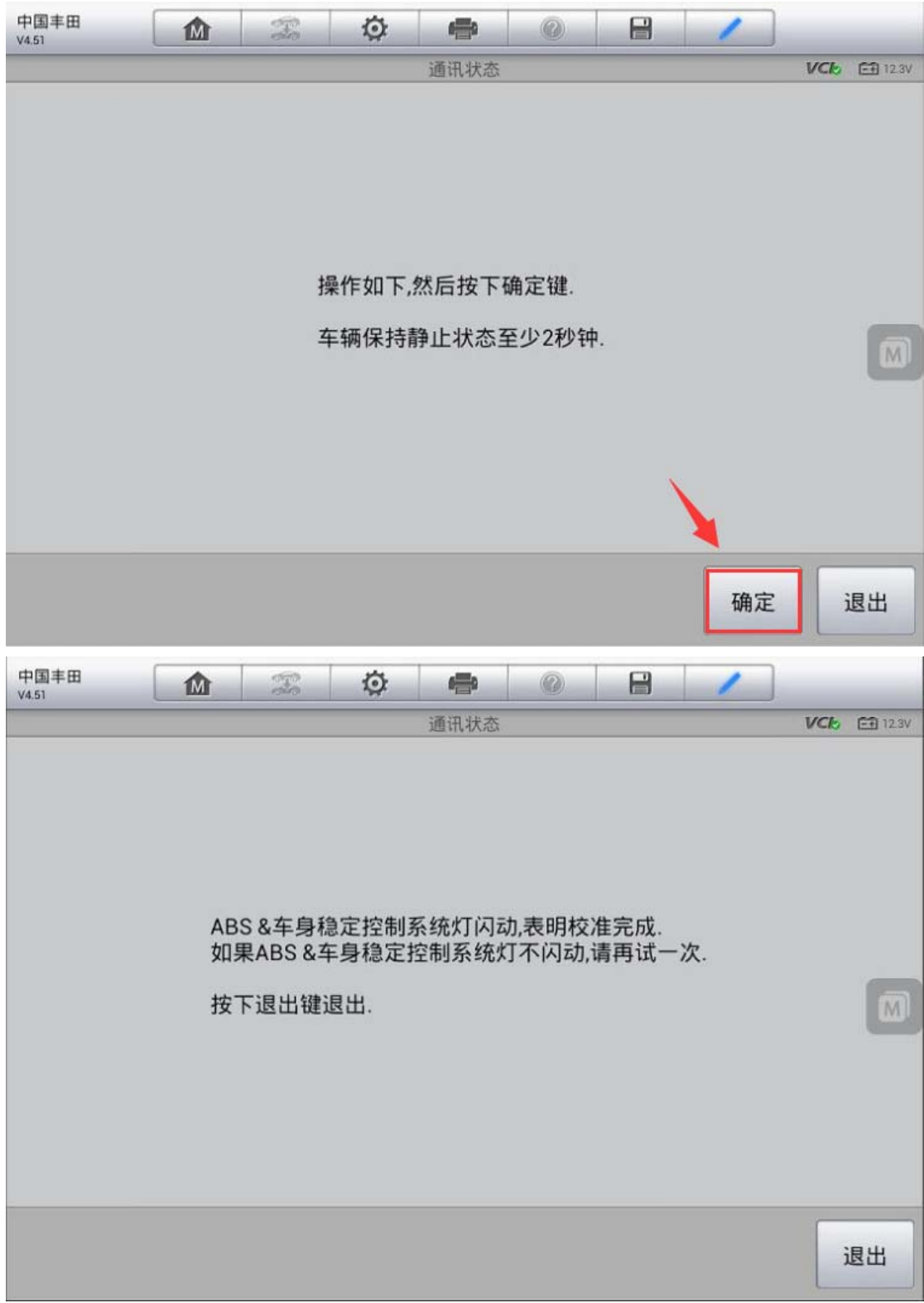

# 丰田锐志转向角传感器校准

操作步骤:

1. 使用 MS908 正确连接车辆,自动读取"VIN"进入车型

2. 进入"电子辅助动力转向",选择"特殊功能"

| 中国丰田<br>V4.51                      |                | Ŧ  | Ø            | -              | 0            |    | 1      |     |          |  |  |
|------------------------------------|----------------|----|--------------|----------------|--------------|----|--------|-----|----------|--|--|
|                                    |                |    |              | 控制单元           |              |    |        | VCL | 🗂 13.39V |  |  |
| 引擎和自动                              | 边变速箱           | 系统 | 防抱死制<br>控制系统 | 间动系统/<br>充/牵引力 | 车身稳定<br>控制系统 |    | 安全气囊系统 |     |          |  |  |
| 组合                                 | 含仪表            |    |              | 巡航控制           | IJ           |    | 空气悬架   |     |          |  |  |
| 电子辅助                               | 助动力转1          | 向  | IPA / I      | 驻车辅助           | 监视器          | 空调 |        |     |          |  |  |
| 防                                  | 盗器             |    |              | 防盗系约           | 充            |    | 主车     | 身   |          |  |  |
| VIN:LFMBEC4D8E02:<br>车辆信息: 丰田/祝志(I | 38157<br>Reiz) |    |              | •••            |              |    |        |     | 回退       |  |  |

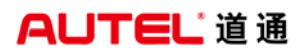

| 中国丰田<br>V4.51              |                     | Ŧ | Ø | <b>e</b> | 0 | 8 | 1  | ]   |          |
|----------------------------|---------------------|---|---|----------|---|---|----|-----|----------|
|                            |                     |   |   | 功能菜单     |   |   |    | VCb | 🗃 13.33V |
|                            | 故障码                 |   |   | 读数据济     | Ē |   | 特殊 | 功能  |          |
|                            |                     |   |   |          |   | 1 |    |     |          |
|                            |                     |   |   |          |   | r |    |     | M        |
|                            |                     |   |   |          |   |   |    |     |          |
| VIN:LFMBEC4D8<br>车锅信息:丰田/银 | 60238157<br>志(Reiz) |   |   | •        |   |   |    |     | 回退       |

#### 3. 执行"扭矩传感器调整"功能

| 中国丰田<br>V4.51                 |                  | F | Ø    | <b>1</b> | 0 |   | 1             |
|-------------------------------|------------------|---|------|----------|---|---|---------------|
|                               |                  |   |      | 特殊功能     |   |   | VCI6 🖽 13.33V |
| 异常运                           | 行历史记             | 录 | 信号检查 |          |   |   | 扭矩传感器调整       |
|                               |                  |   |      |          |   | 1 |               |
|                               |                  |   |      |          |   |   |               |
|                               |                  |   |      |          |   |   |               |
| VIN:LFMBEC4D8E0<br>车锅信息:丰田/祝志 | 238157<br>(Reiz) |   |      | *        |   |   | 回退            |

AUTEL 道通

4. 满足以下条件, 点击"确定"继续下一步

| 中国丰田<br>V4.51 |                           | - Pa                                   | ø                      | -      | 0      | 8    | 1  |     |                |
|---------------|---------------------------|----------------------------------------|------------------------|--------|--------|------|----|-----|----------------|
|               |                           |                                        | Ħ                      | 1力传感器证 | 9整     |      |    | VCb | <b>⊡</b> 12.4V |
|               | 确i<br>-车<br>-点<br>(<br>按' | 人以下条件<br>辆停止。<br>火开关打<br>若是混合<br>确定"继续 | 牛。<br>开。<br>动力车辆<br>&。 | i,点火Ri | eady指示 | 灯点亮。 | )  |     |                |
|               |                           |                                        |                        |        |        |      |    |     |                |
|               |                           |                                        |                        |        |        |      | 确定 |     | 退出             |

5. 关闭点火开关再打开,确认仪表 PS 警告灯点亮,点击"确定"继续下一步

| 中国丰田<br>V4.51 |               | c Ø                        | <b>-</b>         | 0              | 8    | 1   |     |          |
|---------------|---------------|----------------------------|------------------|----------------|------|-----|-----|----------|
|               |               | 扭                          | 力传感器调整           | 2              |      |     | VCb | ET 12.4V |
|               | 关闭点火;<br>(若是混 | 开关再打开, <b>然</b><br>含动力,关闭点 | 然后按"确定<br>点火开关Re | E"。<br>eady指示/ | 订再打开 | . ) |     |          |
|               |               |                            |                  |                |      | 确定  | j   | 退出       |

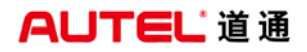

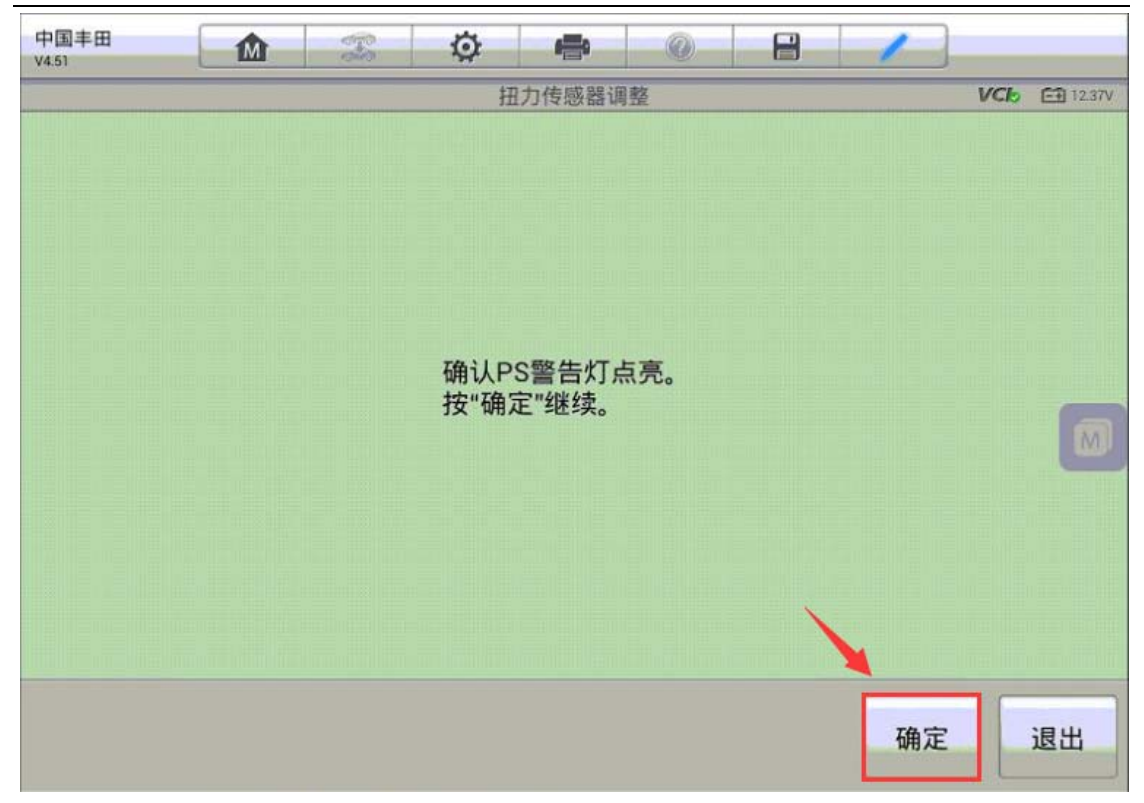

6. 按照程序提示进行操作,操作完成后点击"确定"继续下一步

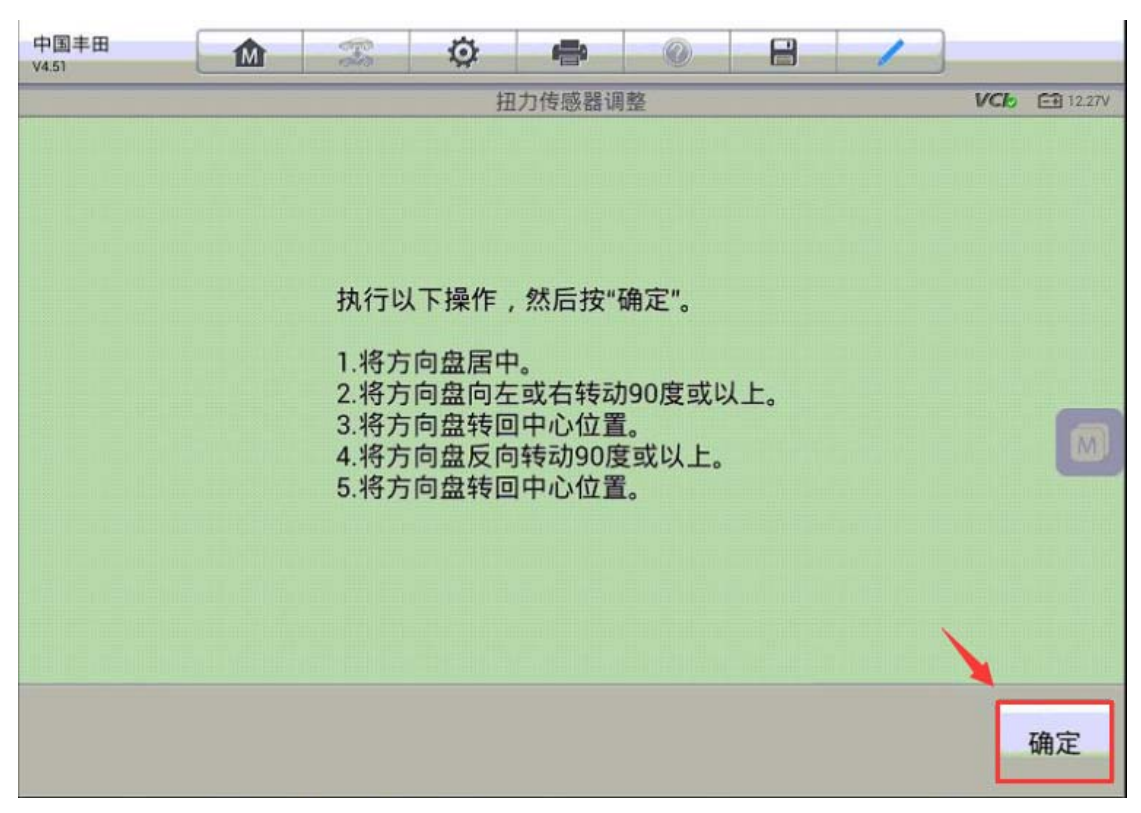

7. 标定完成后请确认方向盘居中,注意,执行下一步时,方向盘将会震动,请将 双手离开方向盘,点击"确实"继续下一步

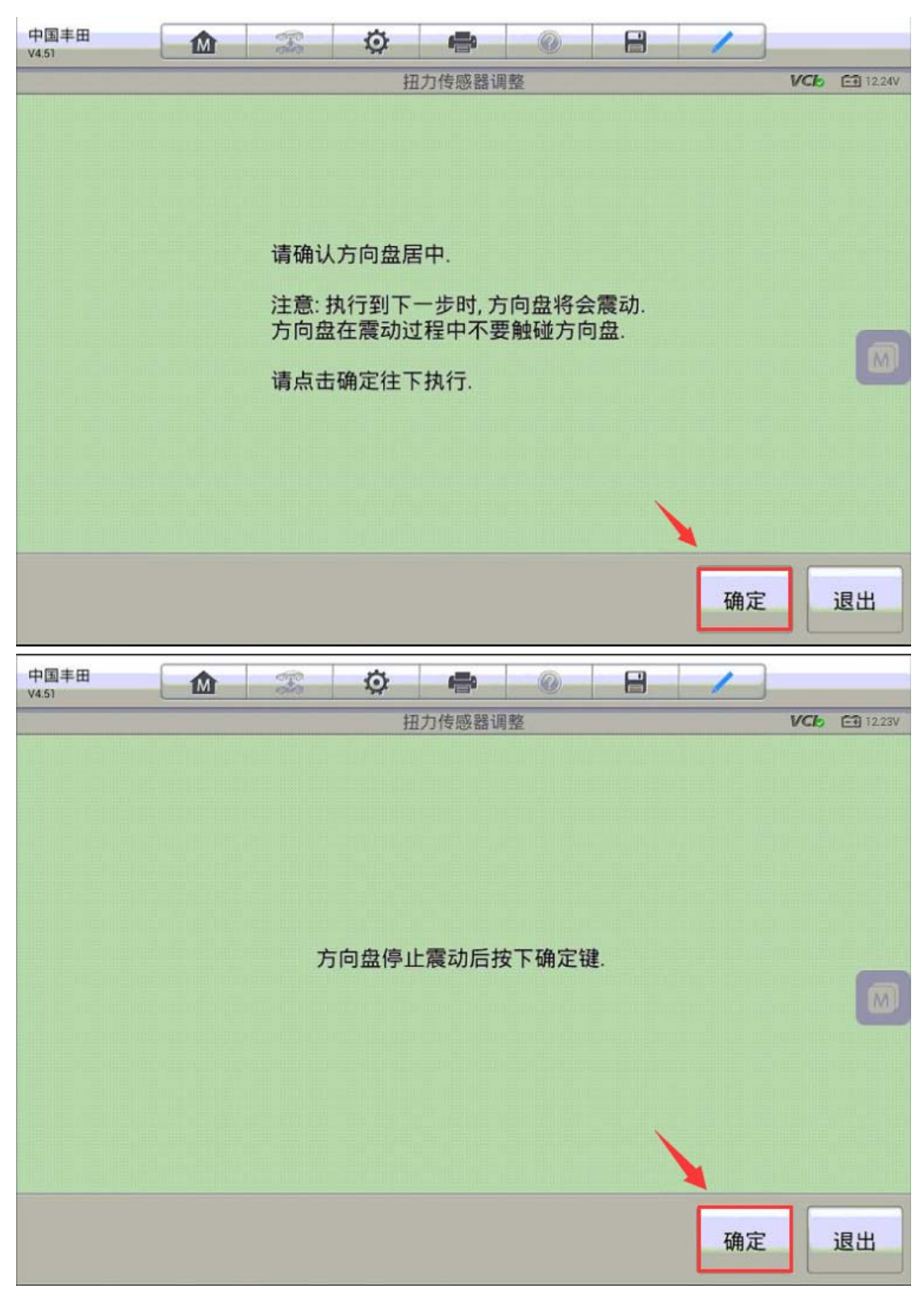

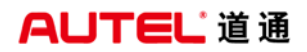

8. 方向盘震动完成后程序将开始标定,直至提示扭矩传感器调整完成。

| 中国丰田<br>V4.51 | - To | Ø   | <b></b> | 0       | 8 | 1 | ]            |
|---------------|------|-----|---------|---------|---|---|--------------|
|               |      | 出错  | 扭力传感    | 調整      |   |   | VCb 🖽 12.23V |
|               |      |     |         |         |   |   |              |
|               |      |     |         |         |   |   |              |
|               |      |     |         |         |   |   |              |
|               |      |     |         |         |   |   |              |
|               |      |     |         |         |   |   |              |
|               |      | 扭矩传 | 咸哭调敷    | 宗成      |   |   |              |
|               |      |     |         | 2701120 |   |   | m            |
|               |      |     |         |         |   |   |              |
|               |      |     |         |         |   |   |              |
|               |      |     |         |         |   |   |              |
|               |      |     |         |         |   |   | ×            |
|               |      |     |         |         |   |   |              |
|               |      |     |         |         |   |   |              |
|               |      |     |         |         |   |   | 确定           |

## 名爵锐腾转向角传感器校准

操作步骤:

1. 使用 MS908 与车辆连接,选择"电子转向助力系统(EPS)",执行电动助力转向系统学习功能,按照提示信息操作并继续下一步

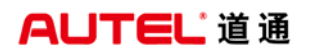

| V360                   | M         |            | Ö        | ÷             |        | 1 |      |                 |
|------------------------|-----------|------------|----------|---------------|--------|---|------|-----------------|
|                        |           |            |          | 请选择系统         | ,<br>, |   | VClo | <b>=1</b> 4.19V |
| 电子转向助                  | 力系统(      | EPS)       | 方向盘车     | 专角传感          | 器(SAS) |   |      |                 |
|                        |           |            | <u> </u> |               |        |   |      | 5               |
|                        |           |            |          |               |        |   |      | M               |
| VIN:LSJA24U3XGS03      | 30792     |            |          |               |        |   |      |                 |
| 车辆信息: Saicmg/M0        | GGS(锐腾)   |            |          |               |        |   |      | 回退              |
|                        |           |            |          |               |        |   |      |                 |
| 上汽名爵<br>V3.60          |           | 970<br>100 | Ö        |               |        |   |      |                 |
| 上汽名爵<br>▼360<br>电动助力4  | ▲<br>黄向系统 | 学习         | ¢.       | 功能菜单          |        |   | VCb  | 12.27V          |
| 电动助力车                  | ▶         | 学习         |          | 功能菜单          |        |   | VCb  | 12.27V          |
| 上汽名爵<br>▼3.60<br>电动助力4 | 極         | 学习         |          | 功能菜单          |        |   | VCb  | 1227V           |
| 上汽名爵<br>▼3.60<br>电动助力4 | ▶         | 学习         |          | 功能菜单          |        |   | VCb  | 1227V           |
| 上汽名爵<br>v3.60 电动助力4    | ▶         | 学习         |          | <b>小</b> 前能菜单 |        |   | VCb  | ► 1227V         |

深圳市道通科技股份有限公司

| 电动助力转向系统学习                                                                                                    | 12.27V |
|----------------------------------------------------------------------------------------------------|--------|
|                                                                                                    |        |
| 该流程用于:重置EPS模块中的末端存储值、方向盘角度标定,使转向具有主动回正和末<br>护功能<br>在换装EPS或转向机后,需要进行电动助力转向系统学习<br>操作前请确保满足以下条件:<br>1.启动发动机,并等待5秒<br>2.发动机转速大于500转/分<br>3.蓄电池电压在9~16伏<br>4.系统无故障<br>5.车辆静止<br>6.保持方向盘在正中位置 | 端保     |
| 确定耳                                                                                                    | 又消     |

2. 该功能包含三个步骤, 第一步是擦除末端信息

| 上汽名爵<br>V3.60 | - <u>-</u>                        | <b>读</b><br>电动 | 助力转向系统                   | ②<br>统学习 |      |    | VCb | <b>-1</b> 4.1V |
|---------------|-----------------------------------|----------------|--------------------------|----------|------|----|-----|----------------|
|               | 该功能<br>1.末方<br>3.末<br>是<br>否<br>要 | 包信盘信执行电动       | ℃步骤:<br>全习<br>〕<br>力助力转向 | ]系统学⊃    | ]操作? |    |     |                |
|               |                                   |                |                          |          |      | 确定 |     | 取消             |

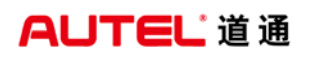

| 上汽名爵<br>V3.60 | M |               | Ö            | ł      |      |      |    |      |                 |
|---------------|---|---------------|--------------|--------|------|------|----|------|-----------------|
|               |   |               | 电动国          | 助力转向系统 | 充学习  |      |    | VClo | <b>==</b> 14.1V |
|               |   | 电动助力<br>点击[确定 | 转向系统<br>[]继续 | 学习-末前  | 耑值擦除 | 执行成功 |    |      |                 |
|               |   |               |              |        |      |      | 确定 |      | 取消              |

3. 第二步是方向盘角度学习, 按照提示操作

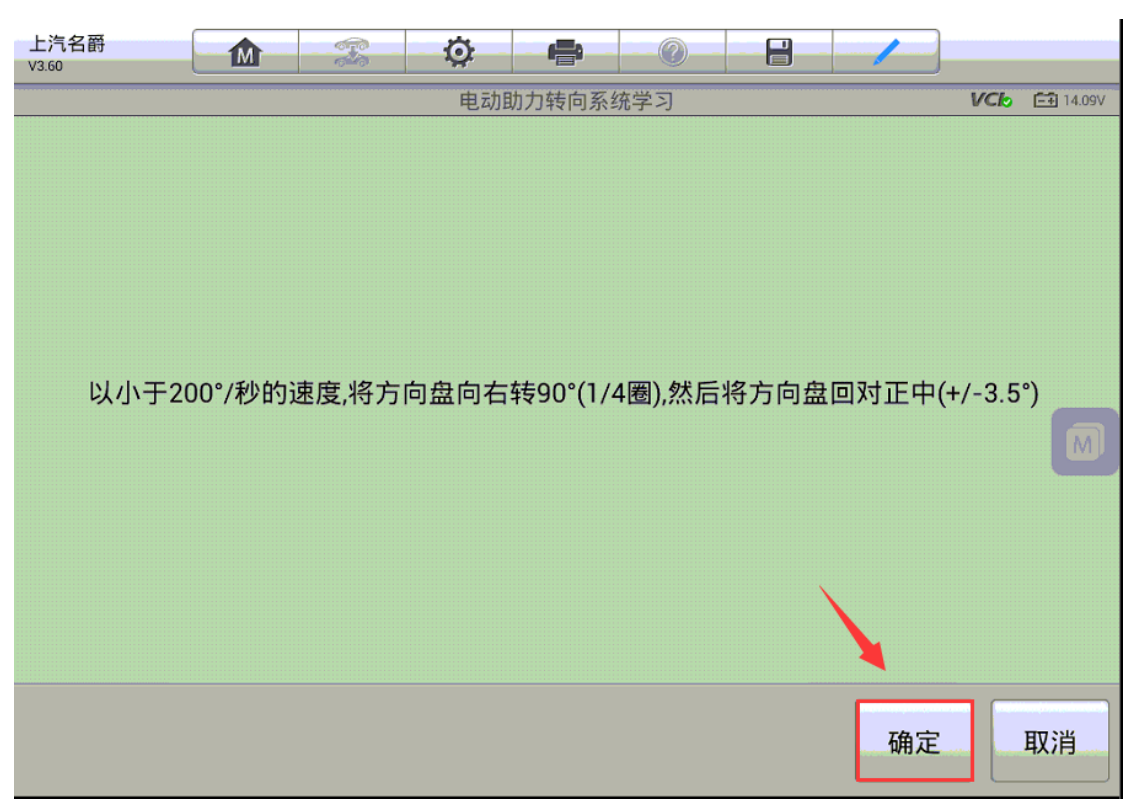

| 上汽名爵<br>V3.60 |         |                                            | Ø                                                             |                              |             |      | 1    |            |     |
|---------------|---------|--------------------------------------------|---------------------------------------------------------------|------------------------------|-------------|------|------|------------|-----|
|               |         |                                            | 电动国                                                           | 助力转向系统                       | 统学习         |      |      | VCI 迁 14.0 | )6V |
| 以小于2          | 00°/秒的) | 速度,将方                                      | 向盘向左                                                          | 转90°(1/4                     | 4圈),然后      | 将方向盘 | 回对正中 | (+/-3.5°)  | D   |
|               |         |                                            |                                                               |                              |             |      | 确定   | 取消         |     |
| 上汽名爵<br>V3.60 |         |                                            | <b>Ö</b>                                                      |                              | <b>1</b> 0  |      | 1    | VCh 53140  |     |
|               |         | 执行电子<br>1.将向方向<br>2.将向右方<br>4.向将方右<br>执行完所 | 子助力转(<br>可盘方回应盘打<br>可。<br>一一一一一一一一一一一一一一一一一一一一一一一一一一一一一一一一一一一 | 句模块方[<br>丁到底<br>丁到底<br>[]进入] | 向盘角度<br>存一步 | 叨始化: |      |            | 0   |
|               |         |                                            |                                                               |                              |             |      | 确定   | 取消         |     |

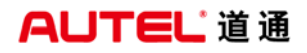

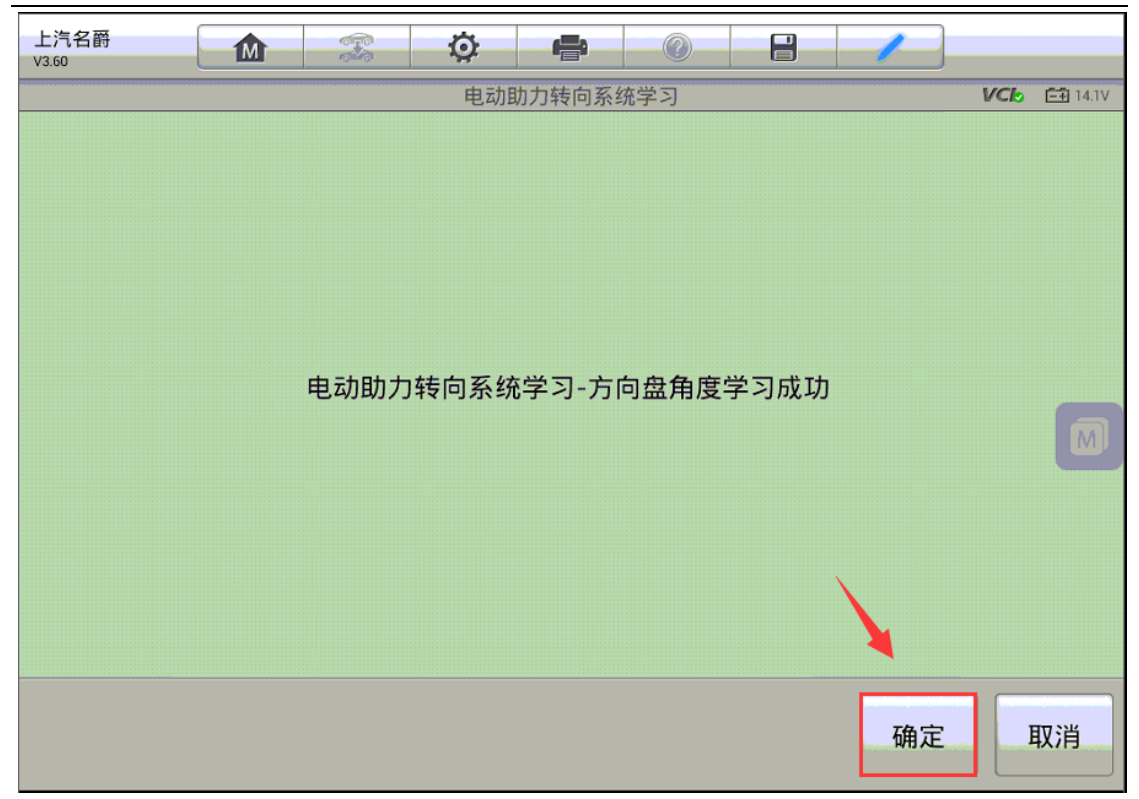

4. 第三步是末端信息学习,学习成功后所有功能完成

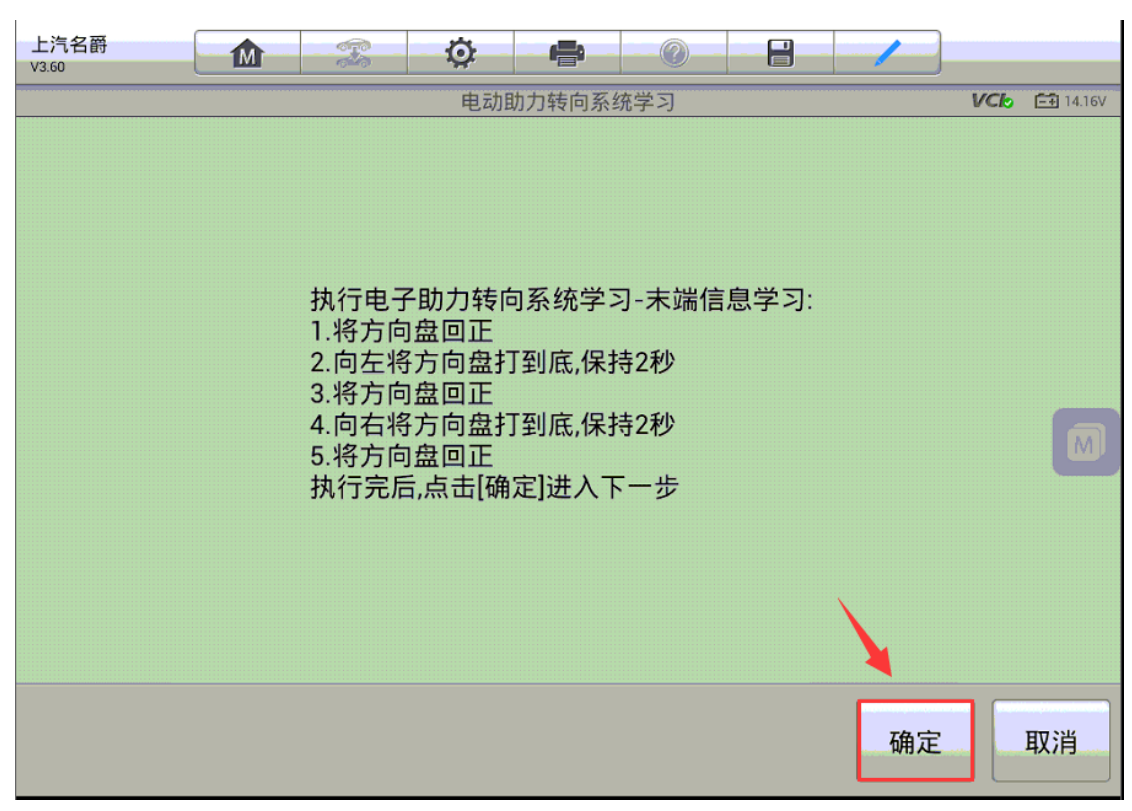

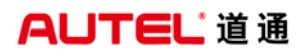

| 上汽名爵<br>V3.60 | M |     | Q   | ÷      |      |    |          |                 |
|---------------|---|-----|-----|--------|------|----|----------|-----------------|
|               | ` |     | 电动即 | 助力转向系统 | 统学习  |    | <br>VClo | <b>-1</b> 4.17V |
|               |   | 电动即 | 力转向 | 系统学习   | 程序全部 | 环功 |          | M               |
|               |   |     |     |        |      |    |          | 确定              |

# 控制单元匹配

# 奔驰 E 级(212 底盘)大灯编程

操作步骤:

1. 使用 MS908PR0 与车辆连接,通过自动读取 VIN 进入车型,进入"编程"功能

深圳市道通科技股份有限公司

| <u>奔驰</u><br>V11.00.03 |                             | Ŧ   | Ø          | -   | 0     |                                                 | 1 |               |
|------------------------|-----------------------------|-----|------------|-----|-------|-------------------------------------------------|---|---------------|
|                        |                             |     |            | 主菜单 |       |                                                 |   | VC6 🖽 15V     |
| Y                      | ज़्वे                       | F   |            |     |       | 010011011<br>10110110<br>00101010<br>0010010010 |   |               |
| 诊器                     | ff                          | 常用  | 特殊功能       |     | 编辑    | 呈                                               |   |               |
|                        |                             |     |            |     |       |                                                 |   |               |
|                        |                             |     |            |     |       |                                                 |   |               |
|                        |                             |     |            |     |       |                                                 |   |               |
|                        |                             |     |            |     |       |                                                 |   |               |
|                        |                             |     |            |     |       |                                                 |   |               |
|                        |                             |     |            |     |       |                                                 |   |               |
|                        |                             |     |            |     |       |                                                 |   |               |
|                        |                             |     |            |     |       |                                                 |   |               |
|                        | 154011                      |     |            |     |       |                                                 |   |               |
| 车辆信息:奔驰/212            | L1349(1)<br>L136 E (212) 汽油 |     |            |     |       |                                                 |   | 回退            |
| <b>• •</b>             |                             | 9 0 | <b>8</b> 1 | M   | VCI F | à Fr                                            |   | ◎ ♥100%■11:16 |

2. 选择"左侧大灯",执行"控制单元试运行"功能

| 奔驰<br>V11.00.03           |                                 | E.S | Ö    | e           |       |    | 1    | ]                  |  |  |  |
|---------------------------|---------------------------------|-----|------|-------------|-------|----|------|--------------------|--|--|--|
|                           |                                 |     | 1    | 控制单元        |       |    |      | VC6 15V            |  |  |  |
| 发动                        | <b>力机电控系统</b>                   | č   | ž    | 変速箱控(       | 制     |    | 中央网关 |                    |  |  |  |
| 前部信号                      | 号采集及促动<br>模组                    | )控制 | 后部信号 | 弓采集及(<br>模组 | 足动控制  |    | 大灯   |                    |  |  |  |
| :                         | 右侧大灯                            |     |      |             |       |    |      |                    |  |  |  |
| VIN:LE4HG3GB<br>车辆信息: 奔驰/ | 9EL154911<br>212.136 E (212) 汽油 |     |      | •           |       |    |      |                    |  |  |  |
|                           |                                 |     |      |             |       |    |      | 回退                 |  |  |  |
|                           |                                 | 9 0 |      | Ω V         | CI. 🚘 | Fr |      | 💬 💷 🛜 100% 🛢 11:20 |  |  |  |

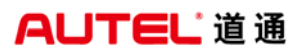

| 奔驰<br><sup>V11.00.03</sup> |                               | F   | Ö  | <b>e</b> | 0    |   | / |         |              |
|----------------------------|-------------------------------|-----|----|----------|------|---|---|---------|--------------|
|                            |                               |     |    | 左侧大灯     |      |   |   | VCI     | <b>⊡</b> 15V |
| 控制                         | 制单元更新                         |     | 控制 | 」单元试道    | 重行   |   |   |         |              |
|                            |                               |     |    |          |      |   |   |         |              |
|                            |                               |     |    |          |      |   |   |         |              |
|                            |                               |     |    |          |      |   |   |         |              |
| VIN:LE4HG3GB9<br>车辆信息:奔驰/2 | EL154911<br>12.136 E (212) 汽油 |     |    | •        |      |   |   |         | 退            |
| <b>•</b>                   |                               | 9 0 |    | M V      | 14 🚘 | F |   | 0 🗢 100 | 0% 11:22     |

3. 程序开始读取车辆控制单元数据并连接服务器获取编程数据,请耐心等待,此

| 奔驰<br>V11.00.03 | M        | and a              | Ö;          | e     | 0     |   | 1 |                   |
|-----------------|----------|--------------------|-------------|-------|-------|---|---|-------------------|
|                 |          |                    | 试运行         | 已安装的招 | 制单元   |   |   | VCb 🗐 15V         |
|                 |          |                    |             | 总进程   |       |   |   |                   |
|                 | _        | _                  | _           | 78%   | _     | _ |   |                   |
|                 | ſ        |                    | <u>i</u> ‡1 | 取控制单元 | 数据    | _ |   |                   |
| 进程              |          | 取;月                |             |       |       |   |   | 状态                |
| 读取控制单元数         | -        | 在进行中               |             |       |       |   |   |                   |
|                 | <u>+</u> | 当前进度:10<br>下载速度:01 | 00%<br>≺B/s |       |       |   |   |                   |
| - 请确保网络连        | 接正常,     | 剩余时间:00            | 0:00:00     |       |       |   |   |                   |
| - 诊断插头必须        | 保持插在车辆   | 上。                 |             |       |       |   |   |                   |
| - 关闭所有用电        | 器。       |                    |             |       |       |   |   |                   |
|                 |          |                    |             |       |       |   |   |                   |
|                 |          |                    |             |       |       |   |   |                   |
|                 |          | 9 0                |             | M V   | 'CI 🚘 | - |   | 💬 🚳 🛜 93% 🗖 13:31 |

过程需确保网络连接稳定, 与车辆连接正常

4. 编程文件下载完成后,可以查看到控制单元当前的软件版本以及从服务器获取 的新版本,点击"是"开始编程(注意:程序将会提示是否对关联系统进行编程, 为了确保车辆相关系统正常,建议点击"是",程序将会下载相关系统的编程文 件,此处的相关系统是右侧大灯)

| 奔驰<br><sup>V11.00.03</sup> |       | -   | Ö        | e     | 0      |  | / |          |                |  |
|----------------------------|-------|-----|----------|-------|--------|--|---|----------|----------------|--|
|                            |       |     | 试运行      | 已安装的招 | 的单元    |  |   | VClo     | <b>-</b> + 15V |  |
| 控制模块编程:                    | 左侧大灯  |     |          |       |        |  |   |          |                |  |
| 当前的控制单元软件版本:               |       |     |          |       |        |  |   |          |                |  |
| 软件状态:2129020205            |       |     |          |       |        |  |   |          |                |  |
|                            |       |     | 新的控制     | 制单元软作 | 牛版本:   |  |   |          |                |  |
| 软件状态:2129024008            |       |     |          |       |        |  |   |          |                |  |
|                            |       |     |          | 操作提示  | ŧ      |  |   |          |                |  |
| 是否要进行控制                    | 单元编程? |     |          |       |        |  |   |          |                |  |
| '是':进行控制单关                 | 元编程。  |     |          |       |        |  |   |          |                |  |
| '否':退出                     |       |     |          |       |        |  |   |          |                |  |
|                            |       |     |          |       |        |  | 是 |          | 否              |  |
| <b>^</b>                   |       | 9 0 | <b>*</b> | 俞 v   | /CI。 🚘 |  |   | 🕶 🕕 🛜 18 | 5% 🗳 10:51     |  |

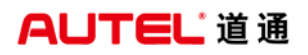

| 奔驰<br>V11.00.03              |         | 8        | Ø      | <b>6</b> | 0     |   | 1 |                   |
|------------------------------|---------|----------|--------|----------|-------|---|---|-------------------|
|                              |         |          | 试运行    | 于已安装的招   | 的单元   |   |   | VC6 15V           |
| 控制模块编程:在                     | 5侧大灯/Hl | .I_FR212 |        |          |       |   |   |                   |
| 控制单元编程提示                     | 示:是否要进  | 行控制单元组   | 肩程?    |          |       |   |   |                   |
|                              |         |          |        |          |       |   |   |                   |
|                              |         |          |        |          |       |   |   |                   |
|                              |         |          |        |          |       |   |   |                   |
|                              |         |          |        |          |       |   |   |                   |
|                              |         |          |        |          |       |   |   |                   |
|                              |         |          |        |          |       |   |   |                   |
|                              |         |          |        |          |       |   |   |                   |
|                              |         |          |        |          |       |   |   |                   |
|                              |         |          |        |          |       |   | _ | -                 |
|                              |         |          |        |          |       |   | 是 | 否                 |
| <b>∧</b> ∧                   |         | 90       |        | άv       | /CI 🚘 |   |   | 🚥 🛈 🗢 93% 🛢 13:31 |
| 本叫                           |         |          | بالد   | _        |       |   |   |                   |
| <del>が</del> り地<br>V11.00.03 |         |          | Q      |          |       |   |   |                   |
| 控制模块编程·左                     | 「伽大灯    |          | 试运行    | 」已安装的招   | 制单元   |   |   | VCC =1 15V        |
| 「エルリイチンへに向イエ・ト               |         |          |        | 立在山谷 二十分 |       |   |   |                   |
|                              |         |          | 日月月月月日 | 空时甲兀铁    | 计版本:  |   |   |                   |
| 软件状态:21290                   | 20205   |          |        |          |       |   |   |                   |
|                              |         |          | 新的控    | 制单元软作    | 牛版本:  |   |   |                   |
| 软件状态:212902                  | 24008   |          |        |          |       |   |   |                   |
|                              |         |          |        | 操作提示     |       |   |   |                   |
| 是否要进行控制单                     | 单元编程?   |          |        |          |       |   |   |                   |
| '是':进行控制单元                   | 后编程。    |          |        |          |       |   |   |                   |
| '否':退出                       |         |          |        |          |       |   |   |                   |
|                              |         |          |        |          |       |   |   |                   |
|                              |         |          |        |          |       |   | 定 |                   |
|                              |         | 0 0      | *      | ΛV       |       | F |   | 💬 💷 🛜 15% 🖻 10:51 |

5. 开始编程,编程过程需要花费一定时间,请耐心等待。编程过程中确保车辆状态正常,确保解码仪与车辆连接正常。可以通过屏幕查看当前的编程进度以及状态

| 奔驰<br>V11.00.03        |        |            | Ø          | ÷             |         | H     | 1   | ]               |       |
|------------------------|--------|------------|------------|---------------|---------|-------|-----|-----------------|-------|
|                        |        |            | 试运行        | 已安装的推         | 的单元     |       |     | VCI E           | 🗗 15V |
| 控制模块编程                 | : 左侧大灯 |            |            |               |         |       |     |                 |       |
|                        |        | +L (4. 1 ) | + 010000   | 0%            |         | +     |     |                 |       |
|                        |        | 软件状        | :念:212902  | 4008(剩余)      | 何间:23分钟 | 钾16秒) |     |                 |       |
|                        |        |            | 控制         | <b> </b> 单元编程 | 提示      |       |     |                 |       |
| - 关闭所有用电               | 思器。    |            |            |               |         |       |     |                 |       |
| - 必须强制连接               | 一个充电装置 | !          |            |               |         |       |     |                 |       |
| - 除非有指示 ,              | 否则不要对车 | 辆采取任何      | 措施。        |               |         |       |     |                 |       |
|                        |        |            |            |               |         |       |     |                 |       |
|                        |        |            |            |               |         |       |     |                 |       |
|                        |        |            |            |               |         |       |     |                 |       |
|                        |        |            |            |               |         |       |     |                 |       |
|                        |        |            |            |               |         |       |     |                 |       |
|                        |        |            |            |               |         |       |     |                 |       |
|                        |        | 90         |            |               | /СІ. 🚘  | F     |     | 💬 🕼 ╤ 93%       | 13:3  |
|                        |        | 1          | -          | 1             |         |       |     |                 |       |
| <b>奔驰</b><br>V11.00.03 | M      |            | Ö          | e             |         |       | 1   | J               |       |
|                        |        |            | 试运行        | 记安装的排         | 空制单元    |       |     | VC6 E           | 15    |
|                        |        |            |            | 总进程           |         |       |     |                 |       |
|                        | _      |            |            | 37%           |         |       |     |                 |       |
|                        |        |            | 控制单        | .元'右侧大炮       | 丁的编程    |       |     |                 |       |
| 进程                     |        |            |            |               |         |       |     | 状态              |       |
| 读取控制单元数                | 文据     |            |            |               |         |       |     | 已完成             |       |
| 空制单元'左侧大灯'的编程          |        |            |            |               |         |       | 已完成 |                 |       |
| 控制单元'右侧ス               | 大灯'的编程 |            |            |               |         |       |     | 在进行中            |       |
| 控制单元'左侧ス               | 大灯'的编码 |            |            |               |         |       |     | 等待              |       |
| 控制单元'右侧フ               | 大灯'的编码 |            |            |               |         |       |     | 等待              |       |
|                        |        |            |            |               |         |       |     |                 |       |
|                        |        |            |            |               |         |       |     |                 |       |
|                        |        |            |            |               |         |       |     |                 |       |
|                        |        |            | <b>3</b> 1 |               |         |       |     | <b></b> 🗊 ╤ 86% | 14:3  |

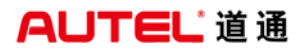

| 奔驰<br><sup>V11.00.03</sup> |       |     | Ö   | P      | 0     |    | 1 |                   |
|----------------------------|-------|-----|-----|--------|-------|----|---|-------------------|
|                            |       |     | 试运行 | i已安装的控 | 的单元   |    |   | VCI 🔂 15V         |
|                            |       |     |     | 总进程    |       |    |   |                   |
|                            |       |     |     | 16%    |       |    |   |                   |
|                            |       |     | 控制单 | 元'左侧大灯 | 「的编码  |    |   |                   |
| 进程                         |       |     |     |        |       |    |   | 状态                |
| 读取控制单元数据                   | 5     |     |     |        |       |    |   | 已完成               |
| 控制单元'左侧大灯                  | 丁的编程  |     |     |        |       |    |   | 已完成               |
| 控制单元'右侧大灯                  | 丁'的编程 |     |     |        |       |    |   | 已完成               |
| 控制单元'左侧大灯                  | 丁'的编码 |     |     |        |       |    |   | 在进行中              |
| 控制单元'右侧大灯                  | 丁'的编码 |     |     |        |       |    |   | 等待                |
|                            |       |     |     |        |       |    |   |                   |
|                            |       |     |     |        |       |    |   |                   |
| <b>^</b>                   |       | 9 0 |     | ♪<br>か | /CI 🚘 | Fr |   | 🚥 💷 🛜 86% 🖥 14:34 |

 编程完成后,开始执行模块设码,程序会从服务器获取设码数据并开始写入设 码数据

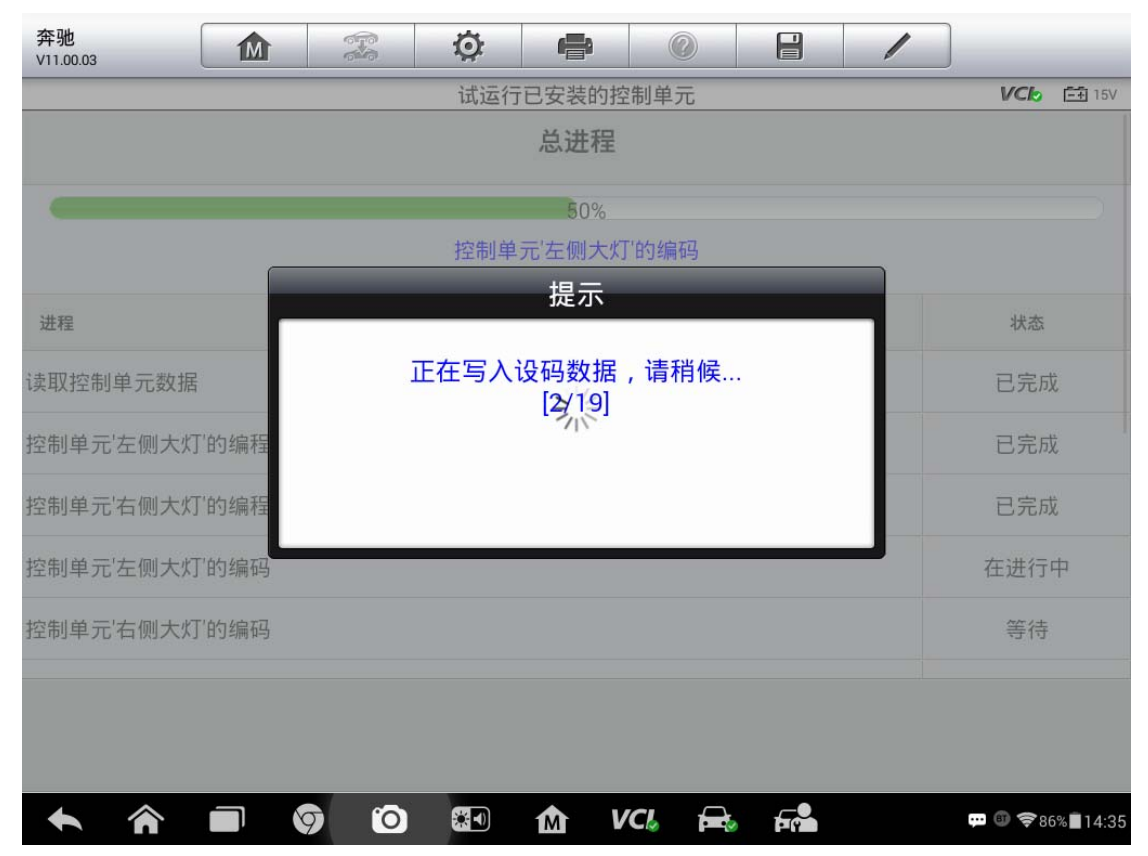

7. 设码完成后程序自动进入控制单元学习功能,执行大灯调校设码功能;使用手持式扫描仪扫面大灯模块上的"LED CODE"以及"BB"二维码,然后按要求依次输入"LED CODE"以及"BB"二维码的码号,点击"继续"按钮(注意:"LED CODE" 以及"BB"二维码在大灯模块上)

| 奔驰<br><sup>V11.00.03</sup>  |                    |            | Ö I         |                                                   |                           | 1                  |                   |                |
|-----------------------------|--------------------|------------|-------------|---------------------------------------------------|---------------------------|--------------------|-------------------|----------------|
|                             |                    |            | 调整灯组上打      | 空制单元的设码                                           |                           |                    | VCL               | <b>-</b> + 15V |
| 调整灯组上控制单元的设码                |                    |            |             |                                                   |                           |                    |                   |                |
|                             | 前提                 | 条件         |             | - 已对控制单<br>单元)'。<br>- 二维码和用<br>且未严重损 <sup>」</sup> | 1.元进行编程和<br>1于调整编码的<br>不。 | 和设码'E1n9<br>的信息存在于 | ( 左侧大灯<br>大灯上 , ᅙ | 控制<br>T获取      |
| 步骤                          |                    |            |             |                                                   |                           |                    |                   |                |
| 二维码的内容显示为输入栏中的纯文本。          |                    |            |             |                                                   |                           |                    |                   |                |
| 按下按钮'继续                     | 按下按钮'继续'。          |            |             |                                                   |                           |                    |                   |                |
| 在此将带有名称'LED CODE'的二维码读入输入栏: |                    |            |             |                                                   |                           |                    |                   |                |
| HLI4Ch621<br>39Q01ZGS0      | 00Ch300BBCh<br>001 | 20000Ch100 | 000CS56A212 | 32018                                             |                           |                    |                   |                |
|                             |                    |            |             |                                                   |                           |                    | ì                 | ■出             |
| <b>•</b> ô                  |                    | 9 0        |             | VCI f                                             |                           |                    | <b></b>           | 7% 🗳 11:03     |

深圳市道通科技股份有限公司

| 奔驰<br>V11.00.03   |         | -         | Ø    | e     | 0     |    | 1  |          |                |
|-------------------|---------|-----------|------|-------|-------|----|----|----------|----------------|
|                   |         |           | 调整灯线 | 组上控制单 | 元的设码  |    |    | VClo     | <b>-</b> + 15V |
|                   |         |           | 调整灯线 | 组上控制单 | 元的设码  |    |    |          |                |
| 现在读取带有名称'BB'的二维码。 |         |           |      |       |       |    |    |          |                |
|                   |         |           |      | 步骤    |       |    |    |          |                |
| 用鼠标点击下面的          | り栏。     |           |      |       |       |    |    |          |                |
| 利用手持式扫描(          | 义读取带有名  | S称'BB'的二维 | 韬。   |       |       |    |    |          |                |
| 二维码的内容显示          | 示为输入栏□  | 中的纯文本。    |      |       |       |    |    |          |                |
| 按下按钮'继续'。         |         |           |      |       |       |    |    |          |                |
| 在此将带有名称'I         | BB'的二维码 | 读入输入栏:    |      |       |       |    |    |          |                |
| BB6400CS0B        |         |           |      |       |       |    |    |          |                |
|                   |         |           |      |       |       |    |    |          |                |
|                   |         |           |      |       |       |    | 退出 | ž        | 继续             |
| <b>^</b>          |         | 9 0       |      |       | /Cl 🚘 | Fr |    | 🕶 🗊 📚 11 | 7% 🖻 11:03     |
|                   |         |           |      |       |       |    |    |          |                |
| 奔驰<br>V11.00.03   |         | Fa        | Ø    | -     | 0     | 8  | 1  |          |                |

| 试运行             | 行已安装的控制单元 VCb 白15V                                                                                                    |
|-----------------|----------------------------------------------------------------------------------------------------|
|                 | 调校结果                                                                                                    |
| 控制单元            | 状态                                                                                                    |
| E1n9 (左側大灯控制单元) | 成功                                                                                                    |
| 其它工作步骤          | <ul> <li>- 已启动控制单元自动自检。</li> <li>- 所有占用的输出通道被激活特定的时间并检查操作准备就绪情况。</li> <li>- 单个输出通道有问题时会在故障存储器中存储相应的故障代码。</li> <li>- 在自检过程中检查,是否所有输出通道都存在标准范围内的电压。</li> <li>- 检查故障存储器。</li> </ul> |
|                 | 退出 继续                                                                                                    |

8. 至此,大灯模块的编程已经完成,故障灯熄灭,大灯功能正常,故障排除。
深圳市道通科技股份有限公司

| 奔驰<br><sup>V11.00.03</sup> |         |     | Ö   | ÷      | 0      | / |                   |
|----------------------------|---------|-----|-----|--------|--------|---|-------------------|
|                            |         |     | 试运行 | i已安装的招 | 即制单元   |   | VCI 15V           |
| 流程结果:                      |         |     |     |        |        |   |                   |
| 控制单元'左侧大/                  | 订'的编程:已 | 完成  |     |        |        |   |                   |
| 控制单元'右侧大                   | 灯的编程:已  | 完成  |     |        |        |   |                   |
| 控制单元'左侧大!                  | 订的编码:已  | 完成  |     |        |        |   |                   |
| 控制单元'右侧大                   | 订的编码:已  | 完成  |     |        |        |   |                   |
| 控制单元'左侧大/                  | 订'的学习:已 | 完成  |     |        |        |   |                   |
| 按下按钮继续                     |         |     |     |        |        |   |                   |
|                            |         |     |     |        |        |   |                   |
|                            |         |     |     |        |        |   | 继续                |
|                            |         | 9 0 |     | M V    | 'CI. 🚘 |   | 💬 🗊 🛜 77% 🛢 15:23 |

# 宝马 Z4 发动机电脑编程

操作步骤:

- 1. 将诊断仪与车辆连接
- 2. 通过自动读取车辆 VIN 功能识别车辆
- 3. 进入后选择"编程"

深圳市道通科技股份有限公司

| 宝马<br>V9.80.24        |                  |               | Ø             | <b>e</b> |                                                   |     | 0                |
|-----------------------|------------------|---------------|---------------|----------|---------------------------------------------------|-----|------------------|
|                       |                  |               | -             | 主菜单      |                                                   | VC  | 12.53V           |
|                       | चे               | 6             |               | A        | 01010011011<br>10110110<br>01010010<br>0100100100 |     |                  |
| 诊断                    |                  | 1             | 维护            |          | 编程                                                | 车辆信 | 息                |
| 100                   |                  |               |               |          |                                                   |     |                  |
| VIN:<br>车辆信息: bmw/Z系列 | J/Z4_sDrive23i_N | i52K_ROADST/Z | 4_E89/欧洲-左驾驶位 | ۰<br>ت   |                                                   |     | 回退               |
| <b>* *</b>            |                  | 9 0           |               | M VC     |                                                   | a   | ) 🖫 🗇 84% 🗖 3:05 |

#### 4. 选择"编程或编码",执行"执行选择性升级编程"功能

| 宝马<br>V9.80.24                                        | M                     |         | Ö       | e       |           |   | 1    |                |                   |
|-------------------------------------------------------|-----------------------|---------|---------|---------|-----------|---|------|----------------|-------------------|
|                                                       |                       |         | CIP(编码、 | 编程和车钥   | 匙存储器)     |   |      | VCL            | <u>-</u> + 12.32∨ |
| 初始                                                    | 报告                    |         |         | 车辆细节    |           |   | 编码或  | <b></b><br>坑编程 |                   |
| CAR/KEY存                                              | 储器(刷)                 | 隐藏)     | ħ       | 叩装 / 改装 | <b></b> ₹ | 1 | 编程后久 | 上理程に           | 茅                 |
| 特殊                                                    | 措施                    |         |         |         |           |   |      |                |                   |
|                                                       |                       |         |         |         |           |   |      |                |                   |
| VIN:WBALM3108BE452<br>车辆信息: bmw/Z <sup>/</sup> /Z4 23 | 2413<br>3i_N52/E89/EU | R_左座驾驶型 | 2       | ٠       |           |   |      |                | 回退                |

深圳市道通科技股份有限公司

| 宝马<br>V9.80.24                          |                       |         | Ö |       | 0 |   | 1    |              |
|-----------------------------------------|-----------------------|---------|---|-------|---|---|------|--------------|
|                                         |                       | 14      |   | 编程/设码 | i |   |      | VCb 📑 12.32V |
| 按检测i                                    | 十划编程                  |         | 全 | 车升级编  |   |   | 选择性升 | ₩级编程         |
| 2 控制单                                   | !元清单                  |         |   |       |   | 1 |      |              |
|                                         |                       |         |   |       |   |   |      |              |
|                                         |                       |         |   |       |   |   |      |              |
| VIN:WBALM3108BE45:<br>车辆信息: bmw/Z'/Z4 2 | 2413<br>3i_N52/E89/EU | R_左座驾驶型 |   | •     |   |   |      | 回退           |

5. 使用道通 MSPRO 单编功能,选择"发动机-DME 马达电子设备",勾选"编程" 与"设码"并点击"确定"。

| 宝马 1980.24 2 2 2 2 2 2 2 2 2 2 2 2 2 2 2 2 2 2                         |            |      |                       |
|------------------------------------------------------------------------|------------|------|-----------------------|
| 控制单元                                                                   |            |      | <b>VCI₀</b>           |
| 系统描述                                                                   | 📘 编程       | 📘 设码 | □ 替换                  |
| 发动机-DME 马达电子设备                                                         |            |      |                       |
| EGS 6HPTU 变速箱控制                                                        |            |      |                       |
| ABS-DSC 车辆动态稳定控制系统 (博世) 动态稳定控制                                         |            |      |                       |
| 安全气囊-MRS 多功能防护系统                                                       |            |      |                       |
| INSTR仪表板                                                               |            |      |                       |
| EMF 停车制动器                                                              |            |      |                       |
| CAS 车辆进入系统                                                             |            |      |                       |
| RLSS 雨/太阳光照传感器                                                         |            |      |                       |
| 使用说明:     不可勾选及更改     二     未勾选,可       ✓     已勾选,不可更改     ☑     已勾选,可 | T更改<br>T更改 | 确定   | 取消                    |
| ◆ 斉 ■ 🦁 Õ 🖽 🟠 VCL                                                      |            | ţ.   | ւ 🗊 🛱 🗇 🧐 🖓 💼 🗍 11:03 |

6. 此时,确保解码仪已连接网络,程序将开始在线下载编程文件(注意:下载过程中应保持网络连接稳定)

| 宝马<br>V9.80.24 |        | 40<br>40                                                                                                    | Ø                    | <b></b> | 0     |     |    |                    | i |
|----------------|--------|----------------------------------------------------------------------------------------------------|----------------------|---------|-------|-----|----|--------------------|---|
|                |        |                                                                                                    |                      | 信息      |       |     |    | <b>VCb ⊡</b> 12.32 | V |
|                |        | 注意:<br>现在ì                                                                                                    | 青确认Ma                | axiSYS已 | 连接互连[ | ୟ]. |    |                    |   |
|                |        |                                                                                                    |                      |         |       |     |    |                    |   |
|                |        |                                                                                                    |                      |         |       |     | 确定 | 取消                 |   |
| 宝马<br>V9.80.24 |        | er er er er er er er er er er er er er e                                                                                                    | Ø                    | ÷       | 0     |     | /  | -                  |   |
|                |        |                                                                                                    |                      | 信息      |       |     |    | VCb 🖬 12.32        | V |
|                |        | 取消                                                                                                    | _                    | 下载文件    |       |     |    |                    |   |
|                | ۲<br>پ | 当前进度:27<br>▶<br>■<br>■<br>気<br>す<br>し<br>ま<br>の<br>し<br>の<br>の<br>し<br>の<br>し<br>の<br>し<br>の<br>世<br>度<br>:27<br>■<br>の<br>世<br>度<br>:27<br>■<br>の<br>世<br>度<br>:27<br>■<br>の<br>ま<br>の<br>つ<br>の<br>し<br>の<br>:<br>14<br>○<br>の<br>つ<br>の<br>う<br>の<br>つ<br>の<br>つ<br>の<br>つ<br>の<br>つ<br>の<br>つ<br>の<br>つ<br>の<br>つ<br>の<br>の<br>の<br>つ<br>の<br>つ<br>の<br>の<br>の<br>の<br>の<br>の<br>の<br>の<br>の<br>の<br>の<br>の<br>の<br>の<br>の<br>の<br>の<br>の<br>の<br>の | %<br>9KB/s<br>:00:26 |         |       |     | ·  |                    |   |
|                |        |                                                                                                    |                      |         |       |     |    |                    |   |
|                |        |                                                                                                    |                      |         |       |     |    |                    |   |

7. 文件下载完成后,程序将开始进行编程(注意:编程过程应保持电压稳定,数据传输稳定)

| 宝马<br>V9.80.24 |       | 670<br>640 | Ø           | P      |       |            | 1 |    |              |                   |
|----------------|-------|------------|-------------|--------|-------|------------|---|----|--------------|-------------------|
|                |       |            |             | 信息     |       |            |   | V  | C <b>I</b> 5 | <u>-+</u> 12.32∨  |
|                |       | 下载5<br>连接至 | 完成。<br>≨辆后, | 按"确定"打 | 安钮继续会 | <b>≹话。</b> |   |    |              |                   |
|                |       |            |             |        |       |            | F | 角定 |              | 取消                |
| 宝马<br>V9.80.24 |       |            | Ö           |        |       |            | / |    |              | _                 |
|                |       |            |             | 操作清单   |       |            |   | V  | Clb          | <b>□</b> + 12.21V |
|                | 操作    | ۲F         |             |        | 餾     | 简称         |   |    | 进度           | £                 |
|                | 编程    | ĒP         |             |        | DMI   | E/DDE      |   | ;  | 100          | %                 |
|                | 设码    | ₿C         |             |        | DMI   | E/DDE      |   | E  | 经试           | <b>设</b> 码        |
| 通过,            | 总线端切换 | 进行初始化      | 设置          |        |       |            |   |    | 完反           | Ż                 |
|                | 恢复个性  | 化数据        |             |        | DMI   | E/DDE      |   |    |              |                   |
|                | 更新车结  | 辆任务        |             |        |       |            |   |    |              |                   |
|                | 写入 CK | M 设置       |             |        |       |            |   |    |              |                   |
|                | 集成等   | 级更新        |             |        |       |            |   |    |              |                   |
|                |       |            |             |        |       |            |   |    |              |                   |

深圳市道通科技股份有限公司

| 宝马<br>V9.80.24 |         | - A   | Ø    | ÷    | 0        |       | 1 |      |                   |  |  |
|----------------|---------|-------|------|------|----------|-------|---|------|-------------------|--|--|
|                |         |       |      | 操作清单 | <u>1</u> |       |   | VCL  | <b>-</b> + 12.18V |  |  |
|                | 操作      | ľF    |      | _    | ñ        | 奇称    | _ | 进度   |                   |  |  |
|                | 设码      | ₿C    |      |      | DM       | E/DDE |   | 已经设码 |                   |  |  |
|                | 通过总线端切换 | 进行初始化 | 设置   |      |          |       |   | 完    | 戓                 |  |  |
|                | 恢复个性    | 化数据   |      |      | DM       | E/DDE |   | 完成   |                   |  |  |
|                | 更新车车    |       |      |      |          | 完     | 戓 |      |                   |  |  |
|                | 写入 CK   | M 设置  |      |      |          |       |   | 完    | 戓                 |  |  |
|                | 集成等级    | 级更新   |      |      |          |       |   | 完    | 成                 |  |  |
|                | 删除故障代码存 | 诸器的故障 | iztz |      |          |       |   | 运行   | ī中                |  |  |
|                |         |       |      |      |          |       |   |      |                   |  |  |

# 宝马 X5 变速箱电脑编程

操作步骤:

1.将诊断仪与车辆连接(注意:F底盘的车型需要使用F底盘编程专用接头)

2. 通过自动读取车辆 VIN 功能定位车型

3. 进入后选择"编程"

深圳市道通科技股份有限公司

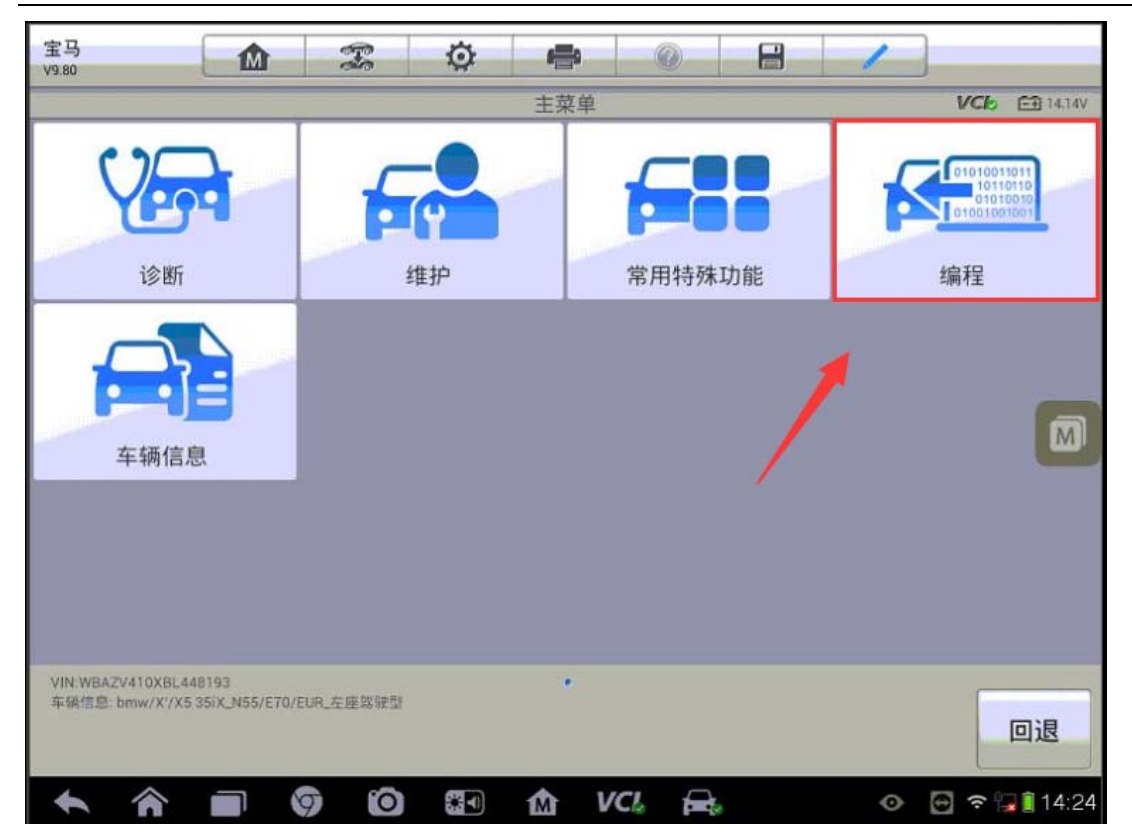

4. 选择"编码或编程",执行"选择性升级编程"功能

| 宝马<br>V9.80                  | M                               | Ŧ        | Ø        |        | <u>_</u> | 8 | 1            |
|------------------------------|---------------------------------|----------|----------|--------|----------|---|--------------|
|                              |                                 |          | CIP (编码、 | 编程和车销  | 月匙存储器)   |   | VCb 🖽 14.14V |
| Ť                            | 刀始报告                            |          |          | 车辆细节   | 5        |   | 编码或编程        |
| CAR/KEY                      | (存储器(刷)                         | 隐藏)      | t        | 加装 / 改 | 装        | 1 | 编程后处理程序 🕅    |
|                              |                                 |          |          |        |          |   |              |
|                              |                                 |          |          |        |          |   |              |
| VIN:WBAZV410X<br>车锅信息: bmw/X | BL448193<br>'/X5 35iX_N55/E70/E | UR_左座驾驶5 | ŧ        | *      |          |   | 回退           |

深圳市道通科技股份有限公司

| 宝马<br>V9.80              |                                      | Ŧ        | Ø  | ÷     | 0  |   | 1           |
|--------------------------|--------------------------------------|----------|----|-------|----|---|-------------|
|                          |                                      |          |    | 编程/设码 | 3  |   | VC6 🖽 14.14 |
| 按核                       | 检测计划编程                               | 1        | 全: | 车升级纲  | 肩程 |   | 选择性升级编程     |
| 招                        | 的单元清单                                |          |    |       |    | 1 | M           |
|                          |                                      |          |    |       |    |   |             |
|                          |                                      |          |    |       |    |   |             |
| VIN:WBAZV41<br>车销信息: bmv | 10XBL448193<br>w/X'/X535iX_N55/E70/E | UR_左座驾驶型 | E. | •     |    |   | 回退          |

5. 选择 "EGS-电控自动变速器", 勾选"编程"与"设码"并点击"确定"

| 宝马<br>V9.80 🕜 🕋                |       | 1  |               |
|--------------------------------|-------|----|---------------|
| 控制单元                           |       | _  | VC6 E1 14.14V |
| 系统描述                           | 编程    | 记码 | 营换            |
| 发动机-DME 马达电子设备                 |       |    |               |
| EGS 电控自动变速器                    |       |    |               |
| VTG 变速箱                        |       |    |               |
| ABS-DSC 车辆动态稳定控制系统 (博世) 动态稳定控制 |       |    |               |
| 安全气囊-ACSM碰撞安全模块                |       |    |               |
| INSTR仪表板                       |       |    |               |
| EMF 停车制动器                      |       |    |               |
| CAS 车辆进入系统                     |       |    |               |
| 使用说明: 不可勾选及更改 未勾遗              | 1,可更改 |    |               |
| 🗸 已勾选,不可更改 🔽 已勾透               | 1,可更改 | 備定 | 取消            |
| 🛧 🍙 🗊 🗿 🖾 🗤 🗸                  | 1. 🚘. | 0  | 🗢 🕞 🔒 14:34   |

<sup>6.</sup> 此时,确保解码仪已连接网络,程序将开始在线下载编程文件;文件下载完

成后,程序将开始进行编程(注意:下载过程中应保持网络连接稳定,编程过程应保持 电压稳定,数据传输稳定)

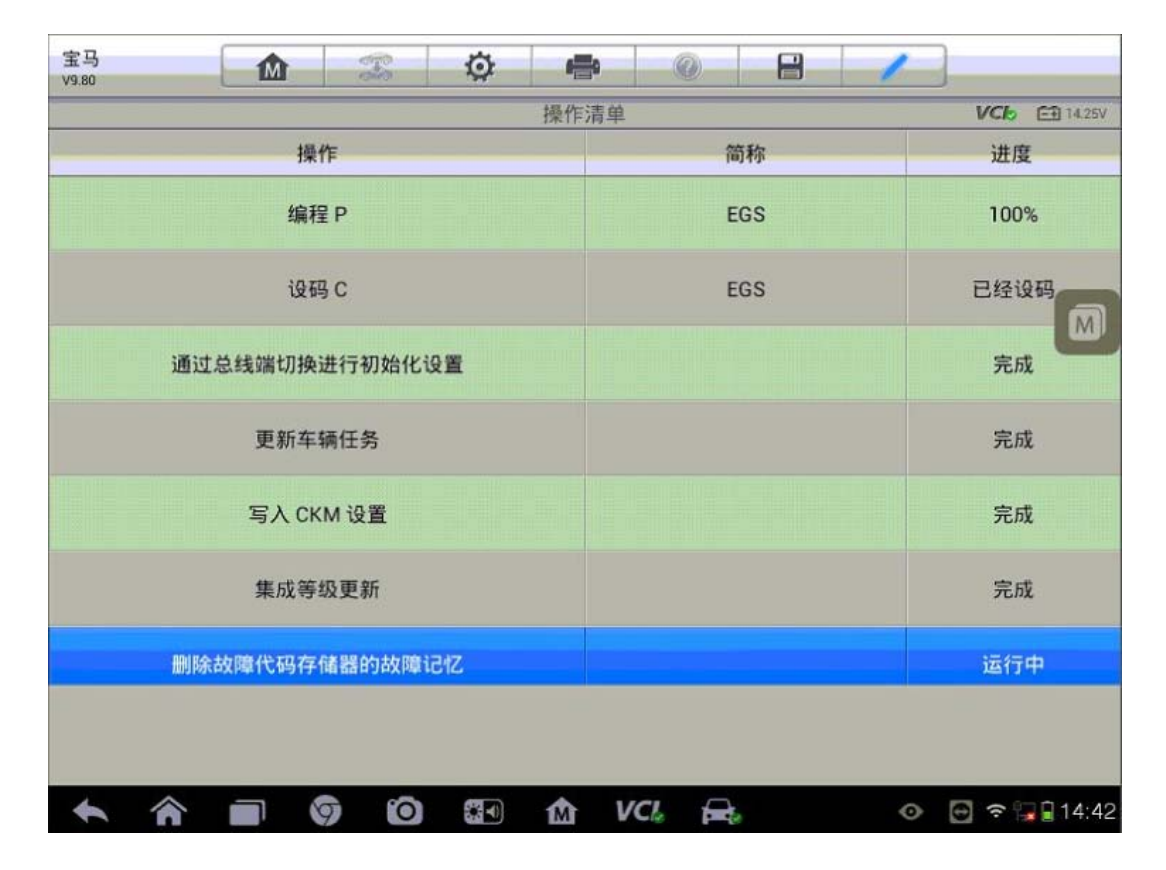

#### MINI 搁脚模块(FRM)设码

操作步骤:

- 1. 将诊断仪与车辆连接
- 2. 通过自动读取车辆 VIN 功能自动识别车型
- 3. 进入"编程",选择"设码",执行"选择性设码"功能

深圳市道通科技股份有限公司

| MINI<br>V9.80                         |                               | Ŧ         | Ø       | -    | 0     |        | 1       |                    |
|---------------------------------------|-------------------------------|-----------|---------|------|-------|--------|---------|--------------------|
|                                       |                               |           | CIP(编码、 | 编程和车 | 用匙存储器 | )      |         | VC6 63 12.3V       |
| 车                                     | 车辆细节                          |           |         |      | CAR   | /KEY存储 | 皆器(刷隐藏) |                    |
| 编程尼                                   | 与处理程序                         |           | 1       |      |       |        |         |                    |
|                                       |                               |           | /       |      |       |        |         |                    |
|                                       |                               |           |         |      |       |        |         |                    |
| VIN WMWMF3103A<br>* 66 f0 01: man/MIN | TW48378<br>//Cooper_3(12-956/ | EUR, 在用電電 | 5       | *    |       |        |         | 回退                 |
| ★ Â                                   |                               | 9 (       |         | ₥    | VC!   | ₽.     |         | en 🔍 🎔 49% 🖬 10:53 |

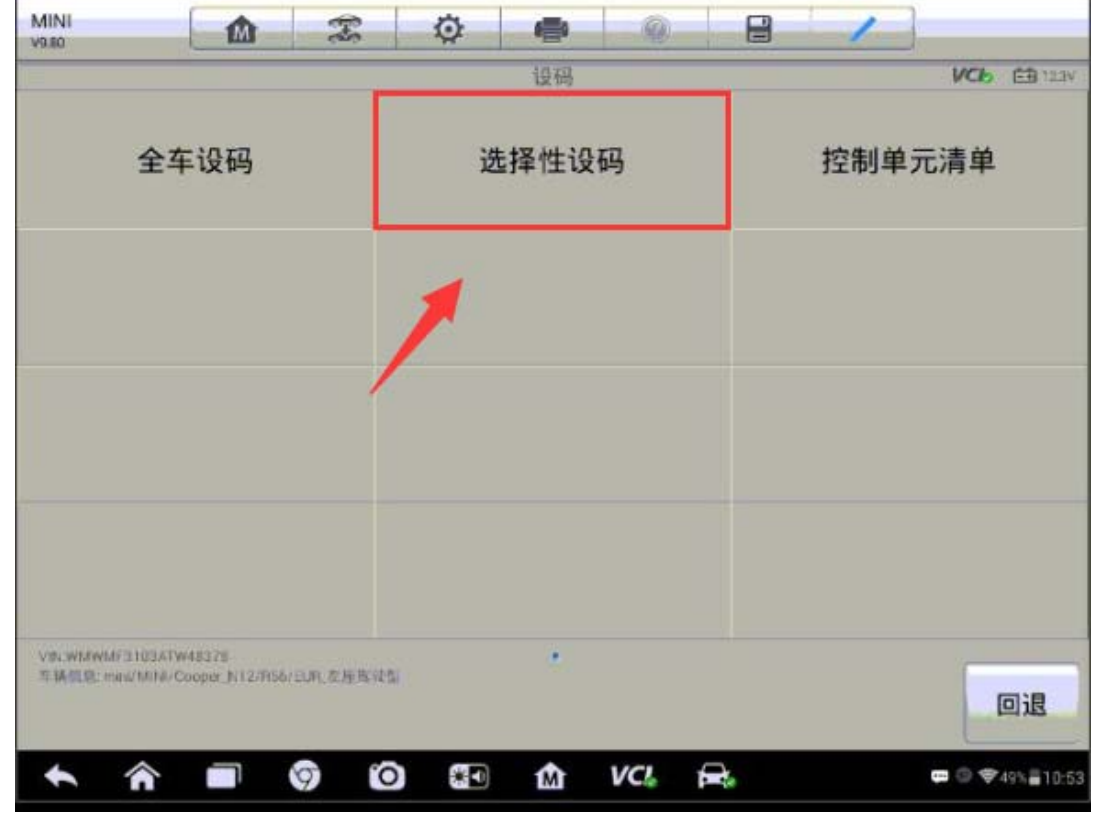

#### し道通

4. 选择 "FRM2 搁脚模块 2", 勾选 "设码"并点击 "确定"开始进行设码(注意: 设码过程中保持蓄电池电压稳定, 必要时连接稳压器)

| MINI<br>V9.60 |              | F             | Ø | -                                                               | 0                | 8              | 1    |              |
|---------------|--------------|---------------|---|-----------------------------------------------------------------|------------------|----------------|------|--------------|
|               |              |               |   | 控制单元                                                            | - 11             |                |      | VC6 EB 123V  |
| 系统描述          |              |               |   |                                                                 | (                | 编程             | 🚺 设码 | 苔换           |
| CAS车辆进        | 入系统          |               |   |                                                                 |                  |                |      |              |
| JBE 连接盒       | 电子           |               |   |                                                                 |                  |                |      |              |
| 安全气囊-SZ       | L转向管柱开       | 关中心           |   |                                                                 |                  |                |      |              |
| 电子动力转         | 向系统(EPS)     |               |   |                                                                 |                  |                |      |              |
| SHD 滑动/创      | 斜的天窗         |               |   |                                                                 |                  |                |      |              |
| RAD 收音机       |              |               |   |                                                                 |                  |                |      |              |
| FRM2 搁脚机      | 莫块2          |               |   |                                                                 |                  |                |      |              |
| IHKS 综合加      | 热/空调控制       |               |   |                                                                 |                  |                |      |              |
| 使用说明:         | 不可匀<br>一 已旬造 | 遗及更改<br>。不可更改 |   | <ul> <li>□ 未常</li> <li>□ こ</li> <li>□ こ</li> <li>□ こ</li> </ul> | 3选,可更改<br>3选,可更改 |                | 确定   | 取消           |
| <b>*</b> î    |              | 9 0           |   | Ŵ                                                               | VC!              | <del>R</del> . |      | © ♥49%≣10:54 |

| MINI<br>V9.60 |                |             | 1                 |
|---------------|----------------|-------------|-------------------|
|               | H              | <b>操作清单</b> | VCE 🖽 12.36V      |
|               | 操作             | 简称          | 进度                |
|               | 设码 C           | FRM         | 已经设码              |
|               | 通过总线端切换进行初始化设置 |             | 完成                |
|               | 初始化设置车窗升降机     | FRM         | 完成                |
|               | 更新车辆任务         |             | 完成                |
|               | 写入 CKM 设置      |             | 完成                |
|               | 集成等级更新         |             | 完成                |
|               | 删除故障代码存储器的故障记忆 |             | 运行中               |
|               |                |             |                   |
| +             | r 🗖 🦁 🙆 🖬      | 🟠 VCI 🚘     | 🕶 💿 👻 48% 🚊 10:50 |

# 大众桑塔纳气囊电脑匹配

操作步骤:

1. 使用 MS908PR0 与车辆连接,自动读取 VIN 进入车型

2. 进入"编程/定制测试",首先执行"在线参数化"功能

| 上海大众<br>v10.00                |                          | Ff          | ø          | <b>_</b> | 0    |     | 1               | ]                                                 |
|-------------------------------|--------------------------|-------------|------------|----------|------|-----|-----------------|---------------------------------------------------|
|                               |                          |             |            | 主菜单      |      |     |                 | VCb 🖽 12.53V                                      |
|                               | ले                       |             | 特殊功能       |          |      | 力能  | <b>1</b><br>(注) | 01010019011<br>1011010<br>01010010<br>01001001001 |
|                               |                          | (h/th       | 107/1-4016 |          | 1144 | 280 | - 1997          | ±7 AE (01//2) 66                                  |
| 维修资                           | *1                       | Ŧ           | 辆信息        |          |      |     | 1               |                                                   |
| VIN:LSVAB4BRXFN<br>车辆信息:上海大众/ | 182249<br>BR - 桑塔納 NF 20 | 113 >/Sedan |            |          |      |     |                 | 回退                                                |

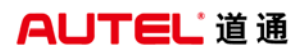

深圳市道通科技股份有限公司

| 上海大众<br>V10.00              |                             | Ŧ          | Ø | e==0 | 0    | 8 | 1     |          |
|-----------------------------|-----------------------------|------------|---|------|------|---|-------|----------|
|                             |                             |            |   |      |      | _ | VCb   | E 12.53V |
| 在                           | 线编码                         |            | 4 | 在线参数 | 化    |   | 编码云备份 |          |
| 获取                          | 备份编码                        |            |   | 隐藏功能 | ىرىز |   |       |          |
|                             |                             |            |   |      |      |   | Χ.    |          |
|                             |                             |            |   |      |      |   |       |          |
| VIN LSVAB4BRXF<br>车辆信息:上海大众 | N182249<br>//BR - 桑塔纳 NF 20 | 13 >/Sedan |   | •    |      |   |       | 回退       |

3. 仔细阅读相关注意事项,在满足屏幕提示条件后选择"安全气囊系统",程序 开始收集车辆信息,此过程需要花费 3-5 分钟时间,请耐心等待

| 上海大众<br>V10.00 | M     | To.    | Ø       | -      | 0    | 8    | 1    |     |          |
|----------------|-------|--------|---------|--------|------|------|------|-----|----------|
|                |       |        |         | 信息     |      |      |      | VCb | 🖽 12.53V |
|                |       |        |         |        |      |      |      |     |          |
|                | 注意事项  | :      |         |        |      |      |      |     |          |
|                | 1.执行此 | 功能可能改  | <b></b> | 配置,请   | 谨慎操作 | 2    |      |     |          |
|                | 2.请务必 | 使用USB语 | E接诊断    | 设备     |      |      |      |     |          |
|                | 3.请保证 | 车辆电压不  | 下低于11   | .5V,必要 | 要时使用 | 稳压设备 | 稳定电压 |     |          |
|                | 4.在线功 | 能需要连持  | 度网络才    | 能正常执   | 行,请确 | 保设备已 | 连接网络 |     |          |
|                |       |        |         |        |      |      |      |     |          |
|                |       |        |         |        |      |      |      |     |          |
|                |       |        |         |        |      |      | 是    |     | 否        |

深圳市道通科技股份有限公司

| 上海大众<br>V10.00                    |                      | Ŧ          | Ø               | -            | 0          |    | 1             |                |  |
|-----------------------------------|----------------------|------------|-----------------|--------------|------------|----|---------------|----------------|--|
|                                   |                      |            |                 | 控制单元         |            |    |               | VCb 🖽 12.53V   |  |
| 01 - 发动                           | 机电控系                 | 统          | 02 - 곳          | <b>返速箱</b> 电 | 控系统        | C  | 03 - 制动电子装置   |                |  |
| 04 - 转向                           | 可角传感                 | 22         | 08 - 空i         | 凋/暖风雨        | 电子装置       | 09 | 09 - 电子中央电气系统 |                |  |
| 15 - 妾                            | 安全气囊                 |            | 1               | 7 - 仪表       | 板          | 19 | - 数据总         | 线诊断接口          |  |
| 25 - 防盗                           | 器锁止系统                | 统          | 37              | - 导航系        | 系统         |    | 44 - 动        | 力转向            |  |
| VIN:LSVAB48RXFN18<br>车强信息 上海大众/BR | 2249<br>3 一奏增纳 NF 20 | 13 >/Sedan |                 | •••          |            |    |               | 回退             |  |
| 上海大众<br>v10.00                    |                      | F          | ø               | ÷            | 0          |    | 1             |                |  |
|                                   |                      |            | ين بين بين محمد | 信息           |            |    |               | VCI: E1 12.53V |  |
|                                   |                      |            |                 |              |            |    |               | 100%           |  |
|                                   |                      |            | 车辆              | 信息收集         | Į <b>中</b> |    |               |                |  |
|                                   |                      |            |                 |              |            |    |               |                |  |

4. 车辆信息收集完成后,程序开始从服务器获取参数设置数据并对气囊系统进行参数设置;参数设置成功后按照提示清除故障码,在线参数化功能完成

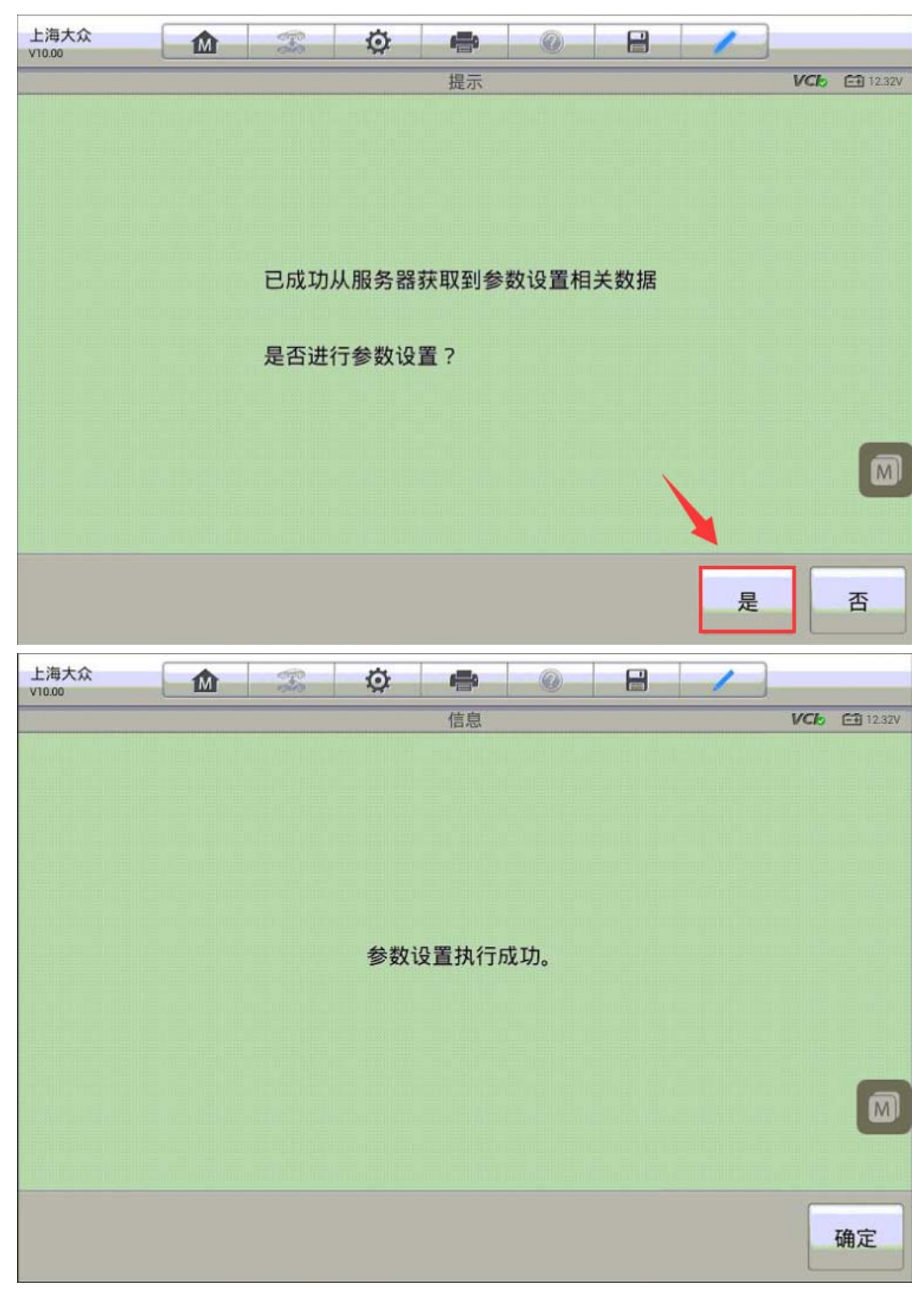

5. 接下来开始执行"在线编码"功能,程序会连接服务器获取一个编码值,选择 屏幕上的建议编码值,点击"编码"

| 上海大众<br>V10.00                        | M                  | F          | ø       | -        | 0        | -  | 1   |     |          |
|---------------------------------------|--------------------|------------|---------|----------|----------|----|-----|-----|----------|
|                                       |                    |            |         |          |          |    |     | VCb | 🗃 12.32V |
| 在线                                    | 编码                 |            | 7       | 生线参数     | 化        |    | 编码云 | 备份  |          |
| 获取备                                   | 份编码                | *          |         | 隐藏功能     | נוט      |    |     |     |          |
|                                       |                    |            |         |          |          |    |     |     |          |
|                                       |                    |            |         |          |          |    |     |     |          |
| VIN:LSVAB4BRXFN1823<br>车辆信息:上海大众/BR - | 249<br>- 桑塔纳 NF 20 | 13 >/Sedan |         |          |          |    |     |     | 回退       |
| 上海大众<br>V10.00                        | M                  | Ŧ          | Ø       | -        | 0        | -  | 1   |     |          |
|                                       |                    |            |         | 编码选择     |          |    |     | VCb | 12.32V   |
| 当前编码                                  | 0000               | 0000000    | 0000000 | 00000000 | 00000000 | 00 |     |     |          |
| 初始编码值                                 | 0000               | 0000000    | 0000000 | 00000000 | 00000000 | 00 |     |     |          |
| 建议编码值                                 | 8800               | 0000000    | 0000040 | 00000000 | 00000000 | 45 |     |     |          |
|                                       |                    |            |         |          |          |    |     |     |          |
|                                       |                    |            |         |          |          |    |     |     |          |
|                                       |                    |            |         |          |          | 1  | 4   |     |          |
|                                       |                    |            |         |          |          |    | 编码  |     | 回退       |

 6. 编码写入成功,可以看到当前编码已和建议编码值一致,再次检测系统提示无 故障码,仪表气囊故障灯熄灭,问题成功解决。

| 上海大众<br>v10.00 | M    | F        | Ø       | -        | 0       |       | 1    | ]   |                 |
|----------------|------|----------|---------|----------|---------|-------|------|-----|-----------------|
| -              |      |          |         | 提示       |         |       |      | VCb | E∰ 12.32V       |
|                | 编码写  | 入成功,     | 可以选择    | 科工作      | 3值重新写   | 写入或结! | 束功能。 |     |                 |
|                |      |          |         |          |         |       |      |     | 网               |
| 上海大众           | M    | Ŧ        | Ö       | -        | 0       | 8     | 1    |     |                 |
| 10.00          |      |          |         | 编码选择     |         |       | _    | VCb | <b>⊡</b> 12.32V |
| 当前编码           | 8800 | 00000000 | 0000040 | 00000000 | 0000000 | 045   |      |     |                 |
| 初始编码值          | 0000 | 0000000  | 0000000 | 00000000 | 0000000 | 000   |      |     |                 |
| 建议编码值          | 8800 | 0000000  | 0000040 | 00000000 | 0000000 | 045   |      |     |                 |
|                |      |          |         |          |         |       |      |     |                 |
|                |      |          |         |          |         |       |      |     | M               |
|                |      |          |         |          |         |       | 编码   |     | 回退              |

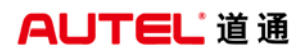

深圳市道通科技股份有限公司

| 上海大众<br>v10.00 | - Pa | Ø  | -    | 0  | 8 | 1 |     |        |
|----------------|------|----|------|----|---|---|-----|--------|
|                |      |    | 故障码  |    |   |   | VCL | 12.32V |
|                |      | 未任 | 贞测到故 | 障码 |   |   |     |        |
|                |      |    |      |    |   |   |     |        |
|                |      |    |      |    |   |   |     | 确定     |

# 大众帕萨特 ABS 泵匹配

操作步骤:

1. 连接解码仪, 使用自动读取车辆 VIN 进入车型

2. 进入"编程/定制测试",选择"在线编码"

深圳市道通科技股份有限公司

o 🕑 🖘 🖬 🕯 9:54

| 上海大众<br>V9.00                                             | 🌣 🖶 📀                                                                                                    |                                                                                                    |
|-----------------------------------------------------------|----------------------------------------------------------------------------------------------------|----------------------------------------------------------------------------------------------------|
| 诊断                                                        | 常用特殊功能                                                                                                    | 引导功能                                                                                                    |
| 编程/定制测试                                                   | 维修资料                                                                                                    | 车辆信息                                                                                                    |
| 1                                                         |                                                                                                    |                                                                                                    |
|                                                           |                                                                                                    |                                                                                                    |
| VIN:LSVD76A41GN039997<br>车辆信息:上海大众/A4 - Passat/新数中型轿车 201 | •<br>1 >/Sedan                                                                                                    | 回退                                                                                                    |
|                                                           |                                                                                                    |                                                                                                    |
|                                                           |                                                                                                    | © 💮 ବି∦ <mark>¦, 1</mark> 9:54                                                                                                    |
| 上海大众 🕜 🕱                                                  |                                                                                                    | <ul> <li>○ ● </li> <li>○ ● </li> <l< td=""></l<></ul> |
| 上海大众<br>V9.00 在线编码                                        |                                                                                                    | <ul> <li>● ● ● ● ● ● ● ● ● ● ● ● ● ● ● ● ● ● ●</li></ul>                                                                                                    |
| 上海大众<br>vs.00 在线编码                                        |                                                                                                    | <ul> <li>● ● ● ● ● ● ● ● ● ● ● ● ● ● ● ● ● ● ●</li></ul>                                                                                                    |
| 上海大众<br>vs.00 在线编码                                        | ふ           M           CC           E           Ø           G           G | <ul> <li>● ● ● ● ● ● ● ● ● ● ● ● ● ● ● ● ● ● ●</li></ul>                                                                                                    |
| 上海大众<br>vs.00     金     変       在线编码                      | ふ          ふ          山            ふ          ふ          ふ          ふ            ふ          ふ          ふ          ふ            ふ          ふ          ふ          ふ                                                                                                    | <ul> <li>● ● ● ● ● ● ● ● ● ● ● ● ● ● ● ● ● ● ●</li></ul>                                                                                                    |

🛧 🎓 🗃 🌀 🙆 🖽 VCL 🚘

**AUTEL**道通

3. 选择"03-制动电子装置"

| 上海大众<br><sup>V9.00</sup>          |                         | F    | Ø       | <b>6</b> | 0     |        | /     |              |
|-----------------------------------|-------------------------|------|---------|----------|-------|--------|-------|--------------|
|                                   |                         |      |         | 控制单元     |       |        |       | VC6 E1 1414V |
| 01 - 发动                           | 机电控系                    | 统    | 02 - 变  | 2. 速箱电器  | 空系统   | 03 -   | 制动电   | 已子装置         |
| 05 - 进入及                          | 及其起动论                   | Ŧ可   | 08 - 空认 | 周/暖风日    | 已子装置  | 09 - 电 | 已子中央  | 中气系统         |
| 10 - 停车                           | 辅助设备                    | 2    | 13      | - 车距搭    | 部     | 14 - 车 | 轮减振   | 眼子设备         |
| 15 - 🕏                            | 安全气囊                    |      | 16 - 转  | 同柱电·     | 子设备   | 1      | 7 - 仪 | 表板           |
| VIN:LSVD76A41GN03<br>车辆信息:上海大众/A4 | 9997<br>I - Passat/新款中登 | 2011 | >/Sedan | • • •    |       |        |       | 回退           |
| 1                                 |                         |      |         | 1 V      | CI. 🚘 |        | 0     | 🕆 👬 🗐 9:55   |

4. 此时,程序将会从服务器获取控制单元的数据,请确保网络稳定,并使用 USB 线连接 VCI,按提示继续下一步(注:连接服务器获取新模块数据需要花费一定 时间,请耐心等待)

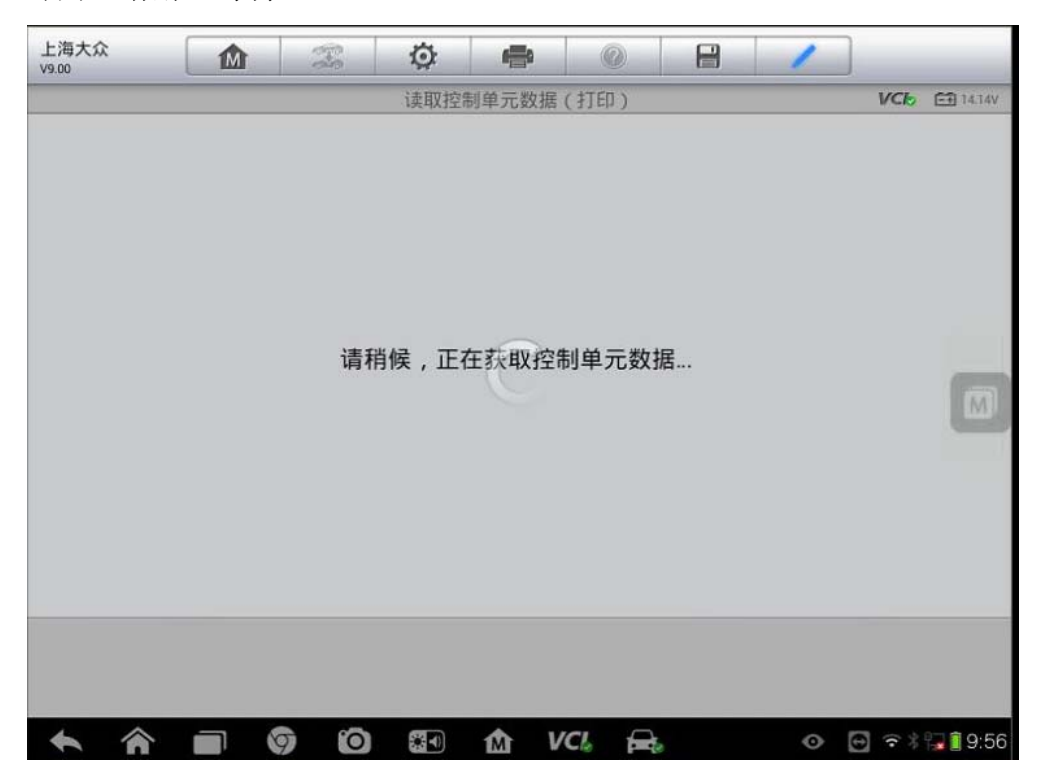

深圳市道通科技股份有限公司

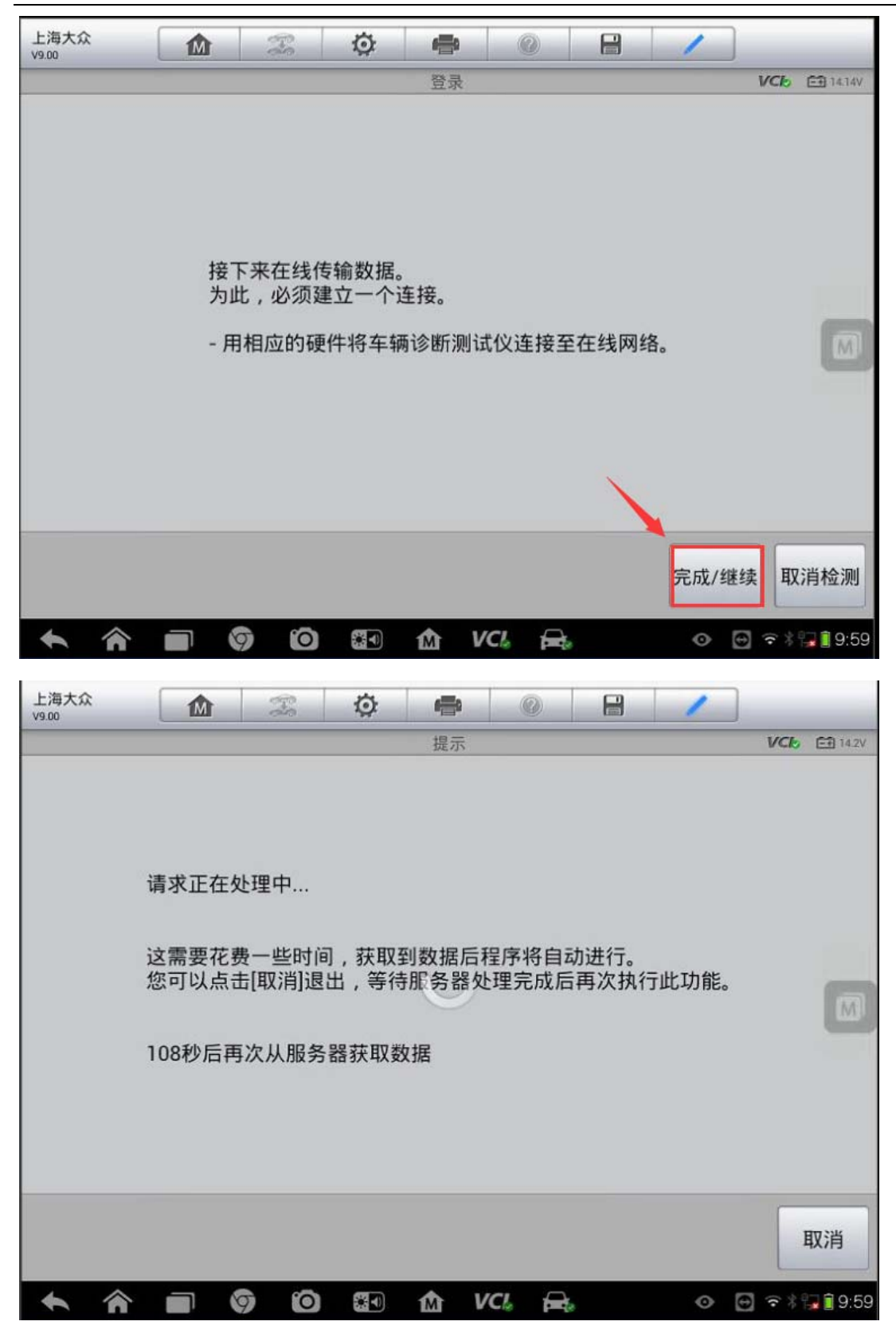

-

5. 此时,可以看到 ABS 电脑当前的编码值都为"0",新值为从服务器获取的正确 的编码值,点击"编码"对新的控制单元进行编码;待编码成功之后回退,使用 "引导功能"进入"03-制动电子装置"对各传感器进行基本设置,设置完成后 仪表故障灯熄灭,故障排除。

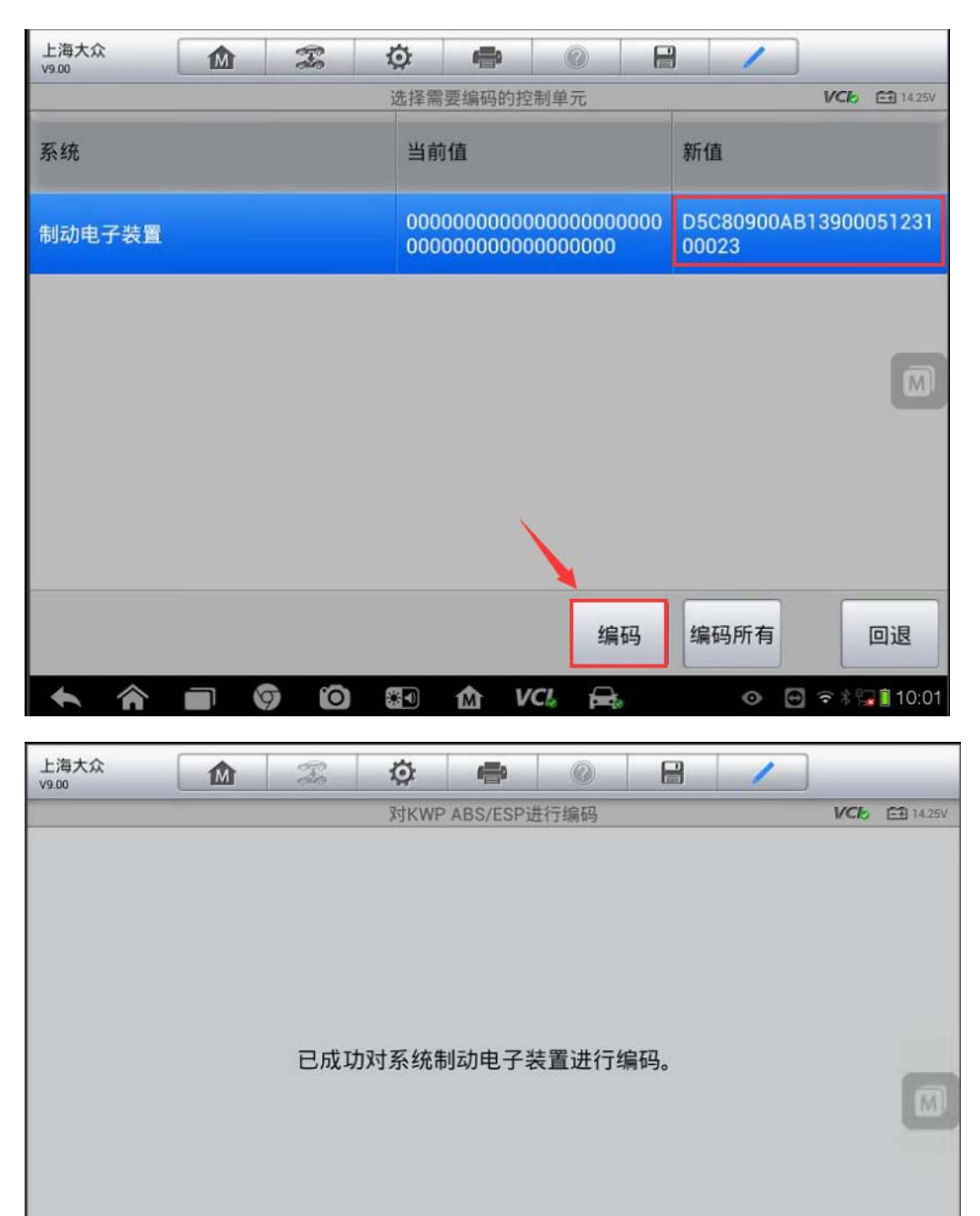

# 大众迈腾电子手刹电脑匹配

操作步骤:

1. 连接解码仪, 使用自动读取车辆 VIN 进入车型

2. 进入"编程/定制测试",选择"在线编码"

| 一汽大众<br>V9.40               | M                             | Ŧ            | Ø •        | •     |    | 1       | _            |  |
|-----------------------------|-------------------------------|--------------|------------|-------|----|---------|--------------|--|
|                             |                               |              | 主卖         | 草单    |    |         | VCL 🔁 11.53V |  |
| Y                           | न                             |              |            | 6     |    | 编程/定制测试 |              |  |
| 13                          | 断                             | <b>吊用特</b> 例 | 朱切能        | 51 导力 | 刀能 | 编程/     | <b>正</b> 制测试 |  |
| 维修                          | 资料                            | 车辆           | <b>注</b> 息 |       | /  | 1       |              |  |
| VIN:LFV2A23C9C<br>车稿信息:一汽大; | :3004907<br>众/94 – 迈腾 87 2011 | >/Sedan      |            | 1     |    |         | 回退           |  |

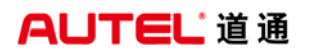

深圳市道通科技股份有限公司

| 一汽大众<br>V9.40               |                              | F       | Ø | -                 | 0 | 1      |          |
|-----------------------------|------------------------------|---------|---|-------------------|---|--------|----------|
|                             |                              |         | 1 | <u></u><br>肩程/定制测 | 试 | VCE    | 🗃 11.53V |
| đ                           | E线编码                         |         | 纠 | 扁码云备              | 份 | 获取备份编码 | ł        |
|                             |                              |         |   |                   |   |        |          |
|                             |                              |         | X |                   |   |        |          |
|                             |                              |         |   |                   |   |        |          |
| VIN:LFVZA23C9C<br>车锅信息:一汽大3 | 3004907<br>汶/94 - 近随 87 2011 | >/Sedan |   | •                 |   |        | 回退       |

#### 3. 选择"驻车制动器"

| 一汽大众<br>V9.40                  |                              | F       | Ø       | ÷         | 0     | 8                       | 1             |              |  |  |  |
|--------------------------------|------------------------------|---------|---------|-----------|-------|-------------------------|---------------|--------------|--|--|--|
|                                |                              |         |         | 控制单元      |       |                         |               | VCC 🔁 11.53V |  |  |  |
| 53 - 羽                         | 住车制动器                        | -       | 55 - 大炸 | 「照明距<br>置 | 离调节装  |                         | 56 - 收音机      |              |  |  |  |
| 57 - F                         | 电视调谐器                        |         | 5C -    | 车道保持      | 寺辅助   | 61 - 蓄电池调节              |               |              |  |  |  |
| 62 - 左后                        | 车门电子i                        | 设备      | 65 -    | 轮胎压ナ      | 口监控   | 60                      | 6C - 倒车摄像机系统M |              |  |  |  |
| 72 - 右后                        | 车门电子i                        | 设备      | į       | 77 - 电话   | £     | A5 - 驾驶员辅助系统前部传<br>感器系统 |               |              |  |  |  |
| VIN:LFV2A23C9C3(<br>车辆信息:一汽大众/ | 004907<br>/94 - 近時 87 2011 : | >/Sedan |         | • • •     |       |                         |               | 回退           |  |  |  |
| ◆ 余                            |                              |         |         | 1 v       | CI. 🚘 | •                       |               | 💽 🗢 🕯 🗋 6:26 |  |  |  |

4. 接下来,程序将会从服务器获取控制单元的数据,请确保网络稳定,并使用

USB 线连接 VCI,按提示继续下一步(注:连接服务器获取新模块数据需要花费 一定时间,请耐心等待)

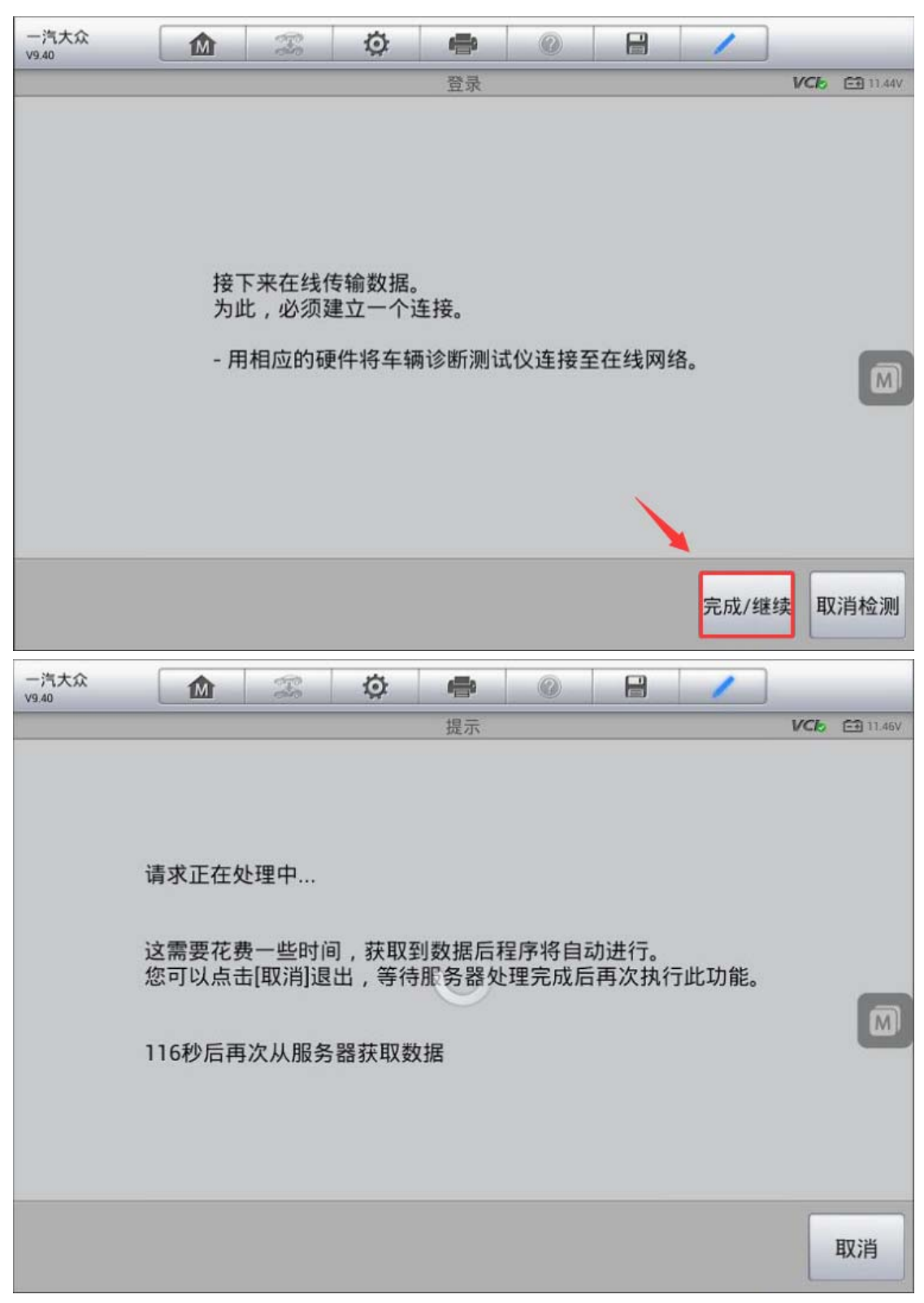

5. 此时,可以看到驻车制动器电脑当前的编码值与从服务器获取的新值不一致,

AUTEL<sup>·</sup>道通

| 一汽大众          | M                                                                                                    | Ŧ         | Ō    | <b>_</b> | 0     | 8  | 1     |     |                 |
|---------------|----------------------------------------------------------------------------------------------------|-----------|------|----------|-------|----|-------|-----|-----------------|
| 13.40         | A contraction of the second second se | . <u></u> | 选择需  | 要编码的招    | 控制单元  |    |       | VCb | 🖽 11.57V        |
| 系统            |                                                                                                    |           | 当前   | 值        |       | ŧ  | 斫值    |     |                 |
| 驻车制动器         |                                                                                                    |           | 001  | 0000     |       | 2  | 22057 |     |                 |
|               |                                                                                                    |           |      |          |       |    |       |     |                 |
|               |                                                                                                    |           |      |          | 编     | 码  | 编码所有  |     | 回退              |
| 一汽大众<br>V9.40 |                                                                                                    | B         | Ø    | -        | 0     | 8  | 1     |     |                 |
|               |                                                                                                    |           | 对    | KWP进行编   | 扁码    |    |       | VCL | <b>E</b> 11.56V |
|               |                                                                                                    | 已成功       | 力对系统 | 驻车制动     | )器进行编 | 码。 |       |     |                 |
|               |                                                                                                    |           |      |          |       |    |       |     |                 |

点击"编码"对新的控制单元进行编码

6. 编码成功后回退, 进入控制单元选择"制动电子装置", 执行"在线安全登录"

| 一汽大众<br>V9.40               |                              | Ŧ       | Ø    | -    | 0 | -    | 1    |     | _        |  |  |
|-----------------------------|------------------------------|---------|------|------|---|------|------|-----|----------|--|--|
|                             |                              |         |      | 功能菜单 |   |      |      | VCb | 🗃 11.57V |  |  |
| 读汽                          | 车电脑信息                        | Į       |      | 故障码  |   |      | 读数据流 |     |          |  |  |
| ź,                          | 力作测试                         |         |      | 匹配   |   | 基本设置 |      |     |          |  |  |
|                             | 高级ID                         |         | 安全访问 |      |   | 编码   |      |     |          |  |  |
| 在约                          | 线安全登录                        |         |      |      |   |      |      |     |          |  |  |
| VIN:LFV2A23C9C<br>车销信息:一汽大; | 3004907<br>众/94 — 迈雅 87 2011 | >/Sedan |      |      |   |      |      |     | 回退       |  |  |

7. 登录成功之后回退,进入"基本设置"功能,选择"文档式匹配",执行"G251 传感器调节"功能

| 一汽大众<br>V9.40                |                              | -       | Ø       | -    |  | <br>1 |               |
|------------------------------|------------------------------|---------|---------|------|--|-------|---------------|
|                              |                              |         |         | 基本设置 |  |       | VC6 E1 11.58V |
| 输入通道号                        |                              |         | 文档式基本设置 |      |  |       | _             |
|                              |                              |         |         |      |  |       | M             |
|                              |                              |         |         |      |  |       |               |
|                              |                              |         |         |      |  |       |               |
|                              |                              |         |         |      |  |       |               |
|                              |                              |         |         |      |  |       |               |
|                              |                              |         |         |      |  |       |               |
| VIN:LFV2A23C9C3<br>车锅信息:一汽大众 | 3004907<br>k/94 - 近勝 B7 2011 | >/Sedan |         | •    |  |       | 回退            |

功能

深圳市道通科技股份有限公司

| 一汽大众<br>V9.40                  | M                            | Ŧ          | Ø        | -               |           | 8  | 1     |              |
|--------------------------------|------------------------------|------------|----------|-----------------|-----------|----|-------|--------------|
|                                |                              |            | ž        | z档式基本i          | 0置        |    |       | VCb 🖽 11.58V |
| 制动                             | 系统排放                         |            | 轮胎<br>(1 | 压力监打<br>FPMS) 复 | 空系统<br>夏位 | 转回 | 向角传感器 | }调节 (G85)    |
| 旋转率&(<br>传感器调节                 | 则向/纵向加<br>† (G200/G<br>G251) | D速<br>202/ | 制度       | 玉力传感<br>(G201)  | 器调节       |    |       |              |
|                                |                              | 3          |          |                 |           |    |       |              |
|                                |                              |            |          |                 |           |    |       |              |
| VIN:LFV2A23C9C3(<br>车锅信息:一汽大众) | 504907<br>/94 — 版語 B7 2011   | >/Sedan    |          |                 |           |    |       | 回退           |

8. 点击"开/关",直至调节状态显示为"正常",G251 传感器校准完成。

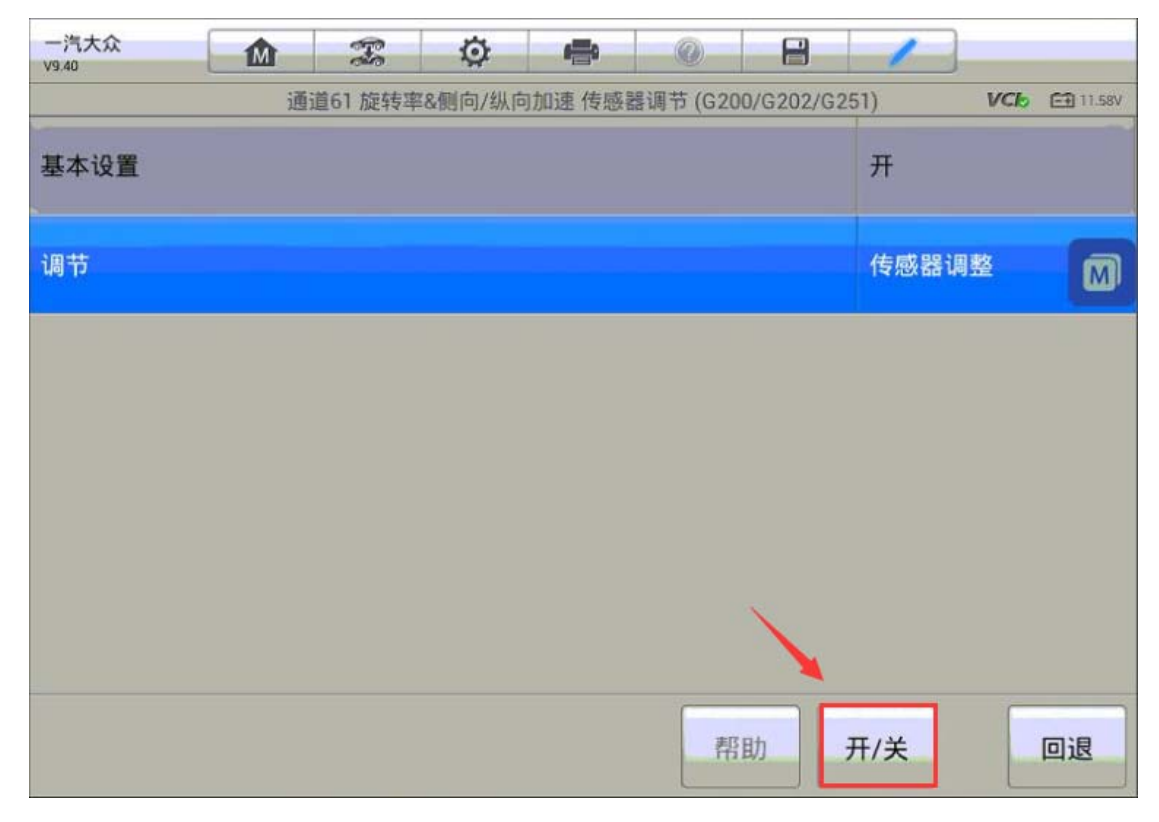

深圳市道通科技股份有限公司

| 一汽大众<br>V9.40 |    | F       | Ø      | -      | 0        | 8         | 1          |        |
|---------------|----|---------|--------|--------|----------|-----------|------------|--------|
|               | 通道 | 道61 旋转率 | &侧向/纵向 | 向加速 传感 | 器调节 (G20 | 00/G202/G | 251) VCC E | 11.57V |
| 基本设置          |    |         |        |        |          |           | л          |        |
| 调节            |    |         |        |        |          |           | 传感器调整      | M      |
| 调节,状态         |    |         |        |        |          |           | 正常         |        |
|               |    |         |        |        |          | 1         | 1          |        |
|               |    |         |        |        | 帮        | 助         | 开/关 回      | 退      |

# 福特锐界安全气囊电脑匹配(适用于旧模块可以正常通讯)

操作步骤:

- 1. 连接道通解码仪,使用自动读取 VIN 进入车型
- 2. 进入主菜单,选择"编程"选项

深圳市道通科技股份有限公司

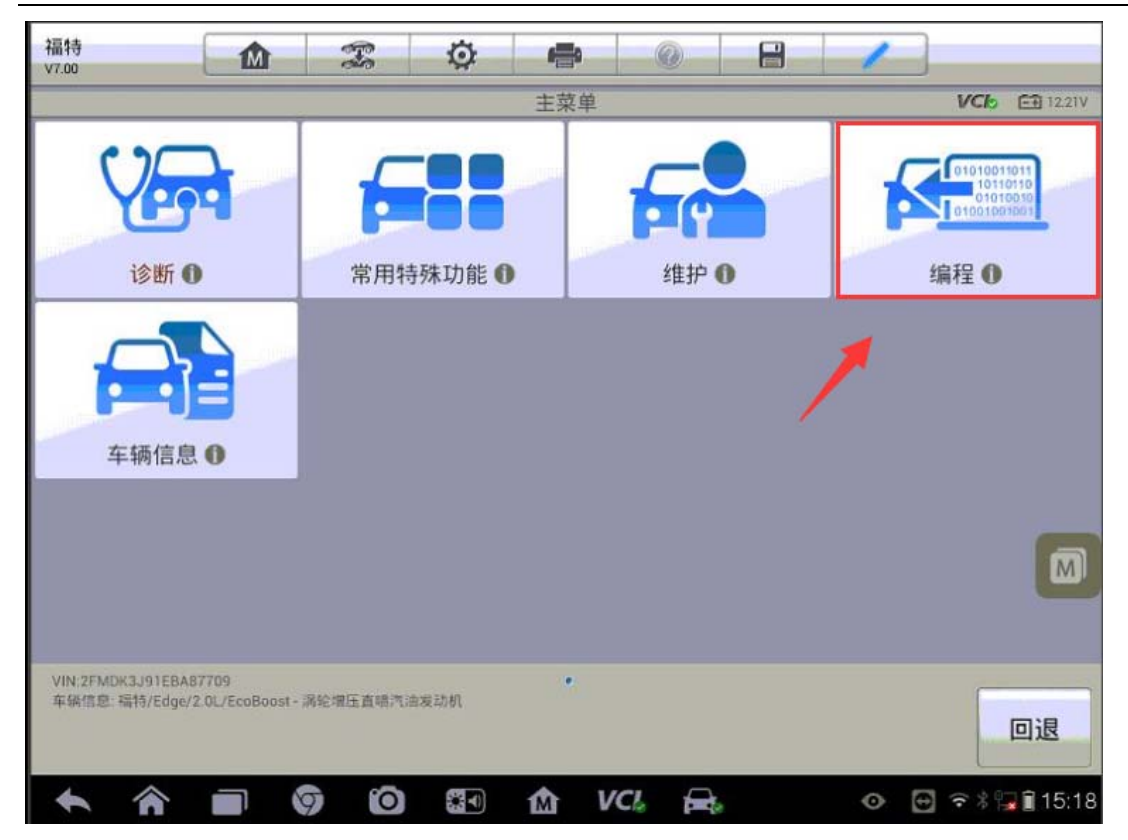

3、执行"可编程模块安装"功能,选择"安全气囊模块"

| 福特 1/100                                              | <b>X</b> Ø                                                                                            |                                        | /                                            |
|-------------------------------------------------------|----------------------------------------------------------------------------------------------------|----------------------------------------|----------------------------------------------|
|                                                       | 可编程机                                                                                                  | 莫块安装                                   | VC6 🖽 12.21V                                 |
| (ABS)                                                 | 2                                                                                                    |                                        | Ö                                            |
| 防抱死制动/牵引… 🕕                                           | 音响控制模块 🕕                                                                                              | 附件协议界面模块 🕕                             | 定速控制模块 🕕                                     |
| ▲ ● ● ● ● ● ●                                         | <b>入</b><br>司机前座模块 ①                                                                                  | •••••••••••••••••••••••••••••••••••••• | 前控制器/显示界 ①                                   |
| <b>全球定位系统模块</b>                                       | (<br>(<br>)<br>(<br>)<br>)<br>)<br>(<br>)<br>)<br>)<br>)<br>)<br>)<br>)<br>)<br>)<br>)<br>)<br>)<br>) | 安全气囊模块 ①                               | <ul><li> を) この </li><li> 尾灯控制模块A ①</li></ul> |
| VIN:2FMDK3J91EBA87709<br>车锅信息 福特/Edge/2 OL/EcoBoost - | 满轮增压直暗汽油发动机                                                                                           | •                                      | 回退                                           |
|                                                       | 9 10 II M                                                                                             | VCI: 🚘                                 | ⊙ 🖶 ବ∛了 🕯 15:19                              |

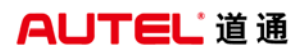

4、确认车辆 VIN,无误后进入下一步,程序将开始读取旧模块的信息

| 福特                          | M                      | 400 M                                  | Ö                     | -                      | 0             | -              | 1            |               |
|-----------------------------|------------------------|----------------------------------------|-----------------------|------------------------|---------------|----------------|--------------|---------------|
| ¥7.00                       |                        |                                        |                       | 信息                     | 1 1           |                |              | VCb = 12.21V  |
| 在模块程序设<br>此过程把此栈<br>次看到VIN确 | 设定过程中<br>雙块中的V<br>认屏幕, | <sup>a</sup> , 此模块<br>IN ( 车辆<br>端视您对) | ·通过一个<br>识别码)<br>问题的响 | ╰VIN(车<br>与车辆其<br>应而定. | 辆识别码<br>它模块中( | )确认程<br>约VIN作- | 序.<br>一比较.您ī | 可能不仅一         |
|                             |                        |                                        |                       |                        |               |                |              | 确定            |
| <ul><li>▲ </li></ul>        |                        | 90                                     | <b>3</b>              | 1 V                    | CL 🔒          |                | ♦ E          | 훅 🕸 🔂 🔒 15:19 |
| 福特<br>v7.00                 | M                      | - To                                   | Ø                     | -                      | 0             |                | 1            |               |
|                             |                        |                                        |                       | 信息                     |               |                |              | VC6 E1 12.13V |
|                             |                        | V                                      | IN: 2FM<br>人上信息〕      | DK3J91E<br>正确吗?        | BA87709       |                |              |               |
|                             |                        |                                        |                       |                        |               |                |              |               |
|                             |                        |                                        |                       |                        |               |                | 是            | 否             |
| <b>* *</b>                  |                        |                                        | <b>3</b>              | m v                    | CI. 🚘         |                | • 🕣          | 🗢 🕯 🏣 🛢 15:20 |

5、此时,程序已将旧模块信息读取完毕,关闭点火开关,将旧模块从车上拆下, 并将新的模块装入车辆

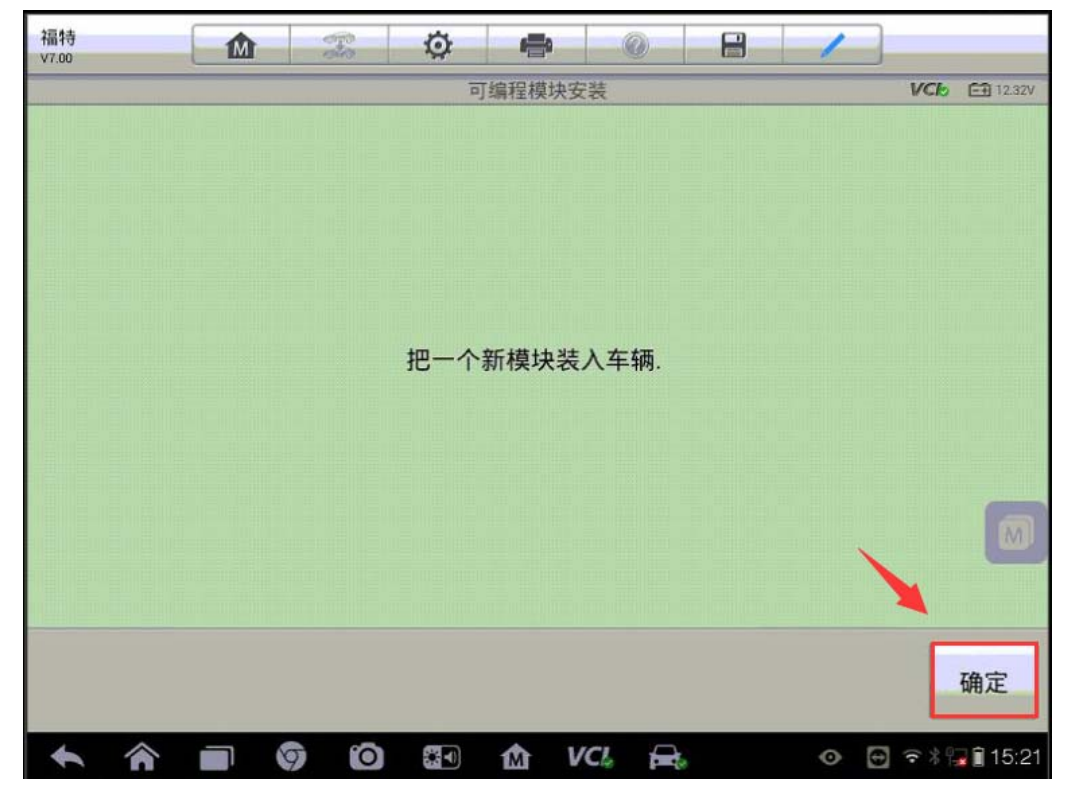

6、打开点火开关,开始编程功能,将旧模块信息写入新的模块中,按提示等待 编程功能完成

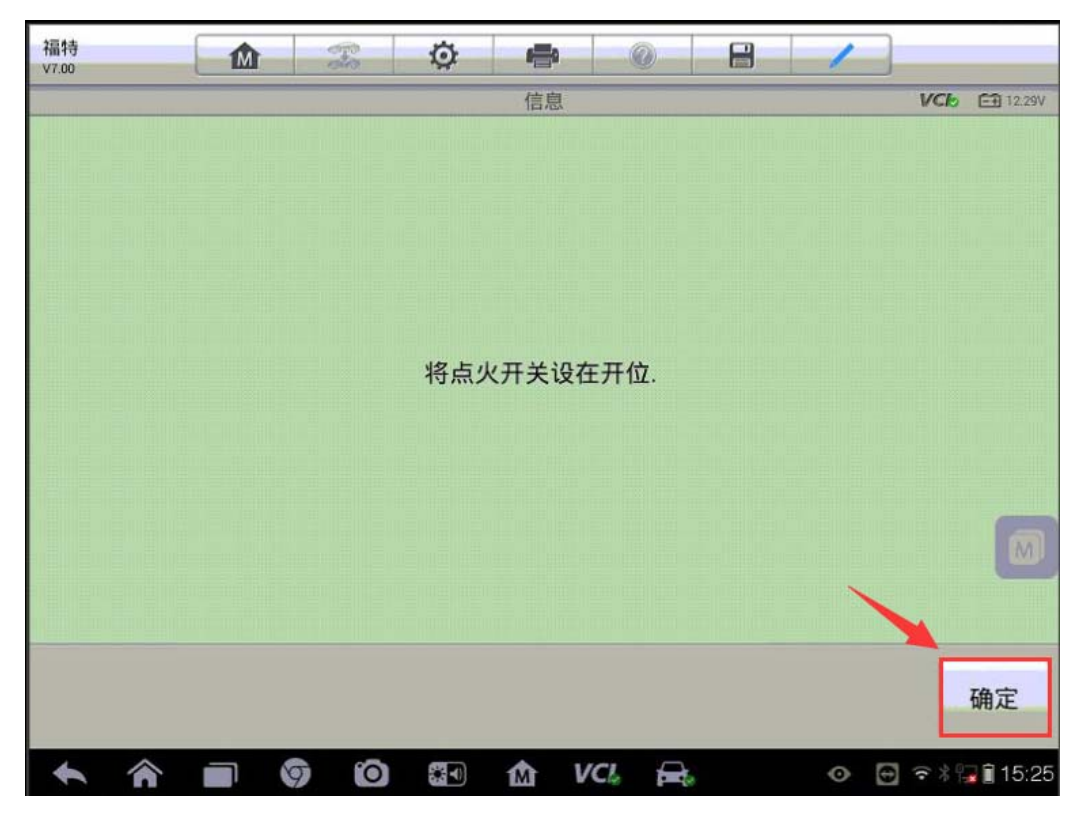

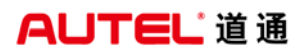

深圳市道通科技股份有限公司

| 福特<br>v7.00                  | 23 🔅 🖨 🛞 🔒    |              |
|------------------------------|---------------|--------------|
|                              | 模块编程          | VCb E1 12.1V |
|                              |               |              |
|                              |               |              |
|                              |               |              |
|                              |               | 105          |
|                              |               |              |
|                              | 操作在进行中        |              |
|                              |               |              |
|                              |               |              |
|                              |               |              |
|                              |               |              |
|                              |               | <b>A</b>     |
|                              |               |              |
|                              |               |              |
| UBL 2540/2 IO150 407700      |               |              |
| 车辆信息: 福特/Edge/2.0L/EcoBoost- | 涡轮增压直喷汽油发动机   | 确定 回退        |
|                              |               | WHAC DELAS   |
|                              | 🗿 🙆 🕼 🏠 VCL 🚘 |              |

7、编程完成后按提示关闭点火开关,并再次打开点火开关;电脑提示模块配置 完成,并清除所有故障码

| 福特<br>V7.00 | ☆ 🖷 🥥 🗄 🖊                                                                                                    |               |  |  |  |  |  |  |  |  |  |
|-------------|----------------------------------------------------------------------------------------------------|---------------|--|--|--|--|--|--|--|--|--|
|             | 可编程模块安装                                                                                                    | VCI: E1 12.1V |  |  |  |  |  |  |  |  |  |
|             | 模块配置完成<br>在程序设定过程中,可能已经设定网络DTCs(诊断故障代码)(U-codes).<br>操作员动作<br>执行依要求的自我测试,并清除所有的DTC(诊断故障码).<br>所有的 CMDTCs(连续记忆诊断故障码)<br>修正所有有关的DTCs(诊断故障代码),然后清除编码并重新测试.<br>注意:<br>开始为U的DTCs(诊断故障代码)是模块-至-模块通讯时的故障. |               |  |  |  |  |  |  |  |  |  |
|             |                                                                                                    |               |  |  |  |  |  |  |  |  |  |
|             |                                                                                                    |               |  |  |  |  |  |  |  |  |  |
|             |                                                                                                    | 确定            |  |  |  |  |  |  |  |  |  |
| -           |                                                                                                    | € 15:26       |  |  |  |  |  |  |  |  |  |

#### 马自达3安全气囊匹配

操作步骤:

1. 连接道通解码仪,使用自动读取 VIN 进入车型

2. 进入主菜单,选择"编程",执行"可编程模块安装"功能,选择"安全气囊 模块"

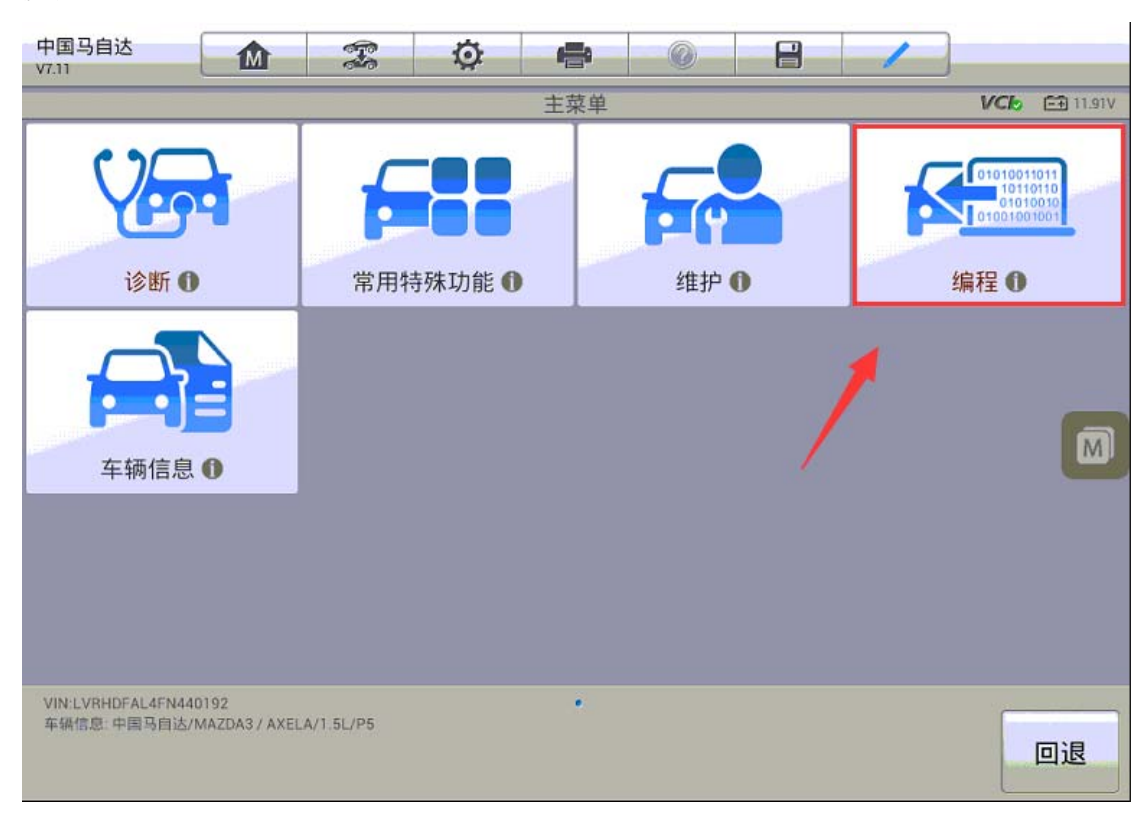

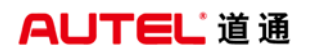

深圳市道通科技股份有限公司

| 中国马自达<br>V7.11                    | M                       | (Free     | Ö               |        | 0        |                    | 1  |                       |                 |
|-----------------------------------|-------------------------|-----------|-----------------|--------|----------|--------------------|----|-----------------------|-----------------|
|                                   |                         |           | 编               | 程/个性化说 | B冨       | ~                  |    | VCk                   | <b>⊡</b> 11.91V |
| 可编程                               | 模块安装                    | ŧ         |                 | 「编程参   | 数        |                    |    |                       |                 |
|                                   |                         | *         |                 |        |          |                    |    |                       |                 |
|                                   |                         |           |                 |        |          |                    |    |                       | M               |
|                                   |                         |           |                 |        |          |                    |    |                       |                 |
| VIN:LVRHDFAL4FN44<br>车级信息: 中国马自达/ | 10192<br>'MAZDA3 / AXEL | A/1.5L/P5 |                 | •      |          |                    | 帮助 |                       | 回退              |
| 中国马自达<br>V7.11                    |                         | Ŧ         | Ø               |        | <b>0</b> | -                  | 1  | VCL                   | <b>C</b> 11 010 |
| () ②                              | 象机 0                    | ۲۷        | ,<br>①)<br>表组 0 | 编柱楔状女  |          | <b>3</b> )<br>模块 0 | 安全 | vere<br>、<br>·<br>气囊模 | 块の              |
| 停止-起动单                            | <b>)</b>                |           |                 |        |          |                    | 1  |                       |                 |
|                                   |                         |           |                 |        |          |                    |    |                       |                 |
| VIN:LVRHDFAL4FN44<br>车锅信息:中国马自达/  | 0192<br>MAZDA3 / AXEL   | A/1.5L/P5 |                 | •      |          |                    |    |                       | 回退              |

3. 由于原车的模块已经无法通讯,无法获取到配置数据;必须登录电脑上提供的网址原装匹配数据,并手动输入。

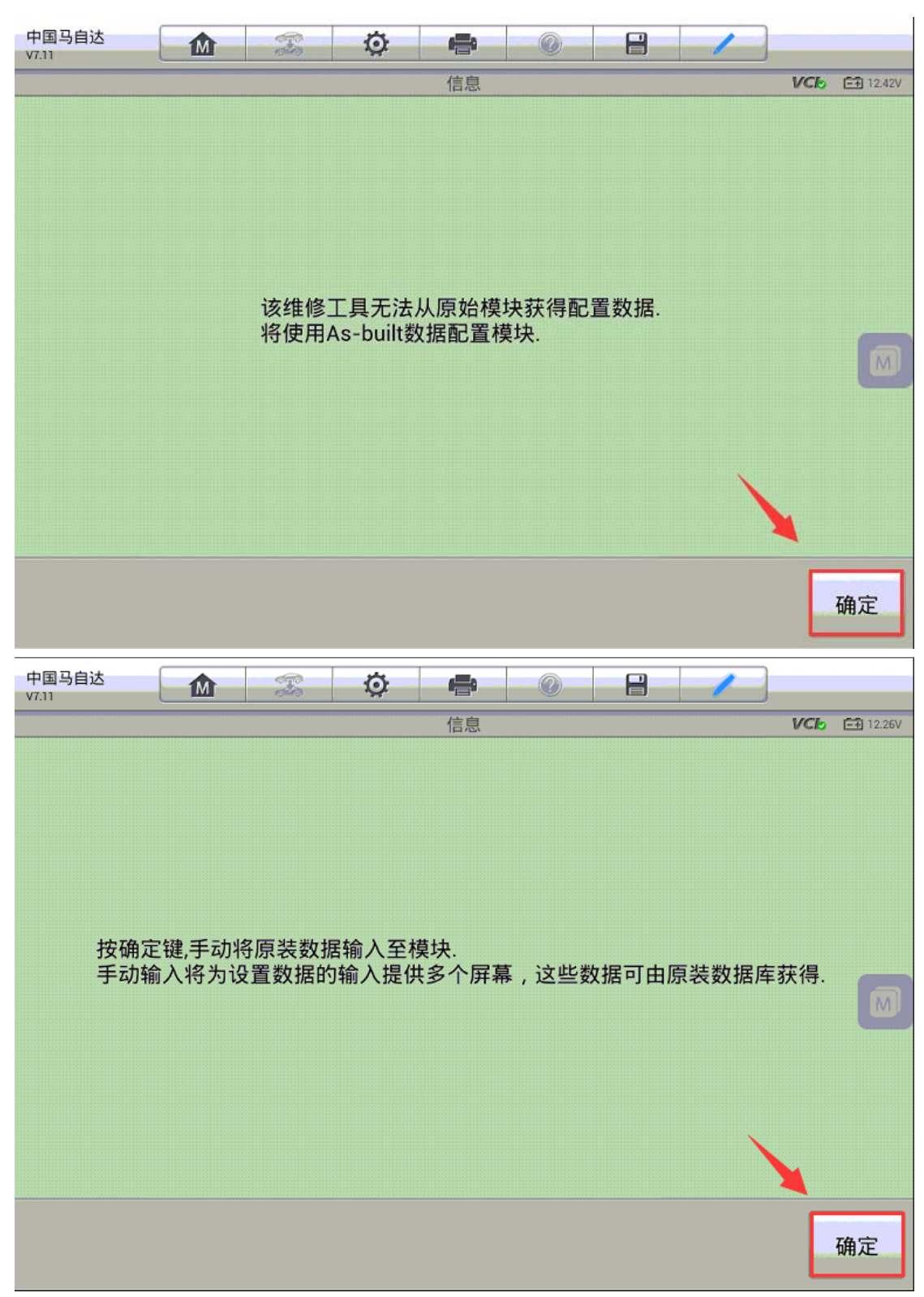
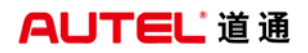

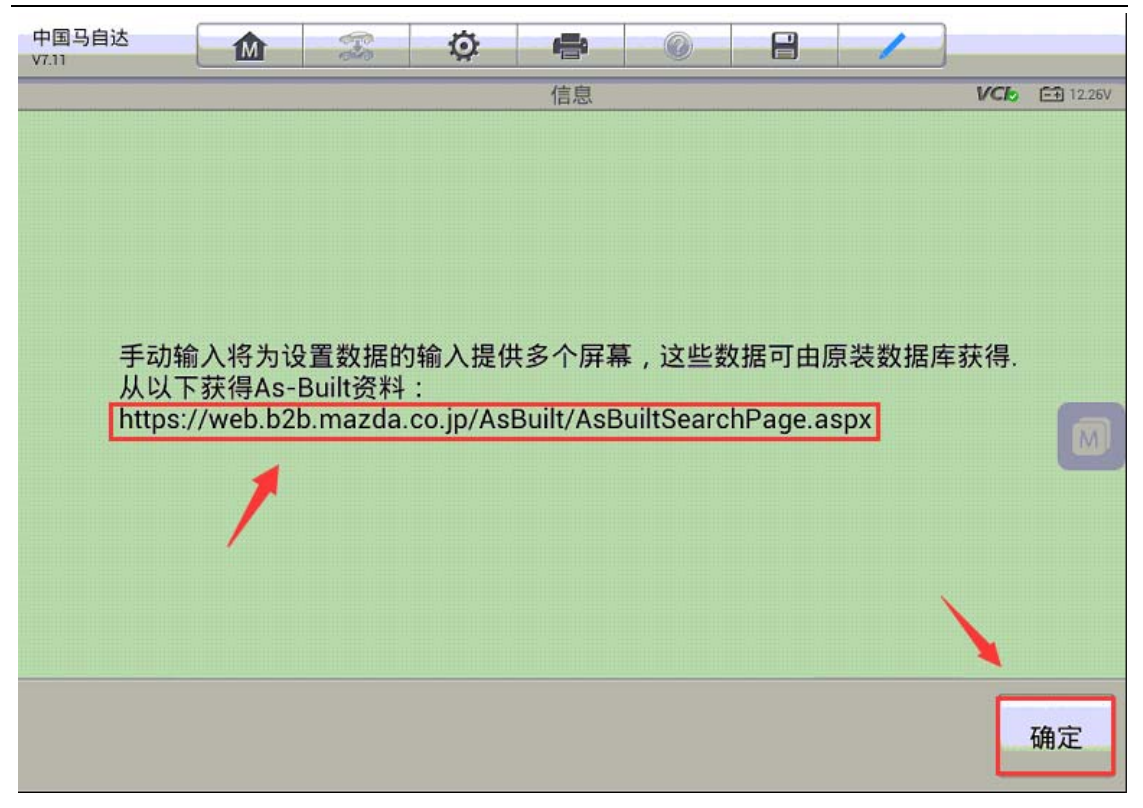

4. 按照提示依次输入两组配置数据,开始匹配,待屏幕显示"模块安装完成",
至此新的气囊电脑已匹配完成,故障码成功清除,仪表故障灯熄灭,故障排除。
(注意:必须登录对应的网站获取正确的原装配置数据)

| 中国马自达<br>V7.11                     |                        | F         | Ø    | ÷         | 0  |   | H | 1 |    |     |          |
|------------------------------------|------------------------|-----------|------|-----------|----|---|---|---|----|-----|----------|
|                                    |                        |           |      | 模块编程      |    |   |   |   | E  | /Cb | 🛋 11.91V |
|                                    |                        |           |      | 737-01-01 |    |   |   |   |    |     |          |
|                                    |                        | A         | A329 | 88441     | 79 | • |   |   |    |     |          |
|                                    |                        |           |      |           |    |   |   |   |    |     |          |
|                                    |                        |           |      |           |    |   |   |   |    |     |          |
|                                    |                        |           |      |           |    |   |   |   |    |     |          |
|                                    |                        |           |      |           |    |   |   |   |    |     |          |
|                                    |                        |           |      |           |    |   |   |   |    |     |          |
|                                    |                        |           |      |           |    |   |   |   |    |     |          |
| VIN:LVRHDFAL4FN440<br>车辆信息:中国马自达/M | 0192<br>MAZDA3 / AXELA | v/1.5L/P5 |      |           |    |   |   | 4 | 确定 |     | 回退       |

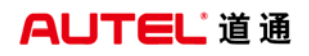

| 中国马自达<br>V7.11     | M                                                                                                    |                                           | Ö                                                          | ÷                                          | -0-                           |                                | 1                      |          |           |
|--------------------|----------------------------------------------------------------------------------------------------|-------------------------------------------|------------------------------------------------------------|--------------------------------------------|-------------------------------|--------------------------------|------------------------|----------|-----------|
|                    |                                                                                                    |                                           |                                                            | 模块编程                                       |                               |                                |                        | VCb      | 📑 11.91V  |
|                    |                                                                                                    |                                           |                                                            | 737-01-02                                  |                               |                                |                        |          |           |
|                    |                                                                                                    |                                           | 848                                                        | BAE04                                      | •                             |                                |                        |          |           |
|                    |                                                                                                    |                                           |                                                            |                                            |                               |                                |                        |          |           |
|                    |                                                                                                    |                                           |                                                            |                                            |                               |                                |                        |          |           |
|                    |                                                                                                    |                                           |                                                            |                                            |                               |                                |                        |          |           |
|                    |                                                                                                    |                                           |                                                            |                                            |                               |                                |                        |          | M         |
|                    |                                                                                                    |                                           |                                                            |                                            |                               |                                |                        |          |           |
|                    |                                                                                                    |                                           |                                                            |                                            |                               |                                |                        |          |           |
|                    |                                                                                                    |                                           |                                                            |                                            |                               |                                |                        |          |           |
|                    |                                                                                                    |                                           | 5                                                          | 3 7                                        |                               |                                |                        |          |           |
|                    |                                                                                                    | 4                                         |                                                            |                                            |                               |                                |                        | <u> </u> |           |
| A B                | С                                                                                                    | D                                         | E                                                          | F                                          |                               | +                              |                        | $\sim$   | Enter     |
| 中国马自达              | M                                                                                                    |                                           | Ö                                                          | -                                          | 0                             |                                | 1                      |          |           |
| ¥7.11              |                                                                                                    |                                           |                                                            | 信息                                         |                               |                                | 1                      | VCL      | E# 11.91V |
| 模<br>在操执所修注<br>开始为 | 装<br>完<br>成<br>定<br>过<br>て<br>が<br>の<br>の<br>の<br>て<br>い<br>の<br>の<br>て<br>い<br>の<br>の<br>で<br>の<br>で<br>の<br>で<br>の<br>で<br>の<br>で<br>の<br>で<br>の<br>で<br>の<br>の<br>で<br>の<br>の<br>の<br>の<br>の<br>の<br>の<br>の<br>の<br>の<br>の<br>の<br>の<br>の<br>の<br>の<br>の<br>の<br>の<br>の | 中,可能<br>我测试,<br>s(连续iī<br>DTCs(i<br>s(诊断胡 | 已经设定<br>并清除所<br>它忆诊断<br>的助故障<br>(<br>了<br>で<br>代<br>码<br>) | E网络DTC<br>f有的DTC<br>如障码)<br>代码),系<br>是模块-M | s(诊断<br>(诊断故<br>然后清除<br>ē-模块道 | 故障代码<br>女障码).<br>编码并重<br>通讯时的胡 | ,)(U-co<br>新测试.<br>故障. | odes ) . |           |
| 0                  |                                                                                                    |                                           |                                                            |                                            |                               |                                |                        |          |           |

# 本田 XRV 发动机电脑匹配

操作步骤:

1. 使用 MS908 与车辆连接,通过自动读取 VIN 进入车型

2. 进入控制单元,选择"IMMOBI"

| 本田<br>V4.21.05             | Â                    | F                 | Ø   | -            | 0        | 8                | 1                                 |                  |
|----------------------------|----------------------|-------------------|-----|--------------|----------|------------------|-----------------------------------|------------------|
|                            |                      |                   |     | 控制单元         |          |                  | VCb                               | E 12.14V         |
| Engine-P(<br>电子控制          | GM FI(汽油发<br>削燃油喷射系约 | <sup>支动机</sup> 充) |     | 柴油机          |          |                  | AT                                |                  |
| 安全                         | 全气囊-SRS              |                   | SWS | (座椅承<br>器)系约 | 重传感<br>を | ABS<br>TCS<br>VS | S(防抱死制动系<br>S(牵引力控制系<br>SA(车辆稳定辅B | 统)/<br>统)/<br>助) |
| DB                         | W(NSX)               |                   |     | EPS          |          |                  | IMMOBI                            |                  |
| 电动                         | l传动系/IM/             | A                 |     | VTM 4        |          | 1                | 车身电气                              |                  |
| VIN:LVHRU5897<br>车锅信息:本田/) | /F6007537<br>KR-V/一般 |                   |     | •••          |          |                  |                                   | 回退               |

AUTEL<sup><sup>°</sup>道通</sup>

3. 进入"防起动装置设置",执行"更换 ECM/PCM"功能

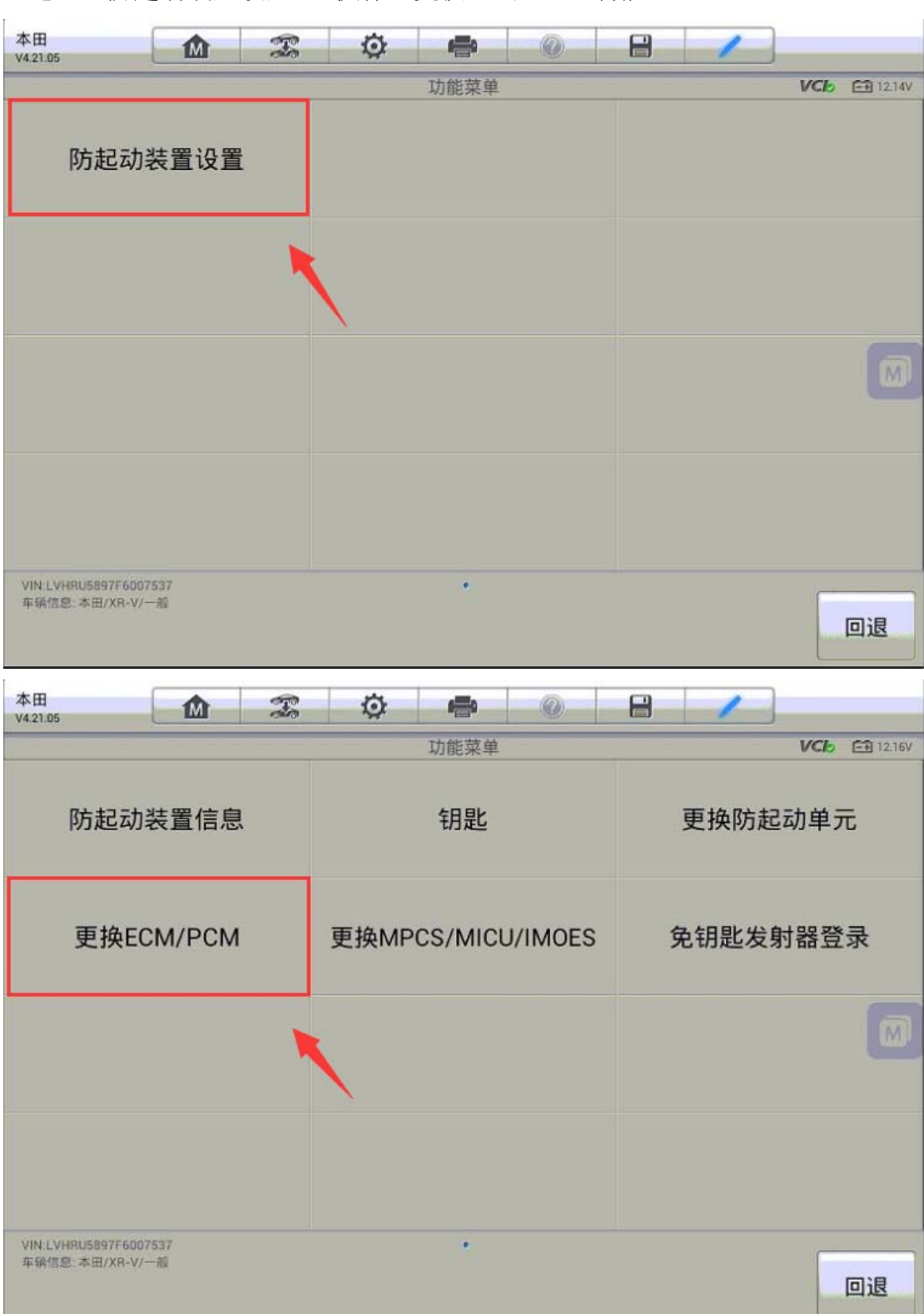

4. 按照提示将点火开关关闭再打开,程序将显示防起动装置单元注册完成,再次关闭点火开关

| 本田<br>V4.21.05 |   | Pa                                                                                                    | ø           | -     | Q          |   | 1 |     |          |
|----------------|---|----------------------------------------------------------------------------------------------------|-------------|-------|------------|---|---|-----|----------|
|                |   |                                                                                                    |             | 信息    |            |   |   | VCb | 12.14V   |
|                |   |                                                                                                    | <u>ب</u> لا | 闭点火开  | <b>★</b> 。 |   |   |     |          |
|                |   |                                                                                                    |             |       |            |   |   |     | 回退       |
| 本田             | M | - Andrew - Andrew - A | Ø           | -     | 0          | 8 | 1 |     |          |
|                |   |                                                                                                    |             | 信息    |            |   |   | VCb | E 12.16V |
|                |   |                                                                                                    | \$J7        | 开点火开关 | ŧ.         |   |   |     |          |
|                |   |                                                                                                    |             |       |            |   |   |     | 回退       |

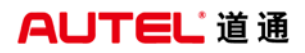

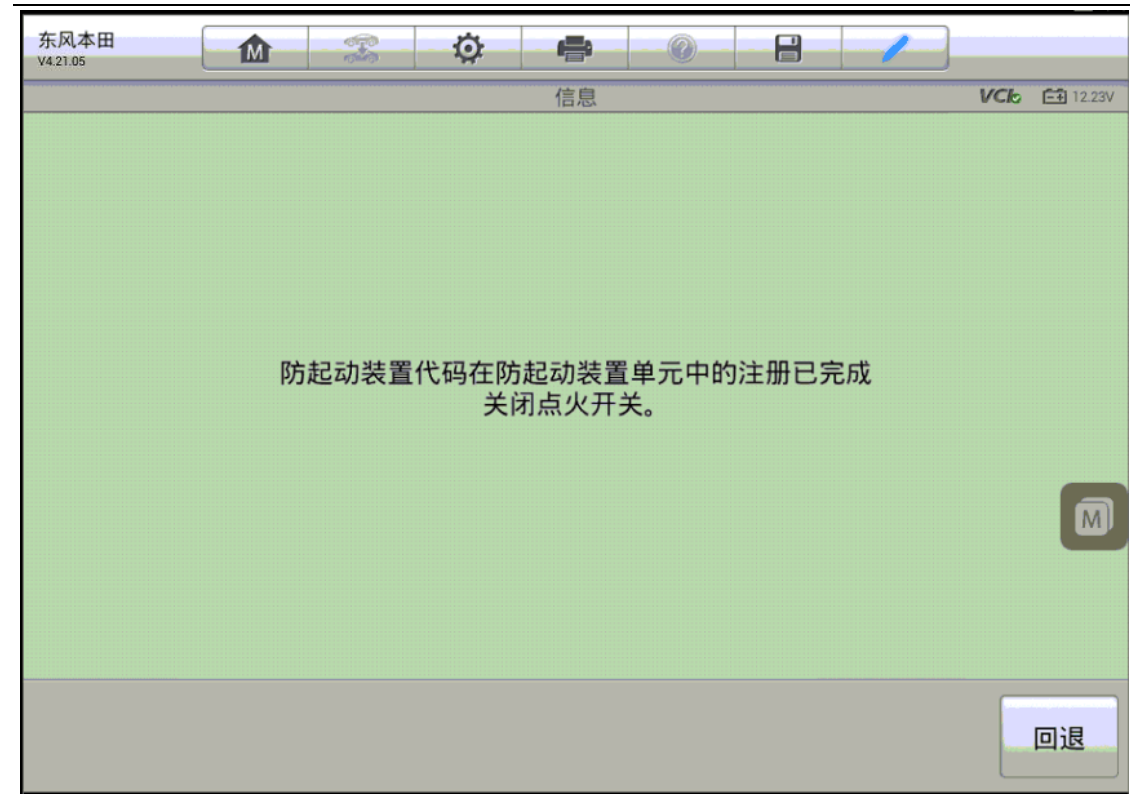

5. 再次打开点火开关,程序会将防起动装置代码记录到智能钥匙控制系统中;注 册完成后,关闭点火并再次打开,仪表防盗指示灯熄灭,起动车辆,可以正常着 车,故障排除。

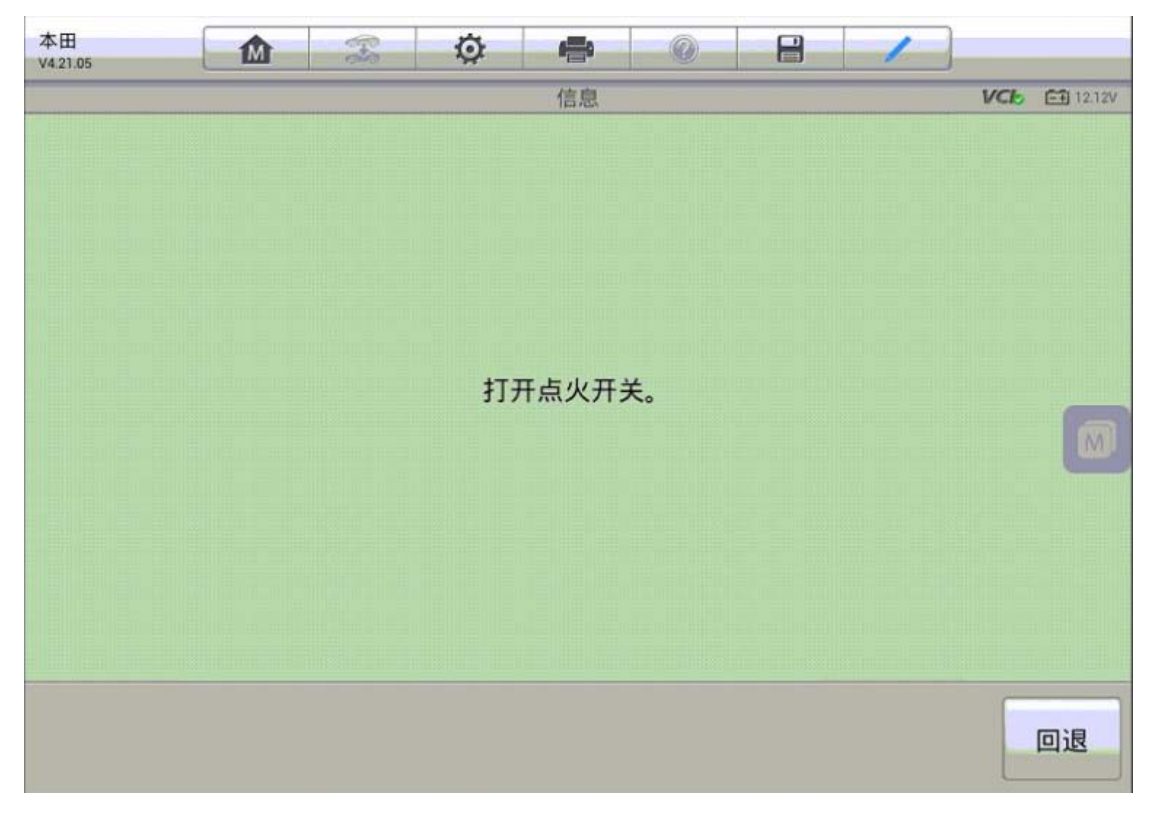

#### AUTEL<sup>\*</sup>道通

深圳市道通科技股份有限公司

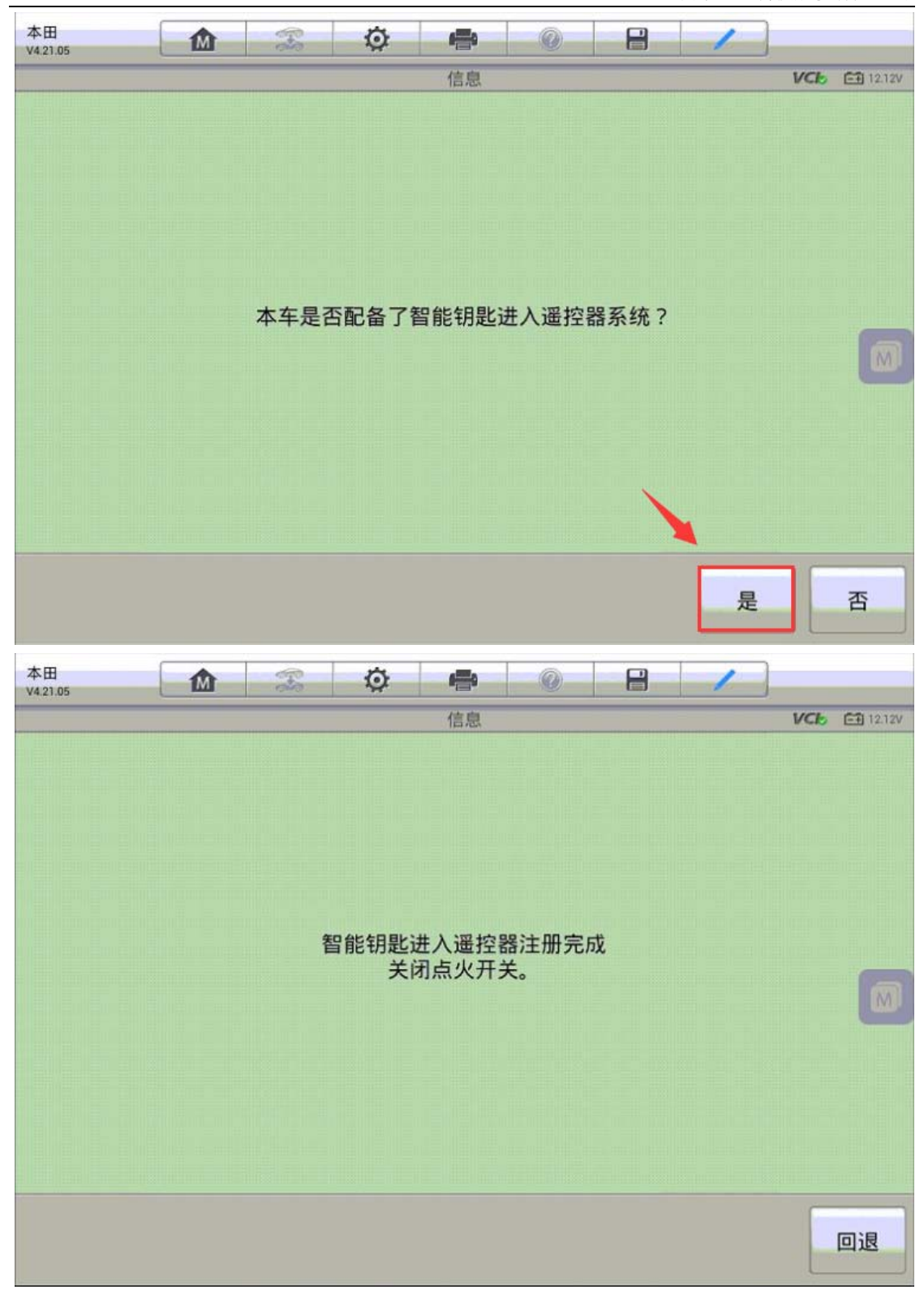

#### 昌河铃木利亚纳发动机电脑匹配

操作步骤:

- 1. 使用 MS906 与车辆连接,选择正确的车型
- 2. 进入控制单元,选择"防盗系统"
- 3. 选择对应的防盗系统,进入"特殊功能"
- 4. 进入匹配功能,执行"更换发动机电脑匹配"功能

| 昌河铃木<br>V1.40.02    |              | Fe | ø  | -     | (0) | 8 | 1     |        |  |  |  |
|---------------------|--------------|----|----|-------|-----|---|-------|--------|--|--|--|
|                     |              | _  |    | 匹配功   | ii: | _ |       | 12.61V |  |  |  |
| 更换发起                | 动机电脑后[       | 匹配 | 更换 | 防盗器后  | 「匹配 |   | 增加新钥匙 |        |  |  |  |
| 増                   | 加旧钥匙         | 1  |    | 删除钥匙  | Ł   |   | 复位防盗器 | ł      |  |  |  |
| 复位                  | 发动机电脑        | ĩ  | Q  | 匹配VIN | 冯   |   |       |        |  |  |  |
| 锁                   | 定防盗器         |    |    |       |     |   |       |        |  |  |  |
| VIN:<br>车锅信息: Chang | heSuzuki/利亚的 |    |    | *     |     |   |       | 回退     |  |  |  |

AUTEL<sup>·</sup>道通

5. 输入正确的防盗密码,按提示完成发动机电脑匹配

| V1.40.02          |             | Fr      | Ø    | 0       | 0      |       | 1  |           |
|-------------------|-------------|---------|------|---------|--------|-------|----|-----------|
|                   |             |         | 更    | 與发动机电脑  | 后匹配    | _     |    | EB 12.6V  |
|                   |             |         | 请    | 输入8位PIN | 马      |       |    |           |
|                   |             |         | 35F  | 36836   | -      |       |    |           |
|                   |             |         | 551  | 50050   |        |       |    |           |
|                   |             |         |      |         |        |       |    |           |
|                   |             |         |      |         |        |       |    |           |
|                   |             |         |      |         |        |       |    |           |
|                   |             |         |      |         |        |       |    |           |
|                   |             |         |      |         |        |       |    |           |
|                   |             |         |      |         |        |       |    |           |
|                   |             |         |      |         |        | ×0    |    |           |
|                   |             |         |      |         |        |       | 0  |           |
| VIN.              |             |         |      |         |        |       |    |           |
| 车转信息: Changhi     | eSuzuki/利亚研 |         |      |         |        |       | 确定 | 回退        |
| 10 17 A.A La      | ( · ·       |         |      |         |        |       |    |           |
| 自河19本<br>V1.40.02 |             | and the | 0    | 0       | Q.     |       |    |           |
|                   |             |         | 更打   | 與发动机电脑  | 后匹配    |       |    | EA 12.54V |
|                   |             |         |      |         |        |       |    |           |
|                   |             |         |      |         |        |       |    |           |
|                   |             |         |      |         |        |       |    |           |
|                   |             |         |      |         |        |       |    |           |
|                   |             |         |      |         |        |       |    |           |
|                   |             | 学动机物    | 电照正力 |         | nev 洼碚 | · 10c |    |           |
|                   |             | 发动机控    | 制器正在 | E存储PIN利 | □SK,请稍 | 等10s  |    |           |
|                   |             | 发动机控    | 制器正在 | E存储PIN系 | □SK,请稍 | 等10s  |    |           |
|                   |             | 发动机控    | 制器正在 | E存储PIN利 | □SK,请稍 | 等10s  |    |           |
|                   |             | 发动机控    | 制器正在 | E存储PIN利 | □SK,请稍 | 等10s  |    |           |
|                   |             | 发动机控    | 制器正在 | E存储PIN利 | □SK,请稍 | 等10s  |    |           |
|                   |             | 发动机控    | 制器正在 | E存储PIN利 | DSK,请稍 | 等10s  |    |           |
|                   |             | 发动机控    | 制器正在 | E存储PIN利 | □SK,请稍 | 等10s  |    |           |

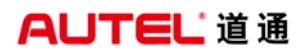

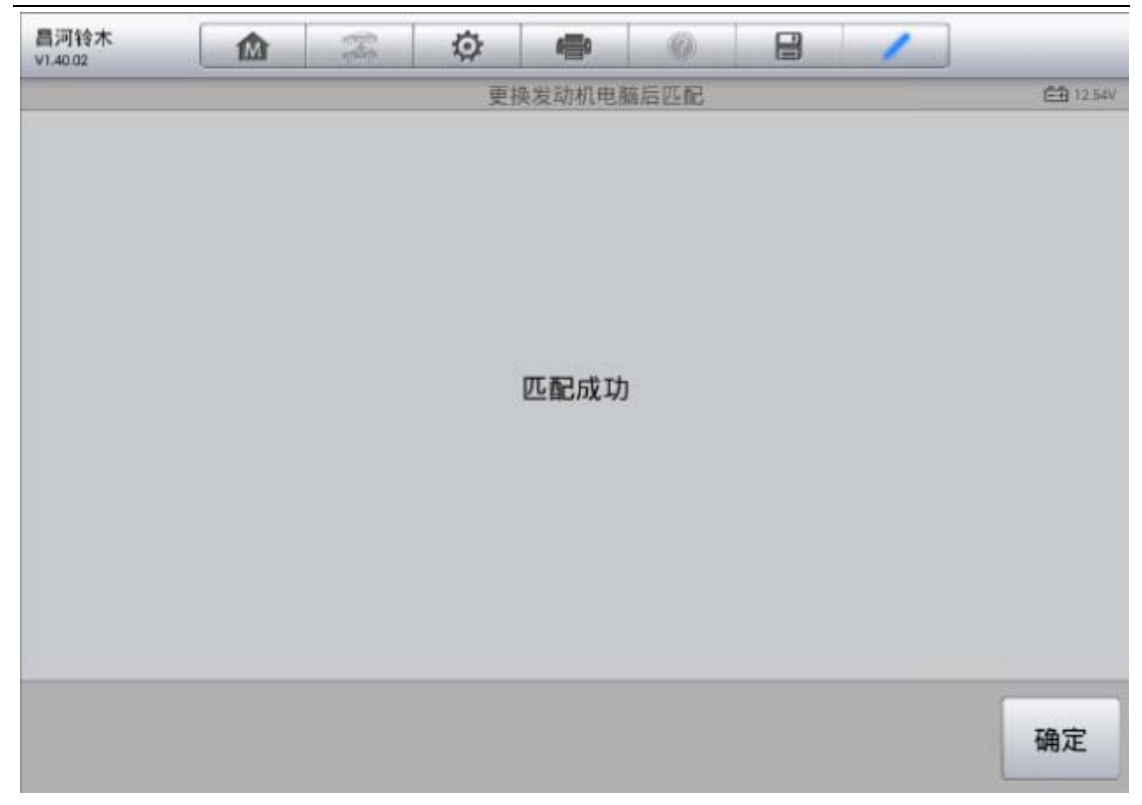

## 宝骏 560 气囊电脑匹配

操作步骤:

1. 使用 MS908 与车辆连接,选择正确车型

2. 进入"安全气囊系统",选择"特殊功能"

### AUTEL 道通

深圳市道通科技股份有限公司

| 宝骏汽车<br>V4.00                    |                        | Ŧ | Ø | <b>6</b> | 0        |   | 1    | ]             |
|----------------------------------|------------------------|---|---|----------|----------|---|------|---------------|
|                                  | _                      |   |   | 控制单元     | _        |   |      | VCL E1 12.58V |
| 发动                               | 机系统                    |   | 安 | 全气囊系     | 系统       |   | 仪表植  | 反系统           |
| 胎压出                              | <b>拉控系统</b>            | 1 | 动 | 力转向系     | 系统       |   | 无钥匙进 | 挂入系统          |
| 车身搭                              | 空制系统                   |   |   |          |          |   |      |               |
|                                  |                        |   |   |          |          |   |      |               |
| VIN:LZWADAGB1GB59<br>车辆信息:宝银汽车/宝 | 90050<br>服560/1.8L-MT  |   |   |          |          |   |      | 回退            |
| 宝骏汽车                             | Ŵ                      | F | Ö | -        | 0        | 8 | 1    |               |
| ¥4.00                            |                        |   |   | 功能菜单     |          |   |      | VC6 E1 12.46V |
| 版才                               | 医信息                    |   |   | 读故障研     | <u>д</u> |   | 清故   | 障码            |
| 数                                | 据流                     |   |   | 动作测试     | đ        |   | 特殊   | 功能            |
|                                  |                        |   |   |          |          | 1 |      |               |
|                                  |                        |   |   |          |          |   |      |               |
| VIN LZWADAGB1G859<br>车辆信息:宝装汽车/宝 | 90050<br>38560/1.8L-MT |   |   | *        |          |   |      | 回退            |

#### AUTEL<sup>\*</sup>道通

3. 执行"DCU 在线配置"功能,该功能需要在线连接服务器进行匹配,请连接有效网络再进行匹配

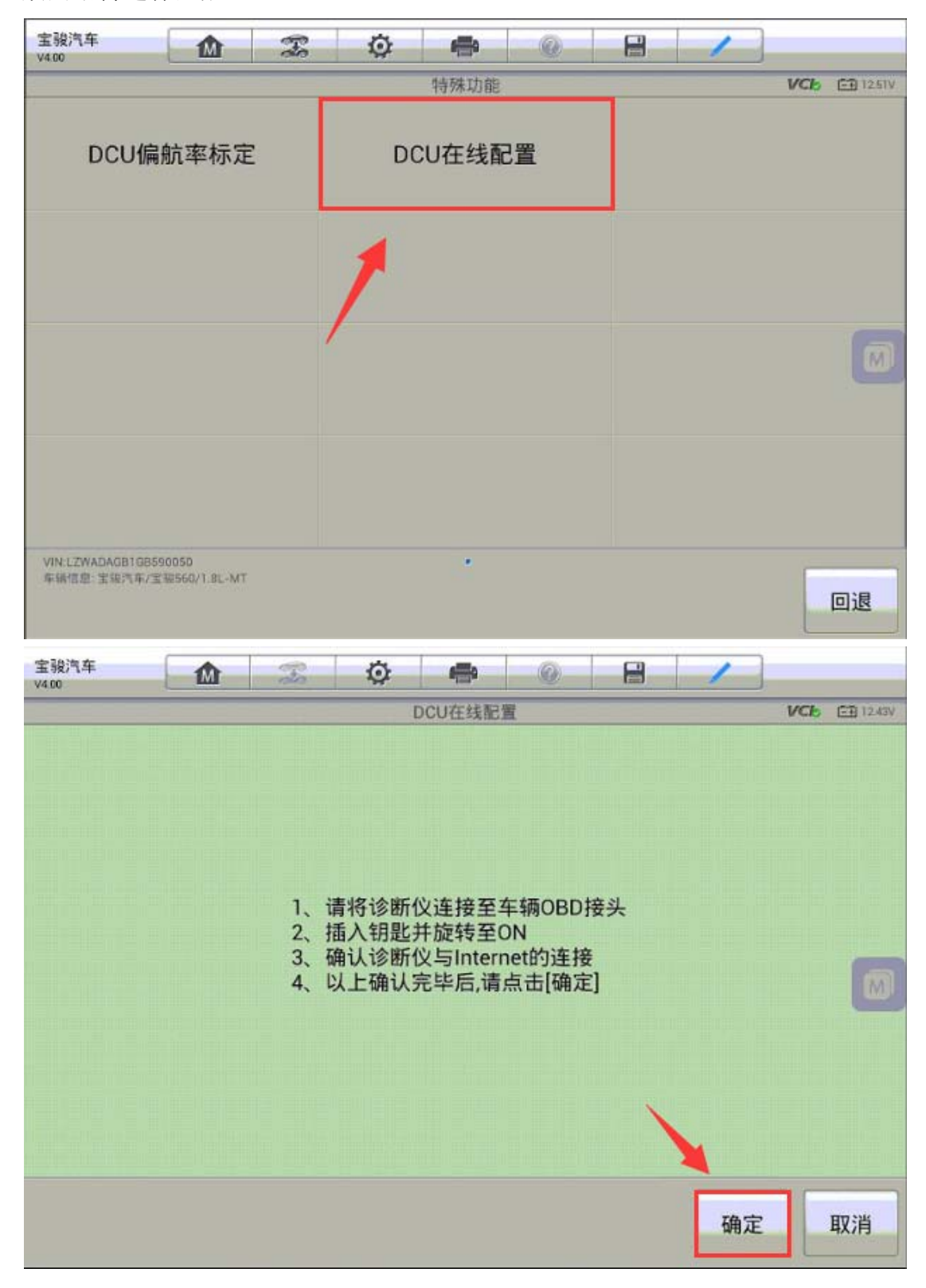

#### AUTEL<sup><sup>°</sup>道通</sup>

4. 程序会自动识别当前车辆 VIN 码,请仔细核对是否正确,如果不一致请手动 输入并继续下一步;幕会提示"DCU 在线配置成功",关闭点火开关重新打开,故障码成功清除,故障排除。

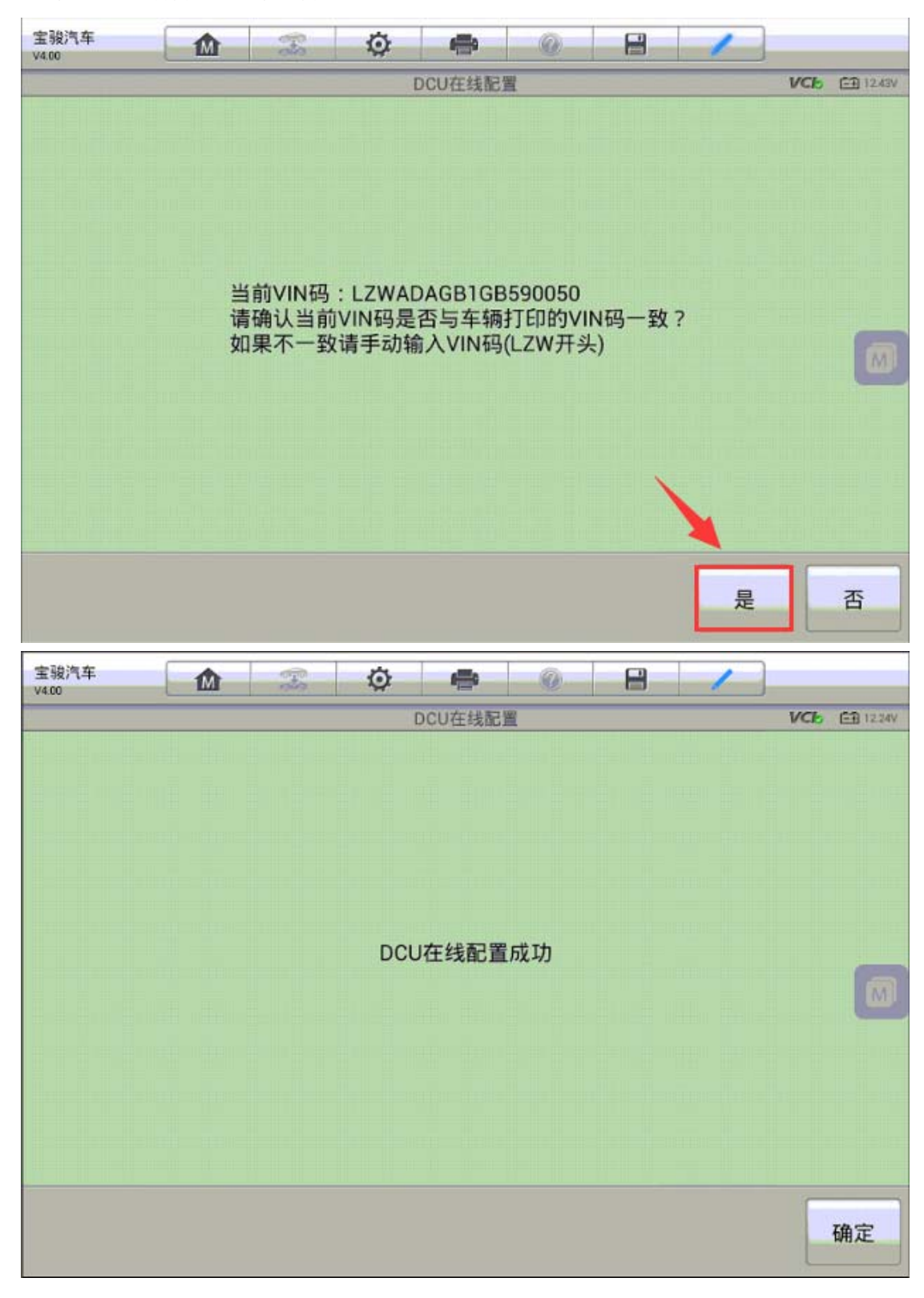

### 宝骏 560 转向柱锁匹配

操作步骤:

1. 使用 MS908 与车辆连接,选择正确车型

2. 进入"无钥匙进入系统",选择"特殊功能"

| 宝骏汽车<br>V4.00         |                   | Ŧ  | Ø |       | 0 |    | 1    | ]        |    |
|-----------------------|-------------------|----|---|-------|---|----|------|----------|----|
|                       |                   |    |   | 控制单元  |   | 12 |      | VC6 🖽 12 | 11 |
| 发i                    | 动机系统              |    | 安 | 全气囊系统 | 统 |    | 仪表   | 反系统      |    |
| 胎压                    | 医监控系统             |    | 动 | 力转向系统 | 统 |    | 无钥匙ì | 进入系统     |    |
| 车身                    | 控制系统              |    |   |       |   | 1  | 1    |          | 0  |
| VIN:<br>车销信息: BaojunA | \uto/宝骏560/1.8L-M | ۱T |   |       |   |    |      | 回退       |    |

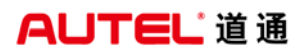

| 宝骏汽车<br>V4.00                                                                                                    |                   | Fe | Ø | ÷    | 0 | 8 | 1   |     |          |
|----------------------------------------------------------------------------------------------------|-------------------|----|---|------|---|---|-----|-----|----------|
|                                                                                                    |                   |    |   | 功能菜单 |   |   |     | VCb | EÐ 12.1V |
| 防                                                                                                    | 反本信息              |    |   | 读故障码 | 3 |   | 清故障 | 章码  |          |
| , and a second second se | 数据流               |    |   | 动作测试 | t |   | 特殊耳 | 力能  |          |
|                                                                                                    |                   |    |   |      |   | 1 | 1   |     |          |
|                                                                                                    |                   |    |   |      |   |   |     |     |          |
| VIN:<br>车锅信息: BaojunA                                                                                                    | Auto/宝骏560/1.8L-N | ИТ |   | •    |   |   |     |     | 回退       |

3. 执行"PEPS 匹配"功能,该功能需要在线连接服务器进行匹配,请连接有效 网络再进行匹配

| 宝骏汽车<br>V4.00   |                       | F | Ø   | -              | 0     | 8 | 1     |             |
|-----------------|-----------------------|---|-----|----------------|-------|---|-------|-------------|
|                 |                       |   | 一键系 | <b>启动匹配</b> (带 | PEPS) |   |       | VC6 🗈 12.1V |
|                 | PEPS匹配                |   | 新增银 | 月匙(原钥          | 匙有效)  | 新 | 增钥匙(原 | 朝匙无效)       |
|                 | PEPS复位                | × |     | ESCL复付         | 立     |   |       |             |
|                 |                       |   |     |                |       |   |       |             |
|                 |                       |   |     |                |       |   |       |             |
|                 |                       |   |     |                |       |   |       |             |
| VIN:<br>车锅信息 Ba | ojunAuto/宝骏560/1.8L-N | π |     | •              |       |   |       | 回退          |

#### AUTEL<sup>\*</sup>道通

4. 程序会自动识别当前车辆 VIN 码,请仔细核对是否正确,如果不一致请手动 输入并继续下一步;幕会提示写入配置代码成功,点击"确定",ESK 写入成功。

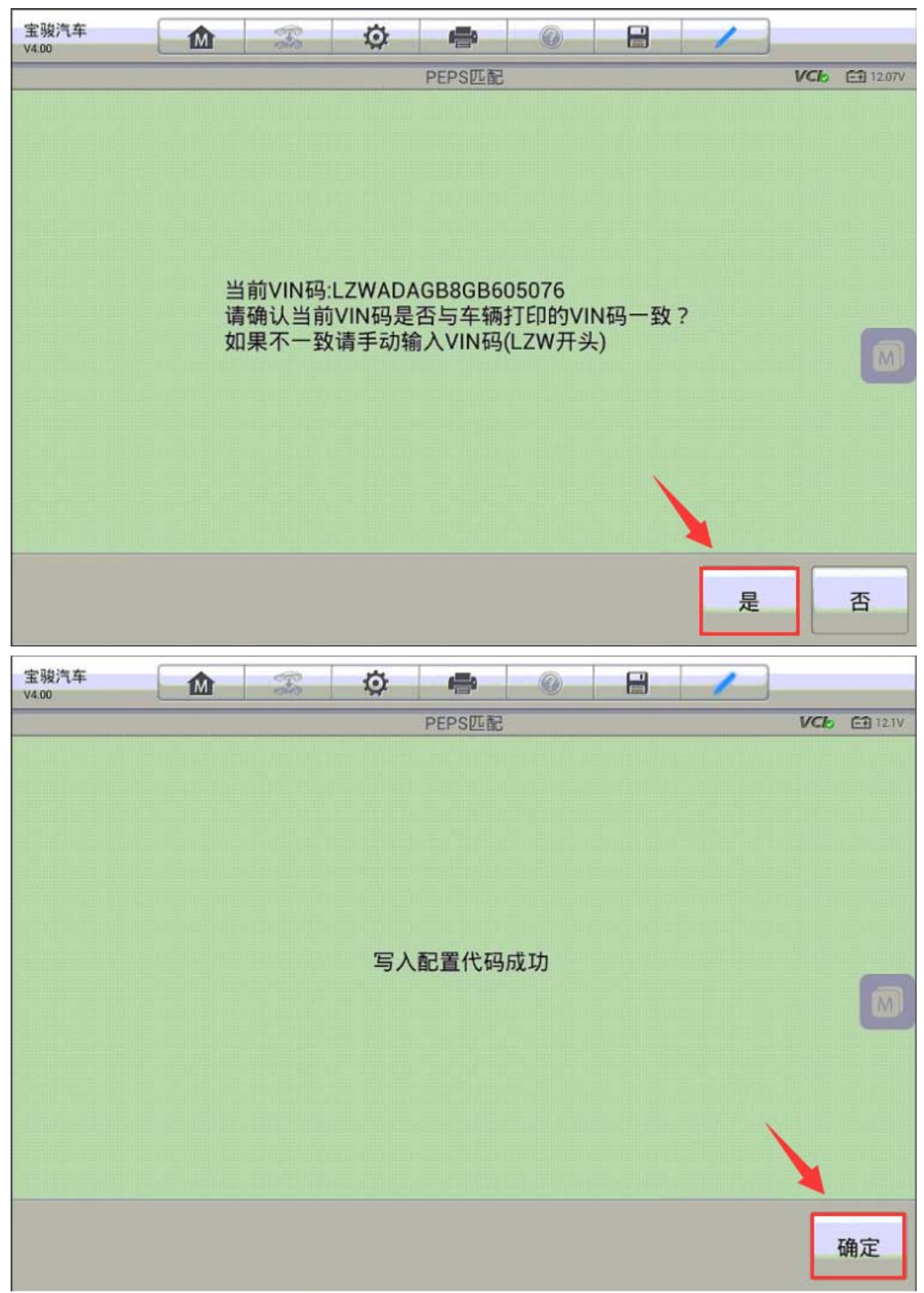

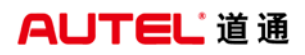

| 宝骏汽车<br>V4.00 | 100  | Ø  |        | 0  | 1 |     |          |
|---------------|------|----|--------|----|---|-----|----------|
|               | <br> |    | PEPS匹香 | 2  |   | VCb | 🖽 11.99V |
|               |      |    |        |    |   |     |          |
|               |      |    |        |    |   |     |          |
|               |      |    |        |    |   |     |          |
|               |      |    |        |    |   |     |          |
|               |      |    |        |    |   |     |          |
|               |      |    |        |    |   |     |          |
|               |      | ES | SK写入成  | 功! |   |     | -        |
|               |      |    |        |    |   |     | M        |
|               |      |    |        |    |   |     |          |
|               |      |    |        |    |   |     |          |
|               |      |    |        |    |   | 1   |          |
|               |      |    |        |    |   |     |          |
|               |      |    |        |    |   |     |          |
|               |      |    |        |    |   |     | 确定       |

5. 按照提示关闭点火开关,屏幕会提示"ESCL学习成功"

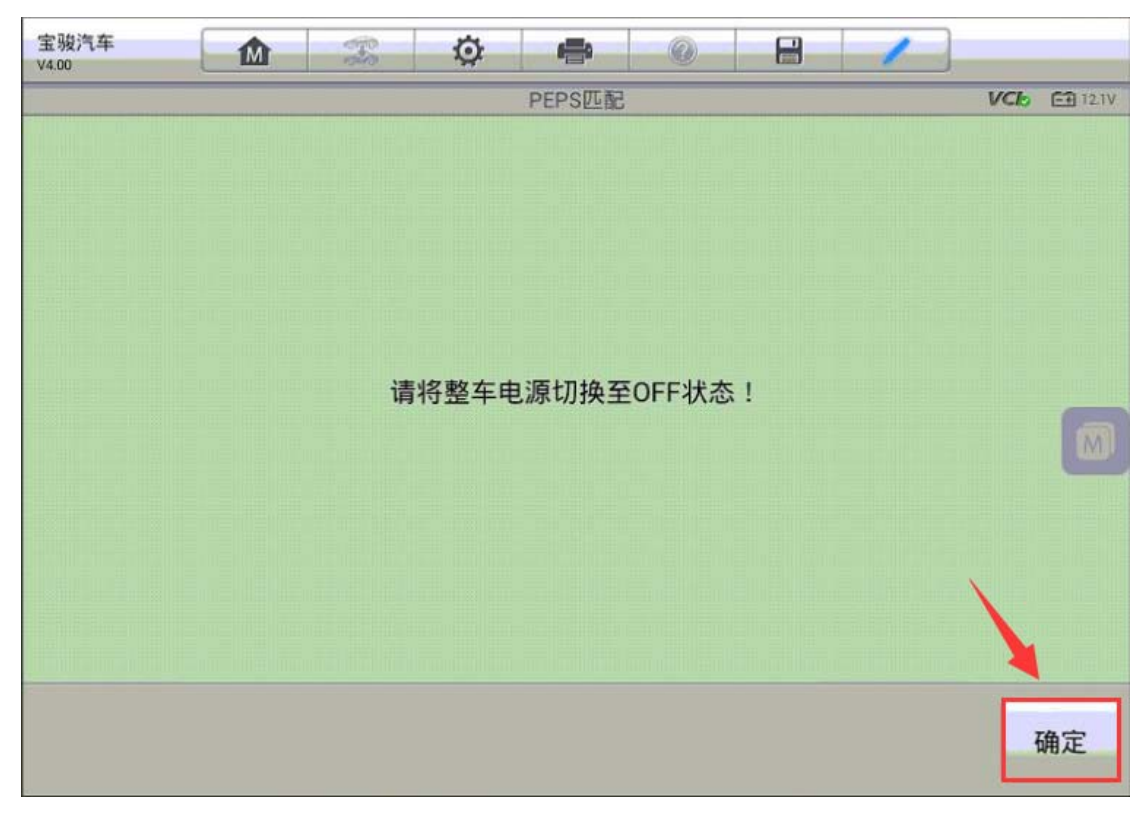

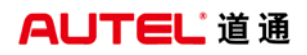

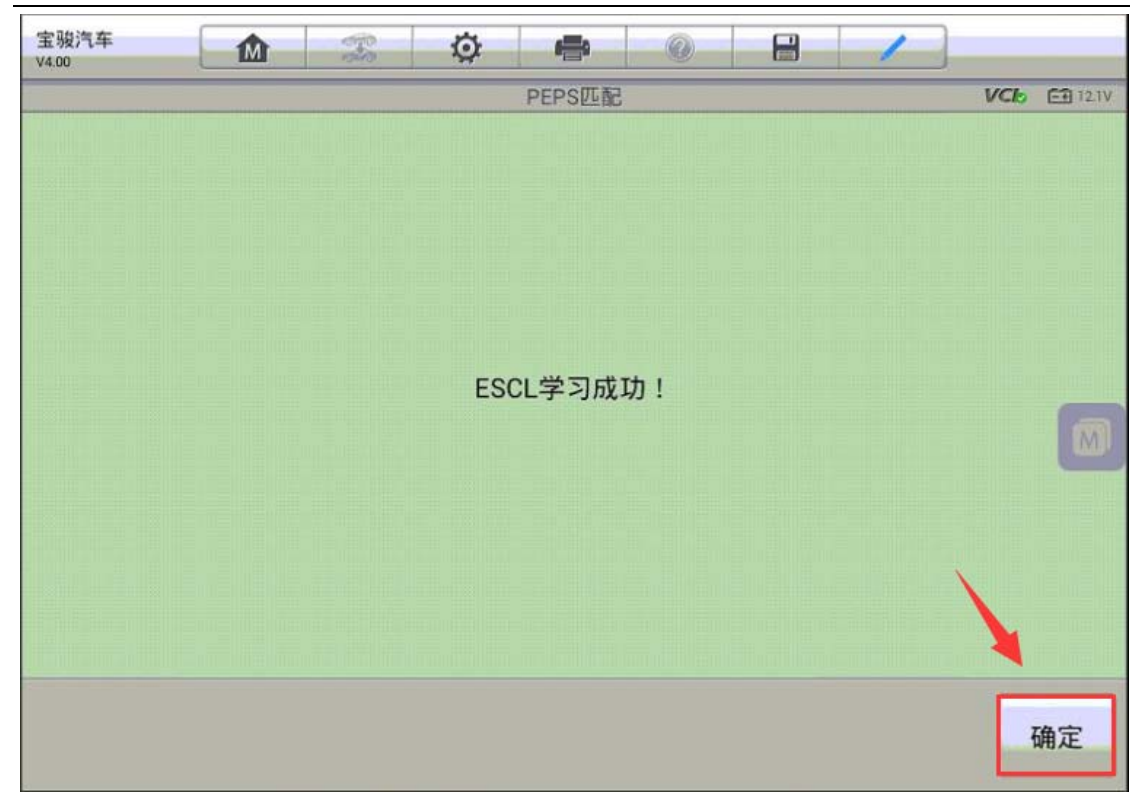

6. 按照提示打开点火开关, ECM 学习 ESK 成功,转向柱锁匹配完成。

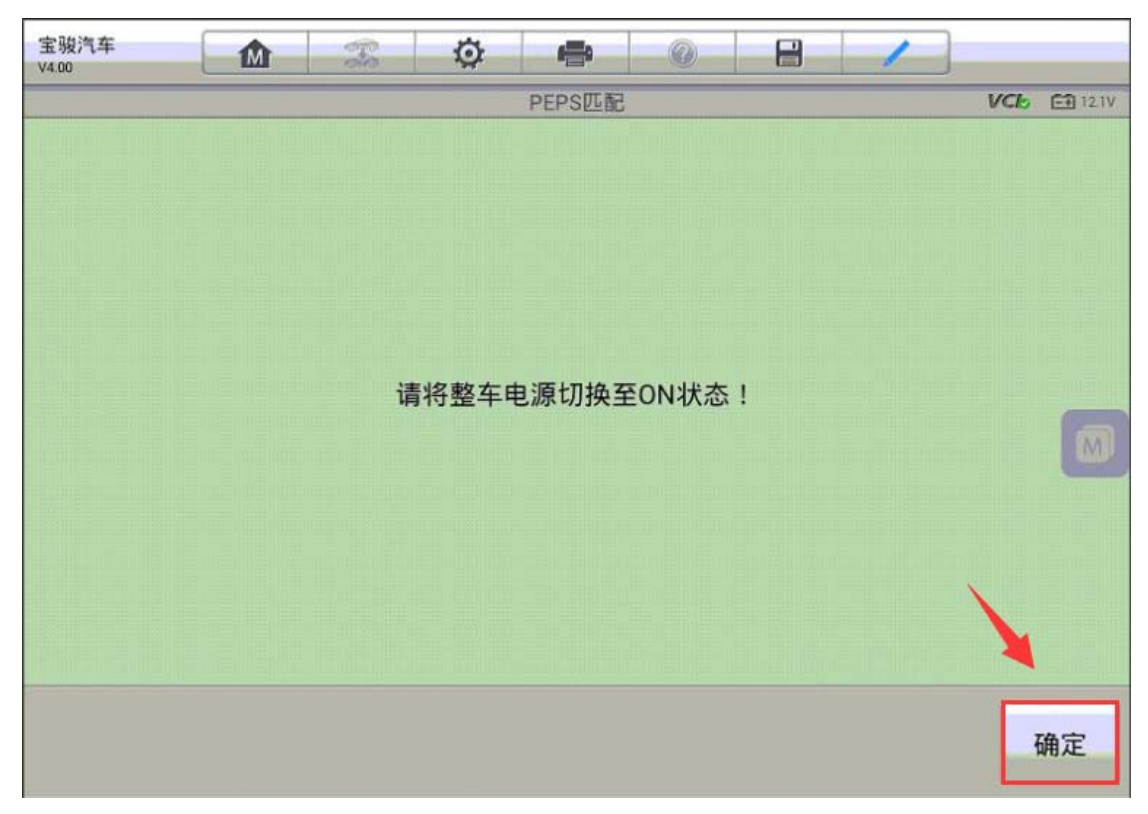

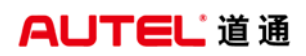

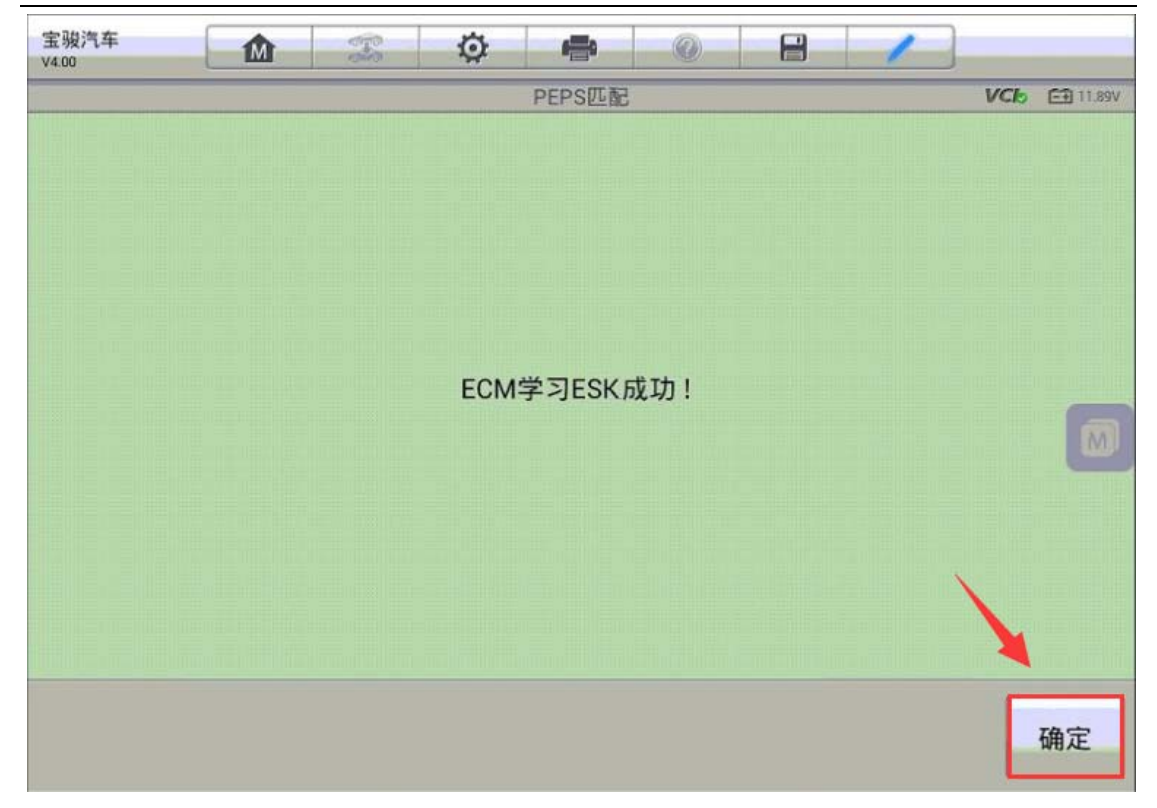

# 刷隐藏

# 宝马 X5 刷隐藏-遥控关窗功能

操作步骤:

1. 使用 MSPRO 与车辆连接,自动读取 VIN 进入车型

2. 进入"编程"选项

#### AUTEL<sup>\*</sup>道通

深圳市道通科技股份有限公司

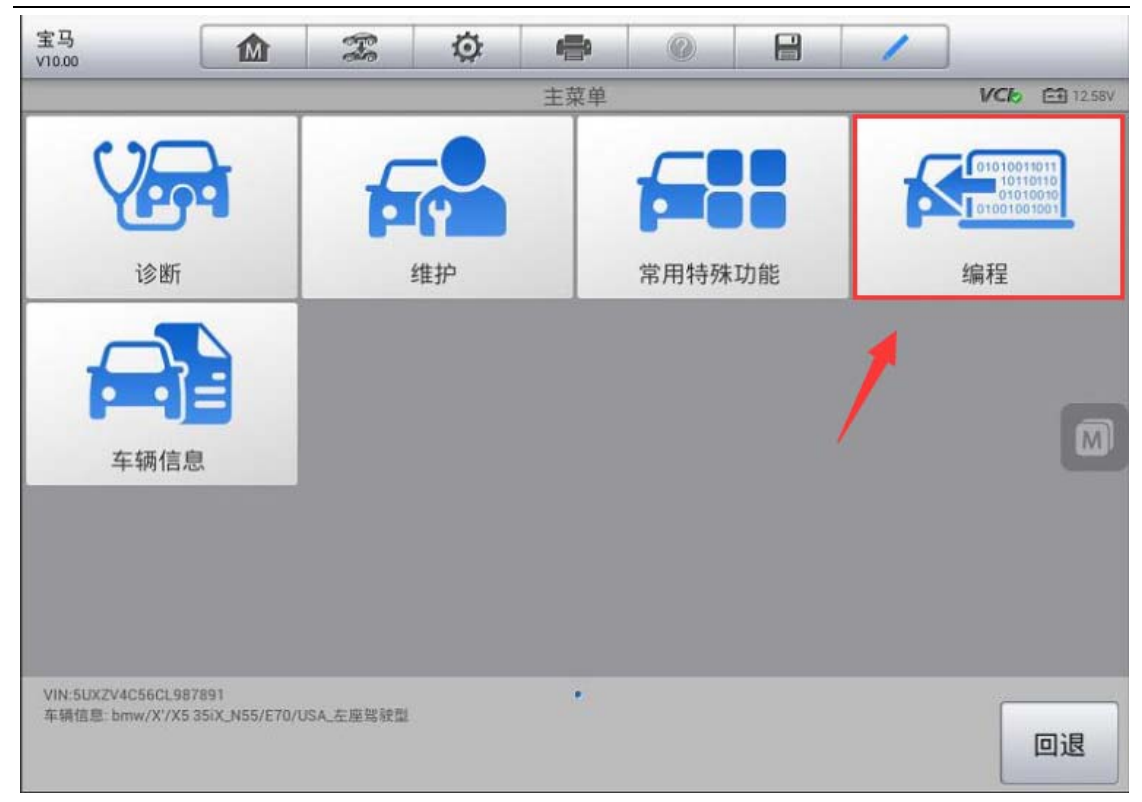

3. 选择"刷隐藏"功能

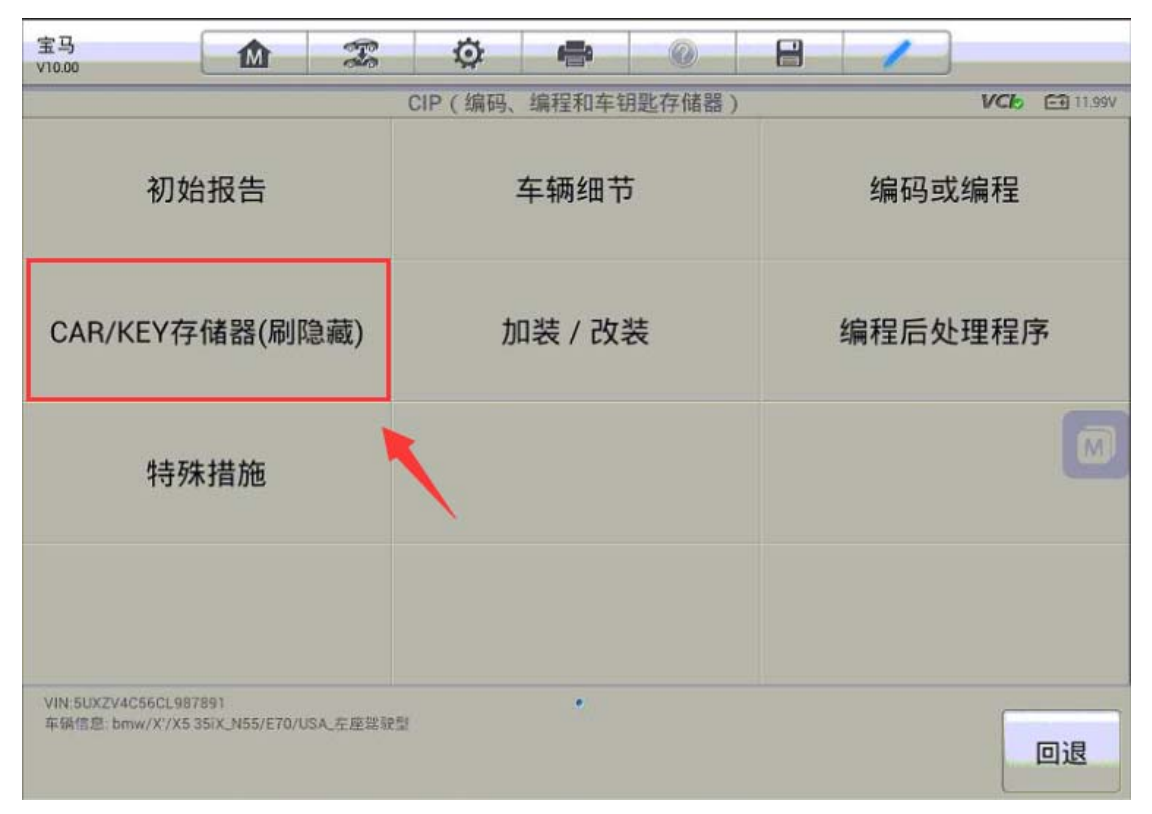

#### AUTEL<sup>\*</sup>道通

深圳市道通科技股份有限公司

| 宝马<br>V10.00                 |                               | F         | Ø     | <b>*</b> | 0    | 8  | 1               |          |
|------------------------------|-------------------------------|-----------|-------|----------|------|----|-----------------|----------|
|                              |                               | _         | CAR/I | KEY存储器(  | 刷隐藏) | _  | VCb             | E 11.99V |
| CAR/                         | KEY存储器                        | RVN       |       | 刷隐藏      |      | 备份 | }车辆当前的个†<br>码数据 | 生化设      |
| 恢复之前<br>化                    | 备份的车辆<br>设码数据                 | i个性       | 1     |          |      |    |                 |          |
|                              |                               |           |       |          |      |    |                 |          |
|                              |                               |           |       |          |      |    |                 |          |
|                              |                               |           |       |          |      |    |                 |          |
| VIN:5UXZV4C56C<br>车销信息 bmw/X | L987891<br>/X5 35iX_N55/E70/U | JSA_左座驾驶型 | t.    | ٠        |      |    |                 | 回退       |

4. 进入"车窗/天窗",可以看到遥控便捷关闭状态为"未激活"

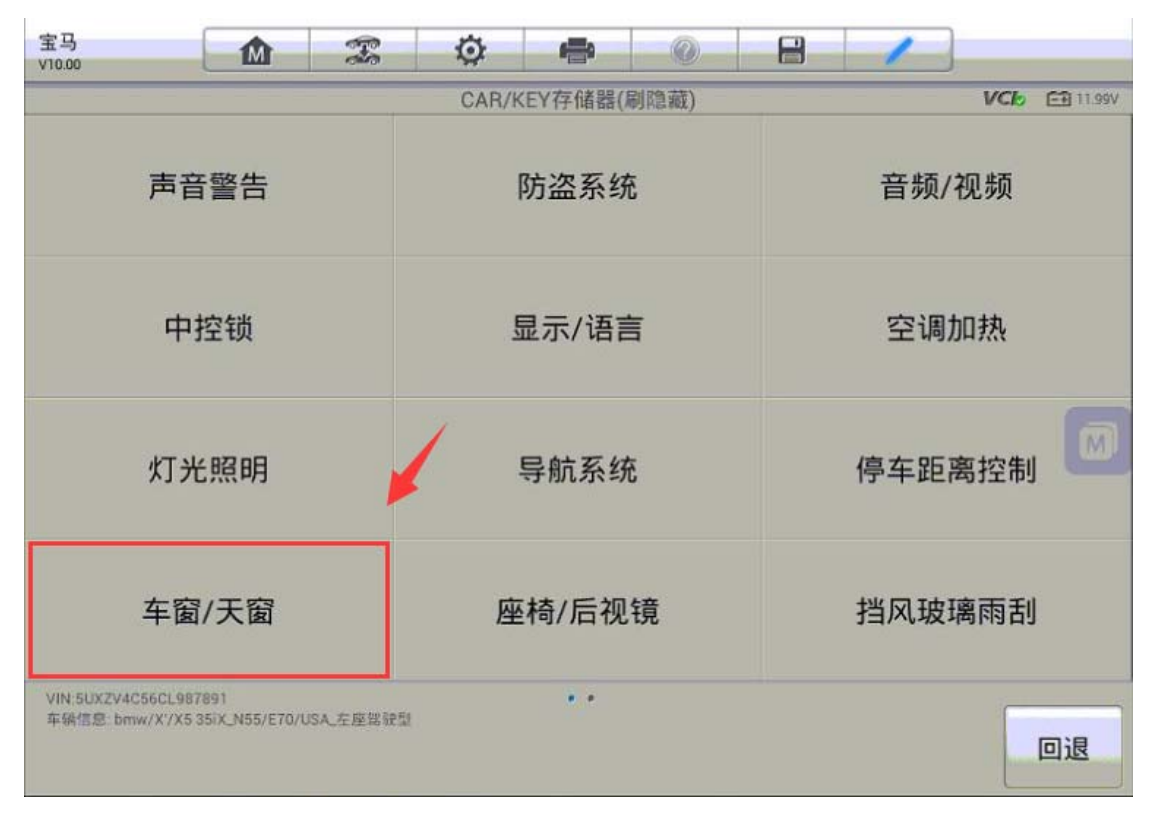

### AUTEL 道通

深圳市道通科技股份有限公司

| 宝马<br>V10.00                |                                    | F         | Ø   | -    | Q   | 8    | 1  |     |          |
|-----------------------------|------------------------------------|-----------|-----|------|-----|------|----|-----|----------|
|                             |                                    |           |     | 车窗/天 | 窗   |      |    | VCb | 🗃 11.99V |
| (CAS)便捷                     | 开启(CAR)                            |           |     |      | 已激活 |      |    |     | ۲        |
| (CAS)便捷                     | 关闭(CAR)                            |           |     |      | 已激活 |      |    |     | ۲        |
| (CAS)遥控                     | 便捷开启(CAR)                          |           |     |      | 已激活 |      |    |     |          |
| (CAS)遥控                     | 便捷关闭(CAR)                          |           |     | 12   | 未激活 |      |    |     | ۲        |
| (CAS)门上                     | 感应拉手关闭窗,                           | 户、顶窗(C    | AR) |      | 未激活 |      |    |     | ٢        |
| VIN:5UXZV4C50<br>车锅信息: bmw/ | 6CL987891<br>/X'/X5 35iX_N55/E70/U | ISA_左座驾驶型 |     |      |     | 清除所有 | 确定 |     | 回退       |

5. 进入该窗口,点击"已激活",可以看到遥控便捷关闭状态已变成"已激活" 点击"确定"继续下一步

| 宝马<br>V10.00 |       | - The  | Ø     | -     | 0      |       | 1        |     |          |
|--------------|-------|--------|-------|-------|--------|-------|----------|-----|----------|
|              |       |        | (CAS) | 遥控便捷关 | 闭(CAR) |       |          | VCb | 🖽 11.99V |
|              | 窗口可通过 | 过按动遥控钅 | 月匙上的耳 | 联锁按钮: | 来关闭 (持 | 持续按住技 | 钮 'LOCK' | ).  |          |
|              |       |        |       |       |        |       |          |     | 确定       |

### AUTEL<sup>\*</sup>道通

深圳市道通科技股份有限公司

| 宝马<br>V10.00 <b>企</b> 菜 🔅                                       |                   | 8 / |                                       |
|-----------------------------------------------------------------|-------------------|-----|---------------------------------------|
| (CAS)遥控(                                                        | 更捷关闭(CAR)         |     | VCb E1 11.99V                         |
| 未激活 (当前) 已                                                      | 激活                |     |                                       |
| 1                                                               |                   |     |                                       |
|                                                                 |                   |     |                                       |
|                                                                 |                   |     |                                       |
| VIN:5UXZV4C56CL987891<br>车锅信息: bmw/X'/X5 35iX_N55/E70/USA_左座驾驶型 | •                 |     | 回退                                    |
| 宝马<br>V10.00 @ @ I                                              |                   |     |                                       |
| <b>车</b> 後                                                      | 1/大窗              |     | VC6 E1 11.99V                         |
| (CAS)便捷开启(CAR)                                                  | 已激活               |     | ٥                                     |
| (CAS)便捷关闭(CAR)                                                  | 已激活               |     |                                       |
|                                                                 |                   |     | ۲                                     |
| (CAS)遥控便捷开启(CAR)                                                | 已激活               |     | )<br>)<br>()                          |
| (CAS)遥控便捷开启(CAR)<br>(CAS)遥控便捷关闭(CAR)                            | 已滅活               |     | )<br>)<br>()<br>()<br>()              |
| (CAS)遥控便捷开启(CAR)<br>(CAS)遥控便捷关闭(CAR)<br>(CAS)门上感应拉手关闭窗户、顶窗(CAR) | 已激活<br>已激活<br>未激活 |     | )<br>()<br>()<br>()<br>()<br>()<br>() |

#### AUTEL 道通

6. 点击"确定"对相应的模块进行编码,编码完成后,可以看到已激活成功的提示;使用遥控器可以正常关闭车窗,功能完成。

| 宝马<br>V10.00   |           | Ŧ      | Ø    | -        |       |        | 8     | 1      |        |     |              |
|----------------|-----------|--------|------|----------|-------|--------|-------|--------|--------|-----|--------------|
|                |           |        | CAR  | /KEY存储器  | 計(刷陶藏 | i)     |       |        |        | VCL | E 11.99V     |
| 刷隐藏子项信         | 言息        |        |      |          |       |        |       |        |        | -   | ✔ 选择         |
| (CAS)遥控便       | 捷关闭(CAR): | 未激活->  | 已激活  |          |       |        |       |        |        |     |              |
| :已激活           |           |        |      |          |       |        |       |        |        |     | ~            |
| (CAS)时间(       | 单位 0.1秒)  | : 长按锁车 | 自动收反 | 光镜的延     | 时时间(  | (CAR): | 0     |        |        |     | ~            |
| (CAS)时间(       | 单位 0.1秒)  | :长按锁车  | 时,前窗 | ;与后窗之    | 间关闭   | 的延时    | 时间(CA | AR): 1 |        |     | 1            |
| (CAS)时间(<br>10 | 单位 0.1秒)  | : 长按解锁 | 的反应时 | 1间,用于    | 关闭后   | 视镜、    | 前后窗、  | 天窗     | (CAR): |     | ~            |
|                |           |        |      |          |       |        | ,     |        |        |     |              |
| 使用说明:          | 不可勾       | 选及更改   |      | *        | 勾选,可  | 更改     |       | Г      | TA ==  | 1   | HILLS        |
|                | ✓ 已勾选     | ,不可更改  |      | E        | 勾选,可  | 更改     |       |        | 佣正     |     | <b>4</b> X7月 |
| 宝马<br>v10.00   |           | F      | Ø    | <b>.</b> | 9     |        | 8     | 1      |        |     |              |
| 2              |           |        |      | 结束报告     | 5     |        |       |        |        | VCL | 🖅 11.99V     |
| (CAS)遥控便       | 更捷关闭(CAR) | )      |      |          |       | 未激     | 活-> 已 | 激活     | 成功     |     |              |
|                |           |        |      |          |       |        |       |        |        |     |              |
|                |           |        |      |          |       |        |       |        |        |     |              |

#### AUTEL<sup>·</sup>道通

### 宝马 X5 刷隐藏-遥控折叠后视镜

操作步骤:

- 1. 使用 MSPRO 与车辆连接,自动读取 VIN 进入车型
- 2. 进入"编程"选项

| 宝马<br>V10.00               | M                                  | F         | Ø  | ÷   | 0    |    | 1 |                                                   |
|----------------------------|------------------------------------|-----------|----|-----|------|----|---|---------------------------------------------------|
|                            |                                    |           |    | 主菜单 |      |    |   | VCK 🗂 12.58V                                      |
| Y                          |                                    | 6         |    |     |      |    | F | 01010011011<br>1011010<br>01010010<br>01001001001 |
| i                          | <b>诊断</b>                          |           | 维护 |     | 常用特殊 | 功能 |   | 编程                                                |
| <b>车</b> 朝                 | 新信息                                |           |    |     |      |    | 1 |                                                   |
| VIN:5UXZV4C5<br>车辆信息: bmw, | 6CL987891<br>/X'/X5 35iX_N55/E70/I | JSA_左座驾驶型 |    | •   |      |    |   | 回退                                                |

AUTEL 道通

#### 3. 选择"刷隐藏"功能

| V10.00                                                         |                        |                                         |
|----------------------------------------------------------------|------------------------|-----------------------------------------|
|                                                                | CIP(编码、编程和车钥匙存储器)      | VCb 🔁 11.99V                            |
| 初始报告                                                           | 车辆细节                   | 编码或编程                                   |
| CAR/KEY存储器(刷隐藏)                                                | 加装 / 改装                | 编程后处理程序                                 |
| 特殊措施                                                           |                        |                                         |
|                                                                |                        |                                         |
| VIN-5UXZV4C56CL987891<br>车销信意: bmw/X'/X5 35IX_N55/E70/USA_左座架影 | •                      | 回退                                      |
| 宝马 俞 奕                                                         | <b>A A</b>             |                                         |
| V10.00                                                         |                        | 8 /                                     |
| V10.00                                                         | CAR/KEY存储器(刷隐藏)        | VCI6 🛱 11.99V                           |
| CAR/KEY存储器                                                     | CAR/KEY存储器(刷隐藏)<br>刷隐藏 | ■ VCto E31199V 备份车辆当前的个性化设码数据           |
| CAR/KEY存储器<br>恢复之前备份的车辆个性<br>化设码数据                             | CAR/KEY存储器(刷隐藏)        | ■ VCIo Câ 11.99V 备份车辆当前的个性化设码数据         |
| CAR/KEY存储器<br>恢复之前备份的车辆个性<br>化设码数据                             | CAR/KEY存储器(刷隐藏)        | ■ VCIO E 11.99V 备份车辆当前的个性化设码数据          |
| CAR/KEY存储器<br>恢复之前备份的车辆个性<br>化设码数据                             | CAR/KEY存储器(刷隐藏)<br>刷隐藏 | ● 化 化 化 化 化 化 化 化 化 化 化 化 化 化 化 化 化 化 化 |

AUTEL 道通

4. 进入"座椅/后视镜",可以看到锁车自动折叠后视镜状态为"未激活"

| 宝马<br>V10.00 🛣                                                 | Ø          | -       |      | 8    | 1    |              |
|----------------------------------------------------------------|------------|---------|------|------|------|--------------|
|                                                                | CAR/K      | EY存储器(属 | 削隐藏) |      |      | VCb 🖽 11.99V |
| 声音警告                                                           | ţ          | 防盗系统    | 5    |      | 音频/  | 见频           |
| 中控锁                                                            | Ę          | 显示/语言   |      |      | 空调加  | 口热           |
| 灯光照明                                                           | , i        | 导航系统    | į    |      | 停车距离 | 調控制 🕅        |
| 车窗/天窗                                                          | 座          | 椅/后视    | 镜    |      | 挡风玻璃 | 离雨刮          |
| VIN:5UXZV4C56CL987891<br>车销信息: bmw/X'/X535iX_N55/E70/USA_左座驾驶  | -51        | •       |      |      |      | 回退           |
| 宝马<br>V10.00 🛣                                                 | Ø          | -       | 0    | 8    | 1    |              |
|                                                                | J          | 座椅/后视镜  |      |      |      | VCb 🖽 11.94V |
| (SMFA)座椅 / 后视镜调节 (4)(KEY1)                                     |            | 未濃      | 活    |      |      | ۲            |
| (SMFA)座椅 / 后视镜调节 (5)(KEY2)                                     |            | 未激      | 活    |      |      | 2            |
| (SMFA)座椅 / 后视镜调节 (6)(KEY3)                                     |            | 未激      | 活    |      |      | ٥            |
| (SMFA)座椅 / 后视镜调节 (7)(KEY4)                                     |            | 未激      | 活    |      |      | ۲            |
| (FRM)锁车自动折叠后视镜(CAR)                                            |            | 未澄      | 活    |      |      | ۲            |
| VIN:5UXZV4C56CL987891<br>车辆信息: bmw/X'/X5 35iX_N55/E70/USA_左座驾驶 | 2 <u>0</u> |         |      | 清除所有 | 确定   | 回退           |

#### AUTEL<sup>\*</sup>道通

5. 进入该窗口,点击"已激活",可以看到锁车自动折叠后视镜状态已变成"已 激活"点击"确定"继续下一步

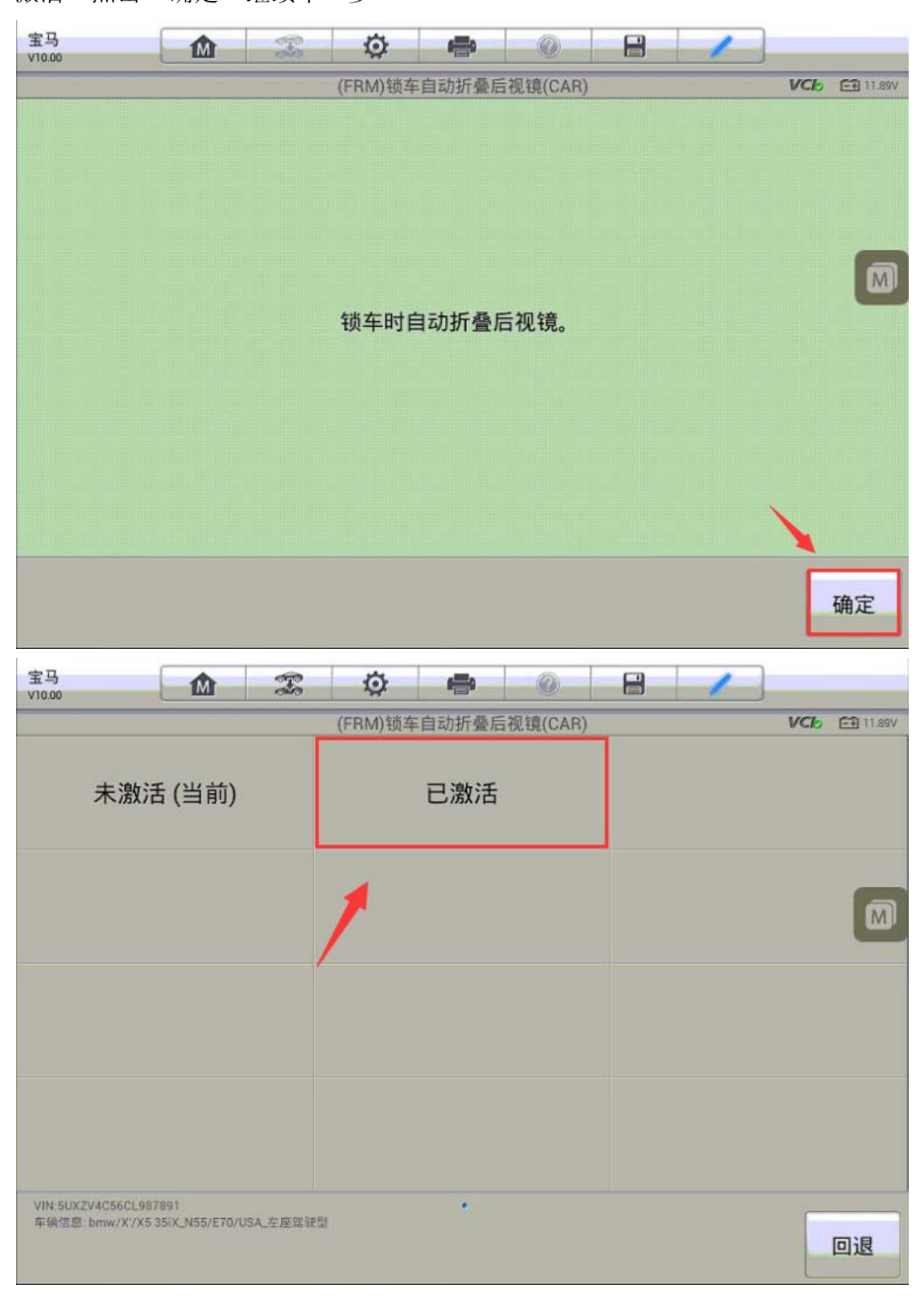

### AUTEL 道通

深圳市道通科技股份有限公司

| 宝马<br>V10.00                  | <b>M</b>                        | Ŧ         | Ø | -      | 0  | -    | 1  |     |        |
|-------------------------------|---------------------------------|-----------|---|--------|----|------|----|-----|--------|
|                               |                                 |           |   | 座椅/后视镜 | 見  |      |    | VCb | 11.89V |
| (SMFA)座楮                      | 奇 / 后视镜调节 (                     | 4)(KEY1)  |   | 未派     | 收活 |      |    |     | ۲      |
| (SMFA)座楮                      | 奇 / 后视镜调节 (                     | 5)(KEY2)  |   | 未激     | 故活 |      |    |     | 0      |
| (SMFA)座格                      | 奇 / 后视镜调节 (                     | 6)(KEY3)  |   | 未派     | 故活 |      |    |     | 0      |
| (SMFA)座格                      | 奇 / 后视镜调节 (                     | 7)(KEY4)  |   | 未調     | 做活 |      |    |     | ٢      |
| (FRM)锁车I                      | 自动折叠后视镜                         | (CAR)     |   | e      | 放活 |      |    |     | ۲      |
| VIN:5UXZV4C56(<br>车辆信息: bmw/X | CL987891<br>XYX5 35IX_N55/E70/U | ISA_左座驾驶型 |   |        |    | 清除所有 | 确定 |     | 回退     |

6. 点击"确定"对相应的模块进行编码,编码完成后,可以看到已激活成功的提示;使用遥控器锁车后视镜可自动折叠,功能完成。

| 宝马<br>V10.00 | E    | <b>M</b> | s Ø        | -          |        | 8 | 1    |            |
|--------------|------|----------|------------|------------|--------|---|------|------------|
|              | _    |          | CAF        | R/KEY存储器   | 暑(刷隐藏) |   |      | VCL 11.89V |
| 刷隐藏子项位       | 信息   |          |            |            |        |   |      | ✓ 选择       |
| (FRM)锁车自     | 自动折叠 | 后视镜(CAI  | R): 未激活 -> | 已激活        |        |   |      |            |
|              |      |          |            |            |        |   |      |            |
|              |      |          |            |            |        |   |      |            |
|              |      |          |            |            |        |   |      | M          |
|              |      |          |            |            |        |   |      |            |
|              |      |          |            |            |        |   |      |            |
|              |      |          |            |            |        |   |      |            |
|              |      |          |            |            |        |   |      |            |
|              |      |          |            |            |        |   |      |            |
|              |      |          |            |            |        |   |      |            |
| 使用:20月,      |      |          |            |            |        |   |      |            |
| 使用成明:        |      | 不可勾选及更   | 的          | *          | 勾选,可更改 |   | 确定   | 取消         |
|              | ~    | 已勾选,不可   | 「更改        | <b>2</b> E | 勾选,可更改 |   | Aure |            |

#### AUTEL<sup>·</sup>道通

深圳市道通科技股份有限公司

| 宝马<br>v10.00 | M      | Ŧ      | Ø | -    | 0 |           | 1   |     |          |
|--------------|--------|--------|---|------|---|-----------|-----|-----|----------|
|              |        |        |   | 结束报告 |   |           |     | VCL | 🔁 11.89V |
| (FRM)锁车      | 自动折叠后视 | 镜(CAR) |   |      | 未 | ミ激活 -> 已激 | 活成功 |     |          |
|              |        |        |   |      |   |           |     |     |          |
|              |        |        |   |      |   |           |     |     |          |
|              |        |        |   |      |   |           |     |     |          |
|              |        |        |   |      |   |           |     |     |          |
|              |        |        |   |      |   |           |     |     |          |
|              |        |        |   |      |   |           |     |     |          |
|              |        |        |   |      |   |           |     |     | 回退       |

# 宝马 X1 刷隐藏-开启"天使眼"功能

操作步骤:

- 1. 使用 MSPRO 与车辆连接,自动读取 VIN 进入车型
- 2. 进入"编程"选项
- 3. 选择"刷隐藏"功能

## AUTEL 道通

深圳市道通科技股份有限公司

| 华晨宝马<br>V10.02                                     | M                         | F                  | Ø         | -                                                                                                    | 0                                     |                 | 1   |                  |                 |                    |              |
|----------------------------------------------------|---------------------------|--------------------|-----------|----------------------------------------------------------------------------------------------------|---------------------------------------|-----------------|-----|------------------|-----------------|--------------------|--------------|
|                                                    |                           |                    | CIP (编码,  | 编程和车管                                                                                                    | 钥匙存储器)                                | ( <sub>11</sub> |     |                  | VCk             | - = 1              | 11.81V       |
| 初如                                                 | 台报告                       |                    |           | 车辆细节                                                                                                    | 5                                     |                 | 编   | 码或               | 编程              | 1                  | M            |
| CAR/KEY存                                           | 存储器(刷)                    | 隐藏)                | t.        | n装 / 改                                                                                                    | 装                                     |                 | 编程  | 后处               | 理程              | 序                  |              |
| 特死                                                 | 朱措施                       |                    |           |                                                                                                    |                                       |                 |     |                  |                 |                    |              |
|                                                    |                           |                    |           |                                                                                                    |                                       |                 |     |                  |                 |                    |              |
| VIN:WBAVL3104BVNI<br>车销信息: brilbmw/X'/             | 86735<br>/X1 18i_N46/E84  | /EUR_左座驾           | <b>驶型</b> | •                                                                                                    |                                       |                 |     |                  |                 | 回過                 | 2            |
|                                                    |                           |                    |           |                                                                                                    |                                       |                 |     |                  |                 |                    |              |
| 华晨宝马<br>V10.02                                     |                           | Ŧ                  | Ø         | <b>1</b>                                                                                                    | 0                                     |                 | 1   |                  |                 |                    |              |
| 华晨宝马<br>V10.02                                     |                           | Æ                  | CAR/      | <b>小</b><br>(EY存储器(                                                                                                    | <b>@</b><br>刷隐藏)                      |                 |     |                  | VCI             | ) (3               | 11.86V       |
| 华晨宝马<br>V10.02<br>CAR/K                            | ▲<br>EY存储器                | - Fe               | CAR/      | everent effective effective effecti | <b>@</b><br>劇隐藏)                      | <b>□</b><br>备(  | 分车辆 | 」<br>当<br>前<br>数 | vcr<br>i的个<br>据 | ◎                  | 11.86V<br>设  |
| 华晨宝马<br>V10.02<br>CAR/KI<br>恢复之前备<br>化设            | ▲<br>EY存储器<br>份的车辆<br>码数据 | <b>宠</b><br>i个性    | CAR/      | ey存储器<br>。刷隐藏                                                                                                    | / / / / / / / / / / / / / / / / / / / | □ 备 f           | 分车辆 | i当前<br>码数        | vci<br>i的个<br>据 | 。 📾<br>性化          | 11.86V<br>设  |
| <del>华晨宝马</del><br>V10.02<br>CAR/KI<br>恢复之前备<br>化设 | ▲<br>EY存储器<br>份的车辆<br>码数据 | <del>了。</del><br>F | CAR/      | EY存储器<br>刷隐藏                                                                                                    | <b>》</b><br>刷隐藏)                      | ● 备 (           | 分车辆 | 当前数              | vci<br>i的个<br>据 | <sup>。</sup><br>佳化 | 11.86V<br>设  |
| <del>半晨宝马</del><br>V10.02<br>CAR/KI<br>恢复之前备<br>化设 | ▲<br>EY存储器<br>份的车辆<br>码数据 | <del>了。</del><br>F | CAR/      | EY存储器<br>刷隐藏                                                                                                    | 剧隐藏)                                  | ■               | 分车辆 | 当前数              | vci<br>i的个<br>据 | <sup>▶</sup><br>佳化 | 111.86V<br>设 |

AUTEL<sup>·</sup>道通

4. 进入"灯光照明",可以看到"天使眼功能/日间行车灯"状态为"永远关闭"

| 华晨宝马 🖍 🕱                                                                                                    | <u></u>                                                                   |                     | 1      | _                                                                                                    |
|----------------------------------------------------------------------------------------------------|---------------------------------------------------------------------------|---------------------|--------|----------------------------------------------------------------------------------------------------|
|                                                                                                    | CAR/KEY存储器(属                                                              | 削隐藏)                | VCb    | 🕀 11.83V                                                                                                    |
| 声音警告                                                                                                    | 防盗系统                                                                      |                     | 音频/视频  | M                                                                                                    |
| 中控锁                                                                                                    | 显示/语言                                                                     | ſ                   | 空调加热   |                                                                                                    |
| 灯光照明                                                                                                    | 导航系统                                                                      |                     | 停车距离控制 |                                                                                                    |
| 车窗/天窗                                                                                                    | 座椅/后视                                                                     | 镜                   | 挡风玻璃雨刮 |                                                                                                    |
| VIN:WBAVL3104BVN86735<br>车锅信息: brilbmw/X'/X118i_N46/E84/EUR_左座装                                                                                                    | · ·                                                                       |                     | 2      | 回退                                                                                                    |
|                                                                                                    |                                                                           |                     |        |                                                                                                    |
| 华晨宝马<br>V10.02                                                                                                    | <ul> <li></li></ul>                                                       | 0                   | VCb    | ☐ 11.81V                                                                                                    |
| 华晨宝马<br>V10.02   (BO)天使眼功能/日间行车灯(CAR)                                                                                                    |                                                                           | <ul> <li></li></ul> | VCB    | ET 11.81V                                                                                                    |
| <u>华晨宝马</u><br>V10.02<br>(BO)天使眼功能/日间行车灯(CAR)<br>(KOMBI)仪表盘灯光常亮(CAR)                                                                                                    |                                                                           | <ul> <li></li></ul> | VCb    | <ul> <li>11.81V</li> <li>11.81V</li> <li>11.81V</li> </ul>                                                                                                    |
| 华晨宝马       ①       ②         (BO)天使眼功能/日间行车灯(CAR)       (KOMBI)仪表盘灯光常亮(CAR)         (KOMBI)仪表盘灯光常亮(CAR)       (FRM)转向信号灯点动自动功能 (1)(                                                             | 次況明       灯光照明       永远       (八振)                                        | <ul> <li></li></ul> | VCb    | <ul> <li>11.81V</li> <li>11.81V</li> <li>11.81</li></ul> |
| 华晨宝马       ①       ②         (BO)天使眼功能/日间行车灯(CAR)       (KOMBI)仪表盘灯光常亮(CAR)         (KOMBI)仪表盘灯光常亮(CAR)       (FRM)转向信号灯点动自动功能 (1)(         (FRM)转向信号灯点动自动功能 (2)(                               | 次        灯光照明     承远       承远     未激       CAR)     闪烁       KEY1)     闪烁 |                     |        | <ul> <li>11.81V</li> <li>3</li> <li>3</li> <li>3</li> </ul>                                                                                                    |
| 学展室马       ①       ②         (BO)天使眼功能/日间行车灯(CAR)       (KOMBI)仪表盘灯光常亮(CAR)         (KOMBI)仪表盘灯光常亮(CAR)       (FRM)转向信号灯点动自动功能 (1)(         (FRM)转向信号灯点动自动功能 (2)(         (FRM)转向信号灯点动自动功能 (2)( | 次        灯光照明       永远       小添       (八烁       KEY1)     闪烁              |                     | VCb    | <ul> <li>11.81V</li> <li>3</li> <li>3</li> <li>3</li> <li>3</li> </ul>                                                                                                    |

5. 进入该窗口, 点击"永远开启", 可以看到锁车自动折叠后视镜状态已变成"永

## AUTEL 道通

远开启"点击"确定"继续下一步(注意:菜单栏有自定义选项,可以根据客户 需求进行自定义设置)

| 华晨宝马<br>V10.02       |                                                                                                    | oro       | Ø                  |                        | 0             |      | 1      |                    |           |
|----------------------|----------------------------------------------------------------------------------------------------|-----------|--------------------|------------------------|---------------|------|--------|--------------------|-----------|
|                      |                                                                                                    |           | (B0)天使             | 眼功能/日间行                | 亏车灯(CAR)      |      |        | VCb                | €€ 11.81V |
|                      |                                                                                                    |           |                    |                        |               |      |        |                    |           |
|                      |                                                                                                    |           |                    |                        |               |      |        |                    | M         |
|                      |                                                                                                    |           |                    |                        |               |      |        |                    | -         |
|                      |                                                                                                    |           |                    |                        |               |      |        |                    |           |
|                      | 天使眼功能/                                                                                                    | 日间行3      | 车灯模式               | , 永久开启                 | 1,永久关闭        | ],或者 | 皆菜单可调。 |                    |           |
|                      |                                                                                                    |           |                    |                        |               |      |        |                    |           |
|                      |                                                                                                    |           |                    |                        |               |      |        |                    |           |
|                      |                                                                                                    |           |                    |                        |               |      | 1      |                    |           |
|                      |                                                                                                    |           |                    |                        |               |      |        | X                  |           |
|                      |                                                                                                    |           |                    |                        |               |      |        |                    | 确定        |
|                      |                                                                                                    |           |                    |                        |               |      |        |                    |           |
| 华晨宝马                 | <b>M</b>                                                                                                    | -         | Ø                  | -                      | 0             | 8    | 1      |                    |           |
| 华晨宝马<br>V10.02       |                                                                                                    | £         | <b>۞</b><br>(B0)天使 | <b>小</b><br>眼功能/日间行    | ⑦<br>丁车灯(CAR) |      | /      | VCb                | €11.81V   |
| 华晨宝马<br>V10.02       | ☆ (当前)                                                                                                    | æ         | <b>设</b><br>(B0)天使 | ・<br>眼功能/日间行<br>永远 开 白 | ⑦<br>〕车灯(CAR) |      | 一 一 一  | VClo               | E 11.81V  |
| 华展宝马<br>V10.02       | □                                                                                                    | ÷         | (BO)天使             | 唐<br>眼功能/日间行<br>永远开启   | ②<br>5车灯(CAR) |      | 菜单可    | <i>vci</i> 。<br>「选 | C 11.81V  |
| 华展宝马<br>V10.02       | □ 立关闭 (当前)                                                                                                    | Ŧ         | <b>(</b> B0)天使     | 中<br>眼功能/日间行<br>永远开启   | ②<br>5车灯(CAR) |      | 菜单可    | <i>vci</i> 。<br>「选 | M         |
| 华展宝马<br>V10.02       | ▲ ▲ < | æ         | (BO)天使             | 中<br>眼功能/日间行<br>永远开启   | ②<br>5车灯(CAR) |      | 菜单可    | <i>VCb</i><br>[选   |           |
| 华展宝马<br>V10.02       | ▲ ▲ < | *         | (BO)天使             | ■<br>眼功能/日间行<br>永远开启   | ②<br>5车灯(CAR) |      | 菜单可    | <i>VCb</i><br>[选   | M         |
| 华展宝马<br>V10.02<br>永i | ▲ ▲ < | *         | ©<br>(BO)天使        | ■<br>眼功能/日间行<br>永远开启   | ②<br>5车灯(CAR) |      | 菜单可    | <i>VCb</i><br>[选   | C 11.81V  |
| 华展宝马<br>V10.02<br>永江 | ▲ ▲ < | *         | ©<br>(BO)天使        | ■<br>眼功能/日间行<br>永远开启   | ②<br>5车灯(CAR) |      | 菜单可    | <i>VCb</i><br>[选   |           |
| 华展宝马<br>v10.02<br>永江 | ▲                                                                                                    |           | (BO)天使             | ■<br>眼功能/日间行<br>永远开启   | ②<br>5车灯(CAR) |      | 菜单可    | VCb<br>「选          |           |
| 华展宝马<br>V10.02<br>永江 | ▲                                                                                                    |           | (BO)天使             | ■<br>眼功能/日间行<br>永远开启   | ②<br>丁车灯(CAR) |      | 菜单可    | VCb<br>「选          |           |
| 华展宝马<br>V10.02<br>永i | ▲ ▲ < | EUR_左座 SS | (BO)天使             | ■<br>眼功能/日间行<br>永远开启   | ②<br>丁车灯(CAR) |      | 菜单可    | VCb<br>「选          |           |

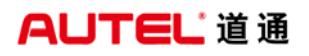

|                                                                 | 灯光照明    | VC6 🗃 11.81V |
|-----------------------------------------------------------------|---------|--------------|
| (BO)天使眼功能/日间行车灯(CAR)                                            | 永远开启    | ٢            |
| (KOMBI)仪表盘灯光常亮(CAR)                                             | 未激活     | <b>N</b>     |
| (FRM)转向信号灯点动自动功能 (1)(CAR)                                       | 闪烁1次    | ۲            |
| (FRM)转向信号灯点动自动功能 (2)(KEY1)                                      | 闪烁 1 次  | ٢            |
| (FRM)转向信号灯点动自动功能 (3)(KEY2)                                      | 闪烁 1 次  | ٢            |
| VIN.WBAVL3104BVN86735<br>车辆信息: brilbmw/XVX118LN46/E84/EUR_左座驾驶型 | 清除所有 确定 | 回退           |

6. 点击"确定"对相应的模块进行编码,编码完成后,可以看到已开启成功的提示;开启天使眼功能完成。

| 华晨宝马<br>V10.02 | M       | Ŧ          | Ø      | -      | 0     | 8 | 1      |              |
|----------------|---------|------------|--------|--------|-------|---|--------|--------------|
|                |         |            | CAR/KE | Y存储器(属 | 到隐藏)  |   |        | VC6 🖽 11.81V |
| 刷隐藏子项          | 信息      |            |        |        |       |   |        | ✓ 选择         |
| (BO)天使眼]       | 功能/日间行3 | 车灯(CAR): 永 | 远关闭 -> | 永远开启   |       |   |        |              |
|                |         |            |        |        |       |   |        | M            |
|                |         |            |        |        |       |   |        |              |
|                |         |            |        |        |       |   |        |              |
|                |         |            |        |        |       |   |        |              |
|                |         |            |        |        |       |   |        |              |
|                |         |            |        |        |       |   |        |              |
|                |         |            |        |        |       |   |        |              |
|                |         |            |        |        |       |   |        |              |
|                |         |            |        |        |       |   |        |              |
|                |         |            |        |        |       |   |        |              |
| 使用说明:          | 不可      | 勾选及更改      |        | 未勾     | 选,可更改 |   | 梅宗     | HUSH         |
|                | - 已勾    | 选,不可更改     |        | 🔽 已勾   | 选,可更改 |   | 10H AE | 4X/月         |

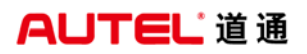

| 华晨宝马<br>V10.02 | M      | F       | Ø | <b>e</b> | G |                  |    |     |          |
|----------------|--------|---------|---|----------|---|------------------|----|-----|----------|
|                |        |         |   | 结束报告     |   |                  | 1  | VCL | E 11.83V |
| (BO)天使眼功能      | 1/日间行车 | ะ灯(CAR) |   |          |   | 永远关闭 -> 永远<br>开启 | 成功 |     |          |
|                |        |         |   |          |   |                  |    |     |          |
|                |        |         |   |          |   |                  |    |     |          |
|                |        |         |   |          |   |                  |    |     |          |
|                |        |         |   |          |   |                  |    |     |          |
|                |        |         |   |          |   |                  |    |     |          |
|                |        |         |   |          |   |                  |    |     |          |
|                |        |         |   |          |   |                  |    |     |          |
|                |        |         |   |          |   |                  |    | _   |          |
|                |        |         |   |          |   |                  |    |     | 回退       |

# 大众凌度加装迎宾灯

操作步骤:

- 1. 连接道通 908, 选择正确的车型
- 2. 进入诊断,选择"控制单元"
- 3. 进入"52-前排乘客侧车门电子设备"

### AUTEL 道通

深圳市道通科技股份有限公司

| 上海大众<br>V7.50              |                                  | E     | Q       | -         | 0    |              | 1    |           |
|----------------------------|----------------------------------|-------|---------|-----------|------|--------------|------|-----------|
|                            |                                  |       | 1       | 控制单       | π    |              |      | EB 12.14V |
| 2B - 转向柱锁止装置               |                                  |       | 36 - 驾导 | 使员侧座<br>置 | 椅调整装 | 3C - 车道变换辅助  |      |           |
| 42 - 驾驶                    | 42 - 驾驶员侧车门电子设<br>备              |       |         | 4 - 动力车   | 专向   | 47 - 音响系统    |      |           |
| 52 - 前排                    | 52 - 前排乘客侧车门电子<br>设备             |       |         | 丁照明距      | 离调节装 | 5F - 信息电子设备1 |      |           |
| 69 -                       | 挂车功能                             |       | 6C - 借  | 到车摄像      | 机系统  | 6D - J       | 后行李箱 | 盖电子设备     |
| VINUSYGA28M0F<br>T時間間 上端AS | 14006-305<br>8: 3M - 議理 2015 ×/5 | estan |         | • • •     |      |              |      |           |

4. 点击"编码"

| 上海大众<br>V7.50                                            | 心         ●         ④           功能菜单 |             |
|----------------------------------------------------------|--------------------------------------|-------------|
| 读汽车电脑信息                                                  | 故障码                                  | 读数据流        |
| 动作测试                                                     | 匹配                                   | 基本设置        |
| 高级ID                                                     | 安全访问                                 | 编码          |
| VIN:LSVCA2EMDFH046305<br>市場包括:上市大会/IDM · 读得 2015 viSedan |                                      | Oir         |
| ★ A ■ Ø                                                  | ío 🗊 🏠 🚘                             | ₽₹86%₿20-20 |

5. 进入编码后请先记住原车编码,选长编码后,点击"设置数值"
深圳市道通科技股份有限公司

| 上海大众<br>V7.50 |             | FS       | 0        | -  |    |           | 1  |             |
|---------------|-------------|----------|----------|----|----|-----------|----|-------------|
|               |             |          |          | 编码 |    |           |    | 🖽 12.11V    |
| 当前值           |             |          |          | 新信 | I. |           |    |             |
| 软件编码:00       | 10 03 20 8C | 00 04 00 | 00 00 11 | 00 |    |           |    |             |
| 车间代码:000      | 78          |          |          |    |    |           |    |             |
| IMP:00790     |             |          |          |    |    |           |    |             |
| 部件:000012     | 2           |          |          |    |    |           |    |             |
|               |             |          |          |    |    |           |    |             |
|               |             |          |          |    | 设置 | <b>改值</b> | 确定 | 回退          |
| A             |             | \$       | 0        |    |    |           |    | ₩₩86% 20:20 |

6. 找到字节 01 点击"修改"

| 上海大众<br>V7.50                                         |                                      | Ŧ                     | ٢                 | -   | - 0- |   | 1  |             |
|-------------------------------------------------------|--------------------------------------|-----------------------|-------------------|-----|------|---|----|-------------|
|                                                       |                                      |                       |                   | 长编码 | }    |   |    | EB 1211V    |
| 00 10 03 20                                           | 8C 00 04 00                          | 00 00 11              | 00                |     |      |   |    |             |
| 字节 00: 十7<br>X Bit 编码信                                | 六进制 = 00<br>息可在字节(                   | 二进制 = 0<br>01-07 && 1 | 0000000<br>0-11找到 | lê. |      |   |    |             |
| 字节 01: 十7<br>X Bit 0 车门                               | 六进制 = 10<br>进入灯已安装                   | 二进制 = 0               | 0010000           |     |      |   |    |             |
| X Bit 1 环境<br>X Bit 2 车门                              | 照明已安装<br>出口/告警灯(                     | 已安装                   |                   |     |      |   |    |             |
| X Bit 3 内部<br>V Bit 4 车镜                              | 车把手照明E<br>转向灯已安装                     | 安装                    |                   |     |      |   |    |             |
| X Bit 5 车镜<br>X Bit 6 车镜                              | 折叠后 车门道<br>/车门把手/音                   | 推入灯关闭<br>箱 灯已安        | ž                 |     |      |   |    |             |
| 字节 02: 十7<br>V Bit 0 Safe<br>V Bit 1 上镜<br>X Bit 4 无锡 | ☆进制=03<br>电机未安装<br>/解锁按钮已<br>いま♪ 系統/ | 二进制 = 0<br>安装         | 0000011           | 1   |      |   |    |             |
| X DI 4 7.10                                           | ABAL/CALMAN                          | L331 L 94             | a                 |     |      |   |    |             |
|                                                       |                                      |                       |                   |     | 修    | 改 | 确认 | 回退          |
| + 1                                                   |                                      | 9                     | 0                 |     |      |   |    | ₽₹#0\820:20 |

7. 依次选择 "Bit 0 车门进入灯已安装"、 "Bit 0 环境照明灯已安装"、 "Bit 0 车

**AUTEL**道通

门出口/告警灯已安装",点击"确定"继续下一步

| 上海大众<br>V7.50             | Ø 🖷 0                |                         |
|---------------------------|----------------------|-------------------------|
|                           | Byte 01              | C1 12 11V               |
| Bit 0 车门进入灯已 2<br>安装      | Bit 1 环境照明已安 3<br>装  | Bit 2 车门出口/告警灯已 4<br>安装 |
| Bit 3 内部车把手照明已<br>安装      | Bit 4 车镜转向灯已 ①<br>安装 | Bit 5 车镜折叠后 车<br>门进入灯关闭 |
| Bit 6 车镜/车门把<br>手/音箱 灯已安装 |                      |                         |
| VIN 1 SVCA2BARENO66205    |                      |                         |
| AMOR LEANING RECEIPTION   | 全部取消                 | 全选 确定 回退                |
| 🛧 🎓 🔳 🎯                   | ío 🖬 🏠 🚘             | 🗭 🎔 80% 월 20:20         |

<sup>8.</sup> 修改完成点击"确定"

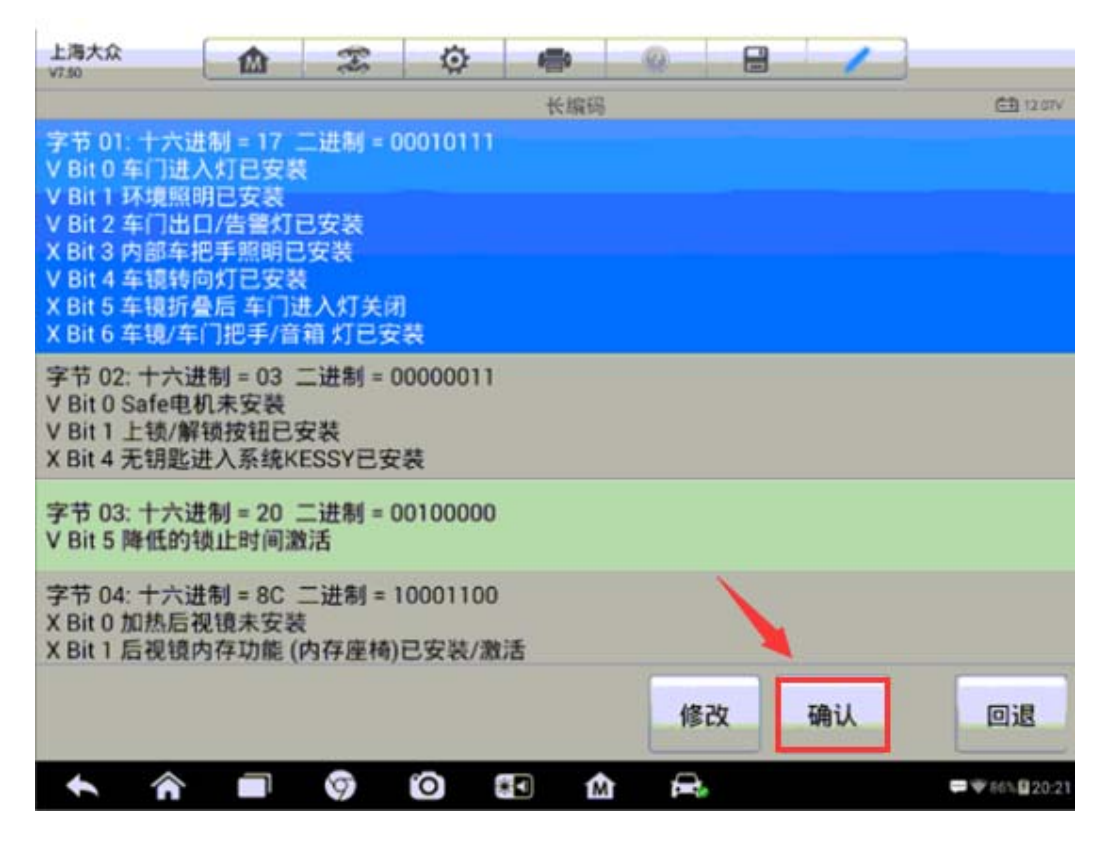

9. 此时可以看到长编码已发生改变,点击"确定"进行重新编码

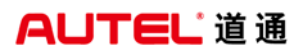

深圳市道通科技股份有限公司

| 上海大众<br>V7.50 |          | Æ        | ٥           | ······ · · · · · · · · · · · · · · · · |                  | (월 12 STV                            |
|---------------|----------|----------|-------------|----------------------------------------|------------------|--------------------------------------|
| 当前值           |          |          |             | 新值                                     |                  |                                      |
| 软件编码:0010     | 03 20 80 | 00 04 00 | 00 00 11 00 | 00 17 03 20 8C 00                      | 04 00 00 00 11 0 | 0                                    |
| 车间代码:0007     | 8        |          |             |                                        |                  |                                      |
| IMP:00790     |          |          |             |                                        |                  |                                      |
| 部件:0000122    |          |          |             | ×                                      |                  |                                      |
| -             |          |          |             |                                        |                  |                                      |
|               |          |          |             | 设置数值                                   | 确定               | 回退                                   |
|               |          | 9        | 0           | M =                                    |                  | #################################### |
| 上海大会          |          | -        | 14          |                                        |                  |                                      |
| 上海大众<br>V7.50 |          | C.       | ٥           | <b>合</b>                               |                  | 🖽 12.07V                             |
| 上海大众<br>V7.50 |          |          | 已成功编        | 编码                                     |                  | E 1207V                              |
| 上海大众<br>V7.50 |          |          | 已成功组        | 编码                                     |                  | □ 1207V                              |

#### 大众速腾刷写多功能方向盘

操作步骤:

- 1. 连接道通诊断仪,选择正确的车型
- 2. 点击"诊断",进入"控制单元"
- 3. 选择"09-电子中央电气系统"
- 4. 选择"编码"功能

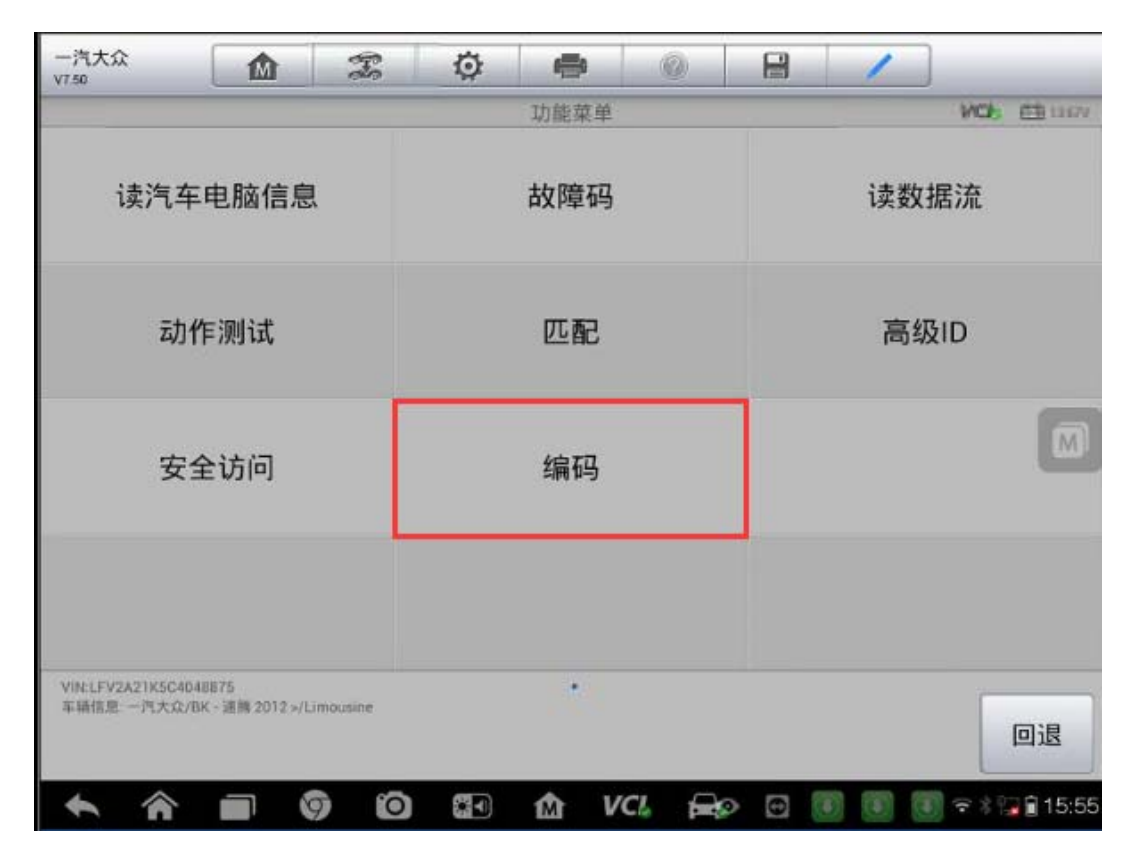

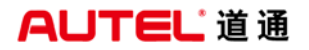

5. 仔细阅读相关提示,记下原编码,进入长编码界面点击"设置数值"

| 一汽大众<br>V7.50                          |                          | F                        | ø                    | <b>e</b> | 0     |    | 1  |                 |
|----------------------------------------|--------------------------|--------------------------|----------------------|----------|-------|----|----|-----------------|
| -                                      |                          |                          |                      | 编码       |       |    |    | VCB E3 13.71V   |
| 当前值                                    |                          |                          |                      | 新伯       | ă     |    |    |                 |
| 软件编码:72 9<br>2C 0A 84 C4 0<br>00 00 00 | 9 4B AA 08<br>0 C2 52 28 | 3 21 0B 00<br>5 60 00 00 | 08 30 20<br>00 30 00 | 00<br>00 |       |    |    |                 |
| 车间代码:0008                              | 31                       |                          |                      |          |       |    |    | _               |
| IMP:00790                              |                          |                          |                      |          |       |    |    |                 |
| 部件:0000119                             |                          |                          |                      |          |       |    |    |                 |
|                                        |                          |                          |                      |          |       |    |    |                 |
|                                        |                          |                          |                      |          | 设置    | 数值 | 确定 | 回退              |
| <b>* *</b>                             |                          | 0                        |                      | ŵν       | CI. 🚘 |    |    | 🛐 🖘 🕯 🍞 🔒 15:55 |

6. 进入长编码后,在"字节 09"我们可以看到"Bit 3 多功能-方向盘(MFSW) 已安装"的选项,此时,该选项前面的状态为"×",表明此功能当前状态为"未 激活",我们通过点击"修改",可以激活该选项;

| 一汽大众<br>v7.50                                                                | â                                                                         | F                                                  | Ø                              | -                         | 0             |   | 1  |                  |
|------------------------------------------------------------------------------|---------------------------------------------------------------------------|----------------------------------------------------|--------------------------------|---------------------------|---------------|---|----|------------------|
| V Bit 0 警报声到<br>V Bit 1 警报类型<br>X Bit 2 防盗系約<br>V Bit 3 点火锁测<br>X Bit 5 防盗系約 | <sup>集型</sup> (0 = 1)<br>2(0 = 10 <sup>編</sup><br>たご安装<br>な活 控制防<br>を延迟启动 | 周频 / 1 = 2<br>警报 (GB/<br>方盗系统关<br>) (0 = 车门        | 不连续)<br>爱尔兰) / `<br>闭<br>打开时 / | 长编码<br>1 = 1警报<br>1 = 解锁B | (其它国家)]<br>寸) | ) |    | VC6 🖻 12.79V     |
| 字节 07: 十六进<br>X Bit 0 中控锁/<br>X Bit 1 中控锁/<br>X Bit 3 遥控控制                   | :制 = 00 二<br>后部: 左渭<br>后部: 右渭<br>川未激活                                     | 二进制 = 0<br>1动车门已<br>1动车门已                          | 0000000<br>安装<br>安装            |                           |               |   |    |                  |
| 字节 08: 十六进<br>X Bit 0 雨水/光<br>X Bit 1 防盗系約<br>X Bit 4 防盗系約<br>X Bit 7 防盗系約   | 制 = 08 ]<br>传感器(RL<br>统倾度传感<br>统内部监控<br>统警报器(L                            | 二进制 = 0<br>.S)已安装<br>器已安装<br>记安装<br>记安装<br>.IN)已安装 | 0001000                        |                           |               |   |    |                  |
| 字节 09: 十六进<br>X Bit 3 多功能-<br>V Bit 4 后电动车<br>V Bit 5 前电动车                   | :制 = 30 〕<br>方向盘 (M<br>F窗已安装<br>F窗已安装                                     | 二进制 = 0<br>IFSW) 已                                 | 0110000<br>安装                  |                           |               |   |    |                  |
|                                                                              |                                                                           |                                                    |                                |                           | 修             | 改 | 确认 | 回退               |
| <b>* *</b>                                                                   |                                                                           | ) 0                                                |                                | i i                       | /Cl. 🚘        |   | 1  | 💽 🖘 हे 🍞 🕄 15:57 |

AUTEL<sup>°</sup>道通

7. 勾选"Bit 3 多功能-方向盘(MFSW) 已安装", 然后点击"确定";

| - 汽大众<br>750                 |                               | Z         | Ø             | -      | 0         |   |          | 1            |           |        |
|------------------------------|-------------------------------|-----------|---------------|--------|-----------|---|----------|--------------|-----------|--------|
|                              |                               |           |               | Byte ( | 9         |   |          |              | VCD ER    | 13.71V |
| Bit 3 創<br>盘 (MF             | 3功能-方<br>SW) 已安               | 向<br>装 3  | Bit 4         | 后电云 安装 | か车窗已<br>長 | • | Bi       | 15 前电ā<br>安教 | 动车窗已<br>表 | 2      |
|                              |                               |           |               |        |           |   |          |              |           |        |
|                              |                               |           |               |        |           |   |          |              |           | M      |
|                              |                               |           |               |        |           |   |          |              |           |        |
| VIN:1FV2A21K5C<br>车辆信息: 一汽大公 | 1048875<br>\$/BK - 連酬 2012 ⇒/ | Limousine |               |        |           |   |          |              |           |        |
|                              |                               |           |               |        | 全部取消      | 1 | 全选       | 确定           | 回道        | 退      |
|                              |                               | 0 0       | <b>23</b> • ) | 兪      | VCL       |   | <b>•</b> |              |           | 15:57  |

8. 在长编码界面,此时,在"字节 09"我们可以看到"Bit 3 多功能-方向盘(MFSW) 已安装"前面的状态为"√",表明此功能已被激活,点击"确认";

| 一汽大众<br>V7.50                                                                                               |                                                                                       | Z                                                                   | Ø                      | ÷    | 0    |   | 1  |           |           |
|----------------------------------------------------------------------------------------------------|---------------------------------------------------------------------------------------|---------------------------------------------------------------------|------------------------|------|------|---|----|-----------|-----------|
|                                                                                                    |                                                                                       |                                                                     |                        | 长编码  |      |   |    | VCE       | ET 13.71V |
| 字节 09: 十7<br>V Bit 3 多功<br>V Bit 4 后电<br>V Bit 5 前电                                                         | 六进制 = 38<br>能-方向盘 (N<br>动车窗已安約<br>动车窗已安約                                              | 二进制 = 0(<br>MFSW) 已3<br><sup>表</sup><br>表                           | 0111000<br>安装          |      |      |   |    |           |           |
| 字节 10: 十;<br>X Bit 1 离家<br>X Bit 2 回家                                                                       | 六进制 = 20<br>(LH)激活<br>(CH)激活                                                          | 二进制 = 0                                                             | 0100000                |      |      |   |    |           |           |
| 字节 11: 十;<br>X Bit 6 倒车<br>X Bit 7 车牌                                                                       | 六进制 = 00<br>灯诊断激活<br>灯诊断激活                                                            | 二进制 = 0                                                             | 000000                 |      |      |   |    |           |           |
| 字节 12: 十;<br>X Bit 0 当接<br>X Bit 1 日行<br>V Bit 2 点火<br>V Bit 3 紧急<br>X Bit 4 紧急<br>V Bit 5 舒适<br>X Bit 6 转向 | 六进制 = 2C<br>线端150N 朝<br>灯 (DRL)可证<br>钥匙移除后户<br>闪光灯(转向)<br>制动闪光灯(<br>转向信号激流)<br>/角灯已安装 | 二进制 = 0<br>E车灯ON<br>周节 (手动<br>内部照明激)<br>信号)激活<br>制动灯)激活<br>5<br>/激活 | 0101100<br>和/或 仪表<br>舌 | 盘)   | 7    |   |    |           |           |
|                                                                                                    |                                                                                       |                                                                     |                        |      | 修改   | z | 确认 |           | 回退        |
| <b>*</b> ^                                                                                                  |                                                                                       | 90                                                                  |                        | n vo | 1 =0 | 0 |    | () ? \$ G | 15:57     |

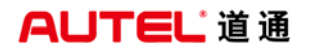

9. 在编码界面,可以看到软件编码已发生明显改变,点击"确定"完成刷写功能。

| 一汽大众<br>V7.50                          |                           | F                        | ø        | 6    | •          | 0                      |                      | 1                    |                                     |
|----------------------------------------|---------------------------|--------------------------|----------|------|------------|------------------------|----------------------|----------------------|-------------------------------------|
|                                        |                           |                          |          | 编    | 码          |                        |                      |                      | VCD ER 13.71V                       |
| 当前值                                    |                           |                          |          |      | 新伯         | 1                      |                      |                      |                                     |
| 软件编码:72 9<br>2C 0A 84 C4 0<br>00 00 00 | 9 4B AA 08<br>10 C2 52 21 | 3 21 0B 00<br>E 60 00 00 | 08 30 20 | 0 00 | 72 9<br>C4 | 99 4B AA<br>00 C2 52 2 | 08 21 0B<br>2E 60 00 | 00 08 38<br>00 00 30 | 20 00 2C 0A 84<br>00 00 00 00 00 00 |
| 车间代码:0008                              | 31                        |                          |          |      |            |                        | /                    |                      |                                     |
| IMP:00790                              |                           |                          |          |      |            |                        |                      |                      |                                     |
| 部件:0000119                             |                           |                          |          |      |            |                        |                      |                      |                                     |
|                                        |                           |                          |          |      |            |                        |                      |                      | _                                   |
|                                        |                           |                          |          |      |            | 设置                     | 数值                   | 确定                   | 回退                                  |
| <b>* *</b>                             |                           | 0                        | *        | 歃    | v          | CI. 🚘                  |                      | E) (B) (             | 🗊 🗢 🕯 🍞 🔒 15:58                     |

# 大众宝来刷隐藏-遥控锁车解锁喇叭鸣响

操作步骤:

1. 将 MS906 与车辆连接好,通过自动读取 VIN 功能进入车型

2. 选择"09-电子中央电气系统";

E.

深圳市道通科技股份有限公司

| 一汽大众<br>V9.41              |                               | 200    | ø                       | <b>1</b>    | 0    |   | 1      |      |        |
|----------------------------|-------------------------------|--------|-------------------------|-------------|------|---|--------|------|--------|
| 1                          |                               | 1      |                         | 控制单注        | 元    |   |        | E3   | 12.22¥ |
| 01 - 发                     | 动机电控系                         | 统      | 02 - ਭ                  | <b>返速箱电</b> | 控系统  | 0 | 3 - 制动 | 电子装置 |        |
| 04 - \$                    | 专向角传感                         | 22     | 05 - 进入及其起动许可  08 - 空调/ |             |      |   |        | 风电子装 | 置      |
| 09-电子                      | 子中央电气                         | 系统     | 10-1                    | 亭车辅助        | 设备2  |   | 15-安   | 全气囊  |        |
| 17                         | 7 - 仪表板                       | 1      | 19 - 数                  | 据总线谈        | 》断接口 | 2 | 5 - 防盗 | 锁止系统 |        |
| VIN:LFV2A11570<br>车辆信息:一汽大 | 03107634<br>1众/15 - 新宝束2008 × | /Sedan |                         |             |      |   |        |      | R      |

3. 选择"编码"功能;

| 一汽大众<br>V9.41              |                               | Ŧ      | Ø | -   | 0        |   | 1        |      | 0        |  |  |
|----------------------------|-------------------------------|--------|---|-----|----------|---|----------|------|----------|--|--|
|                            |                               |        |   | 功能菜 | <u>Ê</u> | _ | 🖽 12.07V |      |          |  |  |
| 读汽                         | 车电脑信息                         | l      |   | 故障码 |          |   | 读费       | 女据流  |          |  |  |
| ž                          | 动作测试                          |        |   | 匹配  |          |   | 级ID      |      |          |  |  |
| 9                          | 安全访问                          |        |   | 编码  |          |   | 在线3      | 安全登录 | <b>z</b> |  |  |
|                            |                               |        | 1 |     |          |   |          |      |          |  |  |
| VIN:LFV2A11577<br>车锅信息:一汽大 | 09107634<br>.众/15 - 新宝来2008 > | /Sedan |   | •   |          |   |          |      | 回退       |  |  |

4. 仔细阅读相关提示,进入长编码界面,记下原编码,点击"设置数值"继续下 一步:

| 一汽大众<br>V9.41                     |                                | Æ                      | ø                    | 0 <b>0</b> 0 | 0  |    | 1  |           |
|-----------------------------------|--------------------------------|------------------------|----------------------|--------------|----|----|----|-----------|
|                                   |                                |                        |                      | 编码           |    | _  |    | E1 12.11V |
| 当前值                               |                                |                        |                      | 新伯           | 1  |    |    |           |
| 软件编码:7:<br>2E 4A 00 C<br>00 00 00 | 2 99 CA 2A 18<br>0 00 C0 00 E0 | 8 89 09 00<br>60 02 00 | 00 30 00<br>00 30 00 | 30<br>00     |    |    |    |           |
| 车间代码:0                            | 0079                           |                        |                      |              |    |    |    |           |
| IMP:00790                         |                                |                        |                      |              |    |    |    |           |
| 部件:00000                          | 00                             |                        |                      |              |    |    |    |           |
|                                   |                                |                        |                      |              |    |    |    |           |
|                                   |                                |                        |                      |              | 设置 | 数值 | 确定 | 回退        |

8. 进入长编码后,在"字节 05"我们可以看到"Bit 1 声音锁定确认(警报) 激活"与"Bit 4 声音解锁确认(喇叭)激活"的选项,此时,这两个选项前面 的状态为"×",表明此功能当前状态为"未激活",我们通过点击"修改",可 以激活该选项;

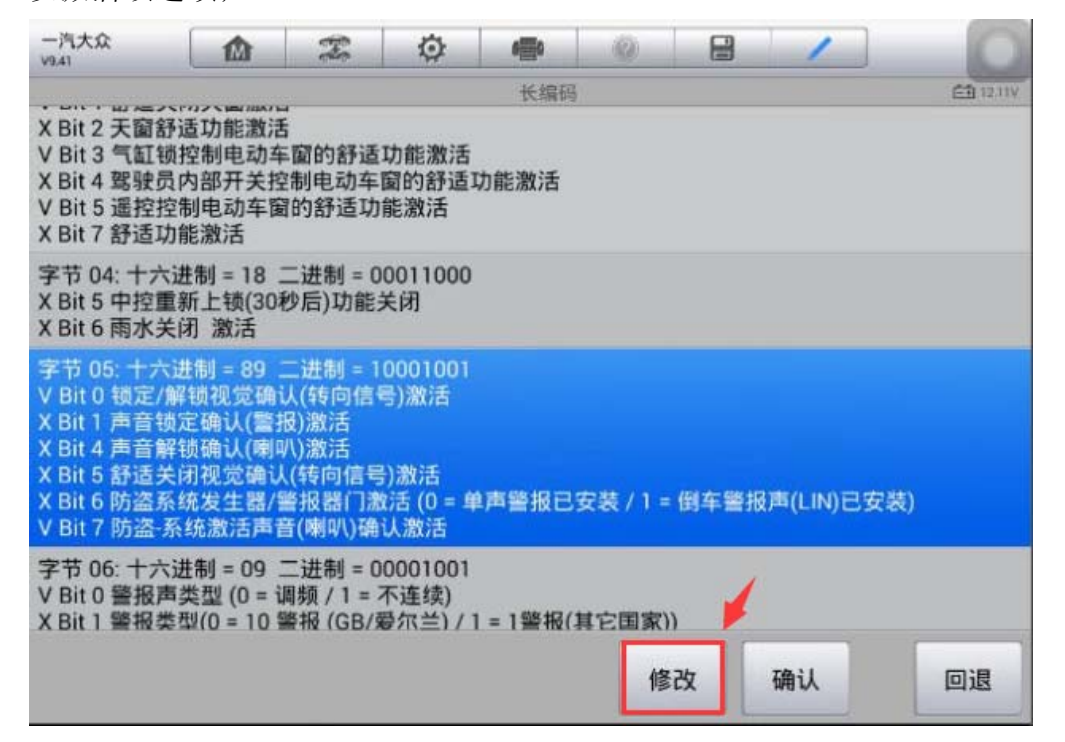

9. 勾选"Bit 1 声音锁定确认(警报)激活"与"Bit 4 声音解锁确认(喇叭) 激活"两个选项, 然后点击"确定";

| 一汽大众<br>V9.41    |                          | F.              | Ø                      | 000                               | (7)                         | 1 | 8          | 1              |             | 0      |
|------------------|--------------------------|-----------------|------------------------|-----------------------------------|-----------------------------|---|------------|----------------|-------------|--------|
| -                |                          | _               |                        | Byte (                            | 05                          |   |            |                | e           | 12.110 |
| Bit 0 锁定<br>认(转问 | 官/解锁视觉<br>句信号)激活         | <sup>44</sup> 1 | Bit                    | 1 声音锁定<br>报)激活                    | 确认(警                        | 3 | Bit 4      | 声音解<br>叭)激     | 锁确认(喇<br>)活 | 4      |
| Bit 5 舒)<br>认(转) | 适关闭视觉码<br>句信号)激活         | ۵A              | Bit 6 隙<br>激活 (i<br>倒i | 方盗系统发生器<br>0 = 单声警报E<br>车警报声(LIN) | 計算报器(门<br>9安装 / 1 =<br>已安装) |   | Bit 7<br>音 | '防盗-系<br>(喇叭)碰 | 统激活声<br>认激活 | 2      |
|                  |                          |                 |                        |                                   |                             |   |            |                |             |        |
|                  |                          |                 |                        |                                   |                             |   | 1          | •              |             |        |
| 车锅信息:一汽大众/       | 078.54<br>15 - 新宝荣2008 > | /Sedan          |                        | 4                                 | 全部取消                        | 1 | 选          | 确定             |             | 退      |

10. 在长编码界面,此时,在"字节 05"我们可以看到"Bit 1 声音锁定确认 (警报)激活"与"Bit 4 声音解锁确认(喇叭)激活"选项前面的状态为"√", 表明此功能已被激活,点击"确认";

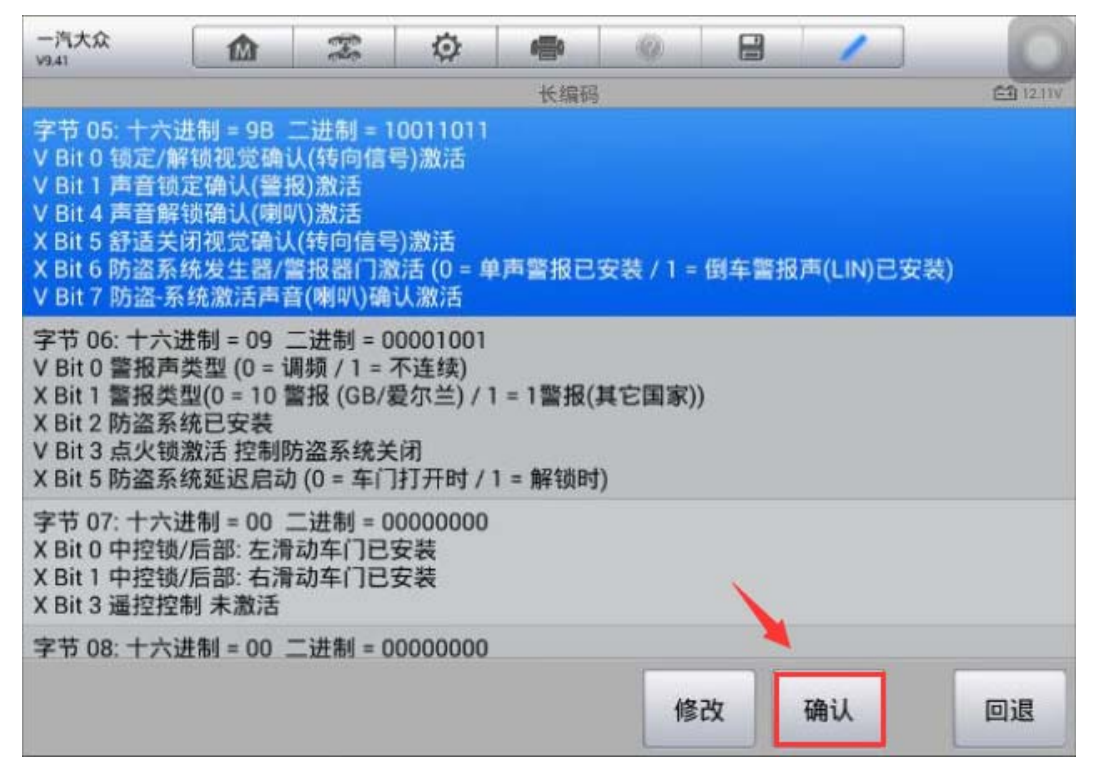

## AUTEL 道通

11. 在编码界面,可以看到软件编码已发生明显改变,点击"确定";

| 一汽大众<br>V9.41                     |                                | F                                     | ø                    | 0 <b>8</b> 0      | 0                    |                                  | 1                      |                    | 0                    |
|-----------------------------------|--------------------------------|---------------------------------------|----------------------|-------------------|----------------------|----------------------------------|------------------------|--------------------|----------------------|
|                                   |                                |                                       |                      | 编码                | }                    |                                  |                        |                    | ET 12.07V            |
| 当前值                               |                                |                                       |                      | 新                 | 值                    |                                  |                        |                    |                      |
| 软件编码:72<br>2E 4A 00 C<br>00 00 00 | 2 99 CA 2A 18<br>0 00 C0 00 E0 | 3 <mark>89</mark> 09 00<br>) 60 02 00 | 00 30 00<br>00 30 00 | 30<br>00 72<br>C0 | 99 CA 2A<br>00 C0 00 | 18 <mark>98</mark> 0<br>E0 60 02 | 9 00 00 3<br>2 00 00 3 | 0 00 30<br>0 00 00 | 2E 4A 00<br>00 00 00 |
| 车间代码:00                           | 0079                           |                                       |                      |                   |                      |                                  |                        |                    |                      |
| IMP:00790                         |                                |                                       |                      |                   |                      |                                  |                        |                    |                      |
| 部件:00000                          | 000                            |                                       |                      |                   |                      |                                  |                        |                    |                      |
|                                   |                                |                                       |                      |                   |                      |                                  |                        |                    |                      |
|                                   |                                |                                       |                      |                   | 设置                   | 数值                               | 确定                     |                    | 回退                   |

12. 编码成功,使用遥控器解锁与上锁,喇叭声音确认功能正常。

| 一汽大众<br>V9.41 | Z | ø   | 0 <b>0</b> 0 | 0   | 1 |   | 0         |
|---------------|---|-----|--------------|-----|---|---|-----------|
|               |   |     | 编码           |     |   |   | EB 12.07V |
|               |   |     |              |     |   |   |           |
|               |   |     |              |     |   |   |           |
|               |   |     |              |     |   |   |           |
|               |   |     |              |     |   |   |           |
|               |   | 已成其 | 力编码控制        | 制单元 |   |   |           |
|               |   |     |              |     |   |   |           |
|               |   |     |              |     |   |   |           |
|               |   |     |              |     |   | 2 |           |
|               |   |     |              |     |   |   |           |
|               |   |     |              |     |   | Ē |           |
|               |   |     |              |     |   |   | 确定        |

# 常见功能匹配

#### 宝马 X6 喷油嘴匹配

操作步骤:

1. 连接道通诊断仪,使用自动读取 VIN 进入车型

2. 进入"维护",选择"驱动装置"

| 宝马<br>V9.32                            | M                      | F        | Ö | e   | 0     |    | 1 |              |           |  |
|----------------------------------------|------------------------|----------|---|-----|-------|----|---|--------------|-----------|--|
|                                        |                        |          |   | 主菜单 |       |    |   | VClo         | -+ 12.03V |  |
| ١ź                                     | 断                      |          |   | 维护  |       | 设码 |   |              |           |  |
| 车辆                                     | 幅息                     |          |   |     |       |    |   |              |           |  |
|                                        |                        |          |   |     |       |    |   |              |           |  |
|                                        |                        |          |   |     |       |    |   |              |           |  |
| VIN:WBAFG41049L345<br>车辆信息: bmw/X'/X63 | 5763<br>35i_N54/E71/EU | IR_左座驾驶型 |   | •   |       |    |   |              | 回退        |  |
| <b>• ^</b>                             |                        | 0        |   | ΔV  | CI. 🚘 |    |   | <b>?</b> ≯ ₽ | â 10:21   |  |

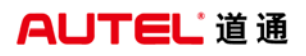

深圳市道通科技股份有限公司

| 宝马<br>V9.32                         |                           | E.       | Ø | ÷          |       |    | 1       |               |  |  |  |
|-------------------------------------|---------------------------|----------|---|------------|-------|----|---------|---------------|--|--|--|
|                                     |                           | 1        |   | 维护         |       |    |         | VCL =1 12.03V |  |  |  |
| 1                                   | 呆养                        |          | i | 驱动装置       | ł     | 底盘 |         |               |  |  |  |
| 3                                   | 车身                        |          |   | 车辆信息       | Į     |    | 驾驶员辅助装置 |               |  |  |  |
| 常用物                                 | 诗殊功能                      |          |   |            |       |    |         |               |  |  |  |
|                                     |                           |          |   |            |       |    |         |               |  |  |  |
| VIN:WBAFG41049L3<br>车辆信息: bmw/X'/X6 | 45763<br>5 35i_N54/E71/EU | JR_左座驾驶型 |   | •          |       |    |         | 回退            |  |  |  |
|                                     |                           | 9 0      |   | <b>か</b> V | CI. 🚘 |    |         | 🗢 🕯 🖬 🖬 10:21 |  |  |  |

3. 进入"发动机电子装置 MSV",选择"匹配"

| 宝马<br>V9.32                                                   | 🌣 🖷 🔘       |                 |
|---------------------------------------------------------------|-------------|-----------------|
|                                                               | 驱动装置        | VC6 =1 11.98V   |
| 发动机电子装置 MSV                                                   | 变速箱控制系统     | VTG 分动器变速箱控制    |
| 横力矩分配                                                         | CAS         |                 |
|                                                               |             |                 |
| VIN:WBAFG41049L345763<br>车辆信息: bmw/X'/X6 35i_N54/E71/EUR_左座驾驶 | •           |                 |
|                                                               |             | 回退              |
|                                                               | 🖸 🖾 🏠 VCL 🚘 | - 🗢 🕯 🌄 🖺 10:22 |

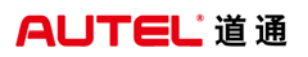

深圳市道通科技股份有限公司

| 宝马<br>V9.32                       |                             | F        | Ø   | -     | 0        | 1 |               |  |  |
|-----------------------------------|-----------------------------|----------|-----|-------|----------|---|---------------|--|--|
|                                   |                             |          | 发动  | 机电子装置 | MSV      |   | VC6 11.98V    |  |  |
|                                   | 匹配                          |          |     | 试车    | OBD 就绪代码 |   |               |  |  |
| 冷                                 | 却系统                         | 1        |     |       |          |   |               |  |  |
|                                   |                             |          |     |       |          |   |               |  |  |
| VIN:WBAFG41049L<br>车辆信息: bmw/X'/X | 345763<br>(6 351_N54/E71/EU | IR_左座驾驶型 |     | •     |          |   |               |  |  |
|                                   |                             |          |     |       |          |   | 回退            |  |  |
|                                   |                             | 9 0      | × 1 | m v   | CI. 🚘    |   | 🗢 🕯 🖬 🖬 10:22 |  |  |

4. 选择"匹配喷射装置"

| 宝马<br>V9.32                                             | E.S.    | Ø  | F     | 0  |   | 1    |            |
|---------------------------------------------------------|---------|----|-------|----|---|------|------------|
|                                                         |         |    | 匹配    |    |   |      | VCI 11.96V |
| DME - CAS                                               |         |    | 怠速转道  | 東  |   | 燃油消耗 | 毛量匹配       |
| 删除调校                                                    |         |    | ·氧化碳i | 受置 |   | 匹配喷  | 射装置        |
| i o o o o o o o o o o o o o o o o o o o                 |         |    |       |    | / |      |            |
| VIN:WBAF641049L345763<br>车辆信息: bmw/X'/X6 35i_N54/E71/EU | R_左座驾驶型 | 80 |       |    |   |      | 回退         |

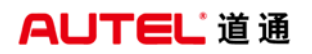

5. 进入"喷油嘴油量匹配"

| 宝马 19.32 1 2 2 2 2 2 2 2 2 2 2 2 2 2 2 2 2 2 2              |             |                 |
|-------------------------------------------------------------|-------------|-----------------|
|                                                             | 匹配喷射装置      | VCL 🗃 11.96V    |
| 喷油嘴油量匹配                                                     |             |                 |
| 1                                                           |             |                 |
|                                                             |             |                 |
|                                                             |             |                 |
| VIN:WBAFG41049L345763<br>车辆信息: bmw/X/X6 35i_N54/E71/EUR_左座驾 | •           | 回退              |
|                                                             | 🙆 🔠 🏠 VCL 🚘 | - 🗢 🕯 🌄 🗋 10:22 |

6. 该车未更换新的发动机电脑 (DME),选择"否"继续下一步,可以看到当前存储的 6 个气缸喷油嘴的匹配值

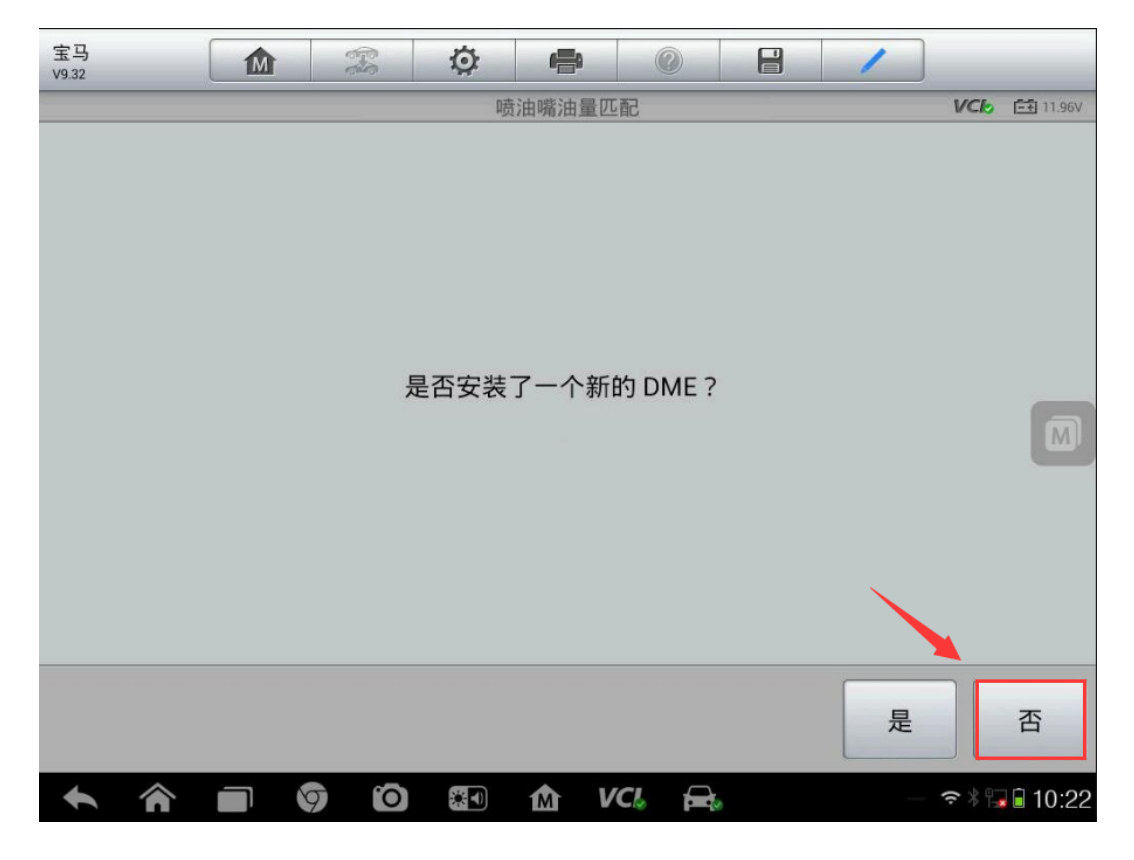

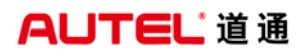

深圳市道通科技股份有限公司

| 宝马<br>V9.32 |   | Ø                                                                                                    | e                                                                            | 0                                 | 1 |     |                 |
|-------------|---|----------------------------------------------------------------------------------------------------|------------------------------------------------------------------------------|-----------------------------------|---|-----|-----------------|
|             |   | 唛                                                                                                    | 油嘴油量四                                                                        | [記]                               |   | VCL | <b>⊡</b> 11.93V |
|             | C | 目气气气气气气气<br>有缸缸缸缸<br>1<br>5<br>5<br>5<br>5<br>5<br>5<br>5<br>5<br>5<br>5<br>5<br>5<br>5<br>5<br>5<br>5<br>5 | 储的匹配<br>: 579 25<br>: 585 25<br>: 580 24<br>: 573 21<br>: 580 22<br>: 570 22 | 值对:<br>6<br>8<br>5<br>6<br>2<br>2 |   |     |                 |
|             |   |                                                                                                    |                                                                              |                                   |   |     | 继续              |

7. 执行"步骤1输入新的匹配值"功能,按提示依次输入6个新的喷油嘴的匹配值,完成后点击"确定"继续下一步。

| 宝马<br>V9.32 |   | <b>F</b> | Ø  |               |  | / |       | _         |
|-------------|---|----------|----|---------------|--|---|-------|-----------|
|             |   |          | 喷油 | 嘴油量匹配         |  |   | VCI   | =+ 11.92V |
| 喷油嘴匹配选择     | i |          |    |               |  |   |       |           |
| 1 输入新匹配值    |   |          |    |               |  |   |       |           |
| 2 存储匹配值     |   |          |    |               |  |   |       |           |
| 3 退出        |   |          |    |               |  |   |       | M         |
|             |   |          |    |               |  |   |       |           |
|             |   |          |    |               |  |   |       |           |
|             |   |          |    |               |  |   |       |           |
| <b>* *</b>  |   | 0        |    | ₫ <i>VC</i> & |  |   | ≈ * 😱 | 10:23     |

深圳市道通科技股份有限公司

| 宝马<br>V9.32                  | M                                 | F                                                                                  | Ø                                             | e       | 0     |                | 1    |        |                  |
|------------------------------|-----------------------------------|------------------------------------------------------------------------------------|-----------------------------------------------|---------|-------|----------------|------|--------|------------------|
|                              |                                   |                                                                                    | ſ                                             | 喷油嘴油量   | 匹配    |                |      | VCL    | <b>=∓</b> 11.64∨ |
|                              | 为<br>已<br>气<br>气<br>气             | 下列气缸输<br>紅6<br>经输入的值<br>缸1:585;<br>缸2:577;<br>缸3:576;<br>缸4:581;<br>缸5:578;<br>缸6: | 入新的数1<br>:<br>202<br>206<br>208<br>216<br>229 | 直对 (以数3 | 学行形式, | , 例如 575210    | )) : |        |                  |
| VIN:WBAFG4104<br>车辆信息: bmw/) | 19L345763<br>X'/X6 35i_N54/E71/EU | IR_左座驾驶型                                                                           |                                               |         |       |                | 确定   | :      | 回退               |
|                              |                                   | 9 0                                                                                |                                               | 兪       | VCL   | <del>F</del> . |      | ~ * [] | 10:33            |

8. 输入完自后再次确定每个气缸喷油嘴的匹配值是否正确,确认输入无误后点击 "否"继续下一步。(注:如果输入的匹配值有误,可以点击"是"重新输入对 应气缸喷油嘴的匹配值)

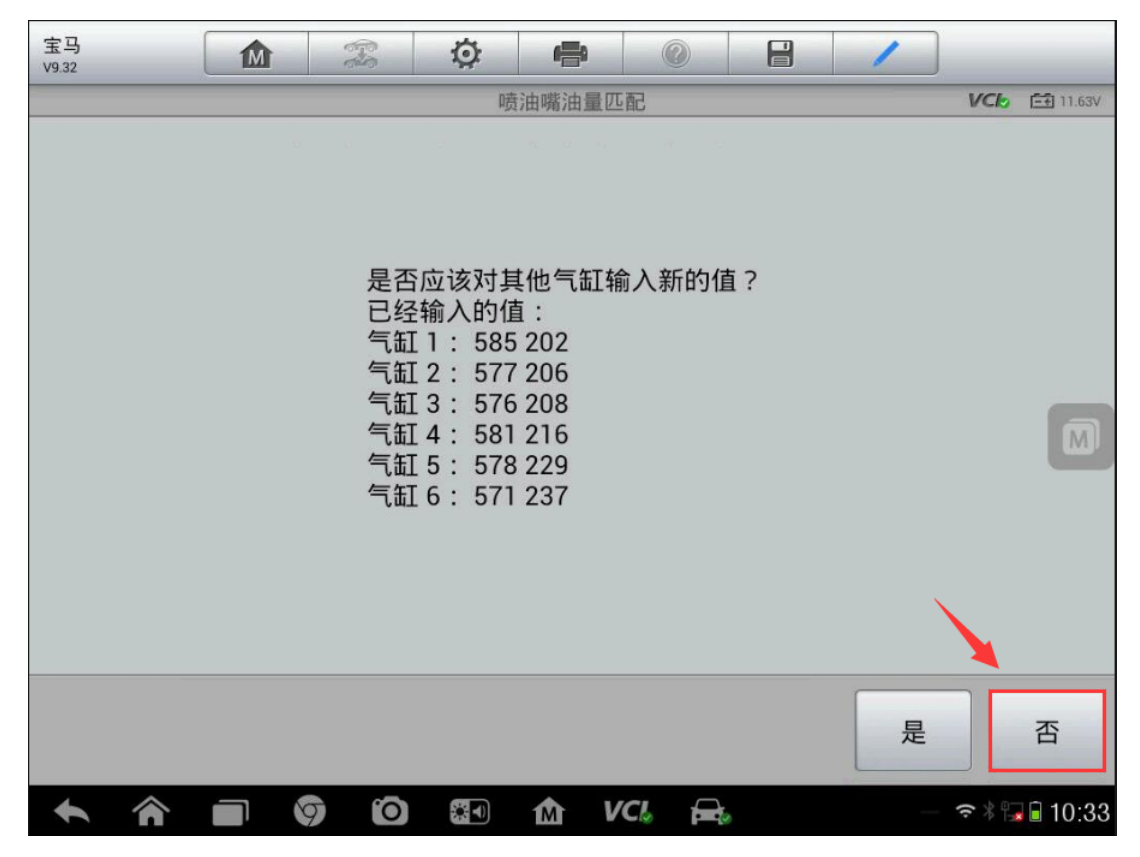

9. 点击"是",将六个气缸喷油嘴的匹配值存储到 DME 控制单元中后,关闭点火 开关,继续下一步

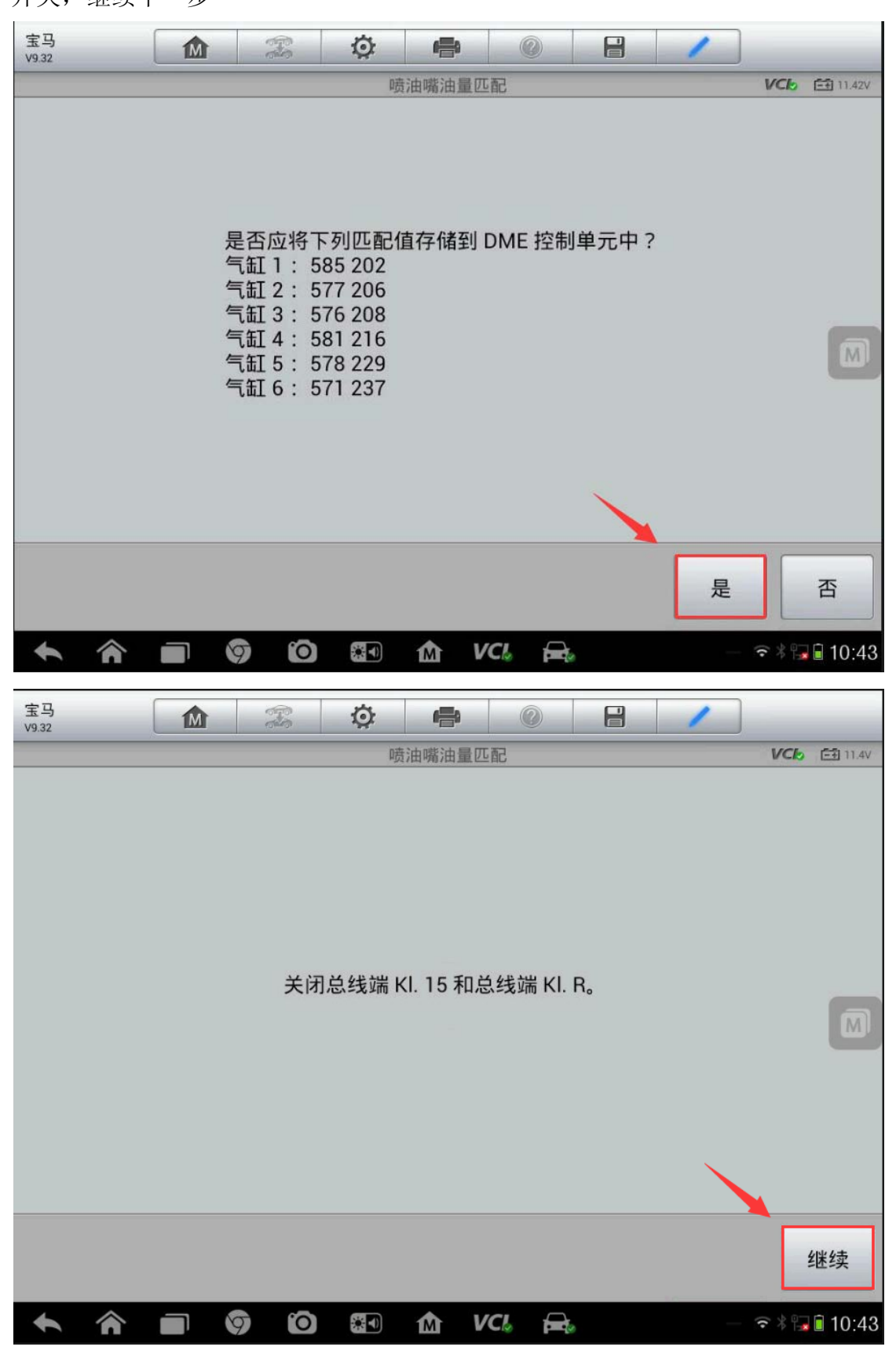

10. 新的喷油嘴的匹配值已储存,接通点火开关点,点击"继续"完成(注:由于控制单元换算,数值的最后一位可能与喷油嘴数值有轻微偏差,该偏差不是故障。)

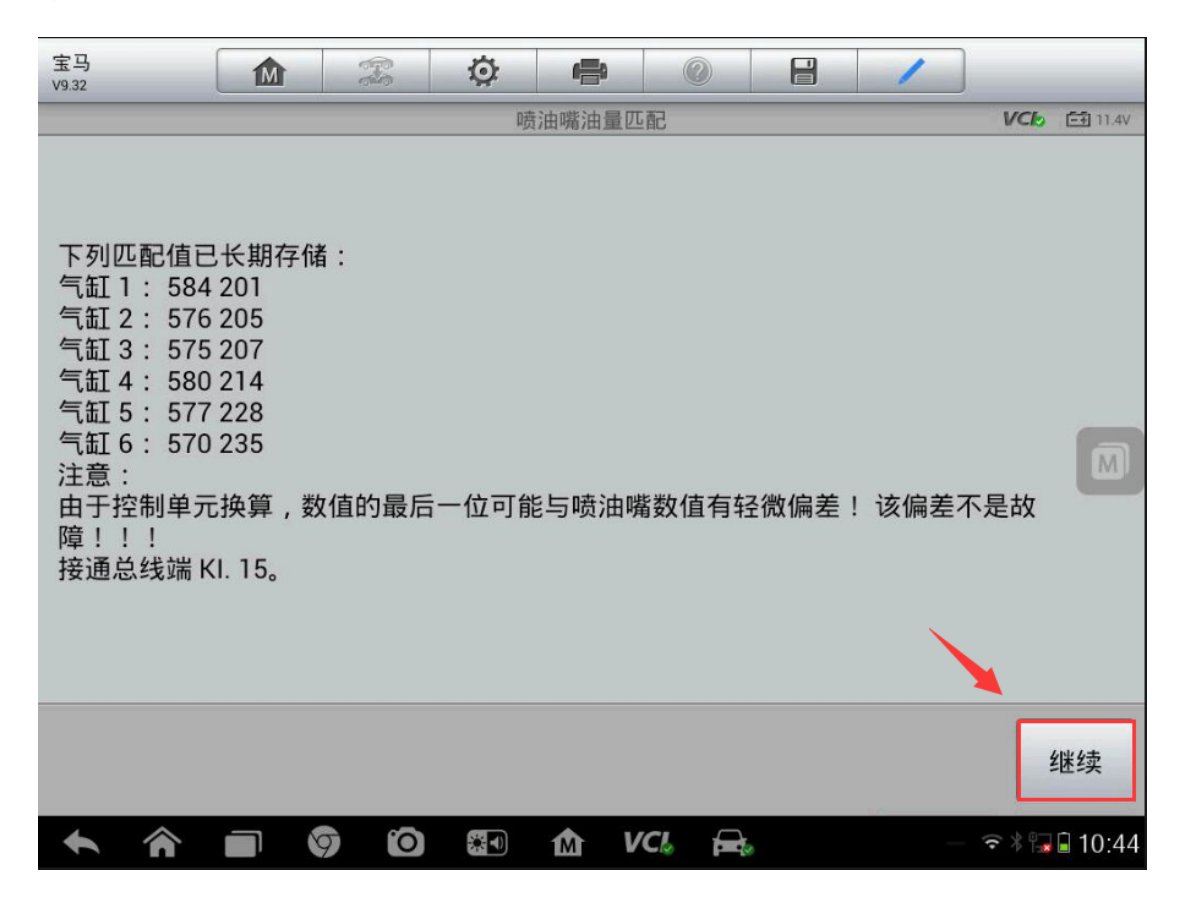

#### 宝马5系蓄电池匹配

操作步骤:

1. 连接道通诊断仪, 选择正确车型

2. 进入"常用特殊功能"

3.选择"电池"

| 宝马<br>v9.80                    |                              | Z Ø 4  | • 0 8         | 1                |
|--------------------------------|------------------------------|--------|---------------|------------------|
|                                |                              | 常用特    | 殊功能           | VC6 🖽 12.13V     |
| Ŧ                              | 7.                           | (P)    | ĒŦ            |                  |
| 机油咖                            | 3零                           | 电动驻车制动 | 电池            | 制动排气             |
| 46F                            | 3                            | 最挂系统   | <b>रा</b> न्य | <b>全国</b> 、车门及车顶 |
| 座村                             | <b>5</b>                     | 大灯     |               |                  |
| VIN:WBAMU310X0<br>车辆信息: bmw/57 | :0X65575<br>530I_N52/F11/EUR | 左座驾驶型  | •             | 回退               |

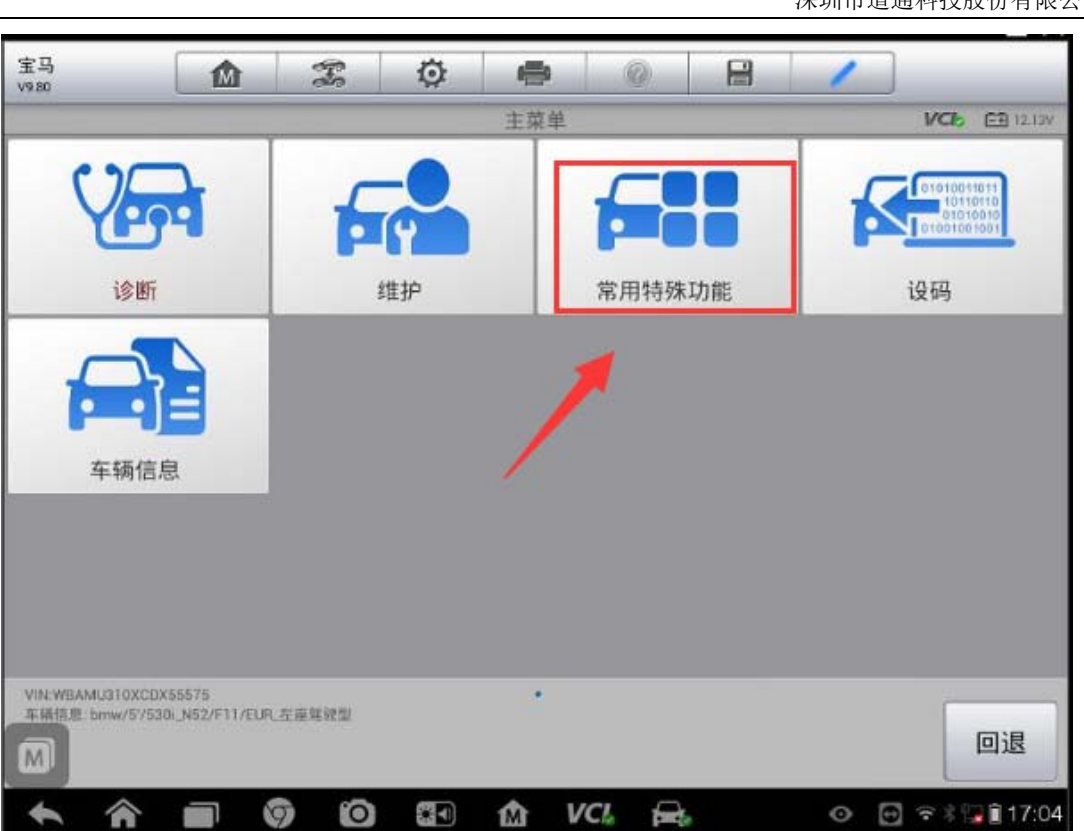

# AUTEL<sup>\*</sup>道通

深圳市道通科技股份有限公司

AUTEL 道通

4. 点击"记录更换电池"

| V9.80      | M                     | dia   | ~ | 电池 |  | VCb | E9 12.13V |
|------------|-----------------------|-------|---|----|--|-----|-----------|
| ìī         | 录更换电池                 |       |   |    |  |     |           |
| 1          | 1                     |       |   |    |  |     |           |
| 1          |                       |       |   |    |  |     |           |
|            |                       |       |   |    |  |     |           |
| VIN WEAMUS | 0.0x00x55575          |       |   |    |  |     |           |
| 车辆信息: bm   | w/51/530i_N52/F11/EUR | 左座驾驶型 |   |    |  |     | 回退        |

5. 点击"记录更换电池"

| 宝马<br>V980     | ₥     | F     | ø     | -           | 0     | 1   |     |           |
|----------------|-------|-------|-------|-------------|-------|-----|-----|-----------|
|                |       |       |       | 信息          |       |     | VCL | EB 12.13V |
| 选择:            |       |       |       |             |       |     |     |           |
| 显示倒数第一次        | 、和倒数第 | 二次更换甲 | 包池时的雪 | <b> 里程数</b> |       |     |     |           |
| 记录更换电池         |       |       |       |             |       |     |     |           |
| 结束服务功能         |       |       |       |             |       |     |     |           |
| 提示!<br>最后一次更换电 | 池的历史  | 记录将在约 | 扁程后被删 | 删除。         |       |     |     |           |
|                |       |       |       |             |       |     |     |           |
|                |       |       |       |             |       |     |     |           |
| * *            |       |       |       | 1 V         | CI. 🚘 | 0 🗄 | **  | 17:05     |

 点击"记录蓄电池更换情况:更高/更低容量"(按更换蓄电池的实际情况选择, 此选项为更换了更高或更低容量的蓄电池)

| 宝马<br>V9.80                                            |                                                      | F       | Ø          | -         | 0      |         | 1       | ]               |
|--------------------------------------------------------|------------------------------------------------------|---------|------------|-----------|--------|---------|---------|-----------------|
|                                                        |                                                      |         |            | 信息        |        |         |         | VC6 E1 12.12V   |
| 在下一测试<br>*发动机关闭<br>*总线端 KI.<br>注意!记录<br>车辆任务要<br>池容量:9 | 步骤中将记录<br>态:<br>15 接通<br>无法撤消!<br>求的原始蓄电<br>0 Ah AGM | 更换电池    | !<br>蓄电池容量 | 로 : 90 Ah | AGM在 D | ME/DDE/ | /EDME 中 | 记录的当前蓄电         |
| 记录蓄电池                                                  | !更换情况:相                                              | 同的容量    |            |           |        |         |         |                 |
| 记录蓄电池                                                  | !更换情况:更                                              | 高 / 更低( | 的容量        | -         |        |         |         |                 |
| 记录蓄电池                                                  | !更换情况:从                                              | 普通铅酸    | 蓄电池换为      | 为 AGM 电   | 池。     |         |         |                 |
| 结束服务功                                                  | 能                                                    |         |            |           |        |         |         | _               |
| M                                                      |                                                      |         |            |           |        |         |         |                 |
| •                                                      |                                                      | 1 0     |            | M V       | CI. 🚘  | 6       | 0       | 🔁 🗢 🕯 🔽 🗊 17:06 |

7. 点击"继续"

| 宝马<br>v9.80                                                    |                                          | er er                                          | Ø                        | -                     | 0                     |                        | 1                            |                         |            |
|----------------------------------------------------------------|------------------------------------------|------------------------------------------------|--------------------------|-----------------------|-----------------------|------------------------|------------------------------|-------------------------|------------|
|                                                                |                                          |                                                |                          | 信息                    |                       |                        | _                            | VCL                     | EE 12,24V  |
| 安裝较高或<br>对此进行记<br>通过IBS进行<br>用。<br>在 MAXISY<br>- 蓄电池<br>提示! 在加 | 较低电容的<br>录。<br>了的动力管<br>S/P 处加制<br>1装后进行 | 的蓄电池或 <sup>;</sup><br>时理只有在发<br>表下列部件<br>总线端切换 | 皆安装A<br>动机电<br>:<br>。然后: | 。GM电池<br>子系统中<br>才能在诊 | 取代标准<br>中存储正确<br>断中正确 | 的铅酸蓄<br>角的蓄电池<br>自显示新蓄 | 电池时,;<br>9.<br>电容时才<br>电池容量。 | 必须在 <sup>3</sup><br>能正确 | ¥辆中<br>发挥作 |
|                                                                |                                          |                                                |                          |                       |                       |                        |                              |                         | 继续         |
| * *                                                            |                                          | 0 0                                            |                          | ŵ                     | ICI F                 | te.                    | 0 0                          | • * * !                 | 17:07      |

8. 点击"否"(根据更换的蓄电池是否为原厂的进行选择,这里更换的是非宝马原厂蓄电池)

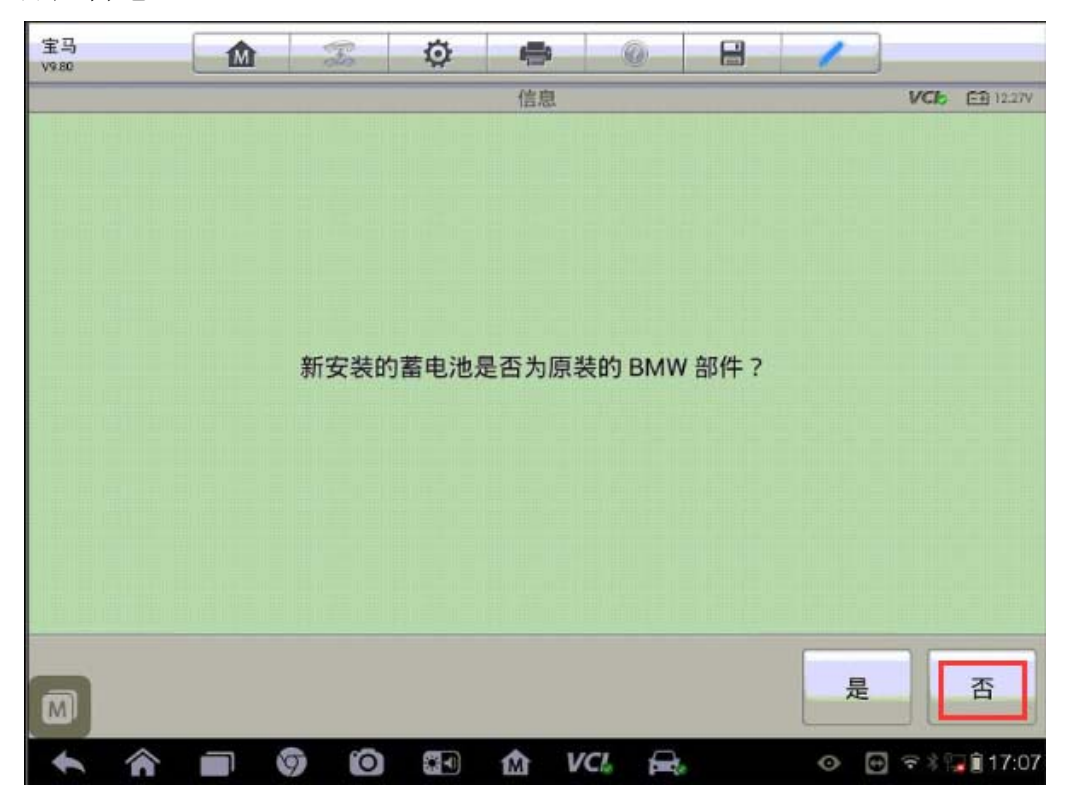

 
 9. 蓄电池更换已经成功记录(注意:为了记录新的蓄电池的电容或蓄电池类型, 需进入编程功能里面的"加装/改装"功能按提示执行加装功能)

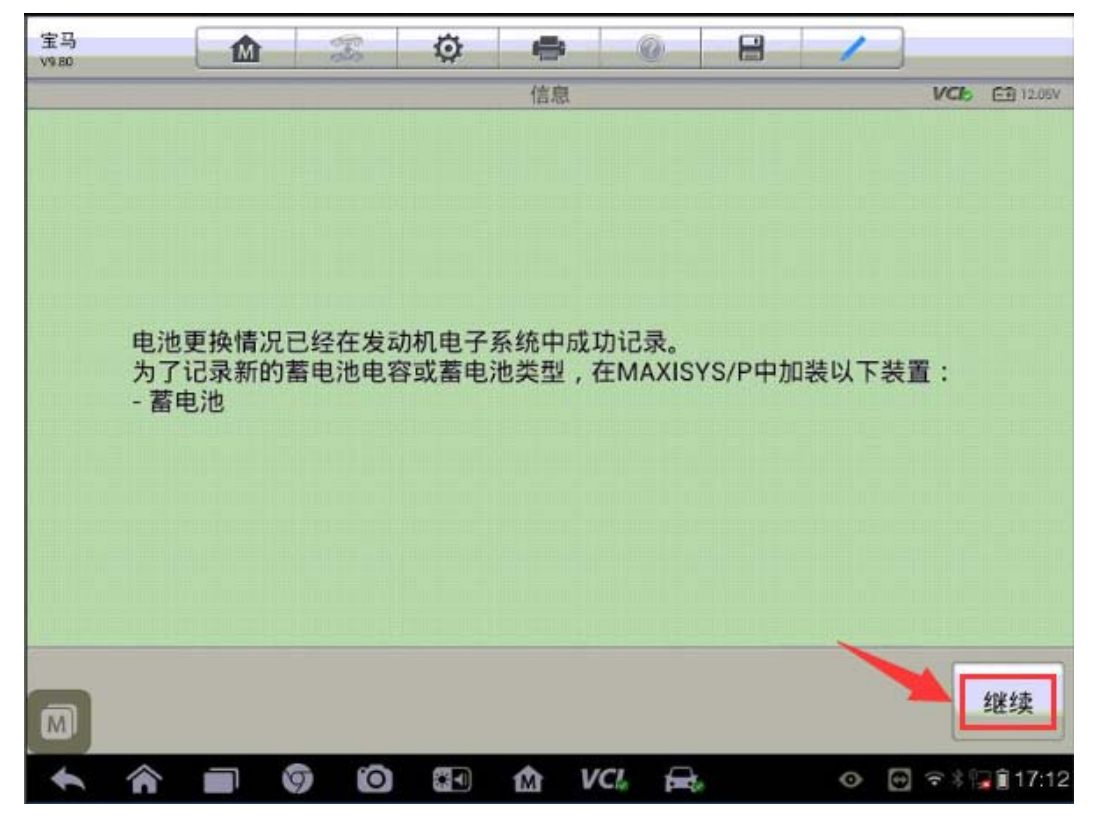

#### 宝马3系发动机起始值复位

提示: 当车辆无法启动,发动机报 "DME EWS 辨伪保护"故障时,需要复位发动 机起始值,才能启动车辆.

操作步骤:

1. 连接道通诊断仪,使用自动读取 VIN 进入车型

2. 进入"维护",选择"驱动装置"

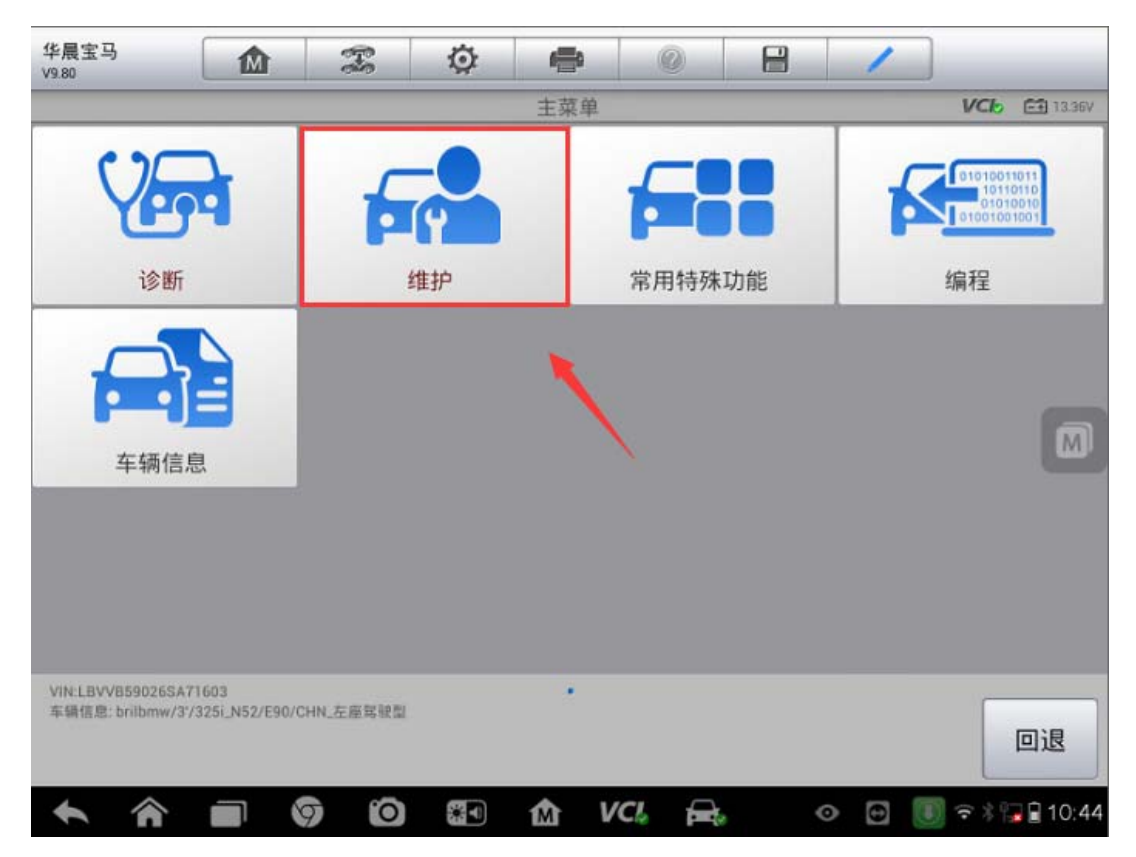

# AUTEL 道通

深圳市道通科技股份有限公司

|              | 1       |      | 0     | <b>e</b> | Ø        | Ŧ        |                          | 华晨宝马<br>V9.80                   |  |  |  |
|--------------|---------|------|-------|----------|----------|----------|--------------------------|---------------------------------|--|--|--|
| <b>13.36</b> | VC      | -    |       | 维护       |          | _        |                          |                                 |  |  |  |
|              | 底盘      | 驱动装置 |       |          |          | 保养       |                          |                                 |  |  |  |
|              |         | ~    | Ĺ     | 车辆信息     |          |          | 车身                       |                                 |  |  |  |
| M            |         |      |       |          |          |          |                          |                                 |  |  |  |
|              |         |      |       |          |          |          |                          |                                 |  |  |  |
| 回退           |         |      |       | •        |          | HN_左座驾驶型 | 71603<br>7325i_N52/E90/C | VIN:LBVVB590265<br>车辆信息:brilbmw |  |  |  |
| * 😼 🔒 10:4   | • 🕒 🚺 🙃 | 0    | CI. 🔒 | ŵν       | <b>5</b> |          |                          | <b>* ^</b>                      |  |  |  |

3. 选择"发动机电子装置 MSV",进入"匹配程序"功能

| 华晨宝马 10 22 20 20 20 20 20 20 20 20 20 20 20 20                 |               |                   |  |  |
|----------------------------------------------------------------|---------------|-------------------|--|--|
| 发动机电子装置 MSV                                                    | 电子变速箱控制系统     | CAS               |  |  |
|                                                                |               |                   |  |  |
|                                                                |               |                   |  |  |
|                                                                |               |                   |  |  |
| VIN_LBVV8590265A/1603<br>车辆信息: brilbmw/3/325i_N52/E90/CHN_左座驾驶 | *<br>221      | 回退                |  |  |
| A      O     O     C                                           | o) 🖅 🏠 VCI, 🚘 | o 🖸 🚺 🗟 🖓 🖬 10:44 |  |  |

深圳市道通科技股份有限公司

| 近配程序     试车     OB                                               | VC6 E1 13.25V |
|------------------------------------------------------------------|---------------|
| 匹配程序 试车 OB                                                       |               |
|                                                                  | ID 就绪代码       |
| 冷却系统                                                             |               |
|                                                                  |               |
|                                                                  |               |
| VIN:LBVVB59026SA71603<br>车锅信息: brilbmw/3'/325i_N52/E90/CHN_左座驾驶型 | 回退            |

4. 选择 "DME-CAS", 进入 "DME-CAS 接口"

| 华晨宝马 🔬 🕱                                                                                                    | 🌣 🖨 📀       |                     |
|----------------------------------------------------------------------------------------------------|-------------|---------------------|
|                                                                                                    | 匹配程序        | VC6 🖽 13.25V        |
| 发动机内部压力                                                                                                    | DME - CAS   | CO 调整               |
| 怠速转速                                                                                                    | 油耗表         | 删除调校                |
| 识别电子气门控制系统限<br>位                                                                                                    |             |                     |
|                                                                                                    |             |                     |
| VIN:LBVV859026SA71603<br>车辆信息: brilbmw/3/325i_N52/E90/CHN_左座驾驶                                                                                                    |             | 回退                  |
| A      O     O | 🕽 🖬 🏠 VCI 🚘 | 💿 📴 🔟 🗢 🕯 🖬 🕯 10:45 |

# AUTEL 道通

深圳市道通科技股份有限公司

| 华晨宝马<br>V9.80                       |                           | FS        | Ø |           | 0      | 8 | 1     |              |          |
|-------------------------------------|---------------------------|-----------|---|-----------|--------|---|-------|--------------|----------|
|                                     |                           |           |   | DME - CAS | 5      |   |       | VCb          | 🖽 13.25V |
| DME-                                | CAS 接口                    | 1         |   |           |        |   |       |              |          |
|                                     |                           |           |   |           |        |   |       |              |          |
|                                     |                           |           |   |           |        |   |       |              |          |
|                                     |                           |           |   |           |        |   |       |              |          |
| VIN:LBVVB59026SA<br>车销信息: brilbmw/3 | 71603<br>7/325i_N52/E90/0 | CHN_在座驾驶) | 2 | 1         |        |   |       |              | 回退       |
|                                     |                           | 9 0       |   | άv        | 'CI. 🔒 |   | • 🔁 💽 | <b>≈</b> * ? | 10:45    |

5. 执行"交换码匹配(复位到起始值)"功能,确保点火开关是打开状态。

| 华展宝马<br>V9.80 🛣 🔅        | • 0             |   | /               |
|--------------------------|-----------------|---|-----------------|
|                          | DME-CAS 接口      |   | VC6 🗃 13.36V    |
| 选择:                      |                 |   |                 |
| 1 起始值编程,仅限新 DME(每个 DME 5 | <b>〔能进行一次</b> 〕 |   |                 |
| 2 交换码匹配 (复位到起始值)         |                 |   |                 |
| 3 存储的 EWS 故障             |                 |   |                 |
| 4 功能检查 / 故障投诉            |                 |   |                 |
| 5 检查与 CAS 之间的通信          |                 |   |                 |
|                          |                 |   |                 |
| <ul> <li></li></ul>      | 1 VCI           | • | 😁 🔳 🖘 🖬 🖬 10:45 |

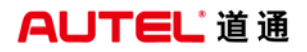

6. 程序提示交换码匹配(复位到起始值)已成功进行。

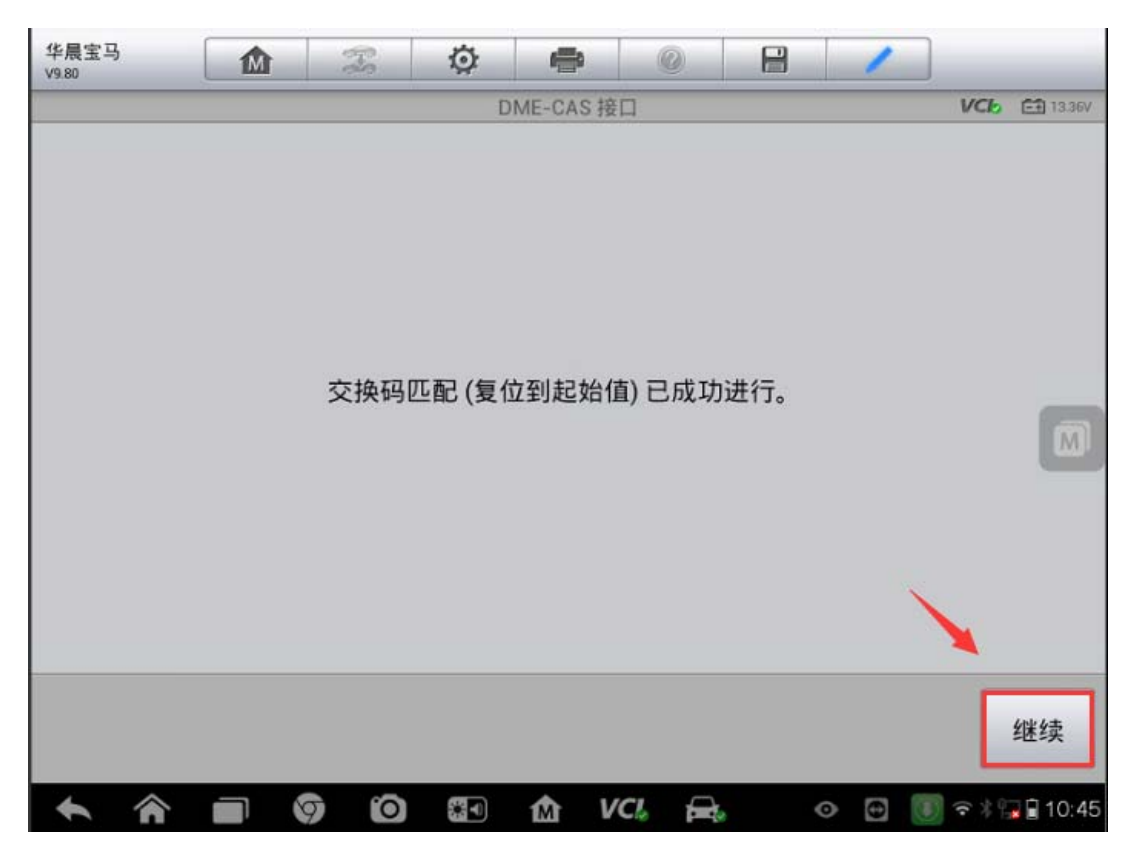

#### 大众迈腾变速箱学习

操作步骤:

- 1. 连接道通诊断仪, 选择正确车型
- 2. 进入"引导功能"
- 3. 进入"02-变速箱电控系统"并选择对应的变速箱类型

## AUTEL 道通

F

深圳市道通科技股份有限公司

| 一汽大众<br>V9.40                    |                        | Ŧ       | Ø         |      | 0    |    | 1           | ]         |        |  |
|----------------------------------|------------------------|---------|-----------|------|------|----|-------------|-----------|--------|--|
|                                  |                        |         |           | 控制单元 | i.   | -  |             | VCb       | 14.04∨ |  |
| 01 - 发动                          | 机电控系                   | 统       | 02 - 곳    | 变速箱电 | 控系统  | 1  | 03 - 制动电子装置 |           |        |  |
| 08 - 空调/I                        | 暖风电子                   | 装置      | 10 - 1    | 亭车辅助 | )设备2 |    | 13 - 车      | 距控制       |        |  |
| 14 - 车轮》                         | <sub>或振电子</sub>        | 设备      | 15 - 安全气囊 |      |      |    | 17 - 仪表板    |           |        |  |
| 19 - 数据总                         | 总线诊断                   | 接口      | 25 -      | 防盗锁」 | 上系统  | 36 | - 驾驶员(<br>j | 则座椅调<br>置 | 整装     |  |
| VIN:LFV3A23C8A301<br>车锅信息:一汽大众/9 | 2790<br>9 - 迈腾 CC 2010 | >/Sedan |           | • •  |      |    |             |           | 回退     |  |

4. 选择"02-机械电子单元基本设置"

| 一汽大众<br>V9.40                      |                      | F                   | Ø            | <b>1</b>                   | 0    | 8                        | 1           |              |  |  |
|------------------------------------|----------------------|---------------------|--------------|----------------------------|------|--------------------------|-------------|--------------|--|--|
|                                    |                      |                     |              | 引导功能                       |      | -                        |             | VC6 14.04V   |  |  |
| 02 - 复位变词<br>⋝                     | 1元学                  | 02 - 机械电子单元基本设<br>置 |              |                            |      | 02-机械电子单元基本设<br>置(不带离合器) |             |              |  |  |
| 02 - 机械电                           | 已子单元                 | 设码                  | 02 - 机机<br>俏 | <sup>戒电子单元</sup><br>多分组号34 | 损坏(维 | 02 -                     | 检查机油<br>组号3 | 由位(维修分<br>4) |  |  |
|                                    |                      |                     |              |                            |      |                          |             | M            |  |  |
|                                    |                      |                     |              |                            |      |                          |             |              |  |  |
| VIN:LFV3A23C8A3012<br>车辆信息:一汽大众/99 | 1790<br>- 迈時 CC 2010 | >/Sedan             |              | .*.                        |      |                          |             | 同设           |  |  |
|                                    |                      |                     |              |                            |      |                          |             |              |  |  |

5. 根据提示完成变速箱学习。

| 一汽大众<br>V9.40                                                  |                                                     | F.                          | Ø            |           | 0    |          | 1       | ]    |           |
|----------------------------------------------------------------|-----------------------------------------------------|-----------------------------|--------------|-----------|------|----------|---------|------|-----------|
|                                                                |                                                     |                             | 测试           | 程序的简整     | 要描述  |          |         | VCL  | 📻 14.04V  |
| 在本检测和<br>档位调节镜<br>同考合器值<br>主方向是五月初初<br>方序/GRA<br>试车<br>- 按下<完机 | 呈序中,对<br>器/行程传感<br>始值<br>約Tiptronic<br>复位<br>成>按钮以约 | 双离合器]<br>§器<br>开关(如§<br>继续。 | 直接换档<br>果有的话 | 变速箱材<br>) | 〔械电子 | <u> </u> | 13 执行以下 | ⊽基本设 | :≝ :<br>∭ |
|                                                                |                                                     |                             |              |           |      | ×        | 完成/约    | 继续 耵 | (消检测      |

# 奥迪 Q7 左右驾驶切换功能禁用

操作步骤:

1. 连接道通 MS908, 使用自动读取 VIN 进入车型

2. 选择"引导功能",进入"大灯照明距离调节装置"

深圳市道通科技股份有限公司

| 奥迪<br>V9.40                                      | 8-8 | Ø                    |        |      | 1                   | 1/01 00                                           |  |
|--------------------------------------------------|-----|----------------------|--------|------|---------------------|---------------------------------------------------|--|
|                                                  |     | E                    | E菜里    |      | -                   | VC6 ET 11.8V                                      |  |
| Ver                                              | ŧ   | TY A                 | 6      |      |                     | 01010011011<br>1011010<br>01010010<br>01001001001 |  |
| 诊断                                               | 常用  | 用特殊功能                | 引导功    | 力能   | 编程/》                | 定制测试                                              |  |
| <b>()</b><br>维修资料                                | 2   | <b>王</b> 辆信息         |        |      |                     |                                                   |  |
| VIN:WAUAYD4L1AD019026<br>车辆信息: 貴迪/奧迪07 2007>/SUV |     |                      | •      |      |                     | 回退                                                |  |
| 奥迪<br>V9.40                                      | FS  | ø                    |        |      | 1                   |                                                   |  |
|                                                  |     | 控制                   | 制単元    |      |                     | VC6 E11.3V                                        |  |
| 42 - 驾驶员侧车门电<br>备                                | 电子设 | 46 - 舒适到             | 系统中央模块 | :    | 47 - 音响             | 系统                                                |  |
| 4F - 电子中央电气                                      | 系统2 | 52 - 前排乘客侧车门电子<br>设备 |        |      | 55 - 大灯照明距离调节装<br>置 |                                                   |  |
| 56 - 收音机                                         |     | 57 - 电               | 视调谐器   | 5    | C - 车道保             | 持辅助                                               |  |
| 5F - 信息电子设                                       | 备1  | 62 - 左后3             | 车门电子设备 | 72 - | - 右后车门              | 电子设备                                              |  |
| VIN:WAUAYD4L1AD019026                            |     |                      |        |      |                     |                                                   |  |

**AUTEL**道通

3. 选择正确的系统进入,执行"匹配-旅行方案"功能

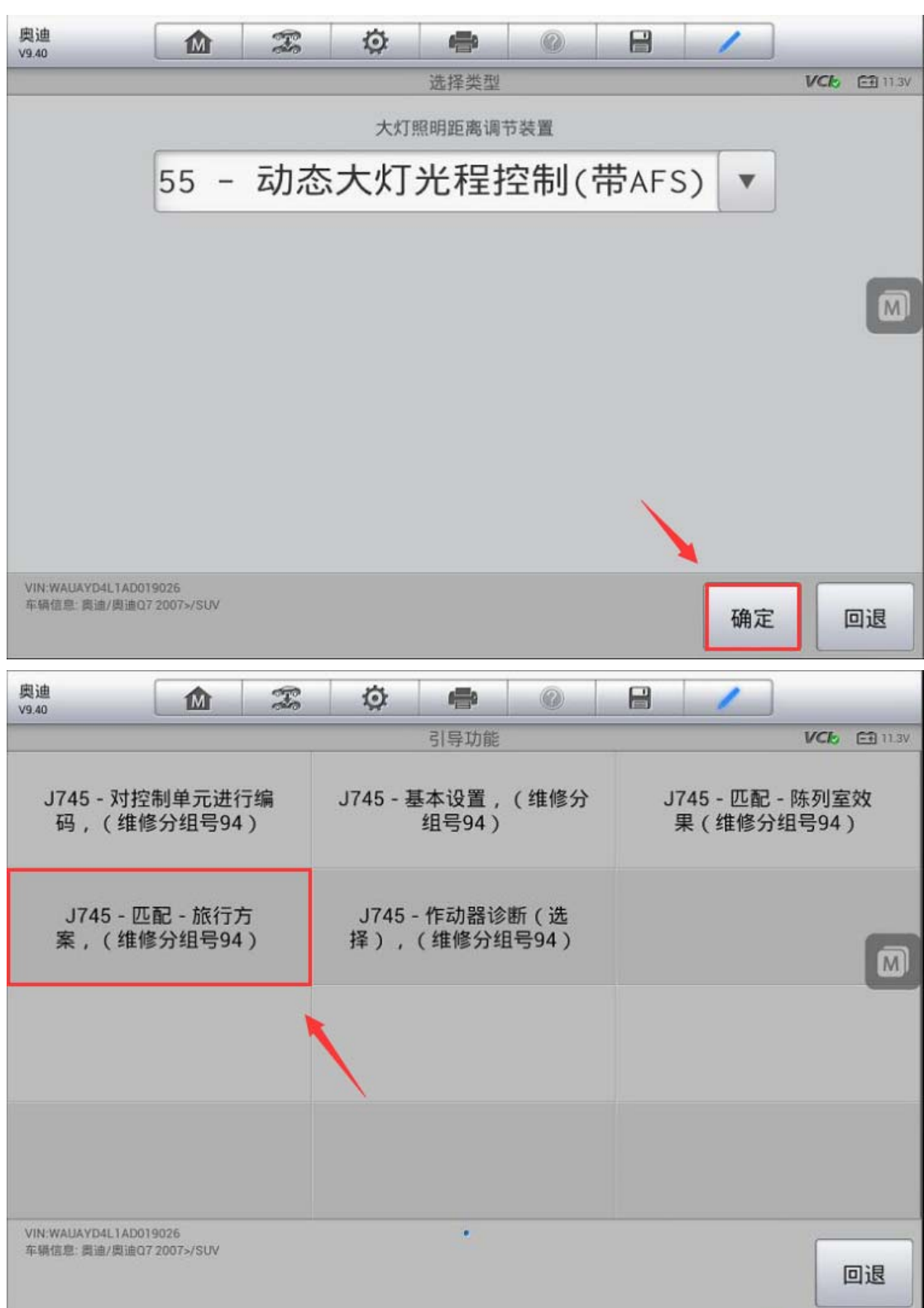

AUTEL<sup>·</sup>道通

深圳市道通科技股份有限公司

4. 此时,程序显示大灯的旅行者解决方案为激活状态,点击"是"进行禁用

| 奥迪<br>V9.40 | - Fa | ø      | -             | 0                 |   | 1 |     | _         |
|-------------|------|--------|---------------|-------------------|---|---|-----|-----------|
|             | <br> | 禁用     | 旅途中的解         | 决方法               |   |   | VCb | EE 11.41V |
|             |      |        |               |                   |   |   |     |           |
|             |      |        |               |                   |   |   |     |           |
|             |      |        |               |                   |   |   |     |           |
|             | 大    | 灯的旅行   | <b>亍者解决</b> 方 | 方案激活。             |   |   |     |           |
|             | 您    | 要禁用加   | (行者解)         | 央方案吗 <sup>-</sup> | ? |   |     | m,        |
|             |      | 230100 |               |                   |   |   |     |           |
|             |      |        |               |                   |   |   |     |           |
|             |      |        |               |                   |   |   |     |           |
|             |      |        |               | 1                 |   |   |     |           |
|             |      |        |               |                   |   | 1 |     |           |
|             |      |        |               |                   | 是 | 否 | 取   | 消检测       |

5. 接下来程序显示旅行者解决方案已被成功禁用,点击"完成/继续"结束测试。

| 奥迪<br>V9.40 |                               | FR             | ø             | e       | 0      |      | 1     |     |          |
|-------------|-------------------------------|----------------|---------------|---------|--------|------|-------|-----|----------|
|             |                               |                | 禁用            | 旅途中的解   | 决方法    |      |       | VCL | 🗂 11.37V |
|             | 旅行者解决<br>注意:<br>在大灯范围<br>测试结束 | 方案被成功<br>控制单元内 | )禁用。<br>1,故障务 | ≹目02988 | 3 左/右侧 | 行驶切换 | 激活被清除 | A10 |          |
|             |                               |                |               |         |        |      | 完成/继  | 续取  | (消检测     |

### AUTEL 道通

# 路虎神行解除运输模式

操作步骤:

1. 使用 MS906 与车辆连接,使用自动读取车架号进入车型

2. 进入"维护",选择"车身"

| 路虎<br>V5.00      |                                     | <b>3</b> |    |              |
|------------------|-------------------------------------|----------|----|--------------|
|                  |                                     | ±        | 菜单 | VC6 🗃 12.72V |
| (                |                                     | 常用特殊功能 0 |    | 编程/个性化设置 0   |
|                  | 车辆信息 ①                              |          |    |              |
| VIN:L2C(<br>车销信息 | CA2BG0HG349880<br>: Land Rover/L550 |          | •  | 回退           |

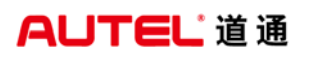

深圳市道通科技股份有限公司

| 路虎 10 2                                        |    | 8 /          |
|------------------------------------------------|----|--------------|
|                                                | 维护 | VCC 🔂 12.75V |
| 传动系                                            | 底盘 | 车身           |
|                                                |    | 1            |
|                                                |    |              |
|                                                |    |              |
|                                                |    |              |
| VIN:L2CCA2BG0HG349880<br>车辆信息: Land Rover/L550 |    | 回退           |

3. 选择"运输模式"

| 路虎 🔬 🕱                                         | 🌣 🖷 📀 |              |  |  |  |  |
|------------------------------------------------|-------|--------------|--|--|--|--|
|                                                | 车身    | VCb 🖽 12.75V |  |  |  |  |
| 门窗校准                                           | 传输模式  | 约束构建模式       |  |  |  |  |
| 车辆复位                                           | 里程表校准 | 模块信息         |  |  |  |  |
| 车辆琐止转向协调                                       |       |              |  |  |  |  |
|                                                |       |              |  |  |  |  |
| VIN-L2CCA2BG0HG349880<br>车锅信息: Land Rover/L550 | ••    | 回退           |  |  |  |  |

#### AUTEL 道通

4. 执行"驻车操作模式"功能,程序提示车辆已成功退出运输模式。(注意:执行此功能应将点火开关打开至"0N"位置)

| 路虎                                 | M                | Ŧ | Ö        | -       | 0     | 8  | 1 |     |          |
|------------------------------------|------------------|---|----------|---------|-------|----|---|-----|----------|
| 43.00                              |                  |   | i.<br>iž | 主入传输模式  | t.    |    |   | VCb | 12.69V   |
| 驻车打                                | 操作模式             |   | ,        | 传输模式    | t     |    |   |     |          |
|                                    |                  |   |          |         |       |    |   |     |          |
|                                    |                  |   |          |         |       |    |   |     |          |
|                                    |                  |   |          |         |       |    |   |     |          |
| VIN:L2CCA2BG0HG3<br>车销信息 Land Rove | 149880<br>r/L550 |   |          | •       |       |    |   |     | 回退       |
| 路虎<br>V5.00                        |                  | R | Ø        | -       | 0     | 8  | 1 |     |          |
|                                    |                  |   | 运        | 输模式 - 為 | *用    |    |   | VCb | E 12.75V |
|                                    |                  | ž | E辆已成功    | 力从运输机   | 莫式中退出 | 1. |   |     |          |
|                                    |                  |   |          |         |       |    |   |     | 确定       |
# 斯巴鲁傲虎解除刹车维护模式

操作步骤:

### 1. 使用 MS908 与车辆连接,使用自动识别 VIN 功能进入车型

| 斯巴鲁<br>V4.01 |                      |
|--------------|----------------------|
|              | 确认车辆信息 VCIo E 14.34V |
| VIN:         | JF1BS22A3FG003193    |
| 型号:          | 力狮/傲虎                |
| 年款:          | 2015                 |
|              |                      |
|              |                      |
|              |                      |
|              |                      |
|              | 是否                   |

AUTEL 道通

2. 选择"刹车控制"系统,进入特殊功能执行"刹车维护模式"功能

| 斯巴鲁<br>V4.01                         |                  | FS | Ø   | -       | 0   | 8             | 1       | ]            |  |  |  |
|--------------------------------------|------------------|----|-----|---------|-----|---------------|---------|--------------|--|--|--|
|                                      |                  |    |     | 特殊功能    |     |               |         | VCI 🖂 12.46V |  |  |  |
| ABS 序列                               | J控制模:            | 式  | VE  | DC 检查相  | 莫式  |               | 制动灯点亮操作 |              |  |  |  |
| VSC(VDC<br>栲                         | )中间值<br>转式       | 设置 | 读入参 | 送数: ECM | 至设备 | 写入参数: 设备至 ECM |         |              |  |  |  |
| 刹车维                                  | 主护模式             |    |     |         |     |               |         |              |  |  |  |
|                                      |                  |    |     |         |     |               |         |              |  |  |  |
| VIN:JF1BS22A3FG003<br>车辆信息: 力豨 / 傲虎/ | 1193<br>前车控制(BC) |    |     | •       |     |               |         | 回退           |  |  |  |

3. 程序提示车辆当前处于刹车维护模式,返回通常模式电子手刹功能将恢复,请 检查刹车片及刹车盘是否都已安装完成,按提示继续下一步

| 斯巴鲁<br>V4.01 |   | R    | Ø     | -     | 0    |       | /             |
|--------------|---|------|-------|-------|------|-------|---------------|
| 1<br>        |   |      |       | 刹车维护模 | 式    |       | VC6 E1 12.46V |
|              |   |      |       |       |      |       |               |
|              |   |      |       |       |      |       |               |
|              |   |      |       |       |      |       |               |
|              |   |      |       |       |      |       |               |
|              | 벨 | 前处于刹 | 车维护模  | 莫式。   |      |       |               |
|              |   |      |       |       |      |       |               |
|              | 完 | 成后请按 | '确定', | 并且按照  | 屏幕上的 | 皆示操作。 |               |
|              |   |      |       |       |      |       |               |
|              |   |      |       |       |      |       |               |
|              |   |      |       |       |      |       |               |
|              |   |      |       |       |      |       |               |
|              |   |      |       |       |      |       |               |
|              |   |      |       |       |      |       | 确定            |
|              |   |      |       |       |      |       |               |

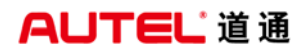

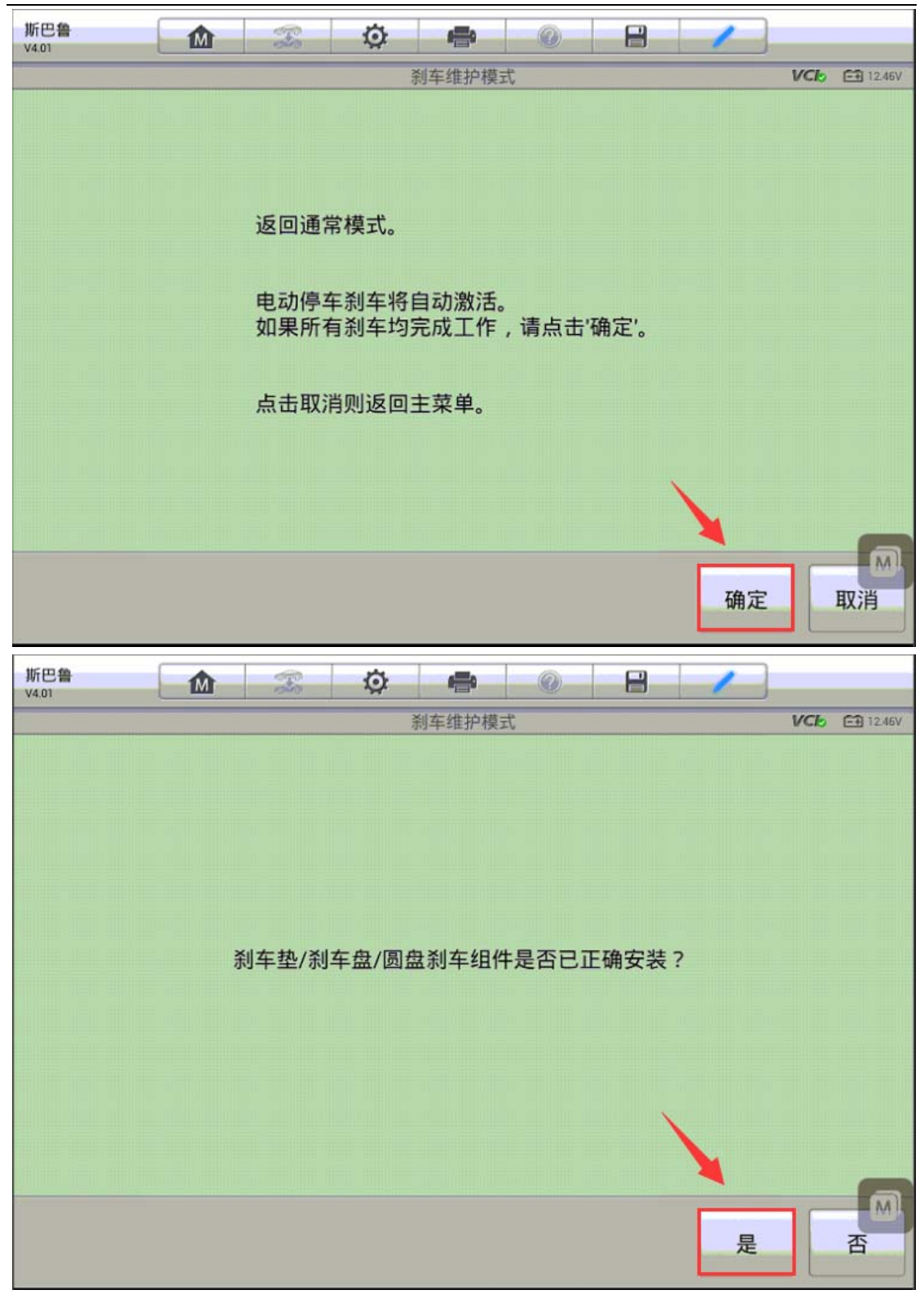

#### AUTEL<sup>·</sup>道通

4. 按照屏幕提示,在规定时间内缓慢踩下制动踏板并且踩到底,车辆返回通常模式,电子手刹功能恢复正常

| 斯巴鲁<br>V4.02  | M             | æ      | Ø    |               | 0     |       | 1     |             |          |
|---------------|---------------|--------|------|---------------|-------|-------|-------|-------------|----------|
|               |               |        |      | 刹车维护模         | 式     |       |       | VCb         | 🔁 12.03V |
| 返回通常<br>请将IG钉 | 常模式。<br>月匙开关车 | 专动至OFF | ,启动发 | <b>鼓动机,</b> ; | 并确认电Σ | 边停车刹3 | 车能够正常 | <b>言动作。</b> | 例        |

# 别克 GL8 变速箱学习

操作条件:

- 1. 匹配前车辆档位在"P"档
- 2. 匹配前车辆必须启动
- 3. 匹配时, 变速箱油温必须在 70 度以上
- 4. 匹配时, 需要将档位挂入"D"档
- 5. 匹配时, 需要踩油门, 将发动机转速提升至 1500 转/分以上
- 6. 匹配过程中需要一直踩住刹车踏板直至流程结束。

#### 操作步骤:

1. 使用 MS908 与车辆连接,自动读取 VIN 进入车型

### AUTEL<sup>·</sup>道通

深圳市道通科技股份有限公司

| 中国通用<br>V8.10 | -    | Ö       | e       |     |     | /        |      |        |
|---------------|------|---------|---------|-----|-----|----------|------|--------|
|               |      |         | 车辆信     | 息   |     |          | VCL  | 14.41V |
| 年份:           | 2011 | Í       |         |     |     |          |      |        |
| 制造商:          | 别克   |         |         |     |     |          |      |        |
| 车名:           | GL8  | 豪华版(L   | .uxury) |     |     |          |      |        |
| 车架号码:         | LSG  | UA84X5E | 3E06709 | 93  |     |          |      |        |
|               |      |         |         |     |     |          |      |        |
|               |      |         |         |     |     | 是        |      | 回退     |
| <b>• •</b>    |      |         | M       | VCL | FRE | <b>•</b> | € \$ | 1:13   |

 2. 进入控制单元,选择变速箱系统里面的"特殊功能",执行"变速箱维修保养 快速读入"功能

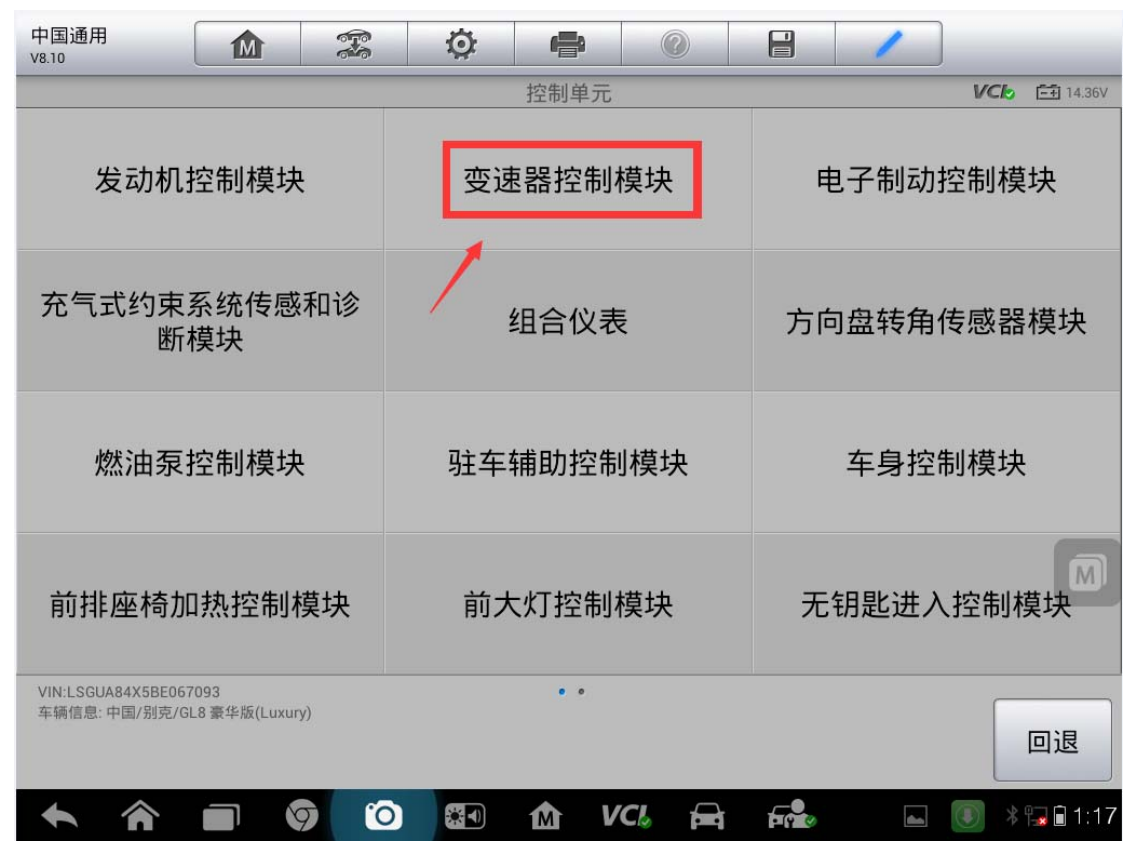

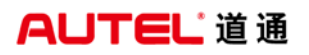

| 中国通用<br>V8.10                                        | 🌣 🖨 📀       |                    |
|------------------------------------------------------|-------------|--------------------|
|                                                      | 变速器控制模块     | VCI 14.36V         |
| 读电脑信息                                                | 故障码         | 读数据流               |
| 动作测试                                                 | 特殊功能        |                    |
|                                                      |             |                    |
|                                                      |             |                    |
| VIN:LSGUA84X5BE067093<br>车辆信息: 中国/别克/GL8 豪华版(Luxury) | •           | 回退                 |
|                                                      | o 🕼 🏠 VCL 🛱 | 🕞 🔤 🕹 🕞 🖬 🖬 🖬 1:17 |

 3. 阅读相关提示,并使车辆满足相应的条件;按照屏幕提示操作(注意:变速器 吹洗过程中,如果持续时间过长,请轻踩油门,将发动机转速提高到 1500 转/ 分以上)

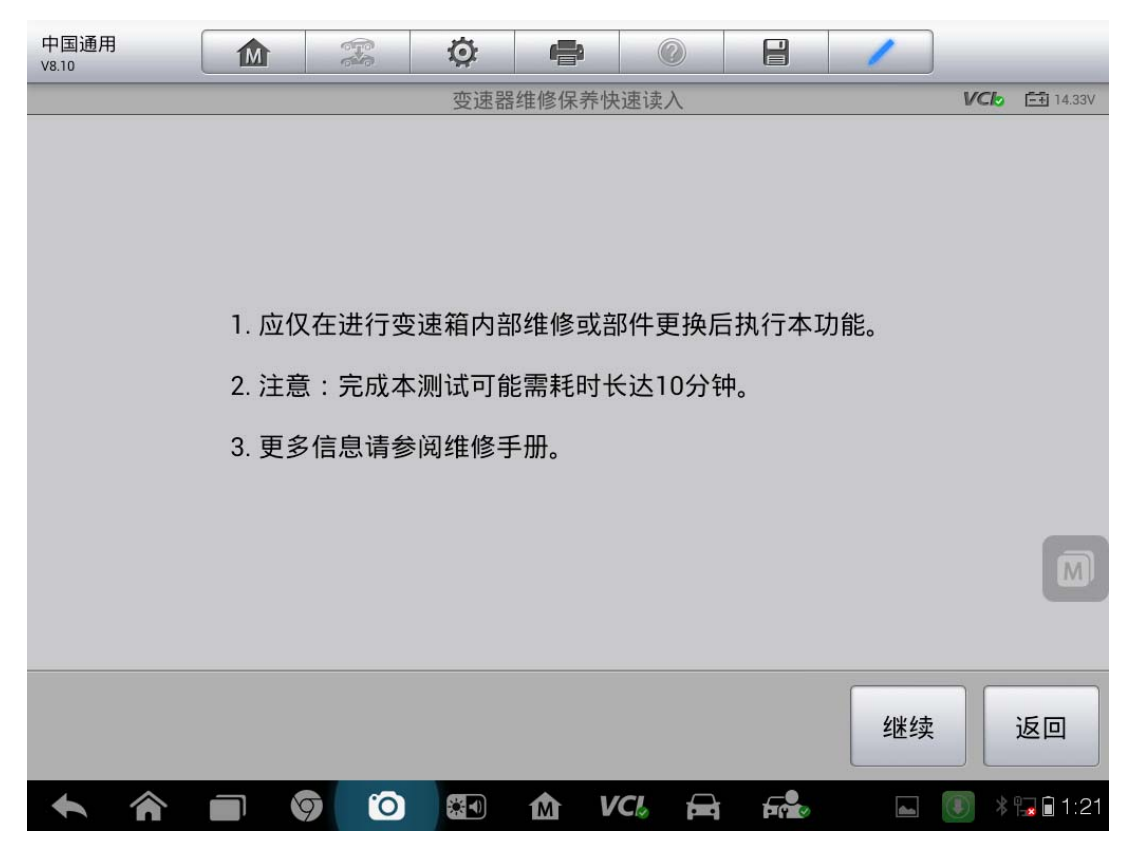

# AUTEL<sup>1</sup>道通

深圳市道通科技股份有限公司

| 中国通用<br>V8.10                                                                                       |                                                                                                    | Ö 🖶 🖉                                                                                                    |                                        |
|----------------------------------------------------------------------------------------------------|----------------------------------------------------------------------------------------------------|----------------------------------------------------------------------------------------------------|----------------------------------------|
|                                                                                                    |                                                                                                    | 变速器维修保养快速读入                                                                                                    | VC6 🖽 14.3V                            |
| 1. 使变速箱换档至<br>2. 请继续踩住刹车                                                                            | 驱动。<br>踏板。                                                                                                    |                                                                                                    |                                        |
| 参数名称                                                                                                |                                                                                                    | 数值                                                                                                    | 单位                                     |
| 变速器自适应值读                                                                                            | A                                                                                                    | 车辆必须挂入驱动档。                                                                                                    |                                        |
| 变速器油温度                                                                                              |                                                                                                    | 71                                                                                                    | °C                                     |
|                                                                                                    |                                                                                                    |                                                                                                    |                                        |
|                                                                                                    |                                                                                                    |                                                                                                    |                                        |
|                                                                                                    |                                                                                                    |                                                                                                    | 返回                                     |
|                                                                                                    | 90                                                                                                    |                                                                                                    | 🛃 🗈 💽 🕴 🖬 🖬 1:38                       |
| 中国通田                                                                                                |                                                                                                    |                                                                                                    |                                        |
| V8.10                                                                                               |                                                                                                    |                                                                                                    |                                        |
| V8.10                                                                                               |                                                                                                    | ♀                                                                                                    | <b>VCb</b> 14.3V                       |
| 1. 离合器冲洗正在<br>2. 继续踩下刹车踏                                                                            | ▲ 28 1 ● 1 ● 1                                                                                                    | ♀                                                                                                    | ▶ <b>VCb</b> 臼 14.3V<br>专速增加到1500转/分以上 |
| 1. 离合器冲洗正在<br>2. 继续踩下刹车踏<br>参数名称                                                                    | ▲ 28 1 ● 28 1 ● 28 1 | ♀ ●● ② ●●●●●●●●●●●●●●●●●●●●●●●●●●●●●●●●                                                                                                    | ▶ VCb 函 14.3V<br>专速增加到1500转/分以上<br>单位  |
| 1. 离合器冲洗正在<br>2. 继续踩下刹车踏<br>参数名称<br>变速器自适应值读                                                        | ▲ 300 100 100 100 100 100 100 100 100 100                                                                                                    | <ul> <li>♀</li> <li>●</li> <li>●</li></ul> | VCb 前 14.3V<br>专速增加到1500转/分以上          |
| <ol> <li>(1. 离合器冲洗正在</li> <li>2. 继续踩下刹车踏</li> <li>参数名称</li> <li>变速器自适应值读</li> <li>变速器油温度</li> </ol> | ▲ 28 1 5进行,如果持续时间<br>板。                                                                                                    | <ul> <li>♀</li> <li>●</li> <li>●</li></ul> | VCb 前 14.3V 转速增加到1500转/分以上 单位          |
| 1. 离合器冲洗正在<br>2. 继续踩下刹车踏<br>参数名称<br>变速器自适应值读<br>变速器油温度                                              | ▲ 300 100 100 100 100 100 100 100 100 100                                                                                                    | <ul> <li>♀</li> <li>●</li> <li>●</li></ul> | VCb 前 14.3V 转速增加到1500转/分以上 单位 °C       |
| 1. 离合器冲洗正在       2. 继续踩下刹车踏       参数名称       变速器自适应值读       变速器油温度                                  | ▲ 300 (100 (100 (100 (100 (100 (100 (100                                                                                                    |                                                                                                    | VCb 前 14.3V<br>专速增加到1500转/分以上 单位 °C    |
| 1. 离合器冲洗正在       2. 继续踩下刹车踏       参数名称       变速器自适应值读       变速器油温度                                  | ▲ 28 1 5进行,如果持续时间<br>板。                                                                                                    |                                                                                                    | VCb 前 14.3V 专速增加到1500转/分以上 单位 °C 返回    |

4.踩油门提示消失时,需松开油门踏板,继续踩住刹车踏板。

# AUTEL<sup>1</sup>道通

| 中国通用<br>V8.10                                                                                                    |                                                            |                                         | Ö              | ł              |             |      | 1     | ]      | M        |
|----------------------------------------------------------------------------------------------------|------------------------------------------------------------|-----------------------------------------|----------------|----------------|-------------|------|-------|--------|----------|
|                                                                                                    |                                                            |                                         | 变速器            | 维修保养物          | 快速读入        |      |       | VCIO E | + 14.24V |
| 1. 驾驶校正正<br>2. 继续踩下刹3                                                                                                    | 在进行<br>车踏板。                                                |                                         |                |                |             |      |       |        |          |
| 参数名称                                                                                                    |                                                            |                                         | 数值             | Ī              |             | 单    | 位     |        |          |
| 变速器自适应(                                                                                                    | 值读入                                                        |                                         | 驾驶             | 史校正正在          | 进行          |      |       |        |          |
| 变速器油温度                                                                                                    |                                                            |                                         | 79             |                |             | °C   | :     |        |          |
|                                                                                                    |                                                            |                                         |                |                |             |      |       |        |          |
|                                                                                                    |                                                            |                                         |                |                |             |      |       |        | -        |
|                                                                                                    |                                                            |                                         |                |                |             |      |       | js     | 지        |
|                                                                                                    |                                                            | 90                                      |                | 金し             | /Cl. 🛱      | Fre  |       | 💽 * 🖫  | 1:41     |
| 中国通用<br>V8.10                                                                                                    | M                                                          | CT-S                                    | Q              | e              |             |      | 1     |        | M        |
|                                                                                                    |                                                            |                                         | 变速器            | 维修保养的          | 快速读入        |      |       | VCIO E | + 14.12V |
| 成功学习变速将<br>测试期间,可能<br>1.发动机停转。<br>2.尽管排档杆<br>注意::若要退出<br>现 DTC,或者<br>1.变速箱换档<br>2.退出此控制<br>3.关闭点火。<br>4.驾驶员车门<br>5.关闭驾驶员 | 箱自适应值<br>能。<br>在<br>驱动位<br>出<br>两<br>和<br>计<br>情<br>况<br>同 | 值<br>]情形:<br>量,但变速:<br>【大次执行下码<br>同时出现。 | 箱表现出3<br>列步骤。オ | 空档的特征<br>告没能适当 | E。<br>{退出测试 | ,可能导 | 致没有驱动 | )条件,变  | 速箱出      |
| 参数名称                                                                                                    |                                                            |                                         | 数值             | 1              |             | 单    | 位     |        |          |
| 变速器自适应(                                                                                                    | 值读入                                                        |                                         | 快速             | <b>建</b> 读入完成  | ;           |      |       |        |          |
| ····································                                                                                     |                                                            |                                         | 0.5            |                |             | **   |       |        |          |
|                                                                                                    |                                                            |                                         |                |                |             |      |       |        | in i     |
|                                                                                                    |                                                            |                                         |                |                |             |      |       | 15     | 2121     |

### 大众在线参数化匹配("未执行装配线终端编程"故障匹配)

#### 功能背景

车辆碰撞或更换方向机后,组合仪表上的转向故障灯亮起。"44 动力转向系统"中有以下故障码,无法清除。

| 一汽大众<br>V9.70.17 | M |         | Ø | f  | 0          | $\bigcirc$ |  | / |      |           |
|------------------|---|---------|---|----|------------|------------|--|---|------|-----------|
|                  |   |         |   | 故障 | 章码         |            |  |   | VClo | =+ 12.21V |
| B201300          |   | 主动的/静态的 |   |    | 未执行装配线终端编程 |            |  |   |      | *         |
|                  |   |         |   |    |            |            |  |   |      |           |

#### 操作步骤:

1.打开点火开关,连接好道通诊断仪,使用智能识别功能快速进入车型,进入后显示如下主菜单

| 一汽大众<br>V9.70.17                  |                      |              | Ö    | ł  |     | 2   |   | 1  | ]                                                 |
|-----------------------------------|----------------------|--------------|------|----|-----|-----|---|----|---------------------------------------------------|
|                                   |                      |              |      | 主菜 | 单   |     |   |    | <b>VCI₀ =</b> 12.21V                              |
|                                   | ने                   | 1            |      |    | (   | 5   |   | F  | 01010011011<br>10110110<br>01010010<br>0100100100 |
| 诊断                                |                      | 常用           | 特殊功能 |    | 弓   | 导功能 | 能 | 编利 | 呈/定制测试                                            |
| 维修资料                              | <b>*</b> 4           | <del>ب</del> | 辆信息  |    |     |     |   |    |                                                   |
| VIN:LFV2B25G6F502<br>车辆信息: 一汽大众/B | 8328<br>N - 高尔夫 2014 | >/Sedan      |      | •  |     |     |   |    | 回退                                                |
| <b>*</b>                          |                      | 9 0          |      | M  | VCL |     |   |    | - * 🖫 🖬 10:02                                     |

2.选择"编程/定制测试",选择"在线参数化"

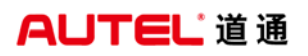

| 一汽大众<br>V9.70.17                |                                  | Ö      | e       | 0     |      | 1    |              |                  |
|---------------------------------|----------------------------------|--------|---------|-------|------|------|--------------|------------------|
|                                 |                                  |        |         |       |      |      | VCIO         | <b>-+</b> 12.21V |
| 在                               | 线编码                              | ŧ      | E线参数化   | Ľ     |      | 编码云  | 备份           |                  |
| 获取                              | 备份编码                             | 1      | 隐藏功能    |       |      |      |              |                  |
|                                 |                                  |        |         |       |      |      |              |                  |
|                                 |                                  |        |         |       |      |      |              |                  |
| VIN:LFV2B25G6F50<br>车辆信息: 一汽大众/ | 028328<br>/BN - 高尔夫 2014 >/Sedan |        | •       |       |      |      |              | 回退               |
|                                 |                                  |        | M VC    |       |      |      | - *6         | 10:20 🖥          |
| 3.仔细阅读界                         | 面提示信息,确保                         | 网络和电压  | 满足要求周   | 言,点击' | "是"  |      |              |                  |
| V9.70.17                        |                                  | Q      | (F)     |       |      |      | 1.004.007.00 |                  |
|                                 |                                  |        | 1878    |       |      |      | PCB          | 12.324           |
|                                 | 注意事项:                            |        |         |       |      |      |              |                  |
|                                 | 1.执行此功能可能                        | 能改变车辆  | 記置,请ù   | 堇慎操作  |      |      |              |                  |
|                                 | 2.使用USB连接i                       | 诊断设备提  | 高在线功能   | 能执行速度 | ž    |      |              |                  |
|                                 | 3.请保证车辆电/                        | 玉不低于11 | I.5V,必要 | 时使用稳  | 压设备和 | 急定电压 |              | M                |
|                                 | 4.在线功能需要运                        | 车接网络才  | 能正常执行   | 亍,请确你 | 呆设备已 | 连接网络 |              |                  |
|                                 |                                  |        |         |       |      |      |              |                  |
|                                 |                                  |        |         |       |      | 是    |              | 否                |
| <b>• ^</b>                      |                                  |        | 企<br>M  | . 🚗   | Fr   |      | *            | 5:20             |

4.选择"动力转向系统",开始从服务器获取数据

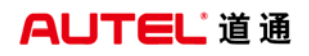

| 一汽大众<br>V9.70.17                    | M                      |            | Ó       | r and a second second s |       |      | 1              |               | M            |
|-------------------------------------|------------------------|------------|---------|----------------------------------------------------------------------------------------------------|-------|------|----------------|---------------|--------------|
| 20 - ii                             | 元 <del>光</del> 辅助      |            | 2B - 화  | 控制单元<br>专向 柱 锁                                                                                                    | 止装置   | 36 - | 驾驶员侧           | <i>vc</i> ь ₫ | 12.26V<br>整装 |
| 20 2                                |                        |            |         |                                                                                                    |       | -    | 置              |               | -            |
| 3C - 车证                             | 道变换辅助                  | 助          | 42 - 驾驭 | UCU UCU UCU UCU UCU UCU UCU UCU UCU UCU                                                                                                    | 门电子设  |      | 44 - 动;        | 力转向           |              |
| 47 - 곹                              | 音响系统                   |            | 52 - 前持 | 非乘客侧<br>设备                                                                                                    | 车门电子  | 55 - | 大灯照明           | 距离调节          | 方装           |
| 5F - 信息                             | 电子设备                   | <b>≧</b> 1 | 76 -    | 泊车辅助                                                                                                    | 加系统   | A5 - | - 驾驶员辅用<br>感器系 | 助系统前音<br>系统   | 『传           |
| VIN:LFV2B25G6F502(<br>车辆信息: 一汽大众/BI | 8328<br>N - 高尔夫 2014 : | >/Sedan    |         | • • •                                                                                                    |       |      |                |               | 退            |
| <b>*</b>                            |                        |            |         | Δ V                                                                                                    | CI. 🚘 | Fr   |                | <b>.</b>      | 15:24        |
| 一汽大众<br>V9.70.17                    |                        |            | Ø       | <b>P</b>                                                                                                    | 0     |      | /              |               |              |
|                                     | _                      |            |         | 信息                                                                                                    |       |      |                | VCI E         | 12.32V       |
|                                     |                        |            | 车辆      | <b>所信</b> 急收集                                                                                                    | 【中    |      |                | 8%            |              |
|                                     |                        |            | 车辆      | 所信息收集                                                                                                    | €中    |      |                | 8%            |              |

5.获取到数据后,点击"是",开始进行参数设置

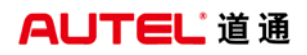

| 一汽大众<br>V9.70.17 |     |           | Ø      |                                          | 0       |     | 1 |                |                 |  |  |
|------------------|-----|-----------|--------|------------------------------------------|---------|-----|---|----------------|-----------------|--|--|
|                  |     |           |        | 提示                                       |         |     |   | VClo           | === 12.21V      |  |  |
|                  |     |           |        |                                          |         |     |   |                |                 |  |  |
|                  |     |           |        |                                          |         |     |   |                |                 |  |  |
|                  |     |           |        |                                          |         |     |   |                |                 |  |  |
|                  |     | 已成功。      | 从服冬哭   | 荘取到参                                     | 数设置相    | 关数据 |   |                |                 |  |  |
|                  |     |           |        |                                          |         |     |   |                |                 |  |  |
| 是否进行参数设置?        |     |           |        |                                          |         |     |   |                |                 |  |  |
|                  |     |           |        |                                          |         |     |   |                |                 |  |  |
|                  |     |           |        |                                          |         |     |   |                |                 |  |  |
|                  |     |           |        |                                          |         |     |   |                |                 |  |  |
|                  |     |           |        |                                          |         |     |   |                |                 |  |  |
|                  |     |           |        |                                          |         |     |   |                | _               |  |  |
|                  |     |           |        |                                          |         |     | 是 |                | 谷               |  |  |
| <b>* *</b>       |     | 9 0       |        | か V                                      | 'CI. 🚘  | è   |   | - *9           | 🖵 🔒 11:13       |  |  |
| 一汽大众<br>V9.70.17 | M   |           | Ø      | r an an an an an an an an an an an an an |         |     | 1 |                | M               |  |  |
|                  |     |           | 1      | 提示                                       | <u></u> | 0   |   | VClo           | <b>-1</b> 2.21V |  |  |
|                  |     |           |        |                                          |         |     |   |                |                 |  |  |
|                  |     |           |        |                                          |         |     |   |                |                 |  |  |
|                  |     |           |        |                                          |         |     |   |                |                 |  |  |
|                  |     |           |        |                                          |         |     |   |                |                 |  |  |
|                  |     |           | 参数证    | 受置执行的                                    | 成功。     |     |   |                |                 |  |  |
|                  |     |           | 2      | ~                                        |         |     |   |                |                 |  |  |
|                  |     |           |        |                                          |         |     |   |                |                 |  |  |
|                  |     |           |        |                                          |         |     |   |                |                 |  |  |
|                  |     |           |        |                                          |         |     |   |                |                 |  |  |
|                  |     |           |        |                                          |         |     |   |                |                 |  |  |
|                  |     |           |        |                                          |         |     |   |                | )               |  |  |
|                  |     |           |        |                                          |         |     |   |                | 确定              |  |  |
| <b>* *</b>       |     | 9 0       |        | か<br>V                                   | CI. 🚘   | F   |   | <b>()</b> ? \$ | 1.37            |  |  |
|                  | 你小小 | 1/4 000 t | ·+ = + | rtt Ellet                                | r ->    |     |   |                |                 |  |  |

6.关闭点火开关,等待大约 30S 左右,再打开点火开关

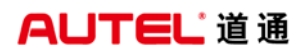

| 奥迪<br>V9.70.17 |   |            | Ö  | ē      | 0     |   | 1 | ]                    |
|----------------|---|------------|----|--------|-------|---|---|----------------------|
|                |   |            |    | 信息     |       |   |   | <b>VCI₀</b> 🛋 12.21V |
|                |   |            | -¥ | (闭点火开  | F关    |   |   |                      |
|                |   |            |    |        |       |   |   | 确定                   |
| <b>^</b>       |   | 9 6        |    | か<br>M | CI. 🚘 | , |   | - * 😭 🔒 5:40         |
| 奥迪<br>V9.70.17 | M |            | Ö  | e      | 0     |   | 1 |                      |
|                |   |            |    | 信息     |       |   |   | VCI 🗗 12.21V         |
|                |   |            | ţ  | 等待2    | 55    |   |   |                      |
|                |   | <b>.</b> . | ₩. | ↑ V    |       |   |   | — <b>*₽</b> ₽5:40    |

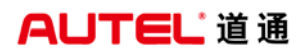

| 奥迪<br>V9.70.17 |              | 2.6 | 24 | Ö     | e    |    | 1 |     |           |
|----------------|--------------|-----|----|-------|------|----|---|-----|-----------|
| 3              |              |     |    |       | 信息   |    |   | VCb | =+ 12.21V |
|                |              |     |    | ±11.4 | F点火开 | 关。 |   |     |           |
|                |              |     |    |       |      |    |   |     | 确定        |
| +              | $\widehat{}$ | 9   | 0  |       |      |    |   | - * | 圮 🖬 🖬     |

7.点击"是",开始清除故障码,功能结束

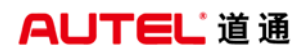

| 奥迪<br>V9.70.17 |    | Ø              | ÷         |        |   | 1 |      |                  |
|----------------|----|----------------|-----------|--------|---|---|------|------------------|
|                |    | į              | 清除故障码     | 3      |   |   | VClo | <b>□ 12.21</b> V |
|                | Ę  | 星否清除戶          | 所有系统I     | 的故障码   | ? |   |      |                  |
|                |    |                |           |        |   | 是 |      | 否                |
| <b>• ^</b>     | 90 | *              | 合<br>い    | /CI。 🚘 | 0 |   | - *  | 🖫 🗋 5:41         |
| 奥迪<br>V9.70.17 |    | Ø              | e         |        |   | 1 |      |                  |
|                |    |                | 提示        |        |   |   | VClo | <b>□</b> 12.21V  |
|                |    | -功能结算<br>-请查看著 | 束<br>车辆是否 | 工作正常   |   |   |      |                  |
|                |    |                |           |        |   |   |      |                  |
|                |    |                |           |        |   |   |      | 确定               |

8.重新读取故障码,系统正常,方向机 ECU 在线参数化设置完成

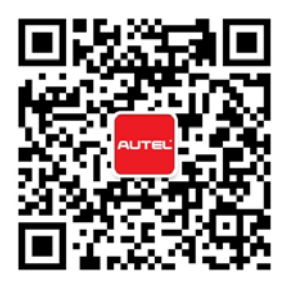